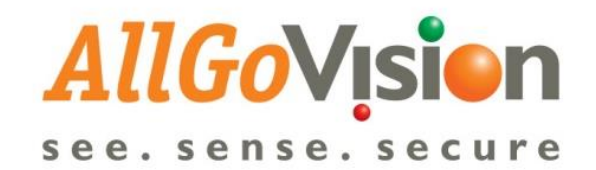

# VMS Integration Document

# AllGoVision Video Analytics | Milestone VMS

Version 4.5 Release Date: March 2021

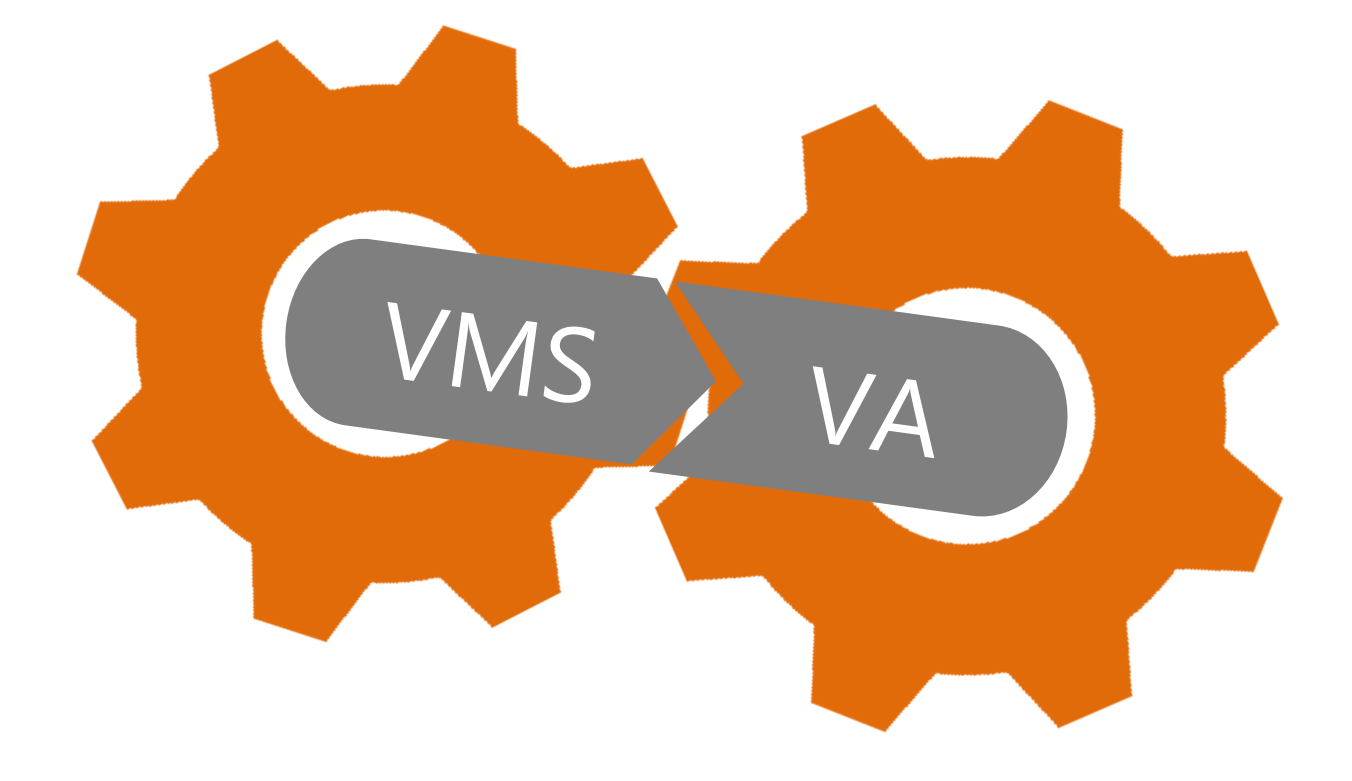

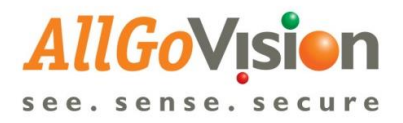

# Contents

| COPYRIGHT INFORMATION                     | 1                            |
|-------------------------------------------|------------------------------|
| INTRODUCTION                              | 2                            |
| SYSTEM REQUIREMENT                        | 2                            |
| INTEGRATION WITH MILESTONE                | 3                            |
| Camera Registration in AllGoVision WEB UI | Error! Bookmark not defined. |
| License Plate Recognition Video Output    | Error! Bookmark not defined. |
| Face Recognition Video Output             | Error! Bookmark not defined. |
| EXTERNAL EVENT CONFIGURATION IN MILESTONE |                              |
| ALARM VIEWING IN MILESTONE SMART CLIENT   |                              |

# **COPYRIGHT INFORMATION**

© 2021 AllGoVision Technologies Private Limited, Bangalore, India. All Rights Reserved.

All information contained in this document is the property of AllGoVision Technologies Private Limited., It is not to be disclosed by the recipients to third parties, neither allowed to be reproduced by or for third parties in any form or by any means, electronic nor mechanical, including photocopying, without prior written permission from AllGoVision Technologies Private Limited.

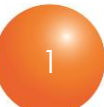

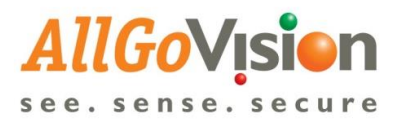

## INTRODUCTION

AllGoVision is a Video Analytics software product for actionable intelligence in security installations. The product provides excellent return on investment for a wide range of applications, including City Surveillance, Building Surveillance, Business Intelligence, Loss Prevention, Consumer Behavior Analysis, Monitoring Traffic Flow, Parking Management and many more.

The AllGoVision software evaluates the contents of video to determine the specific information about the video contents. The product analyzes rapidly the video for specific data, behavior patterns, tracking movement of people/objects in monitoring zones.

Being an open-platform video analytics solution, AllGoVision easily and tightly integrates with many VMS including Milestone. This document provides details on AllGoVision's integration with Milestone XProtect.

## SYSTEM REQUIREMENT

| CATEGORY                                                             | REQUIREMENT                                                                                                    |
|----------------------------------------------------------------------|----------------------------------------------------------------------------------------------------|
| Operating System                                                     | ubuntu 18.04<br><b>Server</b> : Ubuntu 18.04 LTS server                                                                                                    |
| Network                                                              | Ethernet, 1 Gbit or higher recommended.                                                                                                    |
| Hardware<br>Requirement                                              | x86 Platform, 64 bit, AVX2 support 6 <sup>th</sup> Gen or higher                                                                                                    |
| Server requirement                                                   | Core i7 (6 Cores), 3 GHz, 32 GB RAM for up to 15 channels<br>Xeon 6 core, 3 GHz, 32 GB RAM for up to 15 channels<br>Xeon 12 core, 3 GHz, 64 GB RAM for up to 30 channels<br>(approx. 2.5 channels per core, suitable to add multiple CPUs in single server)<br>Supports Nvidia GPU acceleration for all DL based features<br><b>Note</b> : Actual Configuration will be based on the use-cases and features |
| Frame Rate<br>Requirement                                            | > 8 fps for Security Analytics (Perimeter Protection/Intrusion), Face Recognition<br>>15 fps for PTZ Analytics, People Counting, Traffic features and LPR.                                                                                                    |
| Stand Alone version<br>camera support<br>(Works with/without<br>VMS) | Models from Axis, Pelco, Bosch, Sony, Honeywell, Hikvision, Dahua, Panasonic,<br>Brickcom, Indigovision, Cisco, Samsung, Acti, Vivotek, FLIR, Digital Watchdog,<br>and others (ONVIF Cameras).<br>Any other camera requires URL to connect camera and get video feed.<br>Supports MJPEG, H.264, MPEG4<br>Supports ONVIF camera, ONVIF PTZ control                                                           |
| VMS Software                                                         | Milestone (Express+/Expert/Professional+/Essential+/Corporate)                                                                                                    |

AllGoVision analytics has the following system hardware and software requirements.

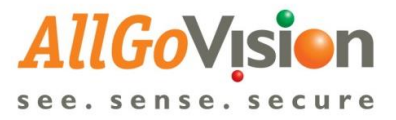

# INTEGRATION WITH MILESTONE

- AllGoVision application provides the flexibility in installation. It can be installed either in same machine with Milestone VMS or separate machine.
- AllGoVision can take the Video feed directly from Milestone XProtect.
- AllGoVision send alarms to Smart Client application.

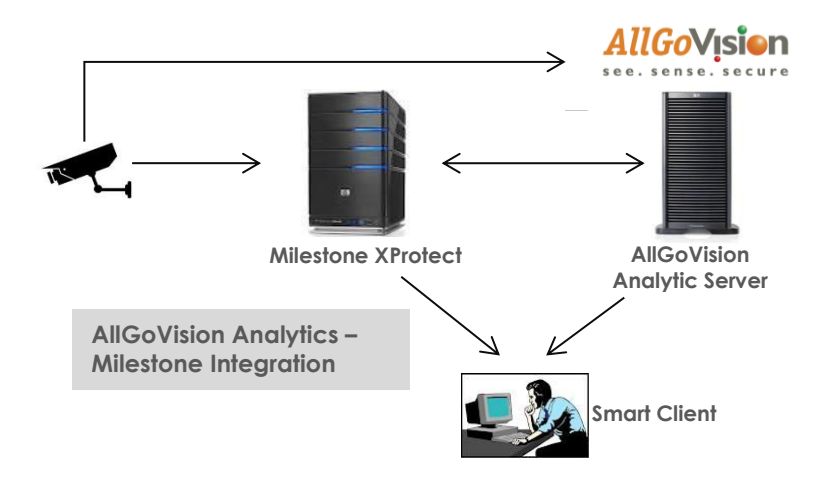

#### **AllGoVision Management client**

- 1. AllGoVision Management client connects to Milestone and gets video feed
- 2. The analytic rules are set in AllGoVision Management client and started as service
- 3. The alarms are sent to Event server of Milestone
- 4. AllGoVision sends events to Milestone as well
- 5. AllGoVision sends metadata to Milestone so that it can be seen in Live view
- 6. AllGoVision provides plugin for ANPR and FR to view alarms with details for Smart Client

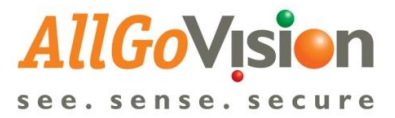

# Configuration needed in AllGoVision Client for Milestone Integration

| AI                       | lGoVis   | sion Technologies X            | +                                    |       |                                                                                    |        |        |                    |            | - | ٥     | ×        |
|--------------------------|----------|--------------------------------|--------------------------------------|-------|------------------------------------------------------------------------------------|--------|--------|--------------------|------------|---|-------|----------|
| $\leftarrow \rightarrow$ | ) (      | A Not secure   https:/         | //192.168.10.13:9080/config/register | er    |                                                                                    |        |        |                    | ☆ 0        | P | 3   🤇 | ) :      |
| All<br>see.              | <b>G</b> | <b>Vision</b>                  |                                      |       |                                                                                    |        | L Alig | oVision Testing    | C+ Logout  |   | _ 0   | <b>-</b> |
| Camera<br>List           |          | Home > Camera                  |                                      |       |                                                                                    |        |        |                    |            |   |       |          |
| Camera                   |          | Cameras Registration           |                                      |       |                                                                                    |        |        |                    |            |   |       |          |
| Servers                  |          | Camera Registration            |                                      |       |                                                                                    |        |        |                    |            |   |       |          |
| Alarms                   |          | Q Scan                         | for cameras                          |       |                                                                                    |        |        | Add Recorde        | d Video    |   |       |          |
| FR                       |          | To register cameras by s       | canning with ONVIF discovery         |       | To register cameras one by one by IP Addre                                         | ress   |        | To add an existing | video file |   |       |          |
| Admin                    |          | 🖌 Coni                         | nect to VMS                          |       |                                                                                    |        |        |                    |            |   |       |          |
| Analytics                |          | To register camera             | is if a VMS is being used            |       |                                                                                    |        |        |                    |            |   |       |          |
| Q,<br>Licenses           |          |                                |                                      |       |                                                                                    |        |        |                    |            |   |       |          |
| _                        |          |                                |                                      |       |                                                                                    |        |        |                    |            |   |       |          |
| https://19               | 2.168.   | 10.13:9080/config/VMSconnectio | n                                    | © 201 | 019 AllGoVision Technologies Pvt Ltd. All rights re<br>Version 4.0.13   Contact Us | reserv | ved.   |                    |            |   |       | -        |

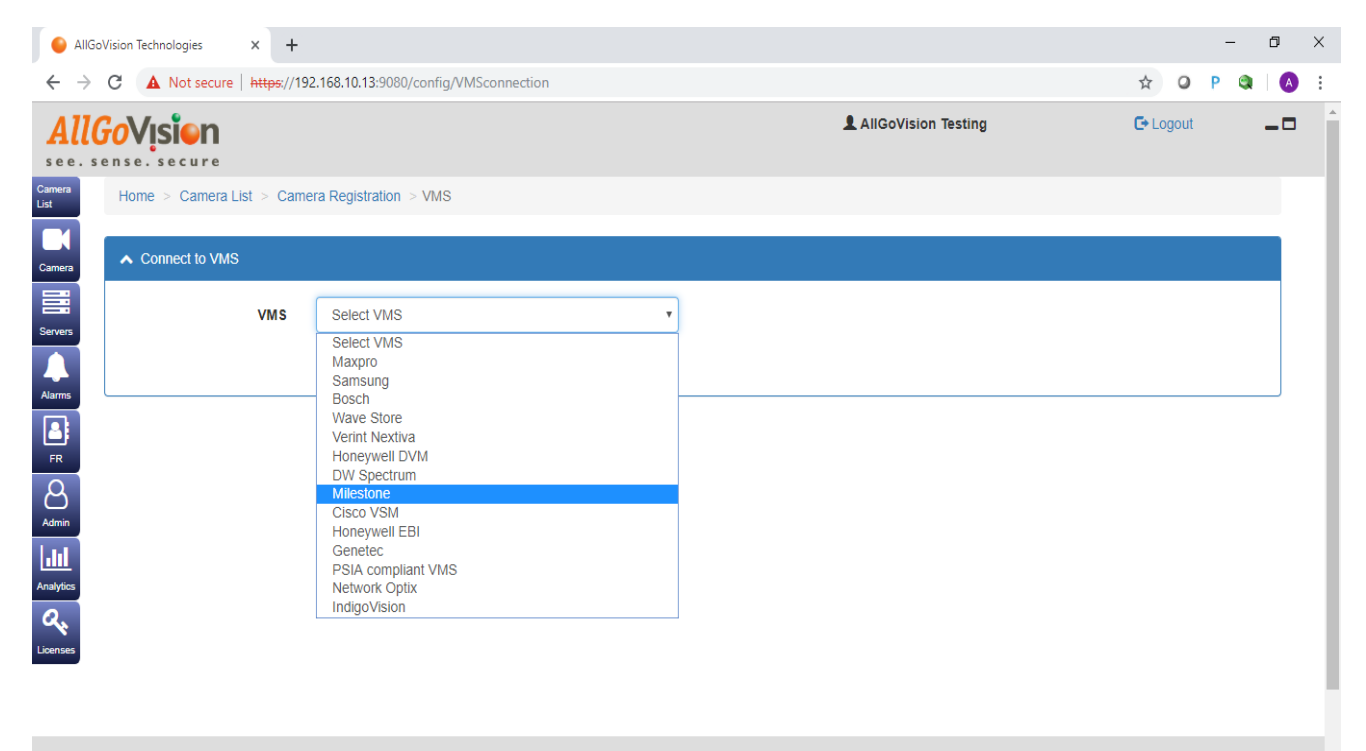

© 2019 AllGoVision Technologies Pvt Ltd. All rights reserved. Version 4.0.13 | Contact Us

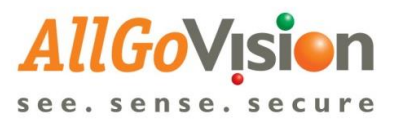

| 🔴 AllGo                      | Vision Technologies × +        |                                                                                |                                                     |           | - 0 | × |
|------------------------------|--------------------------------|--------------------------------------------------------------------------------|-----------------------------------------------------|-----------|-----|---|
| $\leftarrow \   \rightarrow$ | C A Not secure   https://19    | 2.168.10.13:9080/config/VMSconnection                                          |                                                     | ☆ Ø P     |     | : |
| Allo<br>see. s               | <b>OVISION</b>                 |                                                                                | AllGoVision Testing                                 | C+ Logout | -0  | * |
| Camera<br>List               | Home > Camera List > Came      | era Registration > VMS                                                         |                                                     |           |     |   |
| Camera                       | ▲ Connect to VMS               |                                                                                |                                                     |           |     | 1 |
| Servers                      | VMS                            | Milestone                                                                      |                                                     |           |     | 1 |
|                              | Milestone Server URL           | http://192.168.10.5:80                                                         |                                                     |           |     |   |
| Alarms                       | Username                       | DESKTOP-04FGM26\Visionserver                                                   |                                                     |           |     |   |
| FR                           | Password                       |                                                                                |                                                     |           |     |   |
| Admin                        | Milestone Mobile Server<br>URL | /ms<br>AMilestone Mobile Server URL and Milestone Server URL<br>are different! |                                                     |           |     | l |
| Analytics                    | Authentication Type            | Windows                                                                        |                                                     |           |     |   |
| Licenses                     |                                | Connect                                                                        |                                                     |           |     | 1 |
|                              |                                |                                                                                |                                                     |           |     | 1 |
|                              |                                | © 2019 AllGoVision Technolog<br>Version 4.0.1                                  | ies Pvt Ltd. All rights reserved.<br>8   Contact Us |           |     | ÷ |

- 1. Upon successful connection to Milestone it will list all the cameras which are added in the Milestone server as show in the below pic.
- 2. User can add cameras one-by-one or can select all cameras & add at once.

| AllGo\                          | Vision Technologies × +                            |                                                             |                     |             | -     | ٥     | × |
|---------------------------------|----------------------------------------------------|-------------------------------------------------------------|---------------------|-------------|-------|-------|---|
| $\leftrightarrow$ $\rightarrow$ | C A Not secure   https://192.168.10.13:9080/config | g/VMSconnection                                             |                     | ☆ 0         | P     | a   ( |   |
| amera<br>st                     | Home > Camera List > Camera Registration > VMS     | S                                                           |                     |             |       |       |   |
| amera                           | ▲ Connect to VMS                                   |                                                             |                     |             |       |       |   |
| ervers                          | List of Cameras                                    |                                                             |                     |             |       |       |   |
| arms                            | Show 10 v entries                                  | Search: Select                                              | all None Add Camera | Export to E | Excel |       |   |
| 2                               | Id Ib                                              | Name 🗍                                                      | Camera Type 🗍 S     | ite         |       |       |   |
| FR                              | 0c0334b2-839d-4724-b66f-ba75076a5db5               | AXIS M3004 Network Camera (192.168.10.44) - Camera 11       |                     | Indira Naga | r •   |       |   |
| udmin .                         | 235b9437-71bb-4927-9ac9-e1b455f5c8c7               | DirectShow Virtual Video Server (0.0.0.1) - Camera 3        |                     | Indira Naga | r v   |       |   |
| <u>lul</u>                      | 39fae2c0-a54b-4a4e-a6a4-c526682dd6d3               | DirectShow Virtual Video Server (0.0.0.1) - Camera 6        |                     | Indira Naga | r v   |       |   |
| alytics<br>2                    | 4bdf246a-2105-449e-875a-0ff6b0cb9ca4               | DirectShow Virtual Video Server (0.0.0.1) - Camera 7        |                     | Indira Naga | r v   |       |   |
| enses                           | 5c9e8cbc-f4c6-4fa4-b8ed-a679db0995d9               | DirectShow Virtual Video Server (0.0.0.1) - Camera 2        |                     | Indira Naga | r v   |       |   |
|                                 | 5d2c5ab5-b0f1-4f25-9225-3fc410a1a3c7               | DirectShow Virtual Video Server (0.0.0.1) - Camera 1        |                     | Indira Naga | r v   |       |   |
|                                 | 5deddc36-67c5-4207-8351-4c618bab45c7               | DirectShow Virtual Video Server (0.0.0.1) - Camera 4        |                     | Indira Naga | ſ     |       |   |
|                                 | 762c9aef-78e6-4231-aa16-21ca8f95a4d4               | AXIS P563:<br>Cameras Added: 1 Cameras not added: 0 DISMISS |                     | Indira Naga | r 🔻   |       |   |
| //102.16                        | 50 10 13 0000/05-0/045-400.02 15-6e482f592d34      | DirectShow Virtual Video Server (0.0.0.1) - Camera 8        |                     | Indira Naga | r v   |       |   |

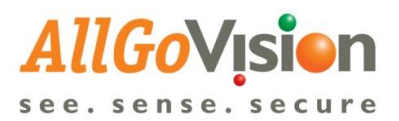

|           | AllGoV        | ision  | Technologies × +                              |                                                                       |                   |               | -     | - | ٥ | ×  |
|-----------|---------------|--------|-----------------------------------------------|-----------------------------------------------------------------------|-------------------|---------------|-------|---|---|----|
| ~         | $\rightarrow$ | G      | A Not secure   https://192.168.10.13:9080/con | ig/VMSconnection                                                      |                   | ☆ 0           | Ρ     | ٢ | A | :  |
| Camera    |               | ^      | Connect to VMS                                |                                                                       |                   |               |       |   |   | *  |
| Servers   |               | Lis    | st of Cameras                                 |                                                                       |                   |               |       |   |   |    |
| Alarms    |               | [      | Show 10 • entries                             | Search: Select                                                        | all None Add Came | era Export to | Excel |   |   | 1  |
|           |               |        | Id It                                         | Name I†                                                               | Camera Type 🛛 🕸   | Site          |       |   |   |    |
| FR        |               |        | 0c0334b2-839d-4724-b66f-ba75076a5db5          | AXIS M3004 Network Camera (192.168.10.44) - Camera 11                 |                   | Indira Nag    | ar 🔻  |   |   |    |
| Admin     |               |        | 235b9437-71bb-4927-9ac9-e1b455f5c8c7          | DirectShow Virtual Video Server (0.0.0.1) - Camera 3                  |                   | Indira Nag    | ar 🔻  |   |   |    |
| Analytics |               |        | 39fae2c0-a54b-4a4e-a6a4-c526682dd6d3          | DirectShow Virtual Video Server (0.0.0.1) - Camera 6                  |                   | Indira Nag    | ar 🔻  |   |   |    |
| 0,        | í             |        | 4bdf246a-2105-449e-875a-0ff6b0cb9ca4          | DirectShow Virtual Video Server (0.0.0.1) - Camera 7                  |                   | Indira Nag    | ar 🔻  |   |   |    |
| Licenses  | J             |        | 5c9e8cbc-f4c6-4fa4-b8ed-a679db0995d9          | DirectShow Virtual Video Server (0.0.0.1) - Camera 2                  |                   | Indira Nag    | ar 🔻  |   |   |    |
|           |               |        | 5d2c5ab5-b0f1-4f25-9225-3fc410a1a3c7          | DirectShow Virtual Video Server (0.0.0.1) - Camera 1                  |                   | Indira Nag    | ar 🔻  |   |   |    |
|           |               |        | 5deddc36-67c5-4207-8351-4c618bab45c7          | DirectShow Virtual Video Server (0.0.0.1) - Carnera 4                 |                   | Indira Nag    | ar 🔻  |   |   | J. |
|           |               |        | 762c9aef-78e6-4231-aa16-21ca8f95a4d4          | AXIS P5635-E Mk II PTZ Dome Network Camera (192.168.10.49) - Camera 1 |                   | Indira Nag    | ar 🔻  |   |   |    |
|           |               |        | 8b1d45de-a26e-40e2-8646-6e482f592d34          | DirectShow Virtual Video Server (0.0.0.1) - Camera 8                  |                   | Indira Nag    | ar 🔻  |   |   |    |
| https://1 | 92.16         | 8.10.1 | 13:9080/config/VMSconnection#331a11f13648     | Digital Watchdog DWCS-VF35W28 (192.168.10.43) - Camera 1              |                   | Indira Nag    | ar •  |   |   | -  |

3. All milestone cameras added will be listed in the camera list.

| Came  | eras Reg       | gistrati | n            |                                                                                             |                  |                   |                              |                 |           |                         |                    |                   |         |  |
|-------|----------------|----------|--------------|---------------------------------------------------------------------------------------------|------------------|-------------------|------------------------------|-----------------|-----------|-------------------------|--------------------|-------------------|---------|--|
| Enabl | le Analytics o | on Can   | neras Added  |                                                                                             |                  |                   |                              |                 |           |                         |                    |                   |         |  |
| ç     | Show 5         | •        | entries      |                                                                                             |                  | Search:           |                              |                 |           | 2 Refre                 | sh Export to       | Excel Select a    | II None |  |
| Da    | ashboard       | ↓†<br>ID | Thumbnail    | ↓î<br>Name                                                                                  | IP 11<br>Address | Main []<br>Server | Failover.                    | ↓†<br>Site      | uns ∤1    | Running ↓↑<br>Analytics | Last ↓.<br>Updated | ↓1<br>Features    | Delete  |  |
|       | Dashboard      | 1.       | 3            | AXIS<br>P5635-E<br>Mk II PTZ<br>Dome<br>Network<br>Camera<br>(19216810<br>49) -<br>Camera 1 | 192.168.10.5     | None              | None                         | Indira<br>Nagar | Milestone | No                      |                    | Not<br>configured | â       |  |
| ę     | Showing 1 to   | 1 of 1   | entries      |                                                                                             |                  |                   |                              |                 |           |                         |                    | Previous 1        | Next    |  |
| 1     | Upload Confi   | ig File  | Clone Config | Config Start Ana                                                                            | alytics Stop Ana | alytics Delete    | Cameras                      |                 |           |                         |                    |                   |         |  |
|       |                |          |              | © 20                                                                                        | 19 AllGoVision   | Technologies F    | <sup>o</sup> vt Ltd. All rig | hts reserve     | ed.       |                         |                    |                   |         |  |

4. Map PTZ or direct camera to Milestone camera through "Manually Register cameras"

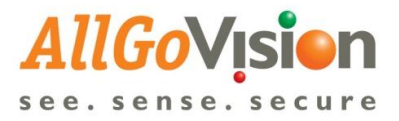

| •              | AllGoVi         | sion Technologies × +                                    |                                                                                          |                     |              | - | ٥  | × |
|----------------|-----------------|----------------------------------------------------------|------------------------------------------------------------------------------------------|---------------------|--------------|---|----|---|
| ←              | $\rightarrow$ ( | C A Not secure   https://192.168.10.13:9080/config/regis | ter                                                                                      |                     | ☆ 0          | P | A  | : |
| A              | llG             | <i>o</i> Visien                                          |                                                                                          | AllGoVision Testing | C+ Logout    |   | -0 | - |
| see            | e.se            | nse.secure                                               |                                                                                          |                     |              |   |    |   |
| Camera<br>List |                 | Home > Camera                                            |                                                                                          |                     |              |   |    |   |
| Camera         |                 | Cameras Registration                                     |                                                                                          |                     |              |   |    | 1 |
| Servers        |                 | Camera Registration                                      |                                                                                          |                     |              |   |    | 1 |
| Alarms         |                 | Q Scan for cameras                                       | + Manually register cameras                                                              | Add Record          | ed Video     |   | 1  | 1 |
| FR             |                 | To register cameras by scanning with ONVIF discovery     | To register cameras one by one by IP Address                                             | To add an existing  | j video file |   |    |   |
| Admin          |                 | 🖋 Connect to VMS                                         |                                                                                          |                     |              |   |    |   |
| Analytic       | 5               | To register cameras if a VMS is being used               |                                                                                          |                     |              |   |    |   |
| Q.<br>License  | 5               |                                                          |                                                                                          |                     |              |   |    |   |
|                |                 |                                                          |                                                                                          |                     |              |   |    |   |
|                |                 |                                                          | © 2019 AllGoVision Technologies Pvt Ltd. All rights reser<br>Version 4.0.13   Contact Us | rved.               |              |   |    | • |

5. Select VMS as "Milestone" from the drop down. Enter Credentials/Credentials will be saved and click on Connect.

| GoVision                    |                                         | â AliG                  | oVision Testing C+ Logout                                              |     |
|-----------------------------|-----------------------------------------|-------------------------|------------------------------------------------------------------------|-----|
| Home > Camera List > Camera | ra Registration > Manual                |                         |                                                                        |     |
| Manually Register Camera    |                                         |                         |                                                                        |     |
| IP Address *                |                                         | Full URL (If known)     |                                                                        |     |
|                             | RTSP URL will be determined using ONVIF |                         | Full RTSP URL if known and cannot be determined using ONV              | IF  |
| Username *                  | root                                    | Width (If known)        |                                                                        |     |
| Password *                  |                                         | Height (If known)       |                                                                        |     |
| Port *                      | 80                                      | VMS (If known)          | Milestone                                                              | ٣   |
|                             | Get Profiles (Optional)                 |                         | Map camera to VMS                                                      |     |
| Profile                     |                                         | Vms Server URL          | http://192.168.10.5:80                                                 |     |
| Name *                      |                                         | Vms Username            | Visionserver                                                           |     |
| Auto e                      |                                         | Vms Password            | ••••••                                                                 |     |
| Site ^                      | Indira Nagar •                          | Milestone Mobile Server | /ms                                                                    |     |
|                             |                                         | URL                     | AMilestone Mobile Server URL and Milestone Server<br>may be different! | URL |
|                             |                                         | Authentication Type     | Windows                                                                | •   |
|                             |                                         |                         | Connect                                                                |     |
| E                           | ack Add Camera                          |                         |                                                                        |     |
| *Required field             |                                         |                         |                                                                        |     |

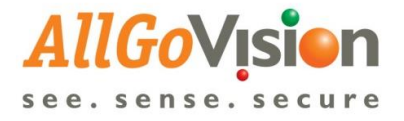

- 6. Cameras will get listed as below.
- 7. To Add a camera directly, enter credentials IP address, username, password & camera name
- 8. To Map the camera, select Milestone camera which user want to map, select & Click on add camera

| t of Cameras                                 |                                                       |       |           |         |                 |
|----------------------------------------------|-------------------------------------------------------|-------|-----------|---------|-----------------|
| Show 10 •                                    | entries Sea                                           | arch: |           |         | Export to Excel |
| Id 💵                                         | Model                                                 | ļţ    | Camera Ty | vpe 🎝 🖓 | Add Camera      |
| 0c0334b2-839d-<br>4724-b66f-<br>ba75076a5db5 | AXIS M3004 Network Camera (192.168.10.44) - Camera 11 |       |           |         | Map this camera |
| 235b9437-71bb-<br>4927-9ac9-<br>e1b455f5c8c7 | DirectShow Virtual Video Server (0.0.0.1) - Camera 3  |       |           |         | Map this camera |
| 39fae2c0-a54b-<br>4a4e-a6a4-<br>c526682dd6d3 | DirectShow Virtual Video Server (0.0.0.1) - Camera 6  |       |           |         | Map this camera |
| 4bdf246a-2105-<br>449e-875a-<br>0ff6b0cb9ca4 | DirectShow Virtual Video Server (0.0.0.1) - Can       | DIS   | MISS      |         | Map this camera |

| Search: C                    | Camera Type                 | Add Ca<br>Map th<br>Map th                                                                                                    | Export to Excel amera his camera                                                                                                    |
|------------------------------|-----------------------------|----------------------------------------------------------------------------------------------------|----------------------------------------------------------------------------------------------------|
| 11 c                         | Camera Type                 | Add Call Add Call Add | amera<br>his camera<br>his camera                                                                                                    |
| 1                            |                             | Map th<br>Map th                                                                                                    | nis carmera                                                                                                    |
|                              |                             | Map th                                                                                                    | nis camera                                                                                                    |
|                              |                             |                                                                                                    |                                                                                                    |
|                              |                             | Map th                                                                                                    | his camera                                                                                                    |
|                              |                             | Map th                                                                                                    | his camera                                                                                                    |
|                              |                             | Map th                                                                                                    | nis camera                                                                                                    |
|                              |                             | Map th                                                                                                    | his camera                                                                                                    |
|                              |                             | Map th                                                                                                    | his camera                                                                                                    |
| fully. Now you can add the c | camera. DISMISS             | Map th                                                                                                    | nis camera                                                                                                    |
| 1                            | ully. Now you can add the o | ully. Now you can add the camera. DISMISS                                                                                                    | Image in the second second |

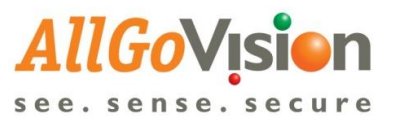

| Admusty Register Camera     IP Address *   192.168.10.49   RTSP URL, Wile be determined using ONVF   Username *   rod   Password *   rod   Port *   80   Out Profile   Vin Server URL   http://192.168.10.80   Vin Server URL   http://192.168.10.80   Vin Server URL   http://192.168.10.80   Vin Server URL   http://192.168.10.80   Vin Server URL   Name *   Camera45   Site *   Indra Nagar   Wiestone Mobile Server   Windows   Camera45   Site *   Indra Nagar   Windows   Camera45   Site *   Indra Nagar   Windows   Camera45   Site *   Indra Nagar   Windows Camera Rotic Camera Rotic Camera Roti                                                                                                    | Cancera Lit = Cances Registration = Manual          WR Register Cancera       Full URL (if Known)       Full URL (if Known)         IP Address *       192 195 10.4.9       Full URL (if Known)         Password *       ·····       Width (if Known)         Port *       0       WH Stiff URL 10000         Port *       0       WH Stiff URL 10000         Port *       0       WH Stiff URL 10000         Port *       0       WH Stiff URL 10000         Name *       Canera 49       Wisstone Mobile Server         Wisstone Mobile Server       Wisstone Mobile Server URL and Misstone Server URL and Misstone Server URL and Misstone Mobile Server URL and Misstone Server URL and Misstone Misstone Server URL and Misstone Misstone Server URL and Misstone Server URL and Misstone                                                                                                    | e - Camera List > Camera Registration > Manual  Add Register Camera  PA doress* Parter UPL, will be determined using ON/P Usemane* Port Bo Port Bo Por                                                                                                    | e - Camera List > Camera Registration > Manual  IP Actionse * 192,168,10.49 TTSP URL, with te determined using ONVF Username * 0  Password * Paint TSP URL, with te determined using ONVF Username * 0  Perce # 80  Controlling (Coptional) Perce # 80  Controlling (Coptional) Perce # 0  Controlling Registration * Manual  Mage Server URL Mage Server URL Mage Server |                                                                                                    | a Canera List > Canera Registration > Manual    uily Address * 192.168.10.49   IP Address * 192.168.10.49   RTSP URL will be determined using OVVF   Usermane * rod   Password * ****   Bo VMdth (if known)   Port * 80   Off Profile ****   Name * Caneral List > Canera List > Canera Registration - Manual                                                                                                    | e - Camera Lst - Camera Registration - Manual  IP Address*  IP 2: 168.10.49  RTSP URL, Vit lie determined using ONVF Username*  root  Username*  root  Username*  root  Username*  root  Username*  root  Username*  Camera45  Site*  Indira Nagar  ValorserVer  Milestone Mobile Server URL Intg//H2 168.10.5.90  VmS Server URL Intg//H2 168.10.5.90  VmS Server URL Intg//H2 168.10.5.90                                                                                                    |                                                                                                    | e - Camera List - Camera Registration - Manual  IP Address * IS2 168 10.49 RTSP URL, vil be determined using OXV/F Username * root res - Camera List - Camera Registration - Manual  IP Address * IS2 168 10.49 RTSP URL, vil be determined using OXV/F Username * root RTSP URL vil be determined using OXV/F Username * RTSP URL vil be determined using OXV/F Username * RTSP URL vil be determined using OXV/F Username * RTSP URL vil be determined using OXV/F Username * RTSP URL vil be determined using OXV/F Username * RTSP URL vil be determined using OXV/F Username * RTSP URL vil be determined using OXV/F Username * RTSP URL vil be determined using OXV/F Username * RTSP URL vil be determined using OXV/F Username * root * RTSP URL vil be determined using OXV/F Username * root * RTSP URL vil be determined using OXV/F Username * root * RTSP URL vil be determined using OXV/F Username * root * * * * * * * * * * * * * * * * * *                                                                                                    | e - Camera Lst > Camera Registration = Manual  IP Address * IS2-168-10.49 RTSP URL, will be determined using ONVIF Username * root RTSP URL, will be determined using ONVIF Username * root RTSP URL, will be determined using ONVIF Username * root RTSP URL, will be determined using ONVIF Username * RTSP URL, will be determined using ONVIF RTSP URL, will be determined using ONVIF RTSP URL, will be determined using ONVIF RTSP URL, will be determined using ONVIF Username * RTSP URL, will be determined using ONVIF RTSP URL * RTSP URL * RTSP | Camera List > Camera Registration > Manual     IP Address *     192 168-10.49     TTSP UEL with the determined using ONVF     Username *     ood     TTSP UEL with the determined using ONVF     Username *     ood         Control List > Camera Add         Control         Control                                                                                                    | Scarered List > Camera Registration > Manual    ady Register Camera     IP Address *   19 Address *   19 Address * <th>Camera List - Camera Registration - Manual   MP Address - 192.165.10.49   FUP URL, will be determined using ONV/F   Usemanne -   root   Password -   root   Base   Comera49   Site -   Indira Nagar   Width Gramma   Base   Authentication Type   Widdy Comera   Base   Authentication Type   Widdy Rogister Camera     Image Camera List - Camera Registration - Manual   Profile   Profile   Name -   Camera49   Site -   Indira Nagar   Widdows   Image Camera   Base   Address -   Mapped Wild Camera   Base   Add Camera   Profile Profile Visione Profile Visione Profi</th> <th>Camera LM - Camera Registration - Manual   IV Register Camera   IP Address *   192.168.10.49   RTSP URL, With be determined using ONVF   Username *   root   Password *   ····   B0   VM S (If Known)   Miestone   Mop camera &amp; M/S   Port *   80   Vm S Server URL   Name *   Camera.49   Site *   Indra Nagar   Vm S Password   Vm S Password   Vm S Password   Vm S Server URL   Name *   Camera.49   Site *   Indra Nagar   Vm S Password   Miestone Mobile Server URL and Miestone Server URL<br/>may be differenti   Authentication Type   Windows   Box   Add Camera   (Camera (Password List * Camera Registration * Manual (Password Password Pass</th> <th>Camera LSI * Camera Registration * Manual  V Register Camera  V Register Camera  V Regis</th> <th>Camera Lst - Camera Registration - Manual  Application  Applied Camera  IP Address -  Camera Registration - Manual  IP Address -  Camera Registration - Manual  IP Address -  Comera Lst - Camera Registration - Manual  IP Address -  IP Address -  IP Address -  IP Address -  IP Address -  IP Address -  IP Address -  IP Address -  IP Address -  IP Address -  IP Address -  IP Address -  IP Set IP USE ID 40  IP IP USE ID 40  IP IP IP USE ID 40  IP IP IP IP USE ID 40  IP IP IP IP IP IP IP IP IP IP IP IP IP I</th> <th>Camera Lit Camera Registration Manual      My Register Camera      My Register Camera      My Register Camera      My Register Camera      Manual      My Register Camera      Manual      My Register Camera      Manual      My Register Camera      Manual      Manual      Manual      Manual      Manual      My Register Camera      Manual      Manual</th> <th>Camera Lit Camera Registration Manual      My Register Camera      My Register Camera      My Register Camera      Manual      My Register Camera      Manual      My Register Camera      Manual      Manual      Manual      My Register Camera      Manual      Manual</th> <th>&gt; Camera Lit = Camera Registration = Manual       WR Register Camera     Pull URL (If Known)     Full RTSP URL # fineen and camed be determined using ONVF       Username*     root     Width (If Known)       Port*     80     WR Strutter       0 det Proble*     VM St (If Known)       Port*     80     WR Strutter       0 det Proble*     VM St (If Known)       Port*     80     WR Strutter       0 det Proble*     VM St (If Known)       Port*     80     Width (If Known)       Port*     80     Width (If Known)       Frofile     Internate Strutter     Visionserver       Name*     Camera Strutter     Visionserver       Site*     Index Nagar     Wilestone Mobile Server       Wilestone Mobile Server     Visionserver       Wapped VMS Camera     Authentication Type       Wapped VMS Camera     Authentication Type       Camera     Authentication Type       Camera     Max</th> <th>Camera LSL * Camera Registration * Manual         V Register Camera         IP Address *       192 168 10.0.9         RTSP URL, Will be determined using ONVE         Username *       root         Port *       00         Oct Portion       Width (if known)         Pert *       00         Cet Postion       VMS (if known)         Pert *       00         Cet Postion       VMS (if known)         Milestone       Mage camera to MMS         Name *       Camera 8.9         Site *       Indra Nagar         Milestone Mobile Server       Visionserver         Milestone Mobile Server URL       Authentication Type         Windows       Central         Back Add Camera       Add Camera         Milestone Mobile Server URL and Milestone Server URL and Milestone Server URL</th> <th>Camera List - Camera Registration - Manual      My Register Camera      My Register Camera      My Register Camera      My Register Camera      Mage Camera      Mage Camer</th> <th>Camera List  Camera Registration  Manual  IP Address  ISC  ISC Camera  IP Address  ISC  Add Camera  IP Address  ISC  Add Camera  IP Address  ISC  ISC Camera Registration  Manual  IP Address  ISC  ISC Camera Registration  Manual  IP Address  ISC  ISC RESS  ISC  ISC RESS  ISC  ISC RESS  ISC RESS</th> <th>All Cancera List &gt; Cancera Registration &gt; Manual  All Address *  IP Address *  State *  Cancera 49  State *  Cancera 49  State *  Cance</th> <th>&gt; Cancera List &gt; Cancera Registration &gt; Manual IP Address * 192.168.10.49 FUI URL (If known) FUI URL (If known) FUI URL (If known) FUI URL (If known) Fort * 80 Out * 80 Out * 80 Out * 80 Out * 80 Out * 80 Out * 80 Out * 80 Will (If known) Miestone Miestone Missione Mobile Server URL Missione Mobile Server URL Missione Mobile Server URL Missione Mobile Server URL Authentication Type Windows Editional Concert Back Add Cameras Manual Missione Mobile Server URL Authentication Type Windows Concert Back Add Cameras Patrices 1: 22.168.10.9 FUI URL (If known) FUI URL (If known) &lt;</th> <th>s Camera Lat &gt; Camera Registration &gt; Manual    all Register Camera    IP Address *   192 Address *   192 Addres *   192 Addres *   192 Addres *</th> <th>e &gt; Camera List &gt; Camera Registration &gt; Manual  Address *  IP Address *  IP Addres *  IP Addres *  IP Addre # IP Addres *  IP Addre # IP Addre # IP Addre # IP Addre # IP Addre # IP Addre # IP Addre # IP Addre # IP Addre # IP Addre # IP Addre # IP Addre # IP Addre # IP Addre # IP Addre # IP Addre # IP Addre # IP Addre</th> <th></th> <th>&gt; Camera List &gt; Camera Registration &gt; Manual          all P Address *       192.168.10.49       Full URL (If known)         FTSP URL will be determined using ONVF       Videth (If known)         Username *       rod       Videth (If known)         Password *       ····       Height (If known)         Port*       0       Videth (If known)         Off Profile       ····       Height (If known)         Profile       ····       Milestone         Name *       Camera49       Vins Server URL         Name *       Camera49       Vins Disemane         Site *       Indira Nagar       Windows         Mapped VMS Camera       Axit Profile       Image Address         Back       Add Camera3       Camera49       Axit Profile         Image Add Camera3       Windows       Image Address       Axit Profile         Back       Add Camera3       Camera (19)       Mapped VMS Camera       Axit Profile Address         Back       Add Camera3       Image Add Camera3       Image Add Camera3       Image Add Camera3         If Address *       12.68.10.49       Full URL (If known)       Image Add Camera3</th> <th></th> <th>Camera List &gt; Camera Registration &gt; Manual     Address *     192-168-10.49     IP Address *     192-168-10.49     IP Address *     192-168-10.4     IP Address *     192-168-10.4     IP Address *     192-168-10.4     IP Address *     192-168-10.4     IP Address *     192-168-10.4     IP Address *     192-168-10.4     IP Address *     192-168-10.4     IP Address *     IP Address *     IP A</th> <th>&gt; Camera List &gt; Camera Registration &gt; Manual          IP Address *       192,168,10.49       Full URL (If known)         IP Address *       192,168,10.49       Full URL (If known)         Fassword *       Full URL (If known)       Full RSP URL # Incom and camota be determined using ONVF         Vistor mane *       food       Milestone         Password *       Full URL (If known)       Milestone         Port *       80       Map camera to VMS         Name *       Camera 49       Visionserver         Name *       Camera 49       Visionserver         Site *       Indira Nagar       Milestone Mobile Server URL and Milestone Server URL and Milestone Server URL and Mile</th> <th>ady Register Cancera<br/>ady Register Cancera<br/>P A dores s<sup>+</sup><br/>19 2.463.10.49<br/>RTSP URL with the determined using ONVF<br/>Username<sup>+</sup><br/>root<br/>rei<br/>Password<sup>+</sup><br/>intermine<sup>+</sup><br/>00<br/>00<br/>00<br/>00<br/>00<br/>00<br/>00<br/>00<br/>00<br/>0</th> <th>e Camera Lat Camera Registration &gt; Manual  way Registration &gt; Manual  P Address ^ 192.166.10.9  PTSP URL, will so determined using OWVF Usemane ^ root _ root _ Height (if Known) _ Fuil RTSP URL f known and cannot be determined using OWVF Usemane ^ root _ root _ Height (if Known) _ Height (if Known) _ Height (if Known) _ Height (if Known) _ Height (if Known) _ Height (if Known) _ Miestone _ Mag camera to MAS Port * 80 © Concerta Lat _ Camera Age (concerta Lat _ Camera Registration &gt; Manual  Mage address * _ Add Camera  Automotic Camera Registration &gt; Manual  Miestone Mobile Server URL and Miestone Server (concerta Lat _ Camera Registration &gt; Manual  Miestone Mobile Server URL _ ALIS PEGS-E Mit II PTZ Dome Network Camera (19 Concerta Lat _ Camera Registration &gt; Manual  Manual Kegister Camera</th> <th>Advance &gt; Camera List &gt; Camera Registration &gt; Manual  Advances  IP Address * 192.168.10.49  RTSP URL wil be determined using ONV/F Username * 100.  Port * 00  Out Protes (Optional)  Port * 00  Out Protes (Optional)  Ports  Camera49  Site * 101 Adager  Mage amera to MAS  Milestone Mobile Server URL Milestone Mobile Server URL Authentication Type  Windows  Concend  Authentication Type  Windows  Concend  Authentication Type  Milestone Registration  Authentication Type  Milestone Registration  Authentication Type  Milestone Robite Server  Authentication Type  Milestone Robite Server  Authentication Type  Milestone Robite Server  Authentication Type  Authentication Type  Milestone Robite  Authentication Type  Milestone Robite  Authentication Type  Milestone Robite  Authentication Type  Milestone Robite  Authentication Type  Milestone Robite  Authentication Type  Milestone Robite  Authentication Type  Milestone Robite  Authentication Type  Milest</th> <th>re &gt; Camera List &gt; Camera Registration &gt; Manual     re &gt; Camera List &gt; Camera Registration &gt; Manual     re &gt; Camera List &gt; Camera Registration &gt; Manual     re &gt; Camera List &gt; Camera Registration &gt; Manual     re &gt; Camera List &gt; Camera Registration &gt; Manual     re &gt; Camera List &gt; Camera Registration &gt; Manual     re &gt; Camera Registration &gt; Manual     re &gt; Camera Registration &gt; Manual</th> | Camera List - Camera Registration - Manual   MP Address - 192.165.10.49   FUP URL, will be determined using ONV/F   Usemanne -   root   Password -   root   Base   Comera49   Site -   Indira Nagar   Width Gramma   Base   Authentication Type   Widdy Comera   Base   Authentication Type   Widdy Rogister Camera     Image Camera List - Camera Registration - Manual   Profile   Profile   Name -   Camera49   Site -   Indira Nagar   Widdows   Image Camera   Base   Address -   Mapped Wild Camera   Base   Add Camera   Profile Profile Visione Profile Visione Profi                                                                                                    | Camera LM - Camera Registration - Manual   IV Register Camera   IP Address *   192.168.10.49   RTSP URL, With be determined using ONVF   Username *   root   Password *   ····   B0   VM S (If Known)   Miestone   Mop camera & M/S   Port *   80   Vm S Server URL   Name *   Camera.49   Site *   Indra Nagar   Vm S Password   Vm S Password   Vm S Password   Vm S Server URL   Name *   Camera.49   Site *   Indra Nagar   Vm S Password   Miestone Mobile Server URL and Miestone Server URL<br>may be differenti   Authentication Type   Windows   Box   Add Camera   (Camera (Password List * Camera Registration * Manual (Password Password Pass                                                                                                    | Camera LSI * Camera Registration * Manual  V Register Camera  V Register Camera  V Regis  | Camera Lst - Camera Registration - Manual  Application  Applied Camera  IP Address -  Camera Registration - Manual  IP Address -  Camera Registration - Manual  IP Address -  Comera Lst - Camera Registration - Manual  IP Address -  IP Address -  IP Address -  IP Address -  IP Address -  IP Address -  IP Address -  IP Address -  IP Address -  IP Address -  IP Address -  IP Address -  IP Set IP USE ID 40  IP IP USE ID 40  IP IP IP USE ID 40  IP IP IP IP USE ID 40  IP IP IP IP IP IP IP IP IP IP IP IP IP I                                                                                                    | Camera Lit Camera Registration Manual      My Register Camera      My Register Camera      My Register Camera      My Register Camera      Manual      My Register Camera      Manual      My Register Camera      Manual      My Register Camera      Manual      Manual      Manual      Manual      Manual      My Register Camera      Manual      Manual    | Camera Lit Camera Registration Manual      My Register Camera      My Register Camera      My Register Camera      Manual      My Register Camera      Manual      My Register Camera      Manual      Manual      Manual      My Register Camera      Manual      Manual | > Camera Lit = Camera Registration = Manual       WR Register Camera     Pull URL (If Known)     Full RTSP URL # fineen and camed be determined using ONVF       Username*     root     Width (If Known)       Port*     80     WR Strutter       0 det Proble*     VM St (If Known)       Port*     80     WR Strutter       0 det Proble*     VM St (If Known)       Port*     80     WR Strutter       0 det Proble*     VM St (If Known)       Port*     80     Width (If Known)       Port*     80     Width (If Known)       Frofile     Internate Strutter     Visionserver       Name*     Camera Strutter     Visionserver       Site*     Index Nagar     Wilestone Mobile Server       Wilestone Mobile Server     Visionserver       Wapped VMS Camera     Authentication Type       Wapped VMS Camera     Authentication Type       Camera     Authentication Type       Camera     Max                                                                                                    | Camera LSL * Camera Registration * Manual         V Register Camera         IP Address *       192 168 10.0.9         RTSP URL, Will be determined using ONVE         Username *       root         Port *       00         Oct Portion       Width (if known)         Pert *       00         Cet Postion       VMS (if known)         Pert *       00         Cet Postion       VMS (if known)         Milestone       Mage camera to MMS         Name *       Camera 8.9         Site *       Indra Nagar         Milestone Mobile Server       Visionserver         Milestone Mobile Server URL       Authentication Type         Windows       Central         Back Add Camera       Add Camera         Milestone Mobile Server URL and Milestone Server URL and Milestone Server URL                                                                                                    | Camera List - Camera Registration - Manual      My Register Camera      My Register Camera      My Register Camera      My Register Camera      Mage Camera      Mage Camer                                                                                                    | Camera List  Camera Registration  Manual  IP Address  ISC  ISC Camera  IP Address  ISC  Add Camera  IP Address  ISC  Add Camera  IP Address  ISC  ISC Camera Registration  Manual  IP Address  ISC  ISC Camera Registration  Manual  IP Address  ISC  ISC RESS  ISC  ISC RESS  ISC  ISC RESS  ISC RESS   | All Cancera List > Cancera Registration > Manual  All Address *  IP Address *  State *  Cancera 49  State *  Cancera 49  State *  Cance                                                                                                    | > Cancera List > Cancera Registration > Manual IP Address * 192.168.10.49 FUI URL (If known) FUI URL (If known) FUI URL (If known) FUI URL (If known) Fort * 80 Out * 80 Out * 80 Out * 80 Out * 80 Out * 80 Out * 80 Out * 80 Will (If known) Miestone Miestone Missione Mobile Server URL Missione Mobile Server URL Missione Mobile Server URL Missione Mobile Server URL Authentication Type Windows Editional Concert Back Add Cameras Manual Missione Mobile Server URL Authentication Type Windows Concert Back Add Cameras Patrices 1: 22.168.10.9 FUI URL (If known) FUI URL (If known) <                                                                                                    | s Camera Lat > Camera Registration > Manual    all Register Camera    IP Address *   192 Address *   192 Addres *   192 Addres *   192 Addres *                                                                                                    | e > Camera List > Camera Registration > Manual  Address *  IP Address *  IP Addres *  IP Addres *  IP Addre # IP Addres *  IP Addre # IP Addre # IP Addre # IP Addre # IP Addre # IP Addre # IP Addre # IP Addre # IP Addre # IP Addre # IP Addre # IP Addre # IP Addre # IP Addre # IP Addre # IP Addre # IP Addre # IP Addre |                                                                                                    | > Camera List > Camera Registration > Manual          all P Address *       192.168.10.49       Full URL (If known)         FTSP URL will be determined using ONVF       Videth (If known)         Username *       rod       Videth (If known)         Password *       ····       Height (If known)         Port*       0       Videth (If known)         Off Profile       ····       Height (If known)         Profile       ····       Milestone         Name *       Camera49       Vins Server URL         Name *       Camera49       Vins Disemane         Site *       Indira Nagar       Windows         Mapped VMS Camera       Axit Profile       Image Address         Back       Add Camera3       Camera49       Axit Profile         Image Add Camera3       Windows       Image Address       Axit Profile         Back       Add Camera3       Camera (19)       Mapped VMS Camera       Axit Profile Address         Back       Add Camera3       Image Add Camera3       Image Add Camera3       Image Add Camera3         If Address *       12.68.10.49       Full URL (If known)       Image Add Camera3                                                                                                    |                                                                                                    | Camera List > Camera Registration > Manual     Address *     192-168-10.49     IP Address *     192-168-10.49     IP Address *     192-168-10.4     IP Address *     192-168-10.4     IP Address *     192-168-10.4     IP Address *     192-168-10.4     IP Address *     192-168-10.4     IP Address *     192-168-10.4     IP Address *     192-168-10.4     IP Address *     IP Address *     IP A         | > Camera List > Camera Registration > Manual          IP Address *       192,168,10.49       Full URL (If known)         IP Address *       192,168,10.49       Full URL (If known)         Fassword *       Full URL (If known)       Full RSP URL # Incom and camota be determined using ONVF         Vistor mane *       food       Milestone         Password *       Full URL (If known)       Milestone         Port *       80       Map camera to VMS         Name *       Camera 49       Visionserver         Name *       Camera 49       Visionserver         Site *       Indira Nagar       Milestone Mobile Server URL and Milestone Server URL and Milestone Server URL and Mile                                                                                                    | ady Register Cancera<br>ady Register Cancera<br>P A dores s <sup>+</sup><br>19 2.463.10.49<br>RTSP URL with the determined using ONVF<br>Username <sup>+</sup><br>root<br>rei<br>Password <sup>+</sup><br>intermine <sup>+</sup><br>00<br>00<br>00<br>00<br>00<br>00<br>00<br>00<br>00<br>0                                                                                                    | e Camera Lat Camera Registration > Manual  way Registration > Manual  P Address ^ 192.166.10.9  PTSP URL, will so determined using OWVF Usemane ^ root _ root _ Height (if Known) _ Fuil RTSP URL f known and cannot be determined using OWVF Usemane ^ root _ root _ Height (if Known) _ Height (if Known) _ Height (if Known) _ Height (if Known) _ Height (if Known) _ Height (if Known) _ Miestone _ Mag camera to MAS Port * 80 © Concerta Lat _ Camera Age (concerta Lat _ Camera Registration > Manual  Mage address * _ Add Camera  Automotic Camera Registration > Manual  Miestone Mobile Server URL and Miestone Server (concerta Lat _ Camera Registration > Manual  Miestone Mobile Server URL _ ALIS PEGS-E Mit II PTZ Dome Network Camera (19 Concerta Lat _ Camera Registration > Manual  Manual Kegister Camera                                                                                                    | Advance > Camera List > Camera Registration > Manual  Advances  IP Address * 192.168.10.49  RTSP URL wil be determined using ONV/F Username * 100.  Port * 00  Out Protes (Optional)  Port * 00  Out Protes (Optional)  Ports  Camera49  Site * 101 Adager  Mage amera to MAS  Milestone Mobile Server URL Milestone Mobile Server URL Authentication Type  Windows  Concend  Authentication Type  Windows  Concend  Authentication Type  Milestone Registration  Authentication Type  Milestone Registration  Authentication Type  Milestone Robite Server  Authentication Type  Milestone Robite Server  Authentication Type  Milestone Robite Server  Authentication Type  Authentication Type  Milestone Robite  Authentication Type  Milestone Robite  Authentication Type  Milestone Robite  Authentication Type  Milestone Robite  Authentication Type  Milestone Robite  Authentication Type  Milestone Robite  Authentication Type  Milestone Robite  Authentication Type  Milest | re > Camera List > Camera Registration > Manual     re > Camera List > Camera Registration > Manual     re > Camera List > Camera Registration > Manual     re > Camera List > Camera Registration > Manual     re > Camera List > Camera Registration > Manual     re > Camera List > Camera Registration > Manual     re > Camera Registration > Manual     re > Camera Registration > Manual                                                                                                    |
|----------------------------------------------------------------------------------------------------|----------------------------------------------------------------------------------------------------|----------------------------------------------------------------------------------------------------|----------------------------------------------------------------------------------------------------|----------------------------------------------------------------------------------------------------|----------------------------------------------------------------------------------------------------|----------------------------------------------------------------------------------------------------|----------------------------------------------------------------------------------------------------|----------------------------------------------------------------------------------------------------|----------------------------------------------------------------------------------------------------|----------------------------------------------------------------------------------------------------|----------------------------------------------------------------------------------------------------|----------------------------------------------------------------------------------------------------|----------------------------------------------------------------------------------------------------|----------------------------------------------------------------------------------------------------|----------------------------------------------------------------------------------------------------|----------------------------------------------------------------------------------------------------|----------------------------------------------------------------------------------------------------|----------------------------------------------------------------------------------------------------|----------------------------------------------------------------------------------------------------|----------------------------------------------------------------------------------------------------|----------------------------------------------------------------------------------------------------|----------------------------------------------------------------------------------------------------|----------------------------------------------------------------------------------------------------|----------------------------------------------------------------------------------------------------|----------------------------------------------------------------------------------------------------|----------------------------------------------------------------------------------------------------|----------------------------------------------------------------------------------------------------|----------------------------------------------------------------------------------------------------|----------------------------------------------------------------------------------------------------|----------------------------------------------------------------------------------------------------|----------------------------------------------------------------------------------------------------|----------------------------------------------------------------------------------------------------|----------------------------------------------------------------------------------------------------|----------------------------------------------------------------------------------------------------|
| Admually Register Cameral         IP Address *       192,168,10.49         RTSP UPL will be determined using ONV/F         Username *       root         Password *       ***         B0       VMS (if Known)         Port *       80         VMS (if Known)       Mileistone         Name *       Camerad 9         Name *       Camerad 9         Site *       Indra Nagar         Mileistone Mobile Server       Vms         Windtowits Camera       Avid Server UPL         Authentication Type       Windows         Connect       Avid Camera                                                                                                    | Ny Register Camera  IP Address * 192.168.10.49 RTSP URL, With be determined using ONVE Usemane * rot Usemane * rot Box Component (Coptional) Profile * VmS Gritename VmS Server URL Intp://192.168.10.5.80 VmS Server URL Intp://192.168.10.5.80 VmS Usemane VmS Server URL Intp://192.168.10.5.80 VmS Usemane VmS Server URL Intp://192.168.10.5 VmS Usemane VmS Server URL Intp://192.168.10.5 VmS Usemane VmS Server URL Intp://192.168.10.5 VmS Usemane VmS Server URL Intp://192.168.10.5 VmS Usemane VmS Server URL Intp://192.168.10.5 VmS Usemane VmS Server URL Intp://192.168.10.5 VmS Usemane VmS Server URL Intp://102.10 VmS Usemane VmS Server URL Intp://102.10 VmS Usemane VmS Server URL Intp://102.10 VmS Usemane VmS Server URL Intp://102.10 VmS Usemane VmS Server URL Intp://102.10 VmS Usemane VmS Server URL Intp://102.10 VmS Usemane VmS Server URL Intp://102.10 VmS Usemane VmS Server URL Intp://102.10 VmS Usemane VmS Server URL Intp://102.10 VmS                                                                                                    | ustyl Foggeled Camera       IP Address*       192168.10.49       Full URL (if known)         RTSF URL wil be determed using ONVF       Vidth (if known)       Full URL (if known)         Password *       ····       Height (if known)       Macames & WS         Port *       80       VMS (if known)       Macames & WS         Profile       •       VMS (if known)       Macames & WS         Name *       Camera49       Vms Distribute       ······         Name *       Camera49       Vms Distribute       ······         Milestone Mobile Server URL       Milestone Server URL       Milestone Server URL       Milestone Server URL         Name *       Camera49       ······       Milestone Mobile Server URL and Milestone Server URL       ········         Site *       Indra Nagar       ······       Milestone Mobile Server URL and Milestone Server URL       ········         Authentication Type       Windows       Cetogout         Back       Add Camera       Maped VMS Camera       Add Sectores         IP Address *       192168.10.49       Full URL (if known)       Full TSP URL if noon and canot be determed using ONVF         Username *       root       Milestone       Full URL (if known)       Full TSP URL if noon and canot be determed using ONVF                                                                                                    | ustly Fogster Cancera         IP Address*       192.163.10.49         RTSP URL wit be determined using ONVF         Username*       root         Password*                                                                                                    | ally Register Canners  IP Address*  IP Address*  IP Addre                                                                                                    | National State       IP Address*       192:68:10.49       Full URL (if known)         RTSP URL will be determined using ONV/F       Vidth (if known)       Full TSP URL will be determined using ONV/F         Username*       root       Width (if known)       Milestone         Port*       80       VMS (if known)       Milestone         Port*       80       VMS (if known)       Milestone         Profile       •       VMS (if known)       Milestone         Name*       Camerad 9       Vms Username       Visionserver         Name*       Camerad 9       Vms Vassername       Visionserver         Visionserver       Milestone Noble Server URL       Milestone Server URL       Milestone Noble Server URL         Name*       Camerad 9       Vms Vassername       Visionserver       Milestone Noble Server URL         Name*       Camerad 9       Vms Vassername       Visionserver       Milestone Noble Server URL         May be differentil       Milestone Mobile Server URL       Add Camera       Add Camera         Backt       Add Camera       Mapped VMS Camera       Add Server URL and Milestone Server URL         Backt       Add Camera       Mapped VMS Camera       Add Server URL and Milestone Server URL         Backt       Add Camera       Mapped                                                                                                    | ually Register Cannera       IP Address*       192:66:10.49       Full URL (if known)         RTSP URL will be determined using ONVIF       Vedth (if known)       Full TSP URL intown and cannot be determined using ONVIF         Username*       roct       Width (if known)       Midestone         Post*       60       VMS (if known)       Midestone         Port*       60       VMS (if known)       Midestone         Port*       60       VMS (if known)       Midestone         Name*       Cannerad-9       Vms Username       Vvisionsenver         Name*       Cannerad-9       Vms Password       mms         Visionsenver       Midestone Mobile Server URL       mms       Midestone Server URL         Name*       Cannerad-9       Vms Password       mms         Visionsenver       Midestone Mobile Server URL       mms       Midestone Server URL         May be differentil       Authentication Type       Midestone Server URL       mms         Back       Add Camera       Autientication Type       Midestone Server URL       Autientication Type         Username       Index Nagar       Midestone Server URL       Autientication Type       Midestone Server URL       Autientication Type         Back       Add Camera       Magreed VMS Camera<                                                                                                    | akly Register Camera  IP Address*  192.168.10.49  RTSP URL, will be determined using ONVF Username*  Cold  Password*  Cold  Password*  Cold  Contents  Cold  Contents  Contents                                                                                                    | ually Register Cannera       IP Address*       192:163:10.49       Full URL (if known)         RTSP URL, will be determined using ONV/F       Full URL (if known)       Full TSP URL, if known and cannot be determined using ONV/F         Username*       food       Width (if known)       Milestone         Port*       80       Width (if known)       Milestone         Name*       Canterad       Vms Server URL       http://192:168.10.580         Name*       Canterad       Vms Username       Valorserver         Name*       Canterad       Vms Server URL       http://192:168.10.580         Vms Username       Vms Distrame       Valorserver       Milestone         Name*       Canterad       Vms Server URL       http://192:168.10.580       Imms         Site*       Indira Nagar       Milestone Mobile Server URL       mms       Addressine Mobile Server URL       Milestone Server URL       Milestone Server URL                                                                                                    | National State       Indicates *       192,168,10,49       Full URL (if known)         RTSP URL will be determined using ONVF       Full URL (if known)       Full TSP URL # incom and cannot be determined using ONVF         Username *       foot       Width (if known)       Milestone         Password *        Milestone       Milestone         Port *       80       Width (if known)       Milestone         Port *       80       Wins Sarver URL       http://192.168.10.5.80         Name *       Camera45       Vins Username       Visionserver         Name *       Camera45       Visionserver       Milestone Mobile Server URL         Name *       Camera45       Visionserver       Milestone Mobile Server URL       Milestone Mobile Server URL         Name *       Camera45       Visionserver       Milestone Mobile Server URL       Milestone Server URL       Milestone Mobile Server URL         Name *       Camera45       Visionserver       Milestone Mobile Server URL       Milestone Server URL         Autentication Type       Windows       Conned       Mapped VMS Camera       Autentication Type       Milestone Mobile Server URL       Milestone Mobile Server URL       Milestone Mobile Server URL       Milestone Mobile Server URL       Milestone Mobile Server URL       Milestone Mobile Server URL                                                                                                    | ally Register Camera  IP Address*  192.168.10.49  RTSP URL will be determined using ONVF Username*  Od  Visit for known)  Pail RTSP URL fit and a cannot be determined using ONVF  Visit for known)  Pail RTSP URL fit and a cannot be determined using ONVF  Visit for known)  Pail RTSP URL fit and a cannot be determined using ONVF  Visit for known)  Pail RTSP URL fit and a cannot be determined using ONVF  Visit for known)  Pail RTSP URL fit and a cannot be determined using ONVF  Visit for known)  Pail RTSP URL fit and a cannot be determined using ONVF  Visit for known)  Pail RTSP URL fit and a cannot be determined using ONVF  Visit for known)  Pail RTSP URL fit and a cannot be determined using ONVF  Visit for known)  Milestone  Visit fit known)  Milestone  Visit fit known)  Milestone  Visit fit known)  Milestone  Visit fit known)  Milestone  Visit fit known  Milestone  Visit fit known  Mile                                                                                                    | ally Register Camera  IP Address *  192.168.10.49  RTSP URL, tall be determined using ONVF  Username *  cont  Control using ONVF  Vidth (If known)  Part *  60  Vidth (If known)  Port *  60  Vidth (If known)  Port *  60  Vidth (If known)  Port *  60  Vidth (If known)  Milestone  Macamaras Vidts  Thtp://192.168.10.5.80  Vidth (If known)  Milestone Vidth (If known)  Port *  60  Vidth (If known)  Milestone Vidth (If known)  Port *  60  Vidth (If known)  Milestone Vidth (If known)  Port *  60  Vidth (If known)  Port *  60  Vidth (If known)  Milestone Vidth (If known)  Milestone Kiterrel  Vidth (If known)  Fill (If Known)  Fill (If Known)  Fi                                                                                                    | NY Register Camera  IP Address *  192.168.10.49  ETSP UBL, with a determined using ONV/F  Username *  root  Password *  *  *  *  *  *  *  *  *  *  *  *  *                                                                                                    | y Register Camera I<br>IP Address * 192.158.10.49<br>FTSP URL will be determined using ONVF<br>Usernane * root<br>root<br>000<br>Port * 80<br>Cod Probles<br>Coptional)<br>Port * 80<br>Cod Probles<br>Coptional)<br>Profile<br>Cod Probles<br>Coptional)<br>Profile<br>Cod Probles<br>Coptional)<br>Profile<br>Cod Probles<br>Coptional)<br>Profile<br>Cod Probles<br>Coptional)<br>Profile<br>Cod Probles<br>Coptional)<br>Profile<br>Comerada<br>Ste * Indica Nagar<br>Miestone Mobile Server URL<br>Authentication Type<br>Windows<br>Comera<br>Mapped VMS Camera<br>Mapped VMS Camera<br>Mapped VMS Camera<br>Authentication Type<br>Comera<br>Comera | y fogolef Camera  P Address* 192 168.10.49 RTSP UEL wit be determined using ONVF Usemane* root RTSP UEL wit be determined using ONVF Usemane* root RTSP UEL wit be determined using ONVF Usemane* root RTSP UEL wit be determined using ONVF Usemane* RTSP UEL wit be determined using ONVF Usemane* RTSP UEL wit be determined using ONVF Usemane* RTSP UEL wit be determined using ONVF Usemane* RTSP UEL wit be determined using ONVF Usemane* RTSP UEL wit be determined using ONVF Usemane* RTSP UEL wit be determined using ONVF Usemane* RTSP UEL with the determined using ONVF Usemane* RTSP UEL with the determined using ONVF Usemane* RTSP UEL with the determined using ONVF Usemane* RTSP UEL with the determined using ONVF Usemane* RTSP UEL with the determined using ONVF Full RTSP UEL RTSP UEL thrown and cannot be determined using ONVF Usemane* RTSP UEL with the determined using ONVF Full RTSP UEL RTSP UEL RTSP UEL RTSP UEL RTSP UEL RTSP UEL RTSP UEL RTSP UEL RTSP UEL RESPONSE RTSP UEL With resting RTSP UEL with the determined using ONVF Full RTSP UEL with the determined using ONVF Full RTSP UEL with the determined using ONVF Full RTSP UEL with the determined using ONVF Full RTSP UEL with the determined using ONVF Full RTSP UEL RTSP UEL RTSP U | aly Register Camera  IP Address *  192.165.10.49  RTSP URL, will be determined using ONVF  Usemame *  ood  RTSP URL, will be determined using ONVF  Usemame *  ood  Composite  Name *  Camera49  Sta *  Indita Nagar  Visione  Milestone Mobile Server URL  Milestone Mobile Server URL  Milestone Mobile Server URL  Milestone Mobile Server URL  Milestone Mobile Server URL  Milestone Mobile Server URL  Authentication Type  Windows  Eack Add Camera8  IP Address *  192.165.10.49  RTSP URL vill be determined using ONVF  Usemame *  Camera4  IP Address *  192.165.10.49  RTSP URL vill be determined using ONVF  Usemame *  Composite  Part TSP URL vill be determined using ONVF  Usemame *  Camera4  Part TSP URL vill be determined using ONVF  Usemame *  Camera4  Part TSP URL vill be determined using ONVF  Usemame *  Composite  Part TSP URL vill be determined using ONVF  Usemame *  Composite  Composite  Compos                                                                                                    | Ny Register Camera  IP Address *  192.165.10.49  RTSP UBL, with be determined using ONV/F  Usermane *  root  Password *  Password *  Password *  Port *  80  GetPottes  Cptional)  Port*  80  GetPottes  Cptional)  Port*  80  Vms Sarver UBL  Midestone Mobile Server UBL  Midestone Mobile Server UBL  Midestone Mobile Server UBL  Midestone Mobile Server UBL  Midestone Mobile Server UBL  Midestone Mobile Server UBL  Midestone Mobile Server UBL  Midestone Mobile Server UBL  Midestone Mobile Server UBL  Authentication Type  Windows  Back  Add Camera  Port*  Password  Password Password  Password  Password Password  Password  Password  Password  Password  Password  Password Password  Password  Password  Password Password                | Ny Register Camera  IP Address *  192.168.10.49  RTSP UBL, with be determined using ONV/F  Usermane *  root  Password *  Password *  Password *  Port *  80  Profile  Profile  Profile  Camera 80  Vms Server UBL  Miestone Mobile Server UBL  Miestone Mobile Server UBL  Miestone Mobile Server UBL  Miestone Mobile Server UBL  Miestone Mobile Server UBL  Miestone Mobile Server UBL  Authentication Type  Miestone Mobile Server UBL  Authentication Type  Miestone Mobil           | Ny Register Camera  IP Address *  192.158.10.49  RT3P URL, with be determined using ONVF  Usemane *  root  RT3P URL, with be determined using ONVF  Usemane *  root  RT3P URL, with be determined using ONVF  Usemane *  root  RT3P URL, with be determined using ONVF  Usemane *  root  RT3P URL, with be determined using ONVF  Usemane *  RT3P URL, with be determined using ONVF  Usemane *  RT3P URL, with be determined using ONVF  Usemane *  IP Address *  IP Address *                                                                                                    | y Register Cameral  P Address * 192.156.10.49 FTSF URL with a determined using ONVF Username * root Base Vols Base Vols Base Add Camera  P Address * 192.156.10.49 Full URL (If known) Full RTSF URL # Insom and camera to determined using ONVF Username * Visionserver Visionserver                                                                                                    | Ay Register Cannera   IP Address *   19 Address *   19 Address *   19 Address *   19 Address *   19 Address *   10 Control   10 Control   10 Control   10 Control   10 Control   11 Control   11 Control <td< th=""><th>ally Rogister Camera  IP Address *  192.168.10.49  RTSP URL, will be determined using ONVF Username *  rod  RTSP URL, will be determined using ONVF Username *  rod  Partse  rod  Partse URL  Partse URL Partse URL Partse URL Partse UR</th><th>aly Register Camera  IP Address*  IP Address* IP Address*  IP Address*  IP Address*  IP Address* IP Address*  IP Address*  IP Address*  IP Address*  IP Address* IP Address* IP Address*  IP Address*  IP Address*  IP Address*  IP Address*  IP Address*  IP Address*  IP Address*  IP Address*  IP Address*  IP Address* IP Address*</th><th>IP Address* 192.168.10.49   RTSP URL will be determined using OWVF   Username*   rood   Password*   rood   Port*   60   Cel Proteine   Cel Proteine   Cel Proteine   Cel Proteine   Cel Proteine   Cel Proteine   Cel Proteine   Cel Proteine   Cel Proteine   Name*   Centerad-9   Name*   Centerad-9   Name*   Carrerad-9   Name*   Carrerad-9   Axits Pointsing   Carrerad-9   Carrerad-9   Carrerad-9   Carrerad-9   Carrerad-9   Carrerad-9   Carrerad-9   Carrerad-9</th><th>ally Register Camera  IP Address*  IP Address*  IP II URL (If known)  IP II URL (If known)  IP II URL (If known)  IP II URL (If known)  IP II URL (If known)  IP II URL (If known)  IP II URL (If known)  IP II URL (If known)  IP II URL (If known)  IP II URL (If known)  IP II URL (IF known)  IP II URL (IF known)  IP II URL (IF known)  IP II URL (IF known)  IP II URL (IF known)  IP II URL (IF known)  IP II URL (IF known)  IP II URL (IF known)  IP II URL (IF known)  IP II URL (IF known)  IP II URL (IF known)  IP II URL (IF known)  IP II URL (IF known)  IP III URL (IF known)  IP II URL (IF known)  IP III URL (IF known)  IP III URL (IF known)  IP II URL (IF known)  IP II UR</th><th>usity Register Camera   IP Address*   192.168.10.49   RTSP URL will be determined using ONVF   Username*   root   Password*   ····   B0   VMS (If known)   Milestone   Mageamera to VMS   Vms Server URL   Intry 192.168.10.5.80   Vms Server URL   Name*   Camera49   Site*   Indira Nagar   Width Milestone Mobile Server   Usinserver   URL   Authentication Type   Widdows   Camera   Back   Add Camera     AllGoVision Testing      Prodifies   Vms URL (If known)</th><th>ally Register Camera  IP Address* IS2: (65: 10.49 RTSP URL will be determined using OMVF Username* root root root root root root root roo</th><th>ally Register Camera  IP Address*  IP Address*  IP Address*  IP 2,168,10.49  RTSP URL will be determined using ONNF  Username*  root  RTSP URL will be determined using ONNF  Username*  root  RTSP URL will be determined using ONNF  Width (If known)  Full RTSP URL if known and cannot be determined using ONNF  Width (If known)  Fort*  80  Cost Prodie  Cost Prodie Cost Prodie Cost Prodie Cos</th><th>ally Register Camera  IP Address* IP Address* IP Addre</th><th>ally Register Camera  IP Address*  192.163.10.49  R1SP URL will be determined using ONV/F  Username*  100  100  100  100  100  100  100  1</th><th>ty Register Camera  IP Address* 192.168.10.49 RTSP URL will be determined using ONV/F Username* Cod Cod Full URL (If known) Full RTSP URL if largoun and cannot be determined using ONV/F Username* Cod Cod Full Cod Full Cod Full Cod Full Cod Full Cod Full Cod Full Cod Full Cod Full Cod Full Cod Full Cod Full Cod Full Cod Full Cod Full Cod Full Cod Full Cod Full Cod Full Cod Full Cod Full Cod Full Cod Full Cod Full Cod Full Cod Full Cod Full Cod Full Full Full Full Full Full Full Ful</th><th>ally Register Canners  IP Address* ISP URL will be determined using ONVF Username* root Bessword* Get Protee Carnera List * Carnera Registration &gt; Manual  IP Address Interview Interview</th><th>Ually Registed Camera         IP Aciderss *       192:168:10.49         RTSP URL, will be determined using ONVIF         Username *       foot         0 dot       Width (If known)         Port *       80         0 dot #100los       Optionali)         Port *       80         0 dot #100los       Optionali)         Visionserver       Milestone         Name *       camera 43         Site *       Indira Nagar         Milestone Mobile Server URL       http://192.168.10.5.80         Visionserver       URL         Malestone Mobile Server URL       http://192.168.10.5.80         Visionserver       URL         Malestone Mobile Server URL       http://192.168.10.5.80         Visionserver       URL         Malestone Mobile Server URL       milestone Server URL         Mulestone Mobile Server URL and Milestone Server URL       Milestone Mobile Server URL and Milestone Server URL         Malestone Mobile Server URL and Milestone Server URL       Authentication Type         Windows       Connect         Mapped VMS Camera       AXIS P6635-E Mix II PTZ Dome Network Camera (19         Server &gt; Camera List &gt; Camera Registration &gt; Manual         Manulant MegoldCamera       Manual</th><th>Annually Register Canners  IP Address*  IS 2:158.10.49  RTSP URL will be determined using ONVIF Usermane*  rood  Usermane*  rood  Usermane*  rood  Usermane*  rood  Usermane*  rood  Usermane  Full URL (if known)  Full RTSP URL if known and cannot be determined using ONVIF  Usermane*  rood  Vidth (if known)  Full RTSP URL if known and cannot be determined using ONVIF  Usermane*  rood  Vidth (if known)  Full RTSP URL if known and cannot be determined using ONVIF  Usermane*  rood  Vidth (if known)  Full RTSP URL if known and cannot be determined using ONVIF  Usermane*  rood  Vidth (if known)  Full RTSP URL if known and cannot be determined using ONVIF  Vidth (if known)  Fort*  80  Vidth (if known)  Milestone  Vidth (if known)  Milestone  Vidth (if known)  Mageamera to VMS  Vins Server URL  Name*  Visionserver  Visionserver  Visionserv</th><th>Name:       192.168.10.49       Full URL (if known)       Full URL (if known)         Username:       root       Width (if known)       Full URL (if known)         Password:        Height (if known)       Map cames to VMS         Port:       80       WMS (if known)       Milestone         Port:       80       WMS (if known)       Milestone         Name:       Camerad9       Vms Server URL       http://192.168.10.5.80         Name:       Camerad9       Vms Server URL       Milestone Kobiels Server URL and Milestone Server URL         Nime:       Indira Nagar       Milestone Mobiel Server URL and Milestone Server URL       Milestone Mobiels Server URL and Milestone Server URL         Authentication Type       Windows       Commed       Mapped VMS Camera       AXIS P6635.E MK II PTZ Dome Network Camera (192         Exe:       Lat Camera       Mapped VMS Camera       AXIS P6635.E MK II PTZ Dome Network Camera (192         Windows       Commed       AXIS P6635.E MK II PTZ Dome Network Camera (192         Back:       Lat Camera       AXIS P6635.E MK II PTZ Dome Network Camera (192         Mapped VMS Camera       AXIS P6635.E MK II PTZ Dome Network Camera (192         Mapped VMS Camera       AXIS P6635.E MK II PTZ Dome Network Camera (192         Mapora Server DRL       AIdioVision Te</th></td<> | ally Rogister Camera  IP Address *  192.168.10.49  RTSP URL, will be determined using ONVF Username *  rod  RTSP URL, will be determined using ONVF Username *  rod  Partse  rod  Partse URL  Partse URL Partse URL Partse URL Partse UR | aly Register Camera  IP Address*  IP Address* IP Address*  IP Address*  IP Address*  IP Address* IP Address*  IP Address*  IP Address*  IP Address*  IP Address* IP Address* IP Address*  IP Address*  IP Address*  IP Address*  IP Address*  IP Address*  IP Address*  IP Address*  IP Address*  IP Address*  IP Address* IP Address*                                                                                                    | IP Address* 192.168.10.49   RTSP URL will be determined using OWVF   Username*   rood   Password*   rood   Port*   60   Cel Proteine   Cel Proteine   Cel Proteine   Cel Proteine   Cel Proteine   Cel Proteine   Cel Proteine   Cel Proteine   Cel Proteine   Name*   Centerad-9   Name*   Centerad-9   Name*   Carrerad-9   Name*   Carrerad-9   Axits Pointsing   Carrerad-9   Carrerad-9   Carrerad-9   Carrerad-9   Carrerad-9   Carrerad-9   Carrerad-9   Carrerad-9                                                                                                    | ally Register Camera  IP Address*  IP Address*  IP II URL (If known)  IP II URL (If known)  IP II URL (If known)  IP II URL (If known)  IP II URL (If known)  IP II URL (If known)  IP II URL (If known)  IP II URL (If known)  IP II URL (If known)  IP II URL (If known)  IP II URL (IF known)  IP II URL (IF known)  IP II URL (IF known)  IP II URL (IF known)  IP II URL (IF known)  IP II URL (IF known)  IP II URL (IF known)  IP II URL (IF known)  IP II URL (IF known)  IP II URL (IF known)  IP II URL (IF known)  IP II URL (IF known)  IP II URL (IF known)  IP III URL (IF known)  IP II URL (IF known)  IP III URL (IF known)  IP III URL (IF known)  IP II URL (IF known)  IP II UR | usity Register Camera   IP Address*   192.168.10.49   RTSP URL will be determined using ONVF   Username*   root   Password*   ····   B0   VMS (If known)   Milestone   Mageamera to VMS   Vms Server URL   Intry 192.168.10.5.80   Vms Server URL   Name*   Camera49   Site*   Indira Nagar   Width Milestone Mobile Server   Usinserver   URL   Authentication Type   Widdows   Camera   Back   Add Camera     AllGoVision Testing      Prodifies   Vms URL (If known)                                                                                                    | ally Register Camera  IP Address* IS2: (65: 10.49 RTSP URL will be determined using OMVF Username* root root root root root root root roo                                                                                                    | ally Register Camera  IP Address*  IP Address*  IP Address*  IP 2,168,10.49  RTSP URL will be determined using ONNF  Username*  root  RTSP URL will be determined using ONNF  Username*  root  RTSP URL will be determined using ONNF  Width (If known)  Full RTSP URL if known and cannot be determined using ONNF  Width (If known)  Fort*  80  Cost Prodie  Cost Prodie Cost Prodie Cost Prodie Cos | ally Register Camera  IP Address* IP Address* IP Addre                                                                                                    | ally Register Camera  IP Address*  192.163.10.49  R1SP URL will be determined using ONV/F  Username*  100  100  100  100  100  100  100  1                                                                                                    | ty Register Camera  IP Address* 192.168.10.49 RTSP URL will be determined using ONV/F Username* Cod Cod Full URL (If known) Full RTSP URL if largoun and cannot be determined using ONV/F Username* Cod Cod Full Cod Full Cod Full Cod Full Cod Full Cod Full Cod Full Cod Full Cod Full Cod Full Cod Full Cod Full Cod Full Cod Full Cod Full Cod Full Cod Full Cod Full Cod Full Cod Full Cod Full Cod Full Cod Full Cod Full Cod Full Cod Full Cod Full Cod Full Full Full Full Full Full Full Ful                                                                                                    | ally Register Canners  IP Address* ISP URL will be determined using ONVF Username* root Bessword* Get Protee Carnera List * Carnera Registration > Manual  IP Address Interview Interview                                                                                                    | Ually Registed Camera         IP Aciderss *       192:168:10.49         RTSP URL, will be determined using ONVIF         Username *       foot         0 dot       Width (If known)         Port *       80         0 dot #100los       Optionali)         Port *       80         0 dot #100los       Optionali)         Visionserver       Milestone         Name *       camera 43         Site *       Indira Nagar         Milestone Mobile Server URL       http://192.168.10.5.80         Visionserver       URL         Malestone Mobile Server URL       http://192.168.10.5.80         Visionserver       URL         Malestone Mobile Server URL       http://192.168.10.5.80         Visionserver       URL         Malestone Mobile Server URL       milestone Server URL         Mulestone Mobile Server URL and Milestone Server URL       Milestone Mobile Server URL and Milestone Server URL         Malestone Mobile Server URL and Milestone Server URL       Authentication Type         Windows       Connect         Mapped VMS Camera       AXIS P6635-E Mix II PTZ Dome Network Camera (19         Server > Camera List > Camera Registration > Manual         Manulant MegoldCamera       Manual                                                                                                    | Annually Register Canners  IP Address*  IS 2:158.10.49  RTSP URL will be determined using ONVIF Usermane*  rood  Usermane*  rood  Usermane*  rood  Usermane*  rood  Usermane*  rood  Usermane  Full URL (if known)  Full RTSP URL if known and cannot be determined using ONVIF  Usermane*  rood  Vidth (if known)  Full RTSP URL if known and cannot be determined using ONVIF  Usermane*  rood  Vidth (if known)  Full RTSP URL if known and cannot be determined using ONVIF  Usermane*  rood  Vidth (if known)  Full RTSP URL if known and cannot be determined using ONVIF  Usermane*  rood  Vidth (if known)  Full RTSP URL if known and cannot be determined using ONVIF  Vidth (if known)  Fort*  80  Vidth (if known)  Milestone  Vidth (if known)  Milestone  Vidth (if known)  Mageamera to VMS  Vins Server URL  Name*  Visionserver  Visionserver  Visionserv | Name:       192.168.10.49       Full URL (if known)       Full URL (if known)         Username:       root       Width (if known)       Full URL (if known)         Password:        Height (if known)       Map cames to VMS         Port:       80       WMS (if known)       Milestone         Port:       80       WMS (if known)       Milestone         Name:       Camerad9       Vms Server URL       http://192.168.10.5.80         Name:       Camerad9       Vms Server URL       Milestone Kobiels Server URL and Milestone Server URL         Nime:       Indira Nagar       Milestone Mobiel Server URL and Milestone Server URL       Milestone Mobiels Server URL and Milestone Server URL         Authentication Type       Windows       Commed       Mapped VMS Camera       AXIS P6635.E MK II PTZ Dome Network Camera (192         Exe:       Lat Camera       Mapped VMS Camera       AXIS P6635.E MK II PTZ Dome Network Camera (192         Windows       Commed       AXIS P6635.E MK II PTZ Dome Network Camera (192         Back:       Lat Camera       AXIS P6635.E MK II PTZ Dome Network Camera (192         Mapped VMS Camera       AXIS P6635.E MK II PTZ Dome Network Camera (192         Mapped VMS Camera       AXIS P6635.E MK II PTZ Dome Network Camera (192         Mapora Server DRL       AIdioVision Te                                                                                                    |
| IP Address *       192.163.10.49       Full URL (If known)       Full URL (If known)         RTSP URL, will be determined using ONUF       Full URL (If known)       Full TSP URL, thrown and cannot be determined using ONUF         Password *       ••••       Height (If known)       ••••         Port*       60       VMS (If known)       Miestone         Port*       80       VMS (If known)       Miestone         Name*       Camera49       Vms Server URL       http://192.168.10.5.80         Name*       Camera49       Vms Username       Vistonserver         Site *       Indira Nagar       Milestone Mobile Server URL       Milestone Set Milestone Set Milestone Set Milestone Set Milestone Vistone         Back       Add Camera       Authentication Type       Windows         Connect       Mapped VMS Camera       AUS P563-E. Mil II PTZ Dome Network Camera         Back       Add Camera       Autone       Autone         More > Camera List > Camera Registration = Manual       Manualy Register Camera       Manualy Register Camera                                                                                                    | IP Address *       192.168.10.49       Full URL (If Known)       Full URL (If Known)         TSP URL will be determined using ONVF       Width (If Known)       Full URL (If Known)         Password *       read       Width (If Known)       Miestone         Port *       80       Width (If Known)       Miestone         Port *       80       Width (If Known)       Miestone         Port *       80       Width (If Known)       Miestone         Name *       Camerad 9       Width (If Known)       Miestone         Name *       Camerad 9       Vins Server URL       Mitpr/192.168.10.5.80         Name *       Camerad 9       Vins Server URL       Misstone Mobile Server URL and Milestone Server URL and Milestone Server URL and                                                                                                    | IP Address * 192.165.10.49   RTSP URL. will be determined using ONVF   Username * root   Password *   Port * 80   Off Profile VMS (if known)   Portie 00   Width (if known)   Miestone   Miestone   Miestone   Name *   Camera 49   Site *   Indra Nagar   Width (if known)   Miestone Mobile Server   Miestone Mobile Server   Miestone Mobile Server   Miestone Mobile Server   Miestone Mobile Server   Width (if known)   Windows Camera 49 Windows Camera KAUS P6635-E Mk (if PTZ Dome Network Camera (19) Rate Add Camera Kate Add Camera Kate Add Camera Full URL (if known) Full URL (if known) Full                                                                                                    | IP Address -       192.158-10.49       Full URL (if known)       Full URL (if known)         Visioname -       root       Full URL (if known)       Full RtSP URL # Insum and cannot be determined using ONVF         Username -       root       Width (if known)       Miestone         Password -        Height (if known)       Miestone         Port -       80       Width (if known)       Miestone         Import -       80       Width (if known)       Miestone         Name -       Camera49       Wistonerver       Miestone Mobile Server       Miestone Mobile Server         Name -       Camera49       Wistonerver       Miestone Mobile Server       Miestone Mobile Server                                                                                                    | IP Address* 192.168.10.49   RTSP URL, will be determined using ONVF   Username*   rod   Password*     B0   Get Protec   Name*   Camera49   Site*   Indra Nagar   Milestone Mobile Server URL   Milestone Mobile Server URL   Milestone Mobile Server URL   Milestone Mobile Server URL   Milestone Mobile Server URL   Milestone Mobile Server URL   Milestone Mobile Server URL   Milestone Mobile Server URL   Milestone Mobile Server URL   Milestone Mobile Server URL   Milestone Mobile Server URL   Milestone Mobile Server URL   Authentication Type   Windows   Cameral   Back   Add Camera   (Macres)   192.168.10.49   Full URL (If known)   (Macres) Milestone Mobile Server URL and Milestone Server URL and Milestone Serv                                                                                                    | IP Address *       192.168.10.49       Full URL (if known)       Full URL (if known)         ISERNAL **       root       Full URL (if known)       Full RTSP URL # Inteom and cannot be determined using ONVF         Username *       root       Width (if known)       Miestone         Password *       ************************************                                                                                                    | IP Address -       192.168.10.49       Full URL (if known)       Full URL (if known)         ISSP URL will to determined using ONVF       Width (if known)       Full RTSP URL # Inteom and cannot be determined using ONVF         Username -       root       Width (if known)       Miestone         Password -        Height (if known)       Miestone         Port -       80       VMS (if known)       Miestone         Name -       Camerad 3       VmS Server URL       http://192.168.10.5.80         Name -       Camerad 3       VmS Server URL       http://192.168.10.5.80         Vms Password -        Wistone Mobile Server       Miestone Mobile Server URL         Name -       Camerad 3       VmS Password -          Name -       Camerad 3       Vms Password -          Wilestone Mobile Server URL       Authentication Type       Windows       Conced         Authentication Type       Windows       Conced          Back       Add Camera       Autocolin Testing       Cellogout         Vmay Register Camera       192.168.10.49       Full URL (if known)       Full URL (if known)         IP Address *       192.168.10.49       Full URL (if known)       Full RTSP URL if twoe determined using ONVF                                                                                                    | IP Address*       192.168.10.49       Full URL (if known)       Full URL (if known)         Usemame*       root       Width (if known)       Full RTSP URL if Intermined using ONNF         Usemame*       root       Width (if known)       Milestone         Password*        Height (if known)       Milestone         Port*       80       VMS (if known)       Milestone         Name*       Camera49       Vms Server URL       Milestone Mobile Server         Name*       Camera49       Vms Password       ////////////////////////////////////                                                                                                    | IP Address * 192.168.10.49   RTSP URL, will be determined using ONVF   Username * rool   Password *   Port * 80   Cell Ponties Optional)   Vis (if known) Miestone   Map camera to MMS   Vis (if known) Miestone   Map camera to MMS   Vis (if known)   Miestone   Name *   Camera List *   Indra Nagar   Miestone Mobile Server   URI   Authentication Type   Vindows   Correct   Back Add Camera     Market *   Camera List *   Camera List *   Camera List *   Camera List *   192.468.10.49   Fild URL (if known)   Fild URL (if known)                                                                                                    | IP Address* 192.168.10.49   RTSP URL, will be determined using ONVF   Username*   root   Password*   ·····   Box   Actional   Visionserver   Milestone   Visionserver   Name*   Canderad9   Site*   Indra Nagaer   Milestone Mobile Server   Milestone Mobile Server   Mapped VMS Camera   Axtis PossSe Mr. II PTZ Dome Network Camera (18:   Milestone Mobile Server   Milestone Mobile Server   Milestone Mobile Server   Milestone Mobile Server   Milestone Mobile Server   Mapped VMS Camera   Axtis PossSe Mr. II PTZ Dome Network Camera (18:   Milestone Registration - Manual   Milestone Registration - Manual   Milestone Server   Milestone Server   Milestone                                                                                                    | IP Address* 192:163:10.43   RTSP URL, will be determined using OMVF   Username*   root   Passwort*   ····   Passwort*   ····   B0   Optionali)   Port*   B0   Optionali)   VMS (if known)   Milestone   Mage camera to MAS   VmS Ger Foultie   Name*   Camerad9   Site*   Indra Nagar   With entropy of Milestone Mobile Server   Milestone Mobile Server   With entropy of Milestone Mobile Server   Risped VMS Camera   Axits P6s3-E Mk II PTZ Dome Network Camera (19)   Eack   Address*   IP Address*   192.163:10.49   RTSP URL will be determined using OW/F   Full URL (if known)   Full URL (if known)                                                                                                    | IP Address* 192:163:10.49   RTSP URL, will be determined using ONVF   Username*   root   Password*                                                                                                    | IP Address* 192.168.10.49   RTSP URL, will be determined using ONVF   Username*   root   Password*       Por*   80     Oct hubbs (Optional)   Por*   80     Oct hubbs (Optional)   VMS (if known)   Milestone   Name*     Catination (Optional)   Visionserver   Name*   Catination (Optional)   Visionserver   Name*   Catination (Optional)   Visionserver   Name*   Catination (Optional)   Visionserver   Name*   Catination (Optional)   Visionserver   Name*   Catination (Optional)   Visionserver   Name*   Catination (Optional)   Visionserver   Name*   Catination (Optional)   Visionserver   Milestone Mobile Server   Visionserver   Mapped VMS Camera   Axits P6635-E MK II PTZ Dome Network Camera (19   Eack   Asits Camera   (Partice (If known) (Ell URL (If known) Full URL (If known) Full URL (If known) Full VRL (If known) Full Kingt URL (If known) Full Kingt URL (If known) Full Kingt URL (If known) Full Kingt URL (If known) Full Kingt URL (If known) Full Kingt URL (If known) Full Kingt URL (If known) Full Kingt URL (If known) Full Kingt                                                                                                    | IP Address * 192,158,10.49   RTSP URL, will be determined using ONVIF   Username *   root   Port *   60   Out Profile   ************************************                                                                                                    | IP Address*       192.168.10.49       Full URL (if known)       Full TSP URL If nown and cannot be determined using ONVF         Username*       root       Width (if known)       Full TSP URL If nown and cannot be determined using ONVF         Perst*       80       Width (if known)       Milestone         Perst*       80       WMS (if known)       Milestone         Name*       Caterrad9       Vms Server URL       http://192.168.10.5.80         Site*       Indra Nagar       Vms Password       Ims         Addressne       Vms Password       Ims         Addressne       Vms Password       Ims         Site*       Indra Nagar       Milestone Mobile Server URL       Addressne Mobile Server URL         Addressne       Magped VMS Camera       Addressne Network Camera (192         Back       Add Camera       Addressne       Addressne Network Camera (192         Back       Add Camera       Full URL (if known)       Evecout         Vistorser Vistorser Vis                                                                                                    | IP Address*       192.163.10.49       Full URL (If known)       Full URL (If known)         RTSP URL will be determined using ONVF       Width (If known)       Full RTSP URL will be determined using ONVF         Dessword*       ••••       Height (If known)       Height (If known)         Password*       ••••       Height (If known)       Milestone         Port*       60       Width (If known)       Milestone         Name*       Carteria459       Vins Server URL       http://192.163.10.5.80         Name*       Carteria459       Vins Desrvaria       Visionserver         URL       Milestone Mobile Server URL       Milestone Mobile Server URL       Addressene Mobile Server URL         Autentication Type       Vindows       Correct       Milestone Mobile Server URL       Addressene Mobile Server URL         Back       Add Camera       Mapped VMS Camera       Addressene Mobile Server URL       Addressene Mobile Server URL         Back       Add Camera       Mapped VMS Camera       Addressene Mobile Server URL       Addressene Mobile Server URL         Back       Add Camera       Full URL (If known)       El Ligout       El Ligout         Back       Add Camera       Full URL (If known)       Full URL (If known)       Full URL (If known)         Full VRL Mile determined using O                                                                                                    | IP Address *       192,168,10.49       Full URL (If known)       Full TSP URL # known and cannot be determined using ONVF         Username *       root       Width (If known)       Full TSP URL # known and cannot be determined using ONVF         Password *        Height (If known)       Milestone         Rort *       60       VMS (If known)       Milestone         Name *       Camera49       VmS Server URL       http://192,168,10.49         Name *       Camera49       VmS Username       Visionserver         Name *       Camera49       VmS VmS Kenver URL       http://192,168,10.48         Site *       Indira Nagar       VmS Username       Visionserver         Wild thetication Type       Windows       Common         Back       ASI Camera       Authentication Type       Windows         Common       Authentication Type       Common       Common         Back       ASI Camera       Mapped VMS Camera       AUSIS P5635-E Mk II PTZ Dome Network Camera (192         Back       ASI Camera       Full URL (If known)       Exception         Figs VRL with be odemmined using ONVF       Full URL (If known)       Full RTSP URL Mouse and cannot be determined using ONVF         Username *       food       Width (If known)       Full RTSP URL Honoun and ca                                                                                                    | IP Address *       192,168,10.49       Full URL (If known)       Full TSP URL # Innown and cannot be determined using ONVF         Username *       root       Width (If known)       Full TSP URL # Innown and cannot be determined using ONVF         Password *        Height (If known)       Milestone         Rort *       60       VMS (If known)       Milestone         Name *       Camerad 9       VmS Server URL       Milestone VMS         Name *       Camerad 9       VmS Username       Visionserver         Name *       Camerad 9       VmS VmS Server URL       Milestone Mobile Server URL         Name *       Camerad 9       VmS VmS Server URL       Milestone Mobile Server URL         Name *       Camerad 9       VmS VmS Server URL       Milestone Mobile Server URL         Malestone Mobile Server URL       Milestone Mobile Server URL       Milestone Mobile Server URL       Milestone Mobile Server URL         Addrester       Masped VMS Camera       Addrester Milestone Server URL       Milestone Mobile Server URL         Mapped VMS Camera       Addrester Milestone Server URL       Milestone Mobile Server URL       Milestone Mobile Server URL         Rext       Add Camera       Mapped VMS Camera       Addrester Milestone Server URL       Milestone Server URL         Mapped VMS Camera                                                                                                    | IP Address *       192,168,10.43       Full URL (If known)       Full TSP URL # known and cannot be determined using ONVF         Username *       root       Width (If known)       Full TSP URL # known and cannot be determined using ONVF         Password *       ····       Height (If known)       Milestone         Password *       ····       Height (If known)       Milestone         Rer *       60       VMS (If known)       Milestone         Name *       Camera43       Vms Server URL       Http://192.168.10.45.00         Name *       Camera43       Vms Server URL       Milestone Mobile Server URL         Name *       Camera43       Vms Password *       //ms         Site *       Indra Nagar       Vms Password *       //ms         Milestone Mobile Server URL       Milestone Mobile Server URL and Milestone Server URL and Milestone Server URL and                                                                                                    | IP Address*       192,168,10.49       Full URL (if known)       Full RTSP URL will be determined using ONVF         Username *       root       Width (if known)       Full RTSP URL (if known)         Password *       ••••       Height (if known)       Milestone         Port *       80       VMS (if known)       Milestone         Port *       80       VMS (if known)       Milestone         Name *       Camerad9       Vms Server URL       http://192, 168, 10, 58, 00         Yms Jaename       Visionserver       Vms Jaename       Visionserver         Name *       Camerad9       Vms Password       ••••••••••••••••••••••••••••••••••••                                                                                                    | IP Address *       192,198,10.43       Full URL (if known)       Full RTSP URL #1 known and cannot be determined using ONVF         Username *       root       Width (if known)       Full RTSP URL #1 known and cannot be determined using ONVF         Password *       ••••       Height (if known)       Miestone         Root *       0       VMS (if known)       Miestone         Root *       0       VMS (if known)       Miestone         Name *       Camera49       Vms Server URL       http://192.168.10.5.80         Name *       Camera49       Vms Vassword *       //ms         Site *       Indra Nagar       //ms       Addrestone Mobile Server URL       /ms         Authentication Type       Windows       Concol       Miestone Mobile Server URL and Miestone Server URL and Miestone Server URL and Server URL and Miestone Server URL and Miestone Server URL                                                                                                    | IP Address* 192.168.10.49 RTSP URL will be determined using ONVF Username* root root root root root root root root                                                                                                    | IP Address*       192:168:10.49       Full URL (If known)       Full RTSP URL fil known and cannot be determined using ONNF         Username*       root       Width (If known)       Full RTSP URL fil known and cannot be determined using ONNF         Password*        Height (If known)       Milestone         Port*       80       Width (If known)       Milestone         Port*       80       Width (If known)       Milestone         Name*       Camera49       Wins Server URL       http://192.168.10.580         Name*       Camera49       Wins Password       //ms         Site*       Indra Nagar       Winstone Mobile Server       //ms         Authentication Type       Windows       Carrend         Backt       Add Camera       Authentication Type       Vindows         Correct       Authentication Type       Vindows       Carrend         East       Add Camera       Maged VMS Camera       AMS PS635E Mk II PTZ Dome Network Camera (19:         Wanty Register Camera       Intervine List - Camera Registration - Manual       El All@CVIsion Testing       Cuogud         Multipter Camera       Intervine List List - Camera Registration - Manual       Full URL (If known)       Full RTSP URL Hunom and cannot be determined using ONVF                                                                                                    | IP Address*       192 168 10.49       Full URL (If known)       Full URL (If known)         RTSP URL will be determined using ONVIF       Full URL (If known)       Full TSP URL # Jacom and cannod be determined using ONVIF         Username*       nod       Width (If known)       Milestone         Password*        Height (If known)       Milestone         Port*       80       Width (If known)       Milestone         Name*       Canera49       Vms Server URL       http://192 168 10.5 80         Name*       Canera49       Vms Password       milestone Mobile Server         Name*       Canera49       Vms Password       milestone Mobile Server URL and Milestone Server URL and Milestone Server URL and Server URL and Milestone Server URL and Server URL and Milestone Server URL and Server URL and Server URL and Server URL and Server URL and Server URL and Milestone Server URL and Server URL and Server URL and Server URL and Server URL and Server URL and Server URL and Server URL and Server URL and Server URL an                                                                                                    | IP Address* 192.163.10.49   RTSP URL, will be determined using ONVIF   Usermane*   root   Width (If known)   Password*   ····   B0   Oct Pottes   B0   Oct Pottes   Control   Width (If known)   Milestone   Milestone   Mapped VMS Camera     Aution Testing     Aution Testing     Mapped VMS Camera     Aution Testing     Protile     Name*   Camera Ad9   Site*   Indira Nagar     Milestone Mobile Server   URL   Autiontication Type   Windows   Camera     Mapped VMS Camera     Aution Testing     Aution Testing     Camera     Mapped VMS Camera     Aution Testing     Aution Testing     Camera                                                                                           <                                                                                                    | IP Address* 192.168.10.49   RTSP URL will be determined using ONVF   Username*   root   Width (If known)   Port*   80   Ord Portie   80   Ord Portie   Name*   Camera49   Site*   Indira Nagar   Milestone Mobile Server URL   Milestone Mobile Server URL   Mary Metternet   Attis P653S-E Mik II PTZ Dome Network Camera (19   Ext   Add Camera                                                                                                    | IP Address* 192.168.10.49   RTSP URL, wit be determined using ONVIF   Username*   root   Width (if known)   Password *   ····   B0   Out Potte   B0   Out Potte   B0   Out Potte   B0   Out Potte   Camera49   Site *   Indira Nagar   Milestone Mobile Server URL   Milestone Mobile Server URL   Milestone Server URL                                                                                                    | IP Address* 192.168.10.49   RTSP URL, will be determined using ONVF   Username*   root   Width (if known)   Password*   ····   Box   Address*   IP Address*   192.168.10.49   Full URL (if known)   Full RTSP URL, will be determined using ONVF   Username*   root   Width (if known)   Port*   80   Out Proteie   Name*   Camera49   Site*   Indrina Nagar   Wilestone Mobile Server URL   Milestone Mobile Server URL   Milestone Mobile Server URL   Milestone Mobile Server URL   Milestone Mobile Server URL   Milestone Mobile Server URL   Milestone Mobile Server URL   Mare differenti   Authentication Type   Windows   Concect   Mapped VMS Camera   Add Camera                                                                                                    | IP Address* 192, 168, 10.49   RTSP URL, wit be determined using ONVF   Username* root   Pot* 80   Off Podies Optional)   Profile VMS (if known)   Name* Camera 49   Site* Indira Nagar   Milestone Mobile Server Ims   Authentication Type Ims   Authentication Type Windows   Eask Add Camera                                                                                                    | IP Address*       192.168.10.49       Full URL (if known)       Full TSP URL, thrown and cannot be determined using ONVF         Username*       root       Width (if known)       Full TSP URL, thrown and cannot be determined using ONVF         Password*                                                                                                    | IP Address*       192.168.10.49       Full URL (if known)       Full URL (if known)         RTSP URL will be determined using ONVF       Full URL (if known)       Full TSP URL # Innom and cannot be determined using ONVF         Username*       root       Width (if known)       Miestone         Password*        Width (if known)       Miestone         Port*       80       VMS (if known)       Miestone         Name*       Camera49       Vms Server URL       http://192.168.10.5.80         Name*       Camera49       Vms Username       Vms Username         Site*       Indira Nagar       Miestone Mobile Server       Miestone Mobile Server URL and Miestone Server URL and Miestone Mobile Server URL and Miestone Server URL and Miestone Server URL and Miestone Server URL and Miestone Server URL and Miestone Server URL and Miestone Server URL and Miestone Mobile Server URL and Miestone Server URL and Miestone Mobile Server URL and Miestone Server URL and Miestone M                                                                                                    | IP Address •       192.168.10.49       Full URL (if known)       Full URL (if known)         Visionsame •       cod       Width (if known)       Full URL (if known)         Password •       ••••       Height (if known)       Miestone         Port •       80       Width (if known)       Miestone         Port •       80       Width (if known)       Miestone         Name •       camera 49       Visionserver       Wistone         Name •       camera 49       Visionserver       Miestone Mobile Server URL       Miestone Mobile Server URL         Name •       camera 49       Visionserver       Miestone Mobile Server URL       Miestone Mobile Server URL         Name •       camera 49       Visionserver       Miestone Mobile Server URL       Miestone Mobile Server URL         Name •       camera 49       Visionserver       Miestone Mobile Server URL       Miestone Mobile Server URL         Miestone Mobile Server       Miestone Mobile Server       Miestone Mobile Server URL       Attentication Type       Miestone Mobile Server URL         Back       Ast Camera       Axits P6335.E Mit II PTZ Dome Network Camera (192         mary Camera List - Camera Registration -> Manual       Miestone Server URL       Attentication Type         Miestone Server Mieston       Miestone Server Miest                                                                                                    | IP Address * 192, 168, 10.49   RTSF URL will be determined using ONVIF   Username *   root   Password *   ·····   Port *   80   OffPorter (Optional)   Profile   Name *   Camerad 9   Site *   Indira Nagar   Milestone Mobile Server URL   Milestone Mobile Server URL   Milestone Mobile Server URL   Milestone Mobile Server URL   Milestone Mobile Server URL   Milestone Mobile Server URL   Milestone Mobile Server URL   Milestone Mobile Server URL   Milestone Mobile Server URL   Mary be different   Authentication Type   Vindows   Connert   Authentication Type Vindows Connert Mary be different Automatication Type Vindows Connert Connert Mary be different Mary be different Authentication Type Vindows Connert Connert Mary be different Mary be different <                                                                                                    | IP Address*       192, 163, 10, 49       Full URL (if known)         RTP URL with be determined using ONVF       Full URL (if known)         Username*       rod       Width (if known)         Password*        Height (if known)         Port*       80       VMS (if known)         Ort Porties       Optionali)       Vms Server URL       http://192.168.10.5.80         Profile        Vms Server URL       http://192.168.10.5.80         Name*       Camera49       Vms Vms Server URL       http://192.168.10.5.80         Name*       Camera49       Vms Server URL       http://192.168.10.5.80         Name*       Camera49       Vms Password                                                                                                    | IP Address* 192,163,0.49   RTSP URL, wit be determined using ONVF   Username*   rod   Password*     Ba   Map: camera to VMS   Information (Information)   Port*   80   Map: camera to VMS   Information (Information)   Map: camera to VMS   Name*   Camera49   Ste*   Information (Information)   Milestone Mobile Server   Milestone Mobile Server   Milestone Mobile Server   Milestone Mobile Server   Mapped VMS Camera   Authentication Type   Windows   Information   Back   Add Camera                                                                                                    |
| RTSP URL, will be determined using ONVIF       Full RTSP URL, if known and cannot be determined using         Username*       rool       Width (if known)         Password*       Image: Comparison of the second of the second of the se                                                                                                    | RTSP URL will be determined using ONVF       Full RTSP URL if known and cannot be determined using ONVF         Username *       root       Wildth (ff known)         Password *       ····       Height (ff known)         Password *       ····       Height (ff known)         Port *       60       Wildth (ff known)         Port *       60       Wildth (ff known)         Name *       Camera49       Wils (ff known)         Name *       Camera49       Wils Store URL         Name *       Camera49       Wils Password *         Site *       India Nagar       Willistone Mobile Server URL         Authentication Type       Windows       Connect         Back       Add Camera       Add Camera         Image Camera List > Camera Registration > Manual       Full URL (ff known)       Full RTSP URL # Inoun and cannot be determined using ONVF         IP Address *       192 168 10.49       Full URL (ff known)       Full RTSP URL # Inoun and cannot be determined using ONVF         Username *       root       Wildth (ff known)       Full RTSP URL # Inoun and cannot be determined using ONVF         Username *       root       You But with the determined using ONVF       Wildth (ff known)       Full RTSP URL # Inoun and cannot be determined using ONVF                                                                                                    | RTSP URL, will be determined using ONVF   Username*   root   Password*     Password*     Box   Add Cameral     Indira Nagar        Milestone Mobile Server   URL   Authentication Type   Vinds (If known)   Milestone Mobile Server   URL   Addicatione Mobile Server   URL   Addicatione Mobile Server   URL <t< td=""><td>RTSP URL, will be determined using ONVF   Username*   root   Password*     Port*   80   Got Protile   Rame*   Cod Protile   Cod Protile   Cod Protile   Cod Protile   Site*   Indra Nagar   Milestone Mobile Server URL   Milestone Mobile Server URL   Authentication Type   Milestone Mobile Server URL   Authentication Type   Milestone Mobile Server URL   Authentication Type   Milestone Mobile Server URL   Authentication Type   Milestone Mobile Server URL   Authentication Type   Milestone Mobile Server URL   Authentication Type   Milestone Mobile Server URL   Authentication Type   Milestone Mobile Server URL   Authentication Type   Milestone Mobile Server URL   Authentication Type   Milestone Mobile Server URL   Authentication Type   Milestone Mobile Server URL   Authentication Type   Milestone Mobile Server URL   Authentication Type   Milestone Mobile Server URL   Mapped VMS Camera   AXIS P5635E Mik II PTZ Dome Network Camera (19   Full URL (If Movin)   Full URL (If Movin)   Full URL (If Movin)   Full URL (If Movin)   Full URL (If Movin)   Full URL (If Movin)   Full Server Victorie   Width (If Movin)</td><td>RTSP URL, will be determined using ONVF       Full RTSP URL, if known and cannot be determined using ONVF         Username*       root       Width (if known)         Password *       ····       Height (if known)         Port*       80       VMS (if known)         Port*       80       VMS (if known)         Miestone       Miestone         Name*       Camera49       Vms Server URL         Name*       Camera49       Vms Password         Site *       Indra Nagar       /ms         Milestone Mobile Server URL       Milestone Server URL       Milestone Server URL         Mulestone Mobile Server URL       Milestone Server URL       Milestone Server URL         Mulestone Mobile Server URL       Milestone Mobile Server URL       Milestone Server URL         Mulestone Mobile Server URL       Mulestone Server URL       Milestone Server URL         Mulestone Mobile Server URL       Mulestone Server URL       Mulestone Server URL         Mulestone Mobile Server URL       Mulestone Server URL       Mulestone Server URL         Mulestone Mobile Server URL       Mulestone Server URL       Mulestone Server URL         Mulestone Mobile Server URL       Mulestone Server URL       Mulestone Server URL         Mulestone Mobile Server URL       Mulestone Server URL       <t< td=""><td>RTSP URL, will be determined using ONVE       Full RTSP URL, if taxoum and cannot be determined using ONVE         Username*       root       Width (if known)         Password*        Height (if known)         Port*       80       Vid S (if known)         Miestone       Miestone       Miestone         Name*       Camera43       Vid S (if known)         Site*       Indra Nagar       Miestone Mobile Server         Milestone Mobile Server       Vins       Authentication Type         Authentication Type       Windows       Connect         Back       Add Camera       Authentication Type       Vind Server URL         Mapped VMS Camera       Axis PS635E Mk II PTZ Dome Network Camera (19:         Back       Add Camera       Edited Camera         IP Address*       192-168.10.49       Full URL (if known)       Full URL (if known)         Filt URL wit be determined using ONVF       Width (if known)       Full URL (if known)</td><td>RTSP URL, will be determined using ONVF       Full RTSP URL, if known and cannot be determined using ONVF         Username*       root       Width (if known)         Password      </td><td>RTSP URL, Will be determined using ONV/F       Full RTSP URL, If Incom and cannot be determined using ONV/F         Username *       root       Width (ff known)         Password *       ••••       Height (ff known)         Port *       80       WMS (if known)         Get Pooles       (Optional)       WMS (if known)         Profile       •       Wms Server URL         Name *       Camera49       Vms Server URL         Visionserver       Milestone Mobile Server       Inttp://192.168.10.5.80         Site *       indira Nagar       Milestone Mobile Server       Ints         Milestone Mobile Server URL       Milestone Mobile Server URL       Milestone Nobile Server URL       AMlestone Nobile Server URL         Back       Add Camera       Authentication Type       Windows       Camera         Orm &gt; Camera Let &gt; Camera Registration &gt; Manual       Maguet MMS Camera       AXIS P6635-E Mr. II PTZ Dome Network Camera (192         Mutually Register Camera       Maguet MS Camera       Authentication Type       Vindows         Comera Let &gt; Camera Registration &gt; Manual       Eul URL (if known)       Full URL (if known)       Full URL (if known)         Maguet Server Camera       192.168.10.49       Full URL (if known)       Full HT3P URL if known and cannot be determined using ONVF         Userm</td><td>FISP URL, Will be determined using OV/UF       Full RTSP URL, Will, Mouse and cannot be determined using OV/UF         Username *       root       Width (If known)         Password *        Height (If known)         Port *       80       Width (If known)         Port *       80       Width (If known)         Port *       80       Width (If known)         Port *       80       Width (If known)         Profile       •       Width (If known)         Name *       Camera49       Vms Server URL         Name *       Camera49       Vms Password         Site *       Indira Nagar       Milestone Mobile Server         Milestone Mobile Server       Image dWild Camera       Attisetone Nobile Server URL and Milestone Server Umay be differenti         Mapped VMS Camera       Attise Posis-E Mix II PTZ Dome Network Camera (182         Back       Add Camera       Attise Posis-E Mix II PTZ Dome Network Camera (182         Stack       Add Camera       Full URL (If known)       Et Logout         File Address *       192 168.10.49       Full URL (If known)       Full RTSP URL if incom and cannot be determined using OM/IF         Usemane *       root       Width (If known)       Full RTSP URL if incom and cannot be determined using OM/IF   </td><td>RTSP URL, Will be determined using ONVIF       Full RTSP URL, Will be determined using ONVIF         Username • root       root         Password • ····       Height (If known)         Port • 80       Width (If known)         Get Profile       • Width (If known)         Profile       • Width (If known)         Name • Camera49       Vms Server URL         Nilestone Mobile Server       Milestone Server URL         Milestone Mobile Server       · · · · · · · · · · · · · · · · · · ·</td><td>RTSP URL, will be determined using ONVF       Full RTSP URL, if Incom and cannot be determined using ONVF         Usermane*       root       Width (if known)         Password *       ····       Height (if known)         Port *       B0       VMS (if known)         God Photos       (Optional)       Vms Server URL       http://192.168.10.5.60         Profile       ·       Vms Server URL       http://192.168.10.5.60         Name *       Camera49       Vms Username       Vms Vasonserver         Site *       Indra Nagar       Vms Password       ·········         Milestone Mobile Server       URL       Athlestone Mobile Server URL       Athlestone Nobile Server URL         Back       Add Camera       Athlestone Nobile Server URL       Athlestone Nobile Server URL       Athlestone Nobile Server URL         Back       Add Camera       Athlestone Nobile Server URL       Athlestone Nobile Server URL       Athlestone Nobile Server URL         Back       Add Camera       Athlestone Nobile Server URL       Athlestone Nobile Server URL       Athlestone Nobile Server URL         Mapped VMS Camera       Athlestone Nobile Server URL       Athlestone Nobile Server URL       Athlestone Nobile Server URL         Back       Add Camera       Athlestone Nobile Server URL       Athlestone Nobile Server URL       <t< td=""><td>RTSP URL, will be determined using ONVF       Full RTSP URL (ff known)         Username*       root         Width (ff known)      </td><td>RTSP URL, will be determined using ONV/F   Username*   root   Password*   ····   Password*   ····   B0   Outhe (Optional)   VMS (if known)   Miestone   Miestone   Miestone   Name*   Camerad9   Site*   Indira Nagar   Wild Miestone Server   VIL   Authentication Type   Windows   Conned   Back   Add Camera   (Pathese*   12.165.10.49   RTSP URL will be determined using ONVF   Full URL (if known)   Full WRL (if known)</td><td>RTSP URL, will be determined using ONVE   Username*   root   Password*     Password*     Port*   80     Both   Wild (if known)   Milestone   Mac camera to VMS   Indra Nagar   Milestone Koble Server URL   Name*   Camera 49   Vms Username   Vms Vassword   Indra Nagar   Milestone Koble Server URL   Milestone Koble Server URL   Milestone Koble Server URL   Maccamera   Authentication Type   Windows   Connect   Mapped VMS Camera   Autientication Type   Windows   Connect   Mapped VMS Camera   Autientication Type   Windows   Connect   Mapped VMS Camera   Autientication Type   Windows   Connect   Mapped VMS Camera   Autientication Type   Windows   Connect   Mapped VMS Camera   Autientication Type   Windows   Connect   Mapped VMS Camera   Autientication Type   Vision Testing   Connect   Mapped VMS Camera   Matheritication Type   Public Server URL   Autientication Type   Mapped VMS Camera   Matheritication Type   Mapped VMS Camera</td><td>RTSP URL, Will be determined using ONVF Full RTSP URL, If Inson and cannot be determined using ONVF   Username* root   Password*   Password*   Port* 60   Cost frontins* Optionali)   Profile   Name* Camerad-9   Site * Indra Nagar   Vins Disername Vins Username   URL Milestone   Milestone</td><td>RTSP URL, will be determined using ONVIF Full RTSP URL, if known and cannot be determined using ONVIF   Username* root   Password*   Password*   Port* 60   Oet tholles Optional)   VKS (if known) Milestone   Map camera to VMS   Name* Camera49   Site* Indria Nagar   Milestone Mobile Server URL Milestone Mobile Server URL   Add Camera Milestone Mobile Server URL   Mapped VMS Camera Add Camera</td><td>RTSP URL, Will be determined using ONVIF       Full RTSP URL, if known and cannot be determined using ONVIF         Usermane*       root       Wildth (ff known)         Password*      </td><td>RTSP-URL, MI be determined using ONVIF       Full RTSP-URL, MI room and cannot be determined using ONVIF         Username*       rood       Width (if known)         Password*      </td><td>RTSP URL, Will be determined using ONV/F       Full RTSP URL, Mincount and cannot be determined using ONV/F         Username*       root       Wildth (ff Known)         Password*      </td><td>RTSP URL, till be determined using ONVF       Full RTSP URL, fit nown and cannot be determined using ONVF         Username •       root       Width (fit known)         Password •       ••••       Height (fit known)         Port •       80       VMS (fit known)         Port •       80       VMS (fit known)         Name •       Camera 49       Vms Server URL         Name •       Camera 49       Vms Password •         Site •       Indian Nagar       /ms         Authentication Type       /ms       Authentication Type         URL       Authentication Type       Ceneral         Back       Add Camera       Authentication Type       Authentication Type         Vindows       Ceneral       Authentication Type       Ceneral         Back       Add Camera       Authentication Type       Authentication Type         Ceneral       Authentication Type       Ceneral       Ceneral         Ceneral List &gt; Camera Registration &gt; Manual       Ceneral       Euclider Minited using ONVF         IP Address *       192.468.10.49       Full URL (fit nown)       Full RTSP URL fit nown and cannot be determined using ONVF         Username *       root       Width (fit known)       Full RTSP URL tin booker to determined using ONVF</td><td>RTSP URL, will be determined using ONVF Full RTSP URL, if Incoma and cannot be determined using ONVF   Username* root   Password*   Password*   Port* 80   Optional) VMS (if Known)   Miestone Map camea to VMS   Name* Camera 49   Name* Camera 49   Site* Indra Nagar   Miestone Mobile Server /ms   Authentication Type /ms   Mapped VMS Camera Axtilestone Mobile Server URL   Mapped VMS Camera Axtilestone Mobile Server URL   Mapped VMS Camera Milestone Mobile Server URL   Mapped VMS Camera Milestone Mobile Server URL</td><td>RTSP URL, will be determined using ONVF       Full RTSP URL, if Incom and cannot be determined using ONVF         Username*       root       Width (if Known)         Password*      </td><td>RTSP URL, will be determined using ONVE Full RTSP URL, will be determined using ONVE   Username* root   Password*   Password*   Bot VMS (if known)   Miestone Miestone   Mapped VMS Camera Miestone Server URL   Minestone Type   Miestone Registration &gt; Manual</td><td>RTSP URL, will be determined using ONVIF   Username*   root   Passwort*   ····   Passwort*   ····   B0   Off Pother   Coll   Off Pother   Coll   VMS (If known)   Milestone   Maped VMS (If known)   Milestone Mobile Server   Vms Password   Name*   Camera49   Site*   Indira Nagar   Willestone Mobile Server   Vms Password   //ms   Authentication Type   Windows   Camera   Back   Add Camera</td><td>RTSP URL will be determined using ONVF Full RTSP URL if hoom and cannot be determined using ONVF   Username* root   Password* ****   Port* 80   Bot VMS (if known)   Milestone Map camera to WAS   Vms Server URL http://192.168.10.5:80   Name* Camera/9   Site* Indira Nagar   Wilestone Mobile Server Vms Password   Milestone Mobile Server URL http://192.168.10.5:80   Name* Camera/9   Site* Indira Nagar   Milestone Mobile Server URL Malestone Server URL   Milestone Mobile Server URL Malestone Server URL   Milestone Mobile Server URL Malestone Server URL   Mapped VMS Camera AXIS P6635-E Mrk II PTZ Dome Network Camera (19   Back Add Camera</td><td>RTSP URL will be determined using ONUF   Username *   root   Password *   ************************************</td><td>FISP URL will be determined using ONVIF   Username *   root   Width (If known)   Password *   ************************************</td><td>RTSP URL will be determined using ONVIF   Usermane • root   Width (If known)   Password • ····   Height (If known)   Port • 80   Oct Proteis (Optional)   Profile   Name • Camera49   Ste • Indra Nagar   Wilestone Mobile Server   Wile   Milestone Mobile Server   URL   Milestone Mobile Server URL   Milestone Mobile Server URL   Mathestone Mobile Server URL   Milestone Mobile Server URL   Mapped VMS Camera</td><td>RTSP URL will be determined using ONUF   Username *   root   Width (if known)   Port *   80   oet Profile   Name *   Camera 49   Site *   Indira Nagar   Wilestone Mobile Server   URL   Alliestone Mobile Server URL   Milestone Mobile Server URL   Milestone Mobile Server URL   Milestone Mobile Server URL   Milestone Mobile Server URL   Milestone Mobile Server URL   Milestone Mobile Server URL   Milestone Mobile Server URL   Milestone Mobile Server URL   additection   Yms   Back   Add Camera</td><td>RtSP URL will be determined using ONVIF   Username °   root   Width (If known)   Password °   •••••   80   Optional)   Port °   80   Get Pooles ° Optional)   Yms Server URL   http://192.168.10.5.80   Yms Username   Name °   Camera49   Site °   Indira Nagar   Willestone Mobile Server   URL   Milestone Mobile Server URL   Milestone Mobile Server URL   Milestone Mobile Server URL   Milestone Mobile Server URL   Authentication Type   Windows   Comed   Mapped VMS Camera     Axis P5635-E Mk il PTZ Dome Network Camera (152)   Back Add Camera     Mapped VMS Camera     AldooVision Testing     Congod        Mapped VMS Camera     Back Add Camera</td><td>RTSP URL, will be determined using ONVIF     Username*   root   Width (if known)   Pert*   80   Width (if known) Milestone Map camera to WIS Milestone Map camera to WIS Milestone Width (if known) Milestone Map camera to WIS Milestone Vms Server URL http://192.168.10.5.80 Vms Username Visionserver Vms Username Visionserver Vms Username Visionserver Vms Username Visionserver Vms Username Visionserver Vms Password Width (if known) Milestone Mobile Server URL and Milestone Server URL Milestone Mobile Server URL and Milestone Server URL Milestone Mobile Server URL and Milestone Server URL Milestone Mobile Server URL and Milestone Server URL Milestone Mobile Server URL and Milestone Server URL Milestone Mobile Server URL and Milestone Server URL Milestone Mobile Server URL and Milestone Server URL Milestone Mobile Server URL and Milestone Server URL Maye differenti Authentication Type Windows Conned Back Add Camera Manual Manual<td>KTSP URL will be determined using ONVIF   Username •   cod   Password •   ••••   Bo   cel tholes •   Coptional)   Profile   Name •   Camera 49   Site •   Indira Nagar   Wilestone Mobile Server   ULL   Milestone Mobile Server URL   Milestone Mobile Server URL   Milestone Mobile Server URL   Milestone Mobile Server URL   Milestone Mobile Server URL   Milestone Mobile Server URL   Milestone Mobile Server URL   Milestone Mobile Server URL   Milestone Mobile Server URL   Milestone Mobile Server URL and Milestone Server UR   Milestone Mobile Server URL and Milestone Server UR   Milestone Mobile Server URL and Milestone Server UR   Mapped VMS Camera   Axits P6635-E Mk II PTZ Dome Network Camera (192   Mapped VMS Camera   Axits P6635-E Mk II PTZ Dome Network Camera (192   Mapped VMS Camera</td><td>KTSP URL, Will be determined using ONVIF Full RTSP URL, if known and cannot be determined using ONVIF   Username* rot   Password*</td><td>RTSP URL will be determined using ONV/F       Full RTSP URL # known and cannot be determined using ONV         Username •       rool         ••••       Width (if known)         Password •       ••••         Port •       80         ••••       Optional)         Profile       •         Name •       Camera 49         Site •       Indira Nagar         Milestone Mobile Server URL       Milestone Mobile Server URL and Milestone Server URL         Milestone Mobile Server URL       Milestone Mobile Server URL and Milestone Server URL         Mapped VMS Camera       Concet         Back       Add Camera</td><td>KTSP URL, will be determined using ONVF   Username*   rod   Password*     Ba   Width (if known)   Pert*   Ba   VMS (if known)   Miestone   Map camera to VMS   Trofile   Name*   Camera49   Ste*   Indira Nagar   Windthiestone Mobile Server   Windthiestone Mobile Server   Back   Add Camera</td></td></t<></td></t<></td></t<> | RTSP URL, will be determined using ONVF   Username*   root   Password*     Port*   80   Got Protile   Rame*   Cod Protile   Cod Protile   Cod Protile   Cod Protile   Site*   Indra Nagar   Milestone Mobile Server URL   Milestone Mobile Server URL   Authentication Type   Milestone Mobile Server URL   Authentication Type   Milestone Mobile Server URL   Authentication Type   Milestone Mobile Server URL   Authentication Type   Milestone Mobile Server URL   Authentication Type   Milestone Mobile Server URL   Authentication Type   Milestone Mobile Server URL   Authentication Type   Milestone Mobile Server URL   Authentication Type   Milestone Mobile Server URL   Authentication Type   Milestone Mobile Server URL   Authentication Type   Milestone Mobile Server URL   Authentication Type   Milestone Mobile Server URL   Authentication Type   Milestone Mobile Server URL   Mapped VMS Camera   AXIS P5635E Mik II PTZ Dome Network Camera (19   Full URL (If Movin)   Full URL (If Movin)   Full URL (If Movin)   Full URL (If Movin)   Full URL (If Movin)   Full URL (If Movin)   Full Server Victorie   Width (If Movin)                                                                                                    | RTSP URL, will be determined using ONVF       Full RTSP URL, if known and cannot be determined using ONVF         Username*       root       Width (if known)         Password *       ····       Height (if known)         Port*       80       VMS (if known)         Port*       80       VMS (if known)         Miestone       Miestone         Name*       Camera49       Vms Server URL         Name*       Camera49       Vms Password         Site *       Indra Nagar       /ms         Milestone Mobile Server URL       Milestone Server URL       Milestone Server URL         Mulestone Mobile Server URL       Milestone Server URL       Milestone Server URL         Mulestone Mobile Server URL       Milestone Mobile Server URL       Milestone Server URL         Mulestone Mobile Server URL       Mulestone Server URL       Milestone Server URL         Mulestone Mobile Server URL       Mulestone Server URL       Mulestone Server URL         Mulestone Mobile Server URL       Mulestone Server URL       Mulestone Server URL         Mulestone Mobile Server URL       Mulestone Server URL       Mulestone Server URL         Mulestone Mobile Server URL       Mulestone Server URL       Mulestone Server URL         Mulestone Mobile Server URL       Mulestone Server URL <t< td=""><td>RTSP URL, will be determined using ONVE       Full RTSP URL, if taxoum and cannot be determined using ONVE         Username*       root       Width (if known)         Password*        Height (if known)         Port*       80       Vid S (if known)         Miestone       Miestone       Miestone         Name*       Camera43       Vid S (if known)         Site*       Indra Nagar       Miestone Mobile Server         Milestone Mobile Server       Vins       Authentication Type         Authentication Type       Windows       Connect         Back       Add Camera       Authentication Type       Vind Server URL         Mapped VMS Camera       Axis PS635E Mk II PTZ Dome Network Camera (19:         Back       Add Camera       Edited Camera         IP Address*       192-168.10.49       Full URL (if known)       Full URL (if known)         Filt URL wit be determined using ONVF       Width (if known)       Full URL (if known)</td><td>RTSP URL, will be determined using ONVF       Full RTSP URL, if known and cannot be determined using ONVF         Username*       root       Width (if known)         Password      </td><td>RTSP URL, Will be determined using ONV/F       Full RTSP URL, If Incom and cannot be determined using ONV/F         Username *       root       Width (ff known)         Password *       ••••       Height (ff known)         Port *       80       WMS (if known)         Get Pooles       (Optional)       WMS (if known)         Profile       •       Wms Server URL         Name *       Camera49       Vms Server URL         Visionserver       Milestone Mobile Server       Inttp://192.168.10.5.80         Site *       indira Nagar       Milestone Mobile Server       Ints         Milestone Mobile Server URL       Milestone Mobile Server URL       Milestone Nobile Server URL       AMlestone Nobile Server URL         Back       Add Camera       Authentication Type       Windows       Camera         Orm &gt; Camera Let &gt; Camera Registration &gt; Manual       Maguet MMS Camera       AXIS P6635-E Mr. II PTZ Dome Network Camera (192         Mutually Register Camera       Maguet MS Camera       Authentication Type       Vindows         Comera Let &gt; Camera Registration &gt; Manual       Eul URL (if known)       Full URL (if known)       Full URL (if known)         Maguet Server Camera       192.168.10.49       Full URL (if known)       Full HT3P URL if known and cannot be determined using ONVF         Userm</td><td>FISP URL, Will be determined using OV/UF       Full RTSP URL, Will, Mouse and cannot be determined using OV/UF         Username *       root       Width (If known)         Password *        Height (If known)         Port *       80       Width (If known)         Port *       80       Width (If known)         Port *       80       Width (If known)         Port *       80       Width (If known)         Profile       •       Width (If known)         Name *       Camera49       Vms Server URL         Name *       Camera49       Vms Password         Site *       Indira Nagar       Milestone Mobile Server         Milestone Mobile Server       Image dWild Camera       Attisetone Nobile Server URL and Milestone Server Umay be differenti         Mapped VMS Camera       Attise Posis-E Mix II PTZ Dome Network Camera (182         Back       Add Camera       Attise Posis-E Mix II PTZ Dome Network Camera (182         Stack       Add Camera       Full URL (If known)       Et Logout         File Address *       192 168.10.49       Full URL (If known)       Full RTSP URL if incom and cannot be determined using OM/IF         Usemane *       root       Width (If known)       Full RTSP URL if incom and cannot be determined using OM/IF   </td><td>RTSP URL, Will be determined using ONVIF       Full RTSP URL, Will be determined using ONVIF         Username • root       root         Password • ····       Height (If known)         Port • 80       Width (If known)         Get Profile       • Width (If known)         Profile       • Width (If known)         Name • Camera49       Vms Server URL         Nilestone Mobile Server       Milestone Server URL         Milestone Mobile Server       · · · · · · · · · · · · · · · · · · ·</td><td>RTSP URL, will be determined using ONVF       Full RTSP URL, if Incom and cannot be determined using ONVF         Usermane*       root       Width (if known)         Password *       ····       Height (if known)         Port *       B0       VMS (if known)         God Photos       (Optional)       Vms Server URL       http://192.168.10.5.60         Profile       ·       Vms Server URL       http://192.168.10.5.60         Name *       Camera49       Vms Username       Vms Vasonserver         Site *       Indra Nagar       Vms Password       ·········         Milestone Mobile Server       URL       Athlestone Mobile Server URL       Athlestone Nobile Server URL         Back       Add Camera       Athlestone Nobile Server URL       Athlestone Nobile Server URL       Athlestone Nobile Server URL         Back       Add Camera       Athlestone Nobile Server URL       Athlestone Nobile Server URL       Athlestone Nobile Server URL         Back       Add Camera       Athlestone Nobile Server URL       Athlestone Nobile Server URL       Athlestone Nobile Server URL         Mapped VMS Camera       Athlestone Nobile Server URL       Athlestone Nobile Server URL       Athlestone Nobile Server URL         Back       Add Camera       Athlestone Nobile Server URL       Athlestone Nobile Server URL       <t< td=""><td>RTSP URL, will be determined using ONVF       Full RTSP URL (ff known)         Username*       root         Width (ff known)      </td><td>RTSP URL, will be determined using ONV/F   Username*   root   Password*   ····   Password*   ····   B0   Outhe (Optional)   VMS (if known)   Miestone   Miestone   Miestone   Name*   Camerad9   Site*   Indira Nagar   Wild Miestone Server   VIL   Authentication Type   Windows   Conned   Back   Add Camera   (Pathese*   12.165.10.49   RTSP URL will be determined using ONVF   Full URL (if known)   Full WRL (if known)</td><td>RTSP URL, will be determined using ONVE   Username*   root   Password*     Password*     Port*   80     Both   Wild (if known)   Milestone   Mac camera to VMS   Indra Nagar   Milestone Koble Server URL   Name*   Camera 49   Vms Username   Vms Vassword   Indra Nagar   Milestone Koble Server URL   Milestone Koble Server URL   Milestone Koble Server URL   Maccamera   Authentication Type   Windows   Connect   Mapped VMS Camera   Autientication Type   Windows   Connect   Mapped VMS Camera   Autientication Type   Windows   Connect   Mapped VMS Camera   Autientication Type   Windows   Connect   Mapped VMS Camera   Autientication Type   Windows   Connect   Mapped VMS Camera   Autientication Type   Windows   Connect   Mapped VMS Camera   Autientication Type   Vision Testing   Connect   Mapped VMS Camera   Matheritication Type   Public Server URL   Autientication Type   Mapped VMS Camera   Matheritication Type   Mapped VMS Camera</td><td>RTSP URL, Will be determined using ONVF Full RTSP URL, If Inson and cannot be determined using ONVF   Username* root   Password*   Password*   Port* 60   Cost frontins* Optionali)   Profile   Name* Camerad-9   Site * Indra Nagar   Vins Disername Vins Username   URL Milestone   Milestone</td><td>RTSP URL, will be determined using ONVIF Full RTSP URL, if known and cannot be determined using ONVIF   Username* root   Password*   Password*   Port* 60   Oet tholles Optional)   VKS (if known) Milestone   Map camera to VMS   Name* Camera49   Site* Indria Nagar   Milestone Mobile Server URL Milestone Mobile Server URL   Add Camera Milestone Mobile Server URL   Mapped VMS Camera Add Camera</td><td>RTSP URL, Will be determined using ONVIF       Full RTSP URL, if known and cannot be determined using ONVIF         Usermane*       root       Wildth (ff known)         Password*      </td><td>RTSP-URL, MI be determined using ONVIF       Full RTSP-URL, MI room and cannot be determined using ONVIF         Username*       rood       Width (if known)         Password*      </td><td>RTSP URL, Will be determined using ONV/F       Full RTSP URL, Mincount and cannot be determined using ONV/F         Username*       root       Wildth (ff Known)         Password*      </td><td>RTSP URL, till be determined using ONVF       Full RTSP URL, fit nown and cannot be determined using ONVF         Username •       root       Width (fit known)         Password •       ••••       Height (fit known)         Port •       80       VMS (fit known)         Port •       80       VMS (fit known)         Name •       Camera 49       Vms Server URL         Name •       Camera 49       Vms Password •         Site •       Indian Nagar       /ms         Authentication Type       /ms       Authentication Type         URL       Authentication Type       Ceneral         Back       Add Camera       Authentication Type       Authentication Type         Vindows       Ceneral       Authentication Type       Ceneral         Back       Add Camera       Authentication Type       Authentication Type         Ceneral       Authentication Type       Ceneral       Ceneral         Ceneral List &gt; Camera Registration &gt; Manual       Ceneral       Euclider Minited using ONVF         IP Address *       192.468.10.49       Full URL (fit nown)       Full RTSP URL fit nown and cannot be determined using ONVF         Username *       root       Width (fit known)       Full RTSP URL tin booker to determined using ONVF</td><td>RTSP URL, will be determined using ONVF Full RTSP URL, if Incoma and cannot be determined using ONVF   Username* root   Password*   Password*   Port* 80   Optional) VMS (if Known)   Miestone Map camea to VMS   Name* Camera 49   Name* Camera 49   Site* Indra Nagar   Miestone Mobile Server /ms   Authentication Type /ms   Mapped VMS Camera Axtilestone Mobile Server URL   Mapped VMS Camera Axtilestone Mobile Server URL   Mapped VMS Camera Milestone Mobile Server URL   Mapped VMS Camera Milestone Mobile Server URL</td><td>RTSP URL, will be determined using ONVF       Full RTSP URL, if Incom and cannot be determined using ONVF         Username*       root       Width (if Known)         Password*      </td><td>RTSP URL, will be determined using ONVE Full RTSP URL, will be determined using ONVE   Username* root   Password*   Password*   Bot VMS (if known)   Miestone Miestone   Mapped VMS Camera Miestone Server URL   Minestone Type   Miestone Registration &gt; Manual</td><td>RTSP URL, will be determined using ONVIF   Username*   root   Passwort*   ····   Passwort*   ····   B0   Off Pother   Coll   Off Pother   Coll   VMS (If known)   Milestone   Maped VMS (If known)   Milestone Mobile Server   Vms Password   Name*   Camera49   Site*   Indira Nagar   Willestone Mobile Server   Vms Password   //ms   Authentication Type   Windows   Camera   Back   Add Camera</td><td>RTSP URL will be determined using ONVF Full RTSP URL if hoom and cannot be determined using ONVF   Username* root   Password* ****   Port* 80   Bot VMS (if known)   Milestone Map camera to WAS   Vms Server URL http://192.168.10.5:80   Name* Camera/9   Site* Indira Nagar   Wilestone Mobile Server Vms Password   Milestone Mobile Server URL http://192.168.10.5:80   Name* Camera/9   Site* Indira Nagar   Milestone Mobile Server URL Malestone Server URL   Milestone Mobile Server URL Malestone Server URL   Milestone Mobile Server URL Malestone Server URL   Mapped VMS Camera AXIS P6635-E Mrk II PTZ Dome Network Camera (19   Back Add Camera</td><td>RTSP URL will be determined using ONUF   Username *   root   Password *   ************************************</td><td>FISP URL will be determined using ONVIF   Username *   root   Width (If known)   Password *   ************************************</td><td>RTSP URL will be determined using ONVIF   Usermane • root   Width (If known)   Password • ····   Height (If known)   Port • 80   Oct Proteis (Optional)   Profile   Name • Camera49   Ste • Indra Nagar   Wilestone Mobile Server   Wile   Milestone Mobile Server   URL   Milestone Mobile Server URL   Milestone Mobile Server URL   Mathestone Mobile Server URL   Milestone Mobile Server URL   Mapped VMS Camera</td><td>RTSP URL will be determined using ONUF   Username *   root   Width (if known)   Port *   80   oet Profile   Name *   Camera 49   Site *   Indira Nagar   Wilestone Mobile Server   URL   Alliestone Mobile Server URL   Milestone Mobile Server URL   Milestone Mobile Server URL   Milestone Mobile Server URL   Milestone Mobile Server URL   Milestone Mobile Server URL   Milestone Mobile Server URL   Milestone Mobile Server URL   Milestone Mobile Server URL   additection   Yms   Back   Add Camera</td><td>RtSP URL will be determined using ONVIF   Username °   root   Width (If known)   Password °   •••••   80   Optional)   Port °   80   Get Pooles ° Optional)   Yms Server URL   http://192.168.10.5.80   Yms Username   Name °   Camera49   Site °   Indira Nagar   Willestone Mobile Server   URL   Milestone Mobile Server URL   Milestone Mobile Server URL   Milestone Mobile Server URL   Milestone Mobile Server URL   Authentication Type   Windows   Comed   Mapped VMS Camera     Axis P5635-E Mk il PTZ Dome Network Camera (152)   Back Add Camera     Mapped VMS Camera     AldooVision Testing     Congod        Mapped VMS Camera     Back Add Camera</td><td>RTSP URL, will be determined using ONVIF     Username*   root   Width (if known)   Pert*   80   Width (if known) Milestone Map camera to WIS Milestone Map camera to WIS Milestone Width (if known) Milestone Map camera to WIS Milestone Vms Server URL http://192.168.10.5.80 Vms Username Visionserver Vms Username Visionserver Vms Username Visionserver Vms Username Visionserver Vms Username Visionserver Vms Password Width (if known) Milestone Mobile Server URL and Milestone Server URL Milestone Mobile Server URL and Milestone Server URL Milestone Mobile Server URL and Milestone Server URL Milestone Mobile Server URL and Milestone Server URL Milestone Mobile Server URL and Milestone Server URL Milestone Mobile Server URL and Milestone Server URL Milestone Mobile Server URL and Milestone Server URL Milestone Mobile Server URL and Milestone Server URL Maye differenti Authentication Type Windows Conned Back Add Camera Manual Manual<td>KTSP URL will be determined using ONVIF   Username •   cod   Password •   ••••   Bo   cel tholes •   Coptional)   Profile   Name •   Camera 49   Site •   Indira Nagar   Wilestone Mobile Server   ULL   Milestone Mobile Server URL   Milestone Mobile Server URL   Milestone Mobile Server URL   Milestone Mobile Server URL   Milestone Mobile Server URL   Milestone Mobile Server URL   Milestone Mobile Server URL   Milestone Mobile Server URL   Milestone Mobile Server URL   Milestone Mobile Server URL and Milestone Server UR   Milestone Mobile Server URL and Milestone Server UR   Milestone Mobile Server URL and Milestone Server UR   Mapped VMS Camera   Axits P6635-E Mk II PTZ Dome Network Camera (192   Mapped VMS Camera   Axits P6635-E Mk II PTZ Dome Network Camera (192   Mapped VMS Camera</td><td>KTSP URL, Will be determined using ONVIF Full RTSP URL, if known and cannot be determined using ONVIF   Username* rot   Password*</td><td>RTSP URL will be determined using ONV/F       Full RTSP URL # known and cannot be determined using ONV         Username •       rool         ••••       Width (if known)         Password •       ••••         Port •       80         ••••       Optional)         Profile       •         Name •       Camera 49         Site •       Indira Nagar         Milestone Mobile Server URL       Milestone Mobile Server URL and Milestone Server URL         Milestone Mobile Server URL       Milestone Mobile Server URL and Milestone Server URL         Mapped VMS Camera       Concet         Back       Add Camera</td><td>KTSP URL, will be determined using ONVF   Username*   rod   Password*     Ba   Width (if known)   Pert*   Ba   VMS (if known)   Miestone   Map camera to VMS   Trofile   Name*   Camera49   Ste*   Indira Nagar   Windthiestone Mobile Server   Windthiestone Mobile Server   Back   Add Camera</td></td></t<></td></t<> | RTSP URL, will be determined using ONVE       Full RTSP URL, if taxoum and cannot be determined using ONVE         Username*       root       Width (if known)         Password*        Height (if known)         Port*       80       Vid S (if known)         Miestone       Miestone       Miestone         Name*       Camera43       Vid S (if known)         Site*       Indra Nagar       Miestone Mobile Server         Milestone Mobile Server       Vins       Authentication Type         Authentication Type       Windows       Connect         Back       Add Camera       Authentication Type       Vind Server URL         Mapped VMS Camera       Axis PS635E Mk II PTZ Dome Network Camera (19:         Back       Add Camera       Edited Camera         IP Address*       192-168.10.49       Full URL (if known)       Full URL (if known)         Filt URL wit be determined using ONVF       Width (if known)       Full URL (if known)                                                                                                    | RTSP URL, will be determined using ONVF       Full RTSP URL, if known and cannot be determined using ONVF         Username*       root       Width (if known)         Password                                                                                                    | RTSP URL, Will be determined using ONV/F       Full RTSP URL, If Incom and cannot be determined using ONV/F         Username *       root       Width (ff known)         Password *       ••••       Height (ff known)         Port *       80       WMS (if known)         Get Pooles       (Optional)       WMS (if known)         Profile       •       Wms Server URL         Name *       Camera49       Vms Server URL         Visionserver       Milestone Mobile Server       Inttp://192.168.10.5.80         Site *       indira Nagar       Milestone Mobile Server       Ints         Milestone Mobile Server URL       Milestone Mobile Server URL       Milestone Nobile Server URL       AMlestone Nobile Server URL         Back       Add Camera       Authentication Type       Windows       Camera         Orm > Camera Let > Camera Registration > Manual       Maguet MMS Camera       AXIS P6635-E Mr. II PTZ Dome Network Camera (192         Mutually Register Camera       Maguet MS Camera       Authentication Type       Vindows         Comera Let > Camera Registration > Manual       Eul URL (if known)       Full URL (if known)       Full URL (if known)         Maguet Server Camera       192.168.10.49       Full URL (if known)       Full HT3P URL if known and cannot be determined using ONVF         Userm                                                                                                    | FISP URL, Will be determined using OV/UF       Full RTSP URL, Will, Mouse and cannot be determined using OV/UF         Username *       root       Width (If known)         Password *        Height (If known)         Port *       80       Width (If known)         Port *       80       Width (If known)         Port *       80       Width (If known)         Port *       80       Width (If known)         Profile       •       Width (If known)         Name *       Camera49       Vms Server URL         Name *       Camera49       Vms Password         Site *       Indira Nagar       Milestone Mobile Server         Milestone Mobile Server       Image dWild Camera       Attisetone Nobile Server URL and Milestone Server Umay be differenti         Mapped VMS Camera       Attise Posis-E Mix II PTZ Dome Network Camera (182         Back       Add Camera       Attise Posis-E Mix II PTZ Dome Network Camera (182         Stack       Add Camera       Full URL (If known)       Et Logout         File Address *       192 168.10.49       Full URL (If known)       Full RTSP URL if incom and cannot be determined using OM/IF         Usemane *       root       Width (If known)       Full RTSP URL if incom and cannot be determined using OM/IF                                                                                                    | RTSP URL, Will be determined using ONVIF       Full RTSP URL, Will be determined using ONVIF         Username • root       root         Password • ····       Height (If known)         Port • 80       Width (If known)         Get Profile       • Width (If known)         Profile       • Width (If known)         Name • Camera49       Vms Server URL         Nilestone Mobile Server       Milestone Server URL         Milestone Mobile Server       · · · · · · · · · · · · · · · · · · ·                                                                                                    | RTSP URL, will be determined using ONVF       Full RTSP URL, if Incom and cannot be determined using ONVF         Usermane*       root       Width (if known)         Password *       ····       Height (if known)         Port *       B0       VMS (if known)         God Photos       (Optional)       Vms Server URL       http://192.168.10.5.60         Profile       ·       Vms Server URL       http://192.168.10.5.60         Name *       Camera49       Vms Username       Vms Vasonserver         Site *       Indra Nagar       Vms Password       ·········         Milestone Mobile Server       URL       Athlestone Mobile Server URL       Athlestone Nobile Server URL         Back       Add Camera       Athlestone Nobile Server URL       Athlestone Nobile Server URL       Athlestone Nobile Server URL         Back       Add Camera       Athlestone Nobile Server URL       Athlestone Nobile Server URL       Athlestone Nobile Server URL         Back       Add Camera       Athlestone Nobile Server URL       Athlestone Nobile Server URL       Athlestone Nobile Server URL         Mapped VMS Camera       Athlestone Nobile Server URL       Athlestone Nobile Server URL       Athlestone Nobile Server URL         Back       Add Camera       Athlestone Nobile Server URL       Athlestone Nobile Server URL <t< td=""><td>RTSP URL, will be determined using ONVF       Full RTSP URL (ff known)         Username*       root         Width (ff known)      </td><td>RTSP URL, will be determined using ONV/F   Username*   root   Password*   ····   Password*   ····   B0   Outhe (Optional)   VMS (if known)   Miestone   Miestone   Miestone   Name*   Camerad9   Site*   Indira Nagar   Wild Miestone Server   VIL   Authentication Type   Windows   Conned   Back   Add Camera   (Pathese*   12.165.10.49   RTSP URL will be determined using ONVF   Full URL (if known)   Full WRL (if known)</td><td>RTSP URL, will be determined using ONVE   Username*   root   Password*     Password*     Port*   80     Both   Wild (if known)   Milestone   Mac camera to VMS   Indra Nagar   Milestone Koble Server URL   Name*   Camera 49   Vms Username   Vms Vassword   Indra Nagar   Milestone Koble Server URL   Milestone Koble Server URL   Milestone Koble Server URL   Maccamera   Authentication Type   Windows   Connect   Mapped VMS Camera   Autientication Type   Windows   Connect   Mapped VMS Camera   Autientication Type   Windows   Connect   Mapped VMS Camera   Autientication Type   Windows   Connect   Mapped VMS Camera   Autientication Type   Windows   Connect   Mapped VMS Camera   Autientication Type   Windows   Connect   Mapped VMS Camera   Autientication Type   Vision Testing   Connect   Mapped VMS Camera   Matheritication Type   Public Server URL   Autientication Type   Mapped VMS Camera   Matheritication Type   Mapped VMS Camera</td><td>RTSP URL, Will be determined using ONVF Full RTSP URL, If Inson and cannot be determined using ONVF   Username* root   Password*   Password*   Port* 60   Cost frontins* Optionali)   Profile   Name* Camerad-9   Site * Indra Nagar   Vins Disername Vins Username   URL Milestone   Milestone</td><td>RTSP URL, will be determined using ONVIF Full RTSP URL, if known and cannot be determined using ONVIF   Username* root   Password*   Password*   Port* 60   Oet tholles Optional)   VKS (if known) Milestone   Map camera to VMS   Name* Camera49   Site* Indria Nagar   Milestone Mobile Server URL Milestone Mobile Server URL   Add Camera Milestone Mobile Server URL   Mapped VMS Camera Add Camera</td><td>RTSP URL, Will be determined using ONVIF       Full RTSP URL, if known and cannot be determined using ONVIF         Usermane*       root       Wildth (ff known)         Password*      </td><td>RTSP-URL, MI be determined using ONVIF       Full RTSP-URL, MI room and cannot be determined using ONVIF         Username*       rood       Width (if known)         Password*      </td><td>RTSP URL, Will be determined using ONV/F       Full RTSP URL, Mincount and cannot be determined using ONV/F         Username*       root       Wildth (ff Known)         Password*      </td><td>RTSP URL, till be determined using ONVF       Full RTSP URL, fit nown and cannot be determined using ONVF         Username •       root       Width (fit known)         Password •       ••••       Height (fit known)         Port •       80       VMS (fit known)         Port •       80       VMS (fit known)         Name •       Camera 49       Vms Server URL         Name •       Camera 49       Vms Password •         Site •       Indian Nagar       /ms         Authentication Type       /ms       Authentication Type         URL       Authentication Type       Ceneral         Back       Add Camera       Authentication Type       Authentication Type         Vindows       Ceneral       Authentication Type       Ceneral         Back       Add Camera       Authentication Type       Authentication Type         Ceneral       Authentication Type       Ceneral       Ceneral         Ceneral List &gt; Camera Registration &gt; Manual       Ceneral       Euclider Minited using ONVF         IP Address *       192.468.10.49       Full URL (fit nown)       Full RTSP URL fit nown and cannot be determined using ONVF         Username *       root       Width (fit known)       Full RTSP URL tin booker to determined using ONVF</td><td>RTSP URL, will be determined using ONVF Full RTSP URL, if Incoma and cannot be determined using ONVF   Username* root   Password*   Password*   Port* 80   Optional) VMS (if Known)   Miestone Map camea to VMS   Name* Camera 49   Name* Camera 49   Site* Indra Nagar   Miestone Mobile Server /ms   Authentication Type /ms   Mapped VMS Camera Axtilestone Mobile Server URL   Mapped VMS Camera Axtilestone Mobile Server URL   Mapped VMS Camera Milestone Mobile Server URL   Mapped VMS Camera Milestone Mobile Server URL</td><td>RTSP URL, will be determined using ONVF       Full RTSP URL, if Incom and cannot be determined using ONVF         Username*       root       Width (if Known)         Password*      </td><td>RTSP URL, will be determined using ONVE Full RTSP URL, will be determined using ONVE   Username* root   Password*   Password*   Bot VMS (if known)   Miestone Miestone   Mapped VMS Camera Miestone Server URL   Minestone Type   Miestone Registration &gt; Manual</td><td>RTSP URL, will be determined using ONVIF   Username*   root   Passwort*   ····   Passwort*   ····   B0   Off Pother   Coll   Off Pother   Coll   VMS (If known)   Milestone   Maped VMS (If known)   Milestone Mobile Server   Vms Password   Name*   Camera49   Site*   Indira Nagar   Willestone Mobile Server   Vms Password   //ms   Authentication Type   Windows   Camera   Back   Add Camera</td><td>RTSP URL will be determined using ONVF Full RTSP URL if hoom and cannot be determined using ONVF   Username* root   Password* ****   Port* 80   Bot VMS (if known)   Milestone Map camera to WAS   Vms Server URL http://192.168.10.5:80   Name* Camera/9   Site* Indira Nagar   Wilestone Mobile Server Vms Password   Milestone Mobile Server URL http://192.168.10.5:80   Name* Camera/9   Site* Indira Nagar   Milestone Mobile Server URL Malestone Server URL   Milestone Mobile Server URL Malestone Server URL   Milestone Mobile Server URL Malestone Server URL   Mapped VMS Camera AXIS P6635-E Mrk II PTZ Dome Network Camera (19   Back Add Camera</td><td>RTSP URL will be determined using ONUF   Username *   root   Password *   ************************************</td><td>FISP URL will be determined using ONVIF   Username *   root   Width (If known)   Password *   ************************************</td><td>RTSP URL will be determined using ONVIF   Usermane • root   Width (If known)   Password • ····   Height (If known)   Port • 80   Oct Proteis (Optional)   Profile   Name • Camera49   Ste • Indra Nagar   Wilestone Mobile Server   Wile   Milestone Mobile Server   URL   Milestone Mobile Server URL   Milestone Mobile Server URL   Mathestone Mobile Server URL   Milestone Mobile Server URL   Mapped VMS Camera</td><td>RTSP URL will be determined using ONUF   Username *   root   Width (if known)   Port *   80   oet Profile   Name *   Camera 49   Site *   Indira Nagar   Wilestone Mobile Server   URL   Alliestone Mobile Server URL   Milestone Mobile Server URL   Milestone Mobile Server URL   Milestone Mobile Server URL   Milestone Mobile Server URL   Milestone Mobile Server URL   Milestone Mobile Server URL   Milestone Mobile Server URL   Milestone Mobile Server URL   additection   Yms   Back   Add Camera</td><td>RtSP URL will be determined using ONVIF   Username °   root   Width (If known)   Password °   •••••   80   Optional)   Port °   80   Get Pooles ° Optional)   Yms Server URL   http://192.168.10.5.80   Yms Username   Name °   Camera49   Site °   Indira Nagar   Willestone Mobile Server   URL   Milestone Mobile Server URL   Milestone Mobile Server URL   Milestone Mobile Server URL   Milestone Mobile Server URL   Authentication Type   Windows   Comed   Mapped VMS Camera     Axis P5635-E Mk il PTZ Dome Network Camera (152)   Back Add Camera     Mapped VMS Camera     AldooVision Testing     Congod        Mapped VMS Camera     Back Add Camera</td><td>RTSP URL, will be determined using ONVIF     Username*   root   Width (if known)   Pert*   80   Width (if known) Milestone Map camera to WIS Milestone Map camera to WIS Milestone Width (if known) Milestone Map camera to WIS Milestone Vms Server URL http://192.168.10.5.80 Vms Username Visionserver Vms Username Visionserver Vms Username Visionserver Vms Username Visionserver Vms Username Visionserver Vms Password Width (if known) Milestone Mobile Server URL and Milestone Server URL Milestone Mobile Server URL and Milestone Server URL Milestone Mobile Server URL and Milestone Server URL Milestone Mobile Server URL and Milestone Server URL Milestone Mobile Server URL and Milestone Server URL Milestone Mobile Server URL and Milestone Server URL Milestone Mobile Server URL and Milestone Server URL Milestone Mobile Server URL and Milestone Server URL Maye differenti Authentication Type Windows Conned Back Add Camera Manual Manual<td>KTSP URL will be determined using ONVIF   Username •   cod   Password •   ••••   Bo   cel tholes •   Coptional)   Profile   Name •   Camera 49   Site •   Indira Nagar   Wilestone Mobile Server   ULL   Milestone Mobile Server URL   Milestone Mobile Server URL   Milestone Mobile Server URL   Milestone Mobile Server URL   Milestone Mobile Server URL   Milestone Mobile Server URL   Milestone Mobile Server URL   Milestone Mobile Server URL   Milestone Mobile Server URL   Milestone Mobile Server URL and Milestone Server UR   Milestone Mobile Server URL and Milestone Server UR   Milestone Mobile Server URL and Milestone Server UR   Mapped VMS Camera   Axits P6635-E Mk II PTZ Dome Network Camera (192   Mapped VMS Camera   Axits P6635-E Mk II PTZ Dome Network Camera (192   Mapped VMS Camera</td><td>KTSP URL, Will be determined using ONVIF Full RTSP URL, if known and cannot be determined using ONVIF   Username* rot   Password*</td><td>RTSP URL will be determined using ONV/F       Full RTSP URL # known and cannot be determined using ONV         Username •       rool         ••••       Width (if known)         Password •       ••••         Port •       80         ••••       Optional)         Profile       •         Name •       Camera 49         Site •       Indira Nagar         Milestone Mobile Server URL       Milestone Mobile Server URL and Milestone Server URL         Milestone Mobile Server URL       Milestone Mobile Server URL and Milestone Server URL         Mapped VMS Camera       Concet         Back       Add Camera</td><td>KTSP URL, will be determined using ONVF   Username*   rod   Password*     Ba   Width (if known)   Pert*   Ba   VMS (if known)   Miestone   Map camera to VMS   Trofile   Name*   Camera49   Ste*   Indira Nagar   Windthiestone Mobile Server   Windthiestone Mobile Server   Back   Add Camera</td></td></t<> | RTSP URL, will be determined using ONVF       Full RTSP URL (ff known)         Username*       root         Width (ff known)                                                                                                    | RTSP URL, will be determined using ONV/F   Username*   root   Password*   ····   Password*   ····   B0   Outhe (Optional)   VMS (if known)   Miestone   Miestone   Miestone   Name*   Camerad9   Site*   Indira Nagar   Wild Miestone Server   VIL   Authentication Type   Windows   Conned   Back   Add Camera   (Pathese*   12.165.10.49   RTSP URL will be determined using ONVF   Full URL (if known)   Full WRL (if known)                                                                                                    | RTSP URL, will be determined using ONVE   Username*   root   Password*     Password*     Port*   80     Both   Wild (if known)   Milestone   Mac camera to VMS   Indra Nagar   Milestone Koble Server URL   Name*   Camera 49   Vms Username   Vms Vassword   Indra Nagar   Milestone Koble Server URL   Milestone Koble Server URL   Milestone Koble Server URL   Maccamera   Authentication Type   Windows   Connect   Mapped VMS Camera   Autientication Type   Windows   Connect   Mapped VMS Camera   Autientication Type   Windows   Connect   Mapped VMS Camera   Autientication Type   Windows   Connect   Mapped VMS Camera   Autientication Type   Windows   Connect   Mapped VMS Camera   Autientication Type   Windows   Connect   Mapped VMS Camera   Autientication Type   Vision Testing   Connect   Mapped VMS Camera   Matheritication Type   Public Server URL   Autientication Type   Mapped VMS Camera   Matheritication Type   Mapped VMS Camera                                                                                                    | RTSP URL, Will be determined using ONVF Full RTSP URL, If Inson and cannot be determined using ONVF   Username* root   Password*   Password*   Port* 60   Cost frontins* Optionali)   Profile   Name* Camerad-9   Site * Indra Nagar   Vins Disername Vins Username   URL Milestone   Milestone                                                                                                    | RTSP URL, will be determined using ONVIF Full RTSP URL, if known and cannot be determined using ONVIF   Username* root   Password*   Password*   Port* 60   Oet tholles Optional)   VKS (if known) Milestone   Map camera to VMS   Name* Camera49   Site* Indria Nagar   Milestone Mobile Server URL Milestone Mobile Server URL   Add Camera Milestone Mobile Server URL   Mapped VMS Camera Add Camera                                                                                                    | RTSP URL, Will be determined using ONVIF       Full RTSP URL, if known and cannot be determined using ONVIF         Usermane*       root       Wildth (ff known)         Password*                                                                                                    | RTSP-URL, MI be determined using ONVIF       Full RTSP-URL, MI room and cannot be determined using ONVIF         Username*       rood       Width (if known)         Password*                                                                                                    | RTSP URL, Will be determined using ONV/F       Full RTSP URL, Mincount and cannot be determined using ONV/F         Username*       root       Wildth (ff Known)         Password*                                                                                                    | RTSP URL, till be determined using ONVF       Full RTSP URL, fit nown and cannot be determined using ONVF         Username •       root       Width (fit known)         Password •       ••••       Height (fit known)         Port •       80       VMS (fit known)         Port •       80       VMS (fit known)         Name •       Camera 49       Vms Server URL         Name •       Camera 49       Vms Password •         Site •       Indian Nagar       /ms         Authentication Type       /ms       Authentication Type         URL       Authentication Type       Ceneral         Back       Add Camera       Authentication Type       Authentication Type         Vindows       Ceneral       Authentication Type       Ceneral         Back       Add Camera       Authentication Type       Authentication Type         Ceneral       Authentication Type       Ceneral       Ceneral         Ceneral List > Camera Registration > Manual       Ceneral       Euclider Minited using ONVF         IP Address *       192.468.10.49       Full URL (fit nown)       Full RTSP URL fit nown and cannot be determined using ONVF         Username *       root       Width (fit known)       Full RTSP URL tin booker to determined using ONVF                                                                                                    | RTSP URL, will be determined using ONVF Full RTSP URL, if Incoma and cannot be determined using ONVF   Username* root   Password*   Password*   Port* 80   Optional) VMS (if Known)   Miestone Map camea to VMS   Name* Camera 49   Name* Camera 49   Site* Indra Nagar   Miestone Mobile Server /ms   Authentication Type /ms   Mapped VMS Camera Axtilestone Mobile Server URL   Mapped VMS Camera Axtilestone Mobile Server URL   Mapped VMS Camera Milestone Mobile Server URL   Mapped VMS Camera Milestone Mobile Server URL                                                                                                    | RTSP URL, will be determined using ONVF       Full RTSP URL, if Incom and cannot be determined using ONVF         Username*       root       Width (if Known)         Password*                                                                                                    | RTSP URL, will be determined using ONVE Full RTSP URL, will be determined using ONVE   Username* root   Password*   Password*   Bot VMS (if known)   Miestone Miestone   Mapped VMS Camera Miestone Server URL   Minestone Type   Miestone Registration > Manual                                                                                                    | RTSP URL, will be determined using ONVIF   Username*   root   Passwort*   ····   Passwort*   ····   B0   Off Pother   Coll   Off Pother   Coll   VMS (If known)   Milestone   Maped VMS (If known)   Milestone Mobile Server   Vms Password   Name*   Camera49   Site*   Indira Nagar   Willestone Mobile Server   Vms Password   //ms   Authentication Type   Windows   Camera   Back   Add Camera                                                                                                    | RTSP URL will be determined using ONVF Full RTSP URL if hoom and cannot be determined using ONVF   Username* root   Password* ****   Port* 80   Bot VMS (if known)   Milestone Map camera to WAS   Vms Server URL http://192.168.10.5:80   Name* Camera/9   Site* Indira Nagar   Wilestone Mobile Server Vms Password   Milestone Mobile Server URL http://192.168.10.5:80   Name* Camera/9   Site* Indira Nagar   Milestone Mobile Server URL Malestone Server URL   Milestone Mobile Server URL Malestone Server URL   Milestone Mobile Server URL Malestone Server URL   Mapped VMS Camera AXIS P6635-E Mrk II PTZ Dome Network Camera (19   Back Add Camera                                                                                                    | RTSP URL will be determined using ONUF   Username *   root   Password *   ************************************                                                                                                    | FISP URL will be determined using ONVIF   Username *   root   Width (If known)   Password *   ************************************                                                                                                    | RTSP URL will be determined using ONVIF   Usermane • root   Width (If known)   Password • ····   Height (If known)   Port • 80   Oct Proteis (Optional)   Profile   Name • Camera49   Ste • Indra Nagar   Wilestone Mobile Server   Wile   Milestone Mobile Server   URL   Milestone Mobile Server URL   Milestone Mobile Server URL   Mathestone Mobile Server URL   Milestone Mobile Server URL   Mapped VMS Camera                                                                                                    | RTSP URL will be determined using ONUF   Username *   root   Width (if known)   Port *   80   oet Profile   Name *   Camera 49   Site *   Indira Nagar   Wilestone Mobile Server   URL   Alliestone Mobile Server URL   Milestone Mobile Server URL   Milestone Mobile Server URL   Milestone Mobile Server URL   Milestone Mobile Server URL   Milestone Mobile Server URL   Milestone Mobile Server URL   Milestone Mobile Server URL   Milestone Mobile Server URL   additection   Yms   Back   Add Camera                                                                                                    | RtSP URL will be determined using ONVIF   Username °   root   Width (If known)   Password °   •••••   80   Optional)   Port °   80   Get Pooles ° Optional)   Yms Server URL   http://192.168.10.5.80   Yms Username   Name °   Camera49   Site °   Indira Nagar   Willestone Mobile Server   URL   Milestone Mobile Server URL   Milestone Mobile Server URL   Milestone Mobile Server URL   Milestone Mobile Server URL   Authentication Type   Windows   Comed   Mapped VMS Camera     Axis P5635-E Mk il PTZ Dome Network Camera (152)   Back Add Camera     Mapped VMS Camera     AldooVision Testing     Congod        Mapped VMS Camera     Back Add Camera                                                                                                    | RTSP URL, will be determined using ONVIF     Username*   root   Width (if known)   Pert*   80   Width (if known) Milestone Map camera to WIS Milestone Map camera to WIS Milestone Width (if known) Milestone Map camera to WIS Milestone Vms Server URL http://192.168.10.5.80 Vms Username Visionserver Vms Username Visionserver Vms Username Visionserver Vms Username Visionserver Vms Username Visionserver Vms Password Width (if known) Milestone Mobile Server URL and Milestone Server URL Milestone Mobile Server URL and Milestone Server URL Milestone Mobile Server URL and Milestone Server URL Milestone Mobile Server URL and Milestone Server URL Milestone Mobile Server URL and Milestone Server URL Milestone Mobile Server URL and Milestone Server URL Milestone Mobile Server URL and Milestone Server URL Milestone Mobile Server URL and Milestone Server URL Maye differenti Authentication Type Windows Conned Back Add Camera Manual Manual <td>KTSP URL will be determined using ONVIF   Username •   cod   Password •   ••••   Bo   cel tholes •   Coptional)   Profile   Name •   Camera 49   Site •   Indira Nagar   Wilestone Mobile Server   ULL   Milestone Mobile Server URL   Milestone Mobile Server URL   Milestone Mobile Server URL   Milestone Mobile Server URL   Milestone Mobile Server URL   Milestone Mobile Server URL   Milestone Mobile Server URL   Milestone Mobile Server URL   Milestone Mobile Server URL   Milestone Mobile Server URL and Milestone Server UR   Milestone Mobile Server URL and Milestone Server UR   Milestone Mobile Server URL and Milestone Server UR   Mapped VMS Camera   Axits P6635-E Mk II PTZ Dome Network Camera (192   Mapped VMS Camera   Axits P6635-E Mk II PTZ Dome Network Camera (192   Mapped VMS Camera</td> <td>KTSP URL, Will be determined using ONVIF Full RTSP URL, if known and cannot be determined using ONVIF   Username* rot   Password*</td> <td>RTSP URL will be determined using ONV/F       Full RTSP URL # known and cannot be determined using ONV         Username •       rool         ••••       Width (if known)         Password •       ••••         Port •       80         ••••       Optional)         Profile       •         Name •       Camera 49         Site •       Indira Nagar         Milestone Mobile Server URL       Milestone Mobile Server URL and Milestone Server URL         Milestone Mobile Server URL       Milestone Mobile Server URL and Milestone Server URL         Mapped VMS Camera       Concet         Back       Add Camera</td> <td>KTSP URL, will be determined using ONVF   Username*   rod   Password*     Ba   Width (if known)   Pert*   Ba   VMS (if known)   Miestone   Map camera to VMS   Trofile   Name*   Camera49   Ste*   Indira Nagar   Windthiestone Mobile Server   Windthiestone Mobile Server   Back   Add Camera</td>                                                                                                    | KTSP URL will be determined using ONVIF   Username •   cod   Password •   ••••   Bo   cel tholes •   Coptional)   Profile   Name •   Camera 49   Site •   Indira Nagar   Wilestone Mobile Server   ULL   Milestone Mobile Server URL   Milestone Mobile Server URL   Milestone Mobile Server URL   Milestone Mobile Server URL   Milestone Mobile Server URL   Milestone Mobile Server URL   Milestone Mobile Server URL   Milestone Mobile Server URL   Milestone Mobile Server URL   Milestone Mobile Server URL and Milestone Server UR   Milestone Mobile Server URL and Milestone Server UR   Milestone Mobile Server URL and Milestone Server UR   Mapped VMS Camera   Axits P6635-E Mk II PTZ Dome Network Camera (192   Mapped VMS Camera   Axits P6635-E Mk II PTZ Dome Network Camera (192   Mapped VMS Camera                                                                                                    | KTSP URL, Will be determined using ONVIF Full RTSP URL, if known and cannot be determined using ONVIF   Username* rot   Password*                                                                                                    | RTSP URL will be determined using ONV/F       Full RTSP URL # known and cannot be determined using ONV         Username •       rool         ••••       Width (if known)         Password •       ••••         Port •       80         ••••       Optional)         Profile       •         Name •       Camera 49         Site •       Indira Nagar         Milestone Mobile Server URL       Milestone Mobile Server URL and Milestone Server URL         Milestone Mobile Server URL       Milestone Mobile Server URL and Milestone Server URL         Mapped VMS Camera       Concet         Back       Add Camera                                                                                                    | KTSP URL, will be determined using ONVF   Username*   rod   Password*     Ba   Width (if known)   Pert*   Ba   VMS (if known)   Miestone   Map camera to VMS   Trofile   Name*   Camera49   Ste*   Indira Nagar   Windthiestone Mobile Server   Windthiestone Mobile Server   Back   Add Camera                                                                                                    |
| Username* root Width (if known)<br>Password*<br>Port* 80<br>Get Poolies (Optional)<br>Profile<br>Name* Camera43<br>Site* Indira Nagar<br>Milestone Mobile Server<br>URL<br>Authentication Type Windows<br>Conned<br>Mapped VMS Camera<br>Back Add Camera<br>Back Add Camera<br>Milestone Loss - Camera Registration > Manual<br>Ce Logout                                                                                                    | Username* rot: width (f known)                                                                                                    | Username *       root       Width (If known)                                                                                                    | Username*       root       Width (If known)                                                                                                    | Username * root vidth (f known)                                                                                                    | Username *       root       Width (If known)                                                                                                    | Username *       root       Width (If known)                                                                                                    | Username *       root       Width (f known)                                                                                                    | Username *       root       Width (If known)                                                                                                    | Username ·       root       Width (If known)                                                                                                    | Username *       root       Width (if known)         Password *       ·····       Height (if known)         Port *       80       VMS (if known)         Milestone       Map camera to VMS         Maped VMS (if known)       Milestone         Name *       Camera 49       Vms Username         Vms Username       Vms Username       Vms Username         Site *       Indira Nagar       Milestone Mobile Server         Milestone Mobile Server       //ms         Milestone Mobile Server URL       Milestone Mobile Server URL and Milestone Server URL and Milestone Serve                                                                                                    | Username*       root       Width (if known)         Password*        Height (if known)         Port*       80       VMS (if known)         Gef Poolse (Optional)       Vms Server URL       http://192.168.10.5.80         Profile       .vms Server URL       http://192.168.10.5.80         Name*       Camera49       Vms Username       Vms Username         Site*       Indira Nagar       Vms Password                                                                                                    | Username* root Width (ff known)<br>Password*<br>Port* 80<br>Gef Potter (Optional)<br>Profile<br>Name* Camera49<br>Site* Indira Nagar Viss<br>Site* Indira Nagar Viss<br>Site* Indira Nagar Viss<br>Milestone Mobile Server<br>UKL Attlestone Mobile Server URL, and Milestone Server URL<br>Authentication Type Vindows<br>Connect<br>Mapped VMS Camera<br>AttlS P5635-E Mk II PTZ Dome Network Camera (19)<br>Back Add Camera<br>Mapped VMS Camera<br>Mapped VMS Camera<br>Mapped VMS Camera<br>Mapped VMS Camera<br>AttlS P5635-E Mk II PTZ Dome Network Camera (19)<br>C Logout<br>Trailly Register Camera<br>IP Addiess* 192,168,10.49<br>RTSF URL with determined using ONVIF<br>RTSF URL with determined using ONVIF                                                                                                    | Username* root Width (ff known) Password * Password * Port * 80 Get Protes (Optional) Protile Get Protes (Optional) VMS (if known) Miestone May camera to VMS Miestone Mobile Server URL Missone Mobile Server Milestone Mobile Server Milestone Mobile Server URL Authentication Type Windows Connect Mapped VMS Camera AKIS P5635-E Mk II PTZ Dome Network Camera (19) Back Add Camera                                                                                                    | Usemane* root Width (If known) Password* Port* 80 Cet Profile Coptional) Profile VIIS (If known) Name* Camera49 Vins Server URL Name* Camera49 Vins Usemane Visionserver Vins Password Milestone Mobile Server URL, and Milestone Server U Milestone Mobile Server URL, and Milestone Server U Milestone Mobile Server URL Authentication Type Windows Commod Mapped VMS Camera AXIS P5635-E.Mk II PTZ Dome Network Camera (192 Back Add Camera IP Address* 192:158:10.49 Ful URL (If known) Ful URL (If known) Ful UR      | Username*       root       Width (if known)                                                                                                    | Username* root With (If known)                                                                                                    | Username* root Width (If known)                                                                                                    | Username* root With (If known)                                                                                                    | Username* root Width (If known) Height (If known) Milestone<br>Port* 80<br>Get Profile Optional) Wits (If known) Milestone<br>Mag cames to VMS<br>Profile VmS Server URL http://152.168.10.5.90<br>VmS Server URL http://152.168.10.5.90<br>VmS Server URL http://152.168.10.5.90<br>Vms Username Visionserver<br>Name* Camera49<br>Vms Password VmS Camera<br>Milestone Mobile Server URL and Milestone Server U<br>may be different<br>Mapped VMS Camera<br>Back Add Camera<br>Profile Mausian<br>Mapped VMS Camera<br>Add Camera<br>Profile Mausian<br>Mapped VMS Camera<br>Mapped VMS Camera<br>Mappe                                                                                                    | Username* root Width (If known)<br>Password*<br>Port* 80<br>Get Profile Coptional)<br>Profile<br>Name* Camera49<br>Site* Indira Nagar<br>Site* Indira Nagar<br>Sit                                                                                                    | Username*       root       Width (ff known)         Password*          Port*       80       VMS (ff known)         Port*       80       VMS (ff known)         Micesone       Mo camera to VMS         Name*       Camera43       Vms Server URL         Name*       Camera43       Vms Username         Site*       Indira Nagar       Vms Password         Milestone Mobile Server       /ms         URL       Authentication Type       Windows         Cornect       Mayped VMS Camera       AXIS P6635-E. Mk II PTZ Dome Network. Camera (192         Back       Add Camera       Atlicovision Testing       Ce Logout         may be differenti       Autual       Extense       Full URL (if known)         FTSF URL wit be determined using ONVFF       Full URL (if known)       Full RTSP URL if known and cannot be determined using ONVFF         Username*       root       Width (if fix forwn)       Full URL (if known)                                                                                                    | Username *       root       Width (if known)                                                                                                    | Username*       rot       Width (if known)         Password*          Port*       80       Width (if known)         Get Polles       Coptional)       Map camera to Wils         Profile        Map camera to Wils         Name*       Camera49       Vms Username         Site*       Indira Nagar       Vms Username         Visionserver                                                                                                    | Username · coot       width (if known)         Password ·       Height (if known)         Port · 80       WM (if known)         Cethodes (Optional)       Map camera to VMS         Profile ·       Vms Server URL         Name · Camera49       Vms Username         Site · Indra Nagar ·       Milestone Mobile Server URL         Milestone Mobile Server URL       Milestone Mobile Server URL         Authentication Type       Windows         Exect Add Camera       Mapped VMS Camera         Axils P6635-E Mk II PTZ Dome Network Camera (19         Mulaty Register Camera       Manual         mulaty Register Camera       Full URL (if known)                                                                                                    | Username *       root       Width (if known)         Password *        Height (if known)         Port *       60       VMS (if known)         Bet Potter       (Cptional)       VMS (if known)         Profile       •       VMS Server URL         Name *       Camera 49       Vms Server URL         Name *       Camera 49       Vms Password         Site *       Indira Nagar       Milestone Mobile Server         URL       Milestone Mobile Server URL       Attlestone Mobile Server URL and Milestone Server URL and Milestone Server URL         Back       Add Camera       Attis P5635-E. Mk II PTZ Dome Network Camera (19         Force * Camera List > Camera Registration > Manual       C* Logout         Sinually Register Camera       Manual         IP Address *       192.168.10.49       Full URL (if known)                                                                                                    | Username · root       Width (if known)         Password · ····       Height (if known)         Port · 80       VMS (if known)         Get Profile · VMS       Map camera to VMS         Name · Camera 49       Vms Server URL         Name · Camera 49       Vms Password         Site · Indira Nagar · VMS       Milestone Mobile Server         URL       Attlestone Mobile Server URL and Milestone Server L         may be differentif       Authentication Type         Vindows       Corned         Back Add Camera       Axits P5635-E Mk II PTZ Dome Network Camera (19)         may be differentif       Ce Logout         may be camera Registration - Manual       Full URL (if known)         Profile Camera       192,168,10,49                                                                                                    | Username • root       Width (if known)         Password • ····       Height (if known)         Port • 80       WMS (if known)         Get Profile • Optional)       WMS (if known)         Profile • Optional       Wms Server URL         Name • Camera49       Wms Username         Site • Indira Nagar • Willestone Mobile Server       Milestone Mobile Server URL         Authentication Type       Milestone Mobile Server URL and Milestone Server L         may be differenti       Authentication Type         Back Add Camera       Axits P6635-E Mk il PTZ Dome Network Camera (19)         may be differenti       Axits P6635-E Mk il PTZ Dome Network Camera (19)         may be differenti       Axits P6635-E Mk il PTZ Dome Network Camera (19)         may be differenti       Axits P6635-E Mk il PTZ Dome Network Camera (19)         may be differenti       Axits P6635-E Mk il PTZ Dome Network Camera (19)         may be differenti       Axits P6635-E Mk il PTZ Dome Network Camera (19)         may be differenti       Axits P6635-E Mk il PTZ Dome Network Camera (19)         me - Camera List - Camera Registration - Manual       El Altico Vision Testing El Logott         may Padress *       192 1691.049       Full URL (if known)                                                                                                    | Username*       root       Width (if known)         Password*          Password*          Port*       80         Cel Probles (Optional)       VMS (if known)         Profile          Name*       Camerad9         Site*       India Nagar         Milestone Mobile Server       (ms         Attlestone Mobile Server URL       Milestone Server URL         Milestone Mobile Server       (ms         Attlestone Mobile Server       (ms         Attlestone Mobile Server URL and Milestone Server URL       Milestone Mobile Server URL and Milestone Server URL         Attlestone Mobile Server       (ms         Attlestone Mobile Server URL and Milestone Server URL       Milestone Mobile Server URL and Milestone Server URL         Back       Add Camera       Authentication Type         Windows       Camera       Axils P5635-E Mk II PTZ Dome Network Camera (19:         Back       Add Camera       Axils P5635-E Mk II PTZ Dome Network Camera (19:         Back       Add Camera       Server URL         Authorston Type       Vindows       Camera         Camera       List > Camera Registration > Manual       Camera         Authorstore       Camera       Camera </td <td>Username •       root       Width (if known)         Password •       •••••       Height (if known)         Port •       80       VMS (if known)         Get Profile       •       Map camera to VMS         Profile       •       Vms Server URL         Name •       Camera49       Vms Username         Site •       Indira Nagar       Vms Password         Milestone Mobile Server       URL       Attlestone Mobile Server URL and Milestone Server URL and Milestone Server URL         Back       Add Camera       Add Camera       Add Camera</td> <td>Username · root       Width (f known)         Password · ····       Height (f known)         Port · 80       VMS (f known)         Get Profile · VMS       Vms Server URL         Name · Camera49       Vms Username         Visionserver       Vms Username         Visionserver       Vms Desaword         Site · Indira Nagar · Visionserver       /ms         Attlestone Mobile Server URL       Milestone Server URL         Attlestone Mobile Server URL       /ms         Attlestone Mobile Server URL       /ms         Attlestone Mobile Server URL       Milestone Server URL         Authentication Type       /ms         Back Add Camera       Axis P5635-E Mk II PTZ Dome Network Camera (192         Mapped VMS Camera       Axis P5635-E Mk II PTZ Dome Network Camera (192         Back Add Camera       Mapped VMS Camera         Mapped VMS Camera       Axis P5635-E Mk II PTZ Dome Network Camera (192         Mapped VMS Camera       Axis P5635-E Mk II PTZ Dome Network Camera (192         Mapped VMS Camera       Axis P5635-E Mk II PTZ Dome Network Camera (192         Mapped VMS Camera       Axis P5635-E Mk II PTZ Dome Network Camera (192         Mapped VMS Camera       Mapped VMS Camera         Mapped VMS Camera       Mapter VMS (Megitter Camera</td> <td>Username*       root       Width (f Known)       Image: Compare to WS         Port*       80       WMS (f Known)       Miestone         Port*       80       WMS (f Known)       Miestone         Port*       80       WMS (f Known)       Miestone         Name*       Camera49       Vms Server URL       http://192.168.10.5.80         Name*       Camera49       Vms Password       Image: Camera         Site *       Indira Nagar       Vms Password       Image: Camera         Milestone Mobile Server       URL       Milestone Mobile Server URL and Milestone Server URL and Milestone Server URL         Authentication Type       Windows       Commed         Back       Add Camera       Add Camera         Xixis Po635-E Mik II PTZ Dome Network Camera (192       Image: VMS Camera         Mapped VMS Camera       Axixis Po635-E Mik II PTZ Dome Network Camera (192         Image: Camera Registration &gt; Manual       Celogout</td> <td>Username*       rot       Width (f known)         Password*          Password*          Port*       80         Get Profile       VMS (f known)         Profile          Name*       Camera49         Site*       Indira Nagar         Milestone Mobile Server       Ims         Attlestone Mobile Server URL       Milestone Server URL         Milestone Mobile Server       Ims         Attlestone Mobile Server URL       Attlestone Server URL         Milestone Mobile Server URL       Milestone Server URL         Attlestone Mobile Server URL       Attlestone Server URL         Attlestone Mobile Server URL       Attlestone Server URL         Attlestone Mobile Server URL       Milestone Server URL         Attlestone Mobile Server URL       Attlestone Mobile Server URL         Attlestone Mobile Server URL       Attlestone Mobile Server URL         Attlestone Mobile Server URL       Attlestone Mobile Server URL         Back       Add Camera         External       Attlestone Mobile Server URL         Attlestone Mobile Server URL       Attlestone Mobile Server URL         Back       Add Camera         Attlestone Attlestone Server URL         Attl</td> <td>Username *       root       Width (If known)      </td> <td>Username *       rodt       Width (if known)         Password *       ····       Height (if known)         Port *       80       VMS (if known)         Bet Ptolle       (Optional)       Vms Server URL         Profile       •       Vms Username         Name *       Camera49       Vms Password         Site *       Indira Nagar       Milestone Mobile Server         URL       Authentication Type       Imms         Authentication Type       Windows         Eack       Add Camera</td> | Username •       root       Width (if known)         Password •       •••••       Height (if known)         Port •       80       VMS (if known)         Get Profile       •       Map camera to VMS         Profile       •       Vms Server URL         Name •       Camera49       Vms Username         Site •       Indira Nagar       Vms Password         Milestone Mobile Server       URL       Attlestone Mobile Server URL and Milestone Server URL and Milestone Server URL         Back       Add Camera       Add Camera       Add Camera                                                                                                    | Username · root       Width (f known)         Password · ····       Height (f known)         Port · 80       VMS (f known)         Get Profile · VMS       Vms Server URL         Name · Camera49       Vms Username         Visionserver       Vms Username         Visionserver       Vms Desaword         Site · Indira Nagar · Visionserver       /ms         Attlestone Mobile Server URL       Milestone Server URL         Attlestone Mobile Server URL       /ms         Attlestone Mobile Server URL       /ms         Attlestone Mobile Server URL       Milestone Server URL         Authentication Type       /ms         Back Add Camera       Axis P5635-E Mk II PTZ Dome Network Camera (192         Mapped VMS Camera       Axis P5635-E Mk II PTZ Dome Network Camera (192         Back Add Camera       Mapped VMS Camera         Mapped VMS Camera       Axis P5635-E Mk II PTZ Dome Network Camera (192         Mapped VMS Camera       Axis P5635-E Mk II PTZ Dome Network Camera (192         Mapped VMS Camera       Axis P5635-E Mk II PTZ Dome Network Camera (192         Mapped VMS Camera       Axis P5635-E Mk II PTZ Dome Network Camera (192         Mapped VMS Camera       Mapped VMS Camera         Mapped VMS Camera       Mapter VMS (Megitter Camera                                                                                                    | Username*       root       Width (f Known)       Image: Compare to WS         Port*       80       WMS (f Known)       Miestone         Port*       80       WMS (f Known)       Miestone         Port*       80       WMS (f Known)       Miestone         Name*       Camera49       Vms Server URL       http://192.168.10.5.80         Name*       Camera49       Vms Password       Image: Camera         Site *       Indira Nagar       Vms Password       Image: Camera         Milestone Mobile Server       URL       Milestone Mobile Server URL and Milestone Server URL and Milestone Server URL         Authentication Type       Windows       Commed         Back       Add Camera       Add Camera         Xixis Po635-E Mik II PTZ Dome Network Camera (192       Image: VMS Camera         Mapped VMS Camera       Axixis Po635-E Mik II PTZ Dome Network Camera (192         Image: Camera Registration > Manual       Celogout                                                                                                    | Username*       rot       Width (f known)         Password*          Password*          Port*       80         Get Profile       VMS (f known)         Profile          Name*       Camera49         Site*       Indira Nagar         Milestone Mobile Server       Ims         Attlestone Mobile Server URL       Milestone Server URL         Milestone Mobile Server       Ims         Attlestone Mobile Server URL       Attlestone Server URL         Milestone Mobile Server URL       Milestone Server URL         Attlestone Mobile Server URL       Attlestone Server URL         Attlestone Mobile Server URL       Attlestone Server URL         Attlestone Mobile Server URL       Milestone Server URL         Attlestone Mobile Server URL       Attlestone Mobile Server URL         Attlestone Mobile Server URL       Attlestone Mobile Server URL         Attlestone Mobile Server URL       Attlestone Mobile Server URL         Back       Add Camera         External       Attlestone Mobile Server URL         Attlestone Mobile Server URL       Attlestone Mobile Server URL         Back       Add Camera         Attlestone Attlestone Server URL         Attl                                                                                                    | Username *       root       Width (If known)                                                                                                    | Username *       rodt       Width (if known)         Password *       ····       Height (if known)         Port *       80       VMS (if known)         Bet Ptolle       (Optional)       Vms Server URL         Profile       •       Vms Username         Name *       Camera49       Vms Password         Site *       Indira Nagar       Milestone Mobile Server         URL       Authentication Type       Imms         Authentication Type       Windows         Eack       Add Camera                                                                                                    |
| Password *        Height (if known)       Image: Comparison of the second of the second                                                                                                    | Password*        Height (if known)          Port*       80       VMS (if known)       Milestone         Model       Coptional)       Vms Server URL       http://192.168.10.500         Profile        Vms Server URL       http://192.168.10.500         Name*       Camerad 9       Vms Username       Vms Vasonserver         Name*       Camerad 9       Vms Vassword                                                                                                    | Password*        Height (ff known)       Image: Control of the control of the control of                                                                                                    | Password*        Height (if known)       Image: Control of the second of the second of t                                                                | Password *       ••••         Port *       80         Get Polles       (Optional)         VMS (If known)       Milestone         Maped VMS Server URL       Intip//19/2 168.10.5.80         Name *       Camera49         Site *       Indira Nagar         Milestone Mobile Server URL       Milestone Mobile Server URL         Milestone Mobile Server URL       Milestone Mobile Server URL         Milestone Mobile Server URL       Authentication Type         Vms Dassword       may be differentil         Authentication Type       Windows         Connect       Mapped VMS Camera         Back       Add Camera                                                                                                    | Password *        Height (if known)       Milestone         Port*       80       WKS (if known)       Milestone         Get Profile        Map camera to WKS         Profile        Wms Server URL       http://192.168.10.5.80         Name *       Camera49       Vms Username       Visionserver         Name *       Camera49       Vms Password                                                                                                    | Password * Height (if known) Milestone<br>Port* 80<br>Get Profile (Optional) VMS (if known) Milestone<br>Name * Camera 49<br>Site * Indra Nagar • Visionserver<br>URL Vms Password ·······<br>Milestone Mobile Server<br>URL Authentication Type Vindows<br>Correct<br>Mapped VMS Camera<br>Back Add Camera                                                                                                    | Password *        Height (If known)       Milestone         Port *       80       VMS (If known)       Milestone         Out Profile        Map camera to VMS         Profile        Vms Server URL       http://192.168.10.5.00         Name *       Camera49       Vms Username       Visionserver         Name *       Camera49       Vms Password *                                                                                                    | Password*          Port*       80         Out Profile          Name*       Camera49         Site*       Indira Nagar         Vms Password                                                                                                    | Password*          Port*       80         Get Profile          Name*       Camera49         Site*       Indira Nagar         Vms Password                                                                                                    | Password • •••• Pessword • •••• Port & 80 Get Profile Coptionally Profile •• Name • Camera 49 Site • India Nagar •• Milestone Mobile Server URL Milestone Mobile Server URL Milestone Mobile Server URL Milestone Mobile Server URL Milestone Mobile Server URL Authentication Type Windows Conned Mapped VMS Camera Milestone X State Conned Mapped VMS Camera Milestone Testing Ce Logout Profile • Profile • Profil                                                                                                    | Password • •••• Password • •••• Port • 80 Get Profile  Querera 49 VmS Get Profile  VmS Server URL http://192.168.10.5.80 Vms Username Visionserver Vms Dasaword Vms Dasername Visionserver Vms Profile Server URL AMtiestone Mobile Server URL and Milestone Server U Milestone Mobile Server URL and Milestone Server U Milestone Mobile Server URL AMtiestone Mobile Server URL AMtiestone Mobile Serve                                                                                                    | Password •<br>Pert • 80<br>Cet Profile Coptional)<br>Frontie<br>Name • Camera49<br>Site • Indira Nagar • Visionserver<br>Niestone Mobile Server<br>ULL<br>Addlestone Mobile Server URL http://192.168.10.5.80<br>Vms Username Visionserver<br>Vms Password ·<br>Milestone Mobile Server URL and Milestone Server U<br>Milestone Mobile Server URL and Milestone Server U<br>Milestone Mobile Server URL and Milestone Server U<br>Milestone Mobile Server URL and Milestone Server U<br>Milestone Mobile Server URL and Milestone Server U<br>Mapped VMS Camera AXIS P5635-E Mk II PTZ Dome Network Camera (19)<br>Eack Add Camera<br>Mapped VMS Camera<br>PAddress • 192.168.10.49<br>RTSP URL with be determined using ONVF<br>Full URL (ff known)<br>RTSP URL with be determined using ONVF                                                                                                    | Password*          Port*       80         Get Profile       VMS (ff known)         Map camera to VMS         Name*       Camera 49         Name*       Camera 49         Site*       Indira Nagar         Milestone Mobile Server       JMS         Milestone Mobile Server URL       Milestone Mobile Server URL and Milestone Server URL and Milestone Server URL and Server URL and Serve                                                                                                    | Password*  Port* 80  Get Profie Coptional)  Profie  Name* Camera49  Site* Indira Nagar  Visionserver URL Authentication Type Visionserver URL Authentication Type Visionserver URL Authentication Type Visionserver URL Authentication Type Visionserver URL Authentication Type Visionserver URL Authentication Type Visionserver URL Authentication Type Visionserver URL Authentication Type Visionserver URL Authentication Type Visionserver URL Authentication Type Visionserver URL Authentication Type Visionserver Visionserver URL Authentication Type Visionserver URL Authentication Type Visionserver URL Authentication Type Visionserver URL Authentication Type Visionserver URL Authentication Type Visionserver URL URL Authentication Type Visionserver URL URL Authentication Type Visionserver URL URL Authentication Type Visionserver URL URL URL Visionserver URL URL URL Visionserver URL URL URL URL URL URL URL URL URL URL                                                                                                    | Password • •••• Perste 80 Pert • 80 Get Protes (Optional) VMS (if known) Mae camera to VMS Map camera to VMS Vms Username Visionserver Vms Username Visionserver Vms Username Visionserver Vms Vms Password Milestone Mobile Server URL, and Milestone Server U Milestone Mobile Server URL, and Milestone Server U Milestone Server URL, and Milestone Server URL, and Milestone Server URL, and Milestone Server URL, and Milestone Server URL, and Milestone Server URL, and Milestone Server URL, and Milestone Server URL, and Milestone Server URL, and Milestone Server URL, and Milestone Server URL,                                                                                                    | Password *        Height (if known)       Milestone         Port *       80       VMS (if known)       Milestone         Get Profile       •       VMS (if known)       Milestone         Name *       Camera 49       Vms Server URL       http://192.168.10.5.90         Name *       Camera 49       Vms Usemane       Visionserver         Name *       Camera 49       Vms Password                                                                                                    | Password * Height (if known) Milestone<br>Port * 80<br>Cod Profile Cptionali) VMS (if known) Milestone<br>Name * Camera 43<br>Site * Indira Nagar Visionserver<br>Name * Camera 43<br>Site * Indira Nagar Visionserver<br>URL Milestone Mobile Server<br>URL Milestone Mobile Server<br>URL Authentication Type Windows<br>Connect<br>Mapped VMS Camera Axis P5635-E MK II PTZ Dome Network Camera (192<br>Back Axis Camera<br>IP Address * 192,168.10.49<br>RTSP URL with be determined using ONVIF<br>Usename * rod Vision and cannot be determined using ONVIF<br>Vision Mobile Server<br>Vision and cannot be determined using ONVIF<br>Vision Mobile Server<br>Vision Testing Full URL (if known)<br>Full URL (if known)<br>Vision Testing Full URL (if known)<br>Full URL (if known)<br>Vision and cannot be determined using ONVIF<br>Vision Mobile Server<br>Vision and cannot be determined using ONVIF<br>Vision Mobile Server<br>Vision Mobile Server<br>Vision Testing Full URL (if known)<br>Full URL (if known)                                                                                                    | Password * Height (if known) Milestone<br>Port * 80<br>Cod Poties (Optional) VMS (if known) Milestone<br>Name * Camera 49<br>Site * Indira Nagar VISionserver<br>Name * Camera 49<br>Site * Indira Nagar VISionserver<br>Milestone Mobile Server<br>URL<br>Authentication Type Windows<br>Connect<br>Mapped VMS Camera AXIS P5635-E MK II PTZ Dome Network Camera (192<br>Back Add Camera<br>IP Address * 192,166:10.49<br>RTSP URL with be determined using ONV/F<br>Username * rot VISION FEEL (If known) USER AND ADDRESS ADDRESS A                                                                                                    | Password *<br>Password *<br>Port * 80<br>Cet Pottes (Optional)<br>Profile<br>Name * Camera49<br>Site * Indira Nagar<br>Site * Indira Nagar<br>Site * Indira Nagar<br>Site * Indira Nagar<br>Site * Indira Nagar<br>Milestone Mobile Server<br>URL<br>Authentication Type<br>Windows<br>Connect<br>Mapped VMS Camera<br>Axis P5635-E Mk II PTZ Dome Network Camera (192<br>Back Add Camera<br>Mapped VMS Camera<br>Part ISP URL with be determined using ONVFF<br>Username * root<br>Width (If known)<br>Full URL (If known)<br>Full URL (If known)<br>Full URL (If known)<br>Full URL (If known)<br>Full URL (If known)<br>Full URL (If known)<br>Full URL (If known)<br>Full URL (If known)<br>Full URL (If known)<br>Full URL (If known)<br>Full URL (If known)<br>Full URL (If known)                                                                                                    | Password*        Height (if known)       Milestone         Port*       80       VMS (if known)       Milestone         Get Pooles       (Optional)       Vms Server URL       http://192.168.10.5.80         Name *       Camera49       Vms Username       Vvsionserver         Name *       Camera49       Vms Username       Vvsionserver         Site*       Indira Nagar       Vms Password          Milestone Mobile Server       Jms       Allestone Mobile Server URL       Allestone Mobile Server URL         Milestone Mobile Server       Jms       Milestone Mobile Server URL       Allestone Mobile Server URL         Authentication Type       Windows       Cenced       Cenced         Back       Add Camera       AxIS P5635-E Mk II PTZ Dome Network Camera (192         Back       Add Camera       Cenced       Cenced         Mapped VMS Camera       AxIS P5635-E Mk II PTZ Dome Network Camera (192         Eack       Add Camera       El AllGoVision Testing       Cenced         Mapped VMS Camera       Intertion Passwork       Full URL (If known)       Full URL (If known)         Username *       root       Youth (If known)       Full URL (If known)                                                                                                    | Password · ····       Height (if known)       Miestone         Port *       80       VMS (if known)       Miestone         Get Police Coptional)       VmS Server URL       http://192.168.10.5.80         Profile · · · · · · · · · · · · · · · · · · ·                                                                                                    | Password •       •••••         Port •       80         ••••• Camera 63       Vms Server URL         Name •       Camera 43         Site •       Indira Nagar         ••••••••••••••••••••••••••••••••••••                                                                                                    | Password *       ••••         Port *       80         Oct Protection (Optional)       VMS (if known)         Profile       •         Name *       Camerad 9         Site *       Indira Nagar         Milestone Mobile Server       /ms         Milestone Mobile Server       /ms         Authentication Type       /ms         Authentication Type       /ms         Back Add Camera       Add Camera         Add Camera       /ms         Malkestore Kable > Camera List > Camera Registration > Manual       /ms         Prodress *       122.168.10.49         Full VRL (if known)       Full VRL (if known)                                                                                                    | Password *          Port *       80         Get Protise (Cptional)       VMS (if known)         Profile          Name *       Camera49         Site *       Indira Nagar         Milestone Mobile Server       Ins         Attlestone Mobile Server URL       Milestone Server URL         Milestone Mobile Server       Ins         Attlestone Mobile Server URL       Milestone Server URL         Milestone Mobile Server       Ins         Attlestone Mobile Server URL       Milestone Server URL         Attlestone Mobile Server URL and Milestone Server URL       Milestone Server URL         Back       Add Camera       Aution Camera         Windows       Camera       Aution Server URL         Back       Add Camera       Aution Server URL         Mapped VMS Camera       Aution Server URL       Commed         Image - Camera List > Camera Registration > Manual       Server URL       Full URL (if known)         IP Address *       192, 188, 10.49       Full URL (if known)       E                                                                                                    | Password*  Password*  Port*  80  Get Poetes (Optional)  Profile  Name*  Camera49  Site* Indira Nagar  Milestone Mobile Server URL Authentication Type  Windows  Generat  Authentication Type  Windows  Generat  Authentication Type  Authentication Type  Authentication Type  Camera4  Authentication Type  Camera4  Authentication Type  Camera4  Camera4  Authentication Type  Camera4  Camera4  Ca | Password*          Port*       80         GetProtec (Optional)       VMS (if known)         Profile          Name*       Camera49         Site*       Indira Nagar         Milestone Mobile Server       /ms         Attlestone Mobile Server URL       Attlestone Mobile Server URL and Milestone Server URL         Milestone Mobile Server URL       Milestone Mobile Server URL and Milestone Server URL and Milestone Server URL and Milestone Server URL         Attlestone Mobile Server URL       Milestone Mobile Server URL and Milestone Server URL and Milestone Server URL                                                                                                    | Password*          Port*       80         Get Protec       (Optional)         Profile       VMS (If known)         Name*       Camera La         Site *       Indira Nagar         Milestone Mobile Server       URL         Milestone Mobile Server       URL         Milestone Mobile Server       URL         Milestone Mobile Server       URL         Milestone Mobile Server       URL         Milestone Mobile Server       URL         Milestone Mobile Server       URL         Mathestone Mobile Server       URL         Mathestone Mobile Server       URL         Mathestone Mobile Server       URL         Mathestone Mobile Server       URL         Mathestone Mobile Server       URL         Mathestone Mobile Server       URL         Mathestone Mobile Server       URL         Mathestone Mobile Server       URL         Mathestone Mobile Server       URL         Mathestone Mobile Server       URL         Mathestone Mobile Server       URL         Mathestone Mobile Server       URL         Mathestone Mobile Server       URL         Mathestone Mobile Server       URL                                                                                                    | Password* Port* 80 Get Protec (Optional) Profile Camera49 Name* Camera49 Name* Camera49 Nisesone Mobile Server Wistonserver Milestone Mobile Server With Authentication Type Windows URL Authentication Type Windows Eack Add Camera                                                                                                    | Password •        Height (if known)       Milestone         Port •       80       VMS (if known)       Milestone         Get Protec • (Optional)       Vms Server URL       http://192.168.10.5.80         Profile •       •       Vms Server URL       http://192.168.10.5.80         Name •       Camera49       Vms Username       Visionserver         Site •       Indira Nagar       /ms       Authentication Type       /ms         Milestone Mobile Server       URL       Attlsetone Mobile Server URL and Milestone Server Umay be differenti         Authentication Type       /ms       Authentication Type       /ms         Back Actd Camera       Actd Camera       Axtis P5635-E. Mk II PTZ Dome Network Camera (192         Mapped VMS Camera       Axtis P5635-E. Mk II PTZ Dome Network Camera (192         Multiv Register Camera       Malleovision Testing       © Logout                                                                                                    | Password *          Port *       80         Oct Protec (Optional)       VMS (if known)         Milestone       Map camera to VMS         Name *       Camera 49         Site *       Indira Nagar         Milestone Mobile Server URL       Milestone Mobile Server URL         Milestone Mobile Server URL       Milestone Mobile Server URL         Milestone Mobile Server URL       Milestone Mobile Server URL         Milestone Mobile Server URL       Milestone Mobile Server URL         Milestone Mobile Server URL       Milestone Mobile Server URL         Milestone Mobile Server URL       Milestone Mobile Server URL         Milestone Mobile Server URL       Milestone Mobile Server URL         Mapped VMS Camera       AXIS P5635-E Mrk II PTZ Dome Network Camera (192         Back       Add Camera                                                                                                    | Password*   Port* 80   Optional) VMS (If known)   Milestone Map camera to VMS   Map camera to VMS Milestone   Name* Camera49   Site* Indira Nagar   Milestone Mobile Server Ims   Athlestone Mobile Server URL Athlestone Mobile Server URL   Milestone Mobile Server URL Athlestone Mobile Server URL   Milestone Mobile Server URL Athlestone Mobile Server URL   Athlestone Mobile Server URL Athlestone Mobile Server URL   Athlestone Mobile Server URL Athlestone Mobile Server URL   Back Add Camera                                                                                                    | Password*   Port* 60   Cet Profile VMS (if known)   Miestone Map camera to VMS   Profile Vms Server URL   Name* Camera49   Site* Indira Nagar   Wilestone Mobile Server URL Milestone Mobile Server URL and Milestone Server URL   Milestone Mobile Server URL Milestone Mobile Server URL and Milestone Server URL and Milestone Server URL   Site* Indira Nagar   Wilestone Mobile Server URL and Milestone Server URL Authentication Type Vindows   Connect                                                                                                    | Password*          Port*       80         Get Profile       (Optional)         Profile       Inter/192,168,10.5.80         Name*       Camera49         Site*       Indira Nagar         Milestone       Milestone         Milestone Mobile Server       Inter/192,168,10.5.80         Vms Username       Visionserver         Name*       Camera49         Site*       Indira Nagar         Milestone Mobile Server       Inter/192,168,10.5.80         Milestone Mobile Server       Inter/192,168,10.5.80         Milestone Mobile Server URL and Milestone Server       Inter/192,168,10.5.80         Milestone Mobile Server URL and Milestone Server       Inter/192,168,10.5.80         Connect       Connect         Mapped VMS Camera       AXIS P5635-E.Mk.II PTZ Dome Network Camera (19         Seck       Add Camera         Mapped VMS Camera       AXIS P5635-E.Mk.II PTZ Dome Network Camera (19         Milestone       Mapped VMS Camera         Add Camera       Mapped VMS Camera         Mapped VMS Camera       AXIS P5635-E.Mk.II PTZ Dome Network Camera (19         Mapped VMS Camera       Add Camera                                                                                                    | Password*   Port* 80   Oct Profile VMS (ff known)   Milestone Map camera to VMS   Profile Vms Server URL   Name* Camera49   Site* Indira Nagar   Milestone Mobile Server /ms   Site* Indira Nagar   Milestone Mobile Server /ms   Milestone Mobile Server /ms   Milestone Mobile Server /ms   Mapped VMS Camera Authentication Type   Eack Add Camera                                                                                                    |
| Port* 80   Gel Protiles (Optional)   Profile •   Name* Camera49   Site* Indira Nagar   Milestone Mobile Server //ms   Alticote Mobile Server //ms   Authentication Type Windows   Conned Mapped VMS Camera   Back Add Camera                                                                                                    | Port*       80       VMS (if known)       Milestone         Mo cames to VMS       Mo cames to VMS         Profile <ul> <li>Mane*</li> <li>Camera49</li> <li>Vms Password</li> <li>Vms Password</li> <li>Milestone Mobile Server</li> <li>Vms Password</li> <li>Milestone Mobile Server URL</li> <li>Attlesone Mobile Server URL</li> <li>Attlesone Mobile</li></ul>                                                                                                    | Port*       80       VMS (if known)       Milestone         Get Protile       •       Map cames to VMS         Profile       •       Vms Server URL       http://192.168.10.500         Name*       Camera49       Vms Username       Visionserver         Name*       Camera49       Vms Password       ·         Site*       Indira Nagar       Vms Password       ·         Vms Password       /ms       AMilestone Mobile Server URL and Milestone Server URL and Milestone                                                                                                    | Port*       80       VMS (if known)       Milestone         Get Profile       •       Map cames to VMS         Profile       •       Vms Server URL       http://192.168.10.5.90         Name*       Camera49       Vms Username       Visionserver         Name*       Camera49       Vms Username       Visionserver         Vms Passwort       •       •       •         Milestone Mobile Server       (ms       •       •         AMIlestone Mobile Server       (ms       •       •         AMilestone Mobile Server       (ms       •       •         AMilestone Mobile Server       (ms       •       •         AMilestone Mobile Server       (ms       •       •         AMilestone Mobile Server       (ms       •       •         AMilestone Mobile Server       (ms       •       •         AMilestone Mobile Server       •       •       •       •         Back       Add Camera       •       •       •       •         Manualy Register Camera       •       Full URL (ff known)       •       •         Vanualy Register Camera       192.168.10.49       Full URL (ff known)       Full HTSP URL (ff known)       •                                                                                                    | Port*       80       VMS (if known)       Milestone         Get Profile       •       Map camera to VMS         Profile       •       Vms Server URL       http://192.168.10.5.80         Name*       Camera49       Vms Username       Visionserver         Name*       Camera49       Vms Password       •         Vms Password       •       •       •         Milestone Mobile Server URL       Milestone Mobile Server URL and Milestone Server URL and Milestone Server URL and Server URL and Server                                                                                                    | Port*       80       VMS (if known)       Milestone         Get Profile       •       Map camera to VMS         Profile       •       Vms Server URL       http://192.168.10.5.80         Name*       Camera49       Vms Username       Visionserver         Name*       Camera49       Vms Username       Vms Username         Site*       Indira Nagar       •       •         Milestone Mobile Server       /ms       Addiestone Mobile Server URL and Milestone Server URL and Milestone Server URL and Server URL and S                                                                                                    | Port*       80       VMS (if known)       Milestone         Get Protee       (Optional)       Vms Server URL       http://192.168.10.5.80         Profile       •       Vms Server URL       http://192.168.10.5.80         Name*       Camera49       Vms Username       Visionserver         Site*       Indira Nagar       •       Milestone Mobile Server       Ims         Attlestone Mobile Server URL       Attlestone Mobile Server URL and Milestone Server URL       Attlestone Mobile Server URL and Milestone Server URL         Back       Add Camera       Axis P6635-E Mk II PTZ Dome Network Camera (19:         Back       Add Camera       Axis P6635-E Mk II PTZ Dome Network Camera (19:         Back       Add Camera       Axis P6635-E Mk II PTZ Dome Network Camera (19:         Back       Add Camera       Axis P6635-E Mk II PTZ Dome Network Camera (19:         Back       Add Camera       Axis P6635-E Mk II PTZ Dome Network Camera (19:         Back       Add Camera       Axis P6635-E Mk II PTZ Dome Network Camera (19:         Back       Add Camera       Axis P6635-E Mk II PTZ Dome Network Camera (19:         Back       Add Camera       Axis P6635-E Mk II PTZ Dome Network Camera (19:         Back       Add Camera       Full URL (17: known)       Full TSP URL With of Addemined using ONVF                                                                                                    | Port*       80       VMS (if known)       Milestone         Get Profile       •       Map camera to VMS         Profile       •       Vms Server URL       http://192.168.10.5.80         Name*       Camera49       Vms Username       Visionserver         Name*       Camera49       Vms Username       Visionserver         Vms Password       •       •       •         Milestone Mobile Server       /ms       Attlestone Mobile Server URL and Milestone Server URL and Milestone Server URL and Server URL and Server URL                                                                                                    | Port* 80   Get Podes   (Optional)   Profile   Name*   Camera49   Site*   Indira Nagar   Wilestone Mobile Server   Wilestone Mobile Server   Wilestone Mobile Server URL   Attleentication Type   Windows   Camera4   Site*   Indira Nagar   Wilestone Mobile Server URL   Attleentication Type   Windows   Camera4   Site*   Indira Nagar   Windows   Camera4   Site*   Indira Nagar   Windows   Camera4   Site*   Indira Nagar   Windows   Camera4   Site*   Indira Nagar   Windows   Camera4   Site*   Indira Nagar   Windows   Camera4   Authentication Type   Windows   Camera4   Authentication Type   Windows   Camera4   Authentication Type   Camera4   Authentication Type   Camera4   Authentication Type   Windows   Camera4   Authentication Type   Camera4   Authentication Type   Camera4   Authentication Type   Camera4   Authentication Type   Camera4   Authentication Type   Camera4 <td>Port*       80       VMS (if known)       Milestone         Get Profile       •       Map camera to VMS         Name*       Camera49       Vms Username       Visionserver         Name*       Camera49       Vms Password      </td> <td>Port* 80   Get Protec (Optional)   Profile •   Name* Camerad 9   Name* Camerad 9   Site* Indira Nagar   • Milestone Mobile Server   URL Milestone Mobile Server URL and Milestone Server L   Milestone Mobile Server /ms   Authentication Type /ms   Mapped VMS Camera Axtis P5635-E Mk II PTZ Dome Network Camera (19:   Back Add Camera</td> <td>Port*       80       VMS (ff known)       Milestone         Get Pooles       (Optional)       Vms Server URL       http://192.168.10.3.80         Profile       •       Vms Username       Visionserver         Name*       Camera/9       Vms Vasername       Visionserver         Site*       Indira Nagar       •       Milestone Mobile Server       /ms         Alkiestone Mobile Server       /ms       Alkiestone Mobile Server URL and Milestone Server URL         Alkiestone Mobile Server       /ms       Alkiestone Mobile Server URL and Milestone Server URL         Back       Add Camera       Authentication Type       Vmdows         General       Back       Add Camera       Axits P6635-E Mk II PTZ Dome Network Camera (19         Back       Add Camera       Mapped VMS Camera       Axits P6635-E Mk II PTZ Dome Network Camera (19         me &gt; Camera List &gt; Camera Registration &gt; Manual       maula       Ce Logout         maxity Register Camera       Full URL (if known)       Full RTSP URL 4 Inoum and cannot be determined using OW/F         It praname :       ratio       Winder Grierung :       Full RTSP URL 4 Inoum and cannot be determined using OW/F</td> <td>Port*       80       VMS (if known)       Milestone         Get Profile       VMS (if known)       Milestone       Milestone         Name*       Camerada VMS       Vms Server URL       http://192.168.10.5.80         Name*       Camerada P       Vms Username       Visionserver         Name*       Camerada P       Vms Vasername       Visionserver         Site*       Indira Nagar       Vms Password       Imms         Attlestone Mobile Server       Imms       Attlestone Mobile Server URL and Milestone Server URL and Milestone Server URL and Server URL and Server URL and Server URL and Server URL and Server URL and Server URL and Server URL and Server URL and Server URL and Server URL and Server URL and Server URL and Server URL and Server URL and Server URL and Server URL and Server URL and Server</td> <td>Port*       80       VMS (if known)       Milestone         Get Profile       •       Mape camea to VMS         Name*       Camera49       Vms Vasonserver         Name*       Camera49       Vms Vasonserver         Site*       Indira Nagar       Vms Password         Milestone Mobile Server       /ms         Authentication Type       Vms/         Back       Add Camera         Mapped VMS Camera       AXIS P5635-E Mk II PTZ Dome Network Camera (19)         Back       Add Camera</td> <td>Port *       80       VMS (if known)       Milestone         Map camera to VMS       Map camera to VMS         Map camera to VMS       Map camera to VMS         Name *       Camera49       Vms Username         Site *       Indira Nagar       Vms Password         Milestone Mobile Server       /ms         Site *       Indira Nagar       /ms         Authentication Type       Vindows         Correct       Correct         Mapped VMS Camera       AXIS P5635-E Mk II PTZ Dome Network Camera (192         Back       Add Camera         Vind Version Testing       © Logout         Vind Version Testing       Full URL (if known)         IP Address *       192,188,10.49         RTSP URL wit be determined using ONVF       Full URL (if known)         Username *       root</td> <td>Port*       80       VMS (if known)       Milestone         Get Profile       •       Map camera to VMS         Name *       Camera 49       Vms Username       Visionserver         Name *       Camera 49       Vms Username       Vms Username         Site *       Indra Nagar       Vms Password      </td> <td>Port*       80       VMS (if known)       Milestone<br/>Map camera to VMS         Profile       •       Vms Server URL       http://192.168.10.5.80         Name*       Camera49       Vms Username       Vsionserver         Vms Username       Vsionserver       ms         Site*       Indira Nagar       vms Password       ••••••••••••••••••••••••••••••••••••</td> <td>Port*       80       VMS (if known)       Milestone<br/>Map camera to VMS         Profile       •       Vms Server URL       http://192.168.10.5.80         Name*       Camera49       Vms Username       Visionserver         Name*       Camera49       Vms Password       ••••••••••••••••••••••••••••••••••••</td> <td>Port*       80       VMS (if known)       Milestone<br/>Map camera to VMS         Profile       •       Vms Server URL       http://192.168.10.5.80         Name*       Camera 49       Vms Username       Vsionserver         Name*       Camera 49       Vms Password       •••••••••         Site*       Indira Nagar       •       Milestone Mobile Server URL<br/>Attlestone Mobile Server URL and Milestone Server UR<br/>Attlestone Mobile Server URL and Milestone Server UR<br/>Milestone Mobile Server URL and Milestone Server UR<br/>Mapped VMS Camera       Fms         Back       Add Camera       Connect       Connect         Back       Add Camera       Add Softer Camera       Connect         Mapped VMS Camera       Add Softer Testing       € Logout         ms - Camera List &gt; Camera       Full URL (if known)       Full URL (if known)         Full VRL with be determined using ONV/F       Full URL (if known)       Full RTSP URL if hoons and camora be determined using ONV/F         Username*       root       Width (if known)       Full RTSP URL if known is determined using ONV/F</td> <td>Port*       80       VMS (if known)       Milestone<br/>Map camera to VMS         Profile       •       Milestone<br/>Map camera to VMS         Name*       Camera49       Vms Username       Visionserver         Name*       Camera49       Vms Password       •         Site*       Indira Nagar       •       Milestone Mobile Server<br/>URL       Vms Disername         Attlestone Mobile Server URL<br/>unay bedifferentit       •       Autilestone Mobile Server URL and Milestone Server U<br/>may bedifferentit         Autientication Type       Windows       Connect         Back       Add Camera       Axits P635E-E Mk II PTZ Dome Network Camera (192         Back       Add Camera       EL AllGoVision Testing       Ce Logout         IP Address*       192.168.10.49       Full URL (if known)       Full STSP URL wit be determined using ONVFF         Username*       root       Width (if known)       Full STSP URL file to determined using ONVFF       Full URL (if known)</td> <td>Port*       80       VMS (if known)       Milestone<br/>Map camera to VMS         Profile        <ul> <li>Map camera to VMS</li> <li>Vms Username</li> <li>Visionserver</li> <li>Vms Username</li> <li>Visionserver</li> <li>Vms Password</li> <li>Vms Password</li> <li>Milestone Mobile Server URL</li> <li>Milestone Mobile Server URL and Milestone Server URL<br/>Atklestone Mobile Server URL and Milestone Server URL<br/>Atklestone Mobile Server URL and Milestone Server URL<br/>Atklestone Mobile Server URL and Milestone Server URL<br/>Milestone Mobile Server URL and Milestone Server URL<br/>Atklestone Mobile Server URL and Milestone Server URL<br/>Atklestone Mobile Server URL an</li></ul></td> <td>Port* 80   Get Profile   VMS (if known)   Map camera to VMS May camera to VMS Mitp://192.168.10.5.80 Vms Vasonserver Vms Username Vms Password Vms Password Milestone Mobile Server URL Atliestone Mobile Server URL, and Milestone Server URL, and Milestone Server URL, an</td> <td>Port*       80       VMS (if known)       Milestone         Get Profile        Maped VMS       Milestone         Name*       Camera49       Vms Vasonserver       Vms Vasonserver         Vms Vasonserver       Vms Password       Imms         Milestone Mobile Server       Vms       Auliestone Mobile Server URL       Auliestone Mobile Server URL         Milestone Mobile Server       Vms       Auliestone Mobile Server URL       Auliestone Mobile Server URL         Mailestone Mobile Server       Vms       Auliestone Mobile Server URL       Auliestone Server URL         Mailestone Mobile Server       Vms       Auliestone Mobile Server URL       Auliestone Mobile Server URL         Back       Add Camera       Authentication Type       Windows         Back       Add Camera       Autentication Type       Windows         Back       Add Camera       Autentication Type       Ce Logout         Imme - Camera Registration &gt; Manual       Imme - Camera       El AllGoVision Testing       Ce Logout         Immaly Register Camera       IP Address*       192.168.10.49       Full URL (if known)       Full URL if known and camera be determined using ONVIF</td> <td>Port *       80       VMS (if known)       Milestone         Get Profile       VMS (if known)       Milestone       Milestone         Profile       VmS Server URL       http://192.168.10.5.80       VmS Username         Name *       Camera 49       VmS Username       Visionserver         Site *       Indira Nagar       VmS Password       //ms         Milestone Mobile Server       //ms       Autientication Type       //ms         Milestone Mobile Server       //ms       Autientication Type       //ms         Back       Add Camera       Add Scamera       Add Sp5635-E Mk II PTZ Dome Network Camera (19)         Back       Add Camera       Mallestone Server URL and Milestone Server URL and Miles</td> <td>Port*       80       VMS (if known)       Milestone         Get Profile       •       Map camera to VMS         Profile       •       Vms Server URL       http://192.168.10.5.80         Name*       Camera49       Vms Username       Visionserver         Name*       Camera49       Vms Password       ·········         Site*       Indira Nagar       ··       Milestone Mobile Server       //ms         Attiestone Mobile Server       //ms       Attiestone Mobile Server URL and Milestone Server URL and Milestone Mobile Server URL and Milestone Manual         Profile      </td> <td>Port 80   VMS (if known)   Milestone   Map camera to VMS   Map camera to VMS   Vms Server URL   http://192.168.10.5.80   Vms Username   Visionserver   Name*   Camera49   Site*   Indira Nagar   Vms Password   Vms Disername   Visionserver   Vms Disername   Visionserver   Name*   Camera49   Site*   Indira Nagar   Vms Password   Vms Password   Vms Disername   Visionserver   Vms Password   Vms Password   Vms Disername   Visionserver URL   add Gamera         AtliGovision Testing @Logout Cencend  anually Register Camera IP Address * 192.168.10.49 Full URL (if known)</td> <td>Port* 80   Cet Protes   (Optional)   Profile   Name*   Camera49   Site*   Indira Nagar   Milestone Mobile Server   URL   Attlestone Mobile Server URL   Milestone Mobile Server   URL   Attlestone Mobile Server URL   Milestone Mobile Server   URL   Attlestone Mobile Server URL   Attlestone Mobile Server URL   Mailestone Mobile Server URL   Attlestone Mobile Server URL   Attlestone Server URL   Attlestone Server URL   Attlestone Server URL   Attlestone Server URL   Attlestone Server URL   Attlestone Server URL   Attlestone Server URL   Attlestone Server URL   Attlestone Server URL &lt;</td> <td>Port* 80   Get Pooles   Coptional)   Profile   Name*   Camera49   Site*   Indira Nagar   Milestone Mobile Server   URL   Athlestone Mobile Server URL   may be differenti   Authentication Type   Windows   Connect   Back   Add Camera   (Pooles : Camera Registration &gt; Manual (Pooles : 192,168,10.49 Full URL (if known)</td> <td>Port*       80       VMS (If known)       Milestone         Get Profile       •       Map camera to VMS         Profile       •       Milestone         Name*       Camera49       Vms Username       Visionserver         Site*       Indira Nagar       Vms Password       •••••••••         Milestone Mobile Server       /ms       Addiestone Mobile Server URL       Addiestone Mobile Server URL and Milestone Server URL         Milestone Mobile Server       /ms       Addiestone Mobile Server URL and Milestone Server URL       Milestone Mobile Server URL and Milestone Server URL         Mapped VMS Camera       Add Server URL and Milestone Server URL       Mapped VMS Camera       Addis P5635-E Mk II PTZ Dome Network Camera (19)         Back       Add Camera       Mapped VMS Camera       Add Server URL       Ce Logout         Dre &gt; Camera List &gt; Camera Registration &gt; Manual       Server URL       Manual       Server URL       Ce Logout         Drugster Camera       Drugster Camera       Server URL       Mapped VMS Camera       Server URL       Server URL         Mapped VMS Camera       Add Camera       Server URL       Server URL       Server URL       Server URL         Drugster Camera       Add Camera       Server URL       Server URL       Server URL       Server URL       Ser</td> <td>Port*       80       VMS (if known)       Milestone         Get Polles       Optional)       Vms Server URL       http://192.168.10.5.80         Profile       •       Vms Username       Visionserver         Name *       Camera49       Vms Password       ········         Site *       Indira Nagar       //ms       Athlestone Mobile Server       //ms         URL       Authentication Type       Windows       Connect       Connect         Back       Add Camera       Add Camera       Add Sector Testing       Ce Logout</td> <td>Port* 80   Get Podes: (Optional)   Profile •   Name* Camera49   Site* Indira Nagar   Milestone Mobile Server //ms   URL Atklestone Mobile Server   URL Atklestone Mobile Server   Back Add Camera</td> <td>Port* 80   VMS (if known)   Milestone   Map camera to VMS   Map camera to VMS   Map camera to VMS   Vms Server URL   http://192.168.10.5:80   Vms Username   Vms Username   Vms Username   Vms Dassword   Site*   Indira Nagar   Milestone Mobile Server   URL   Athlestone Mobile Server URL and Milestone Server U   may be differenti   Authentication Type   Vindows   Camerad</td> <td>Port* 80   Get Poolus (Optional)   Profile •   Main Map camera to VMS   Map camera to VMS   Map camera to VMS   Map camera to VMS   Map camera to VMS   Map camera to VMS   Map camera to VMS   Map camera to VMS   Map camera to VMS   Vms Server URL   Map camera to VMS   Vms Server URL   Name*   Camera49   Vms Password   Vms Password   Vms Password   Wilestone Mobile Server   VR   Milestone Mobile Server URL   Milestone Mobile Server URL   Milestone Mobile Server URL   Milestone Mobile Server URL   Mapped VMS Camera   Connect   Back   Add Camera   Manualy Register Camera</td> <td>Port*       80       VMS (If known)       Milestone         Get Profile       •       Map camera to VMS         Profile       •       Mms Server URL       http://192.168.10.5.80         Name*       Camera49       Vms Vassword       Vms Username         Site*       Indira Nagar       Vms Password       Imms         Site*       Indira Nagar       Vms Password       Imms         Authentication Type       Vms Username       Authentication Type       Windows         Back       Add Camera       Axits P5635-E Mk II PTZ Dome Network Camera (19)</td> <td>Port* 80   Cet Protes (Optional)   Profile    Name* Camera49   Site* Indira Nagar   Milestone Milestone Mobile Server   URI /ms   Authentication Type Windows   Back Add Camera</td> | Port*       80       VMS (if known)       Milestone         Get Profile       •       Map camera to VMS         Name*       Camera49       Vms Username       Visionserver         Name*       Camera49       Vms Password                                                                                                    | Port* 80   Get Protec (Optional)   Profile •   Name* Camerad 9   Name* Camerad 9   Site* Indira Nagar   • Milestone Mobile Server   URL Milestone Mobile Server URL and Milestone Server L   Milestone Mobile Server /ms   Authentication Type /ms   Mapped VMS Camera Axtis P5635-E Mk II PTZ Dome Network Camera (19:   Back Add Camera                                                                                                    | Port*       80       VMS (ff known)       Milestone         Get Pooles       (Optional)       Vms Server URL       http://192.168.10.3.80         Profile       •       Vms Username       Visionserver         Name*       Camera/9       Vms Vasername       Visionserver         Site*       Indira Nagar       •       Milestone Mobile Server       /ms         Alkiestone Mobile Server       /ms       Alkiestone Mobile Server URL and Milestone Server URL         Alkiestone Mobile Server       /ms       Alkiestone Mobile Server URL and Milestone Server URL         Back       Add Camera       Authentication Type       Vmdows         General       Back       Add Camera       Axits P6635-E Mk II PTZ Dome Network Camera (19         Back       Add Camera       Mapped VMS Camera       Axits P6635-E Mk II PTZ Dome Network Camera (19         me > Camera List > Camera Registration > Manual       maula       Ce Logout         maxity Register Camera       Full URL (if known)       Full RTSP URL 4 Inoum and cannot be determined using OW/F         It praname :       ratio       Winder Grierung :       Full RTSP URL 4 Inoum and cannot be determined using OW/F                                                                                                    | Port*       80       VMS (if known)       Milestone         Get Profile       VMS (if known)       Milestone       Milestone         Name*       Camerada VMS       Vms Server URL       http://192.168.10.5.80         Name*       Camerada P       Vms Username       Visionserver         Name*       Camerada P       Vms Vasername       Visionserver         Site*       Indira Nagar       Vms Password       Imms         Attlestone Mobile Server       Imms       Attlestone Mobile Server URL and Milestone Server URL and Milestone Server URL and Server URL and Server URL and Server URL and Server URL and Server URL and Server URL and Server URL and Server URL and Server URL and Server URL and Server URL and Server URL and Server URL and Server URL and Server URL and Server URL and Server URL and Server                                                                                                    | Port*       80       VMS (if known)       Milestone         Get Profile       •       Mape camea to VMS         Name*       Camera49       Vms Vasonserver         Name*       Camera49       Vms Vasonserver         Site*       Indira Nagar       Vms Password         Milestone Mobile Server       /ms         Authentication Type       Vms/         Back       Add Camera         Mapped VMS Camera       AXIS P5635-E Mk II PTZ Dome Network Camera (19)         Back       Add Camera                                                                                                    | Port *       80       VMS (if known)       Milestone         Map camera to VMS       Map camera to VMS         Map camera to VMS       Map camera to VMS         Name *       Camera49       Vms Username         Site *       Indira Nagar       Vms Password         Milestone Mobile Server       /ms         Site *       Indira Nagar       /ms         Authentication Type       Vindows         Correct       Correct         Mapped VMS Camera       AXIS P5635-E Mk II PTZ Dome Network Camera (192         Back       Add Camera         Vind Version Testing       © Logout         Vind Version Testing       Full URL (if known)         IP Address *       192,188,10.49         RTSP URL wit be determined using ONVF       Full URL (if known)         Username *       root                                                                                                    | Port*       80       VMS (if known)       Milestone         Get Profile       •       Map camera to VMS         Name *       Camera 49       Vms Username       Visionserver         Name *       Camera 49       Vms Username       Vms Username         Site *       Indra Nagar       Vms Password                                                                                                    | Port*       80       VMS (if known)       Milestone<br>Map camera to VMS         Profile       •       Vms Server URL       http://192.168.10.5.80         Name*       Camera49       Vms Username       Vsionserver         Vms Username       Vsionserver       ms         Site*       Indira Nagar       vms Password       ••••••••••••••••••••••••••••••••••••                                                                                                    | Port*       80       VMS (if known)       Milestone<br>Map camera to VMS         Profile       •       Vms Server URL       http://192.168.10.5.80         Name*       Camera49       Vms Username       Visionserver         Name*       Camera49       Vms Password       ••••••••••••••••••••••••••••••••••••                                                                                                    | Port*       80       VMS (if known)       Milestone<br>Map camera to VMS         Profile       •       Vms Server URL       http://192.168.10.5.80         Name*       Camera 49       Vms Username       Vsionserver         Name*       Camera 49       Vms Password       •••••••••         Site*       Indira Nagar       •       Milestone Mobile Server URL<br>Attlestone Mobile Server URL and Milestone Server UR<br>Attlestone Mobile Server URL and Milestone Server UR<br>Milestone Mobile Server URL and Milestone Server UR<br>Mapped VMS Camera       Fms         Back       Add Camera       Connect       Connect         Back       Add Camera       Add Softer Camera       Connect         Mapped VMS Camera       Add Softer Testing       € Logout         ms - Camera List > Camera       Full URL (if known)       Full URL (if known)         Full VRL with be determined using ONV/F       Full URL (if known)       Full RTSP URL if hoons and camora be determined using ONV/F         Username*       root       Width (if known)       Full RTSP URL if known is determined using ONV/F                                                                                                    | Port*       80       VMS (if known)       Milestone<br>Map camera to VMS         Profile       •       Milestone<br>Map camera to VMS         Name*       Camera49       Vms Username       Visionserver         Name*       Camera49       Vms Password       •         Site*       Indira Nagar       •       Milestone Mobile Server<br>URL       Vms Disername         Attlestone Mobile Server URL<br>unay bedifferentit       •       Autilestone Mobile Server URL and Milestone Server U<br>may bedifferentit         Autientication Type       Windows       Connect         Back       Add Camera       Axits P635E-E Mk II PTZ Dome Network Camera (192         Back       Add Camera       EL AllGoVision Testing       Ce Logout         IP Address*       192.168.10.49       Full URL (if known)       Full STSP URL wit be determined using ONVFF         Username*       root       Width (if known)       Full STSP URL file to determined using ONVFF       Full URL (if known)                                                                                                    | Port*       80       VMS (if known)       Milestone<br>Map camera to VMS         Profile <ul> <li>Map camera to VMS</li> <li>Vms Username</li> <li>Visionserver</li> <li>Vms Username</li> <li>Visionserver</li> <li>Vms Password</li> <li>Vms Password</li> <li>Milestone Mobile Server URL</li> <li>Milestone Mobile Server URL and Milestone Server URL<br/>Atklestone Mobile Server URL and Milestone Server URL<br/>Atklestone Mobile Server URL and Milestone Server URL<br/>Atklestone Mobile Server URL and Milestone Server URL<br/>Milestone Mobile Server URL and Milestone Server URL<br/>Atklestone Mobile Server URL and Milestone Server URL<br/>Atklestone Mobile Server URL an</li></ul>                                                                                                    | Port* 80   Get Profile   VMS (if known)   Map camera to VMS May camera to VMS Mitp://192.168.10.5.80 Vms Vasonserver Vms Username Vms Password Vms Password Milestone Mobile Server URL Atliestone Mobile Server URL, and Milestone Server URL, and Milestone Server URL, an                                                                                                    | Port*       80       VMS (if known)       Milestone         Get Profile        Maped VMS       Milestone         Name*       Camera49       Vms Vasonserver       Vms Vasonserver         Vms Vasonserver       Vms Password       Imms         Milestone Mobile Server       Vms       Auliestone Mobile Server URL       Auliestone Mobile Server URL         Milestone Mobile Server       Vms       Auliestone Mobile Server URL       Auliestone Mobile Server URL         Mailestone Mobile Server       Vms       Auliestone Mobile Server URL       Auliestone Server URL         Mailestone Mobile Server       Vms       Auliestone Mobile Server URL       Auliestone Mobile Server URL         Back       Add Camera       Authentication Type       Windows         Back       Add Camera       Autentication Type       Windows         Back       Add Camera       Autentication Type       Ce Logout         Imme - Camera Registration > Manual       Imme - Camera       El AllGoVision Testing       Ce Logout         Immaly Register Camera       IP Address*       192.168.10.49       Full URL (if known)       Full URL if known and camera be determined using ONVIF                                                                                                    | Port *       80       VMS (if known)       Milestone         Get Profile       VMS (if known)       Milestone       Milestone         Profile       VmS Server URL       http://192.168.10.5.80       VmS Username         Name *       Camera 49       VmS Username       Visionserver         Site *       Indira Nagar       VmS Password       //ms         Milestone Mobile Server       //ms       Autientication Type       //ms         Milestone Mobile Server       //ms       Autientication Type       //ms         Back       Add Camera       Add Scamera       Add Sp5635-E Mk II PTZ Dome Network Camera (19)         Back       Add Camera       Mallestone Server URL and Milestone Server URL and Miles                                                                                                    | Port*       80       VMS (if known)       Milestone         Get Profile       •       Map camera to VMS         Profile       •       Vms Server URL       http://192.168.10.5.80         Name*       Camera49       Vms Username       Visionserver         Name*       Camera49       Vms Password       ·········         Site*       Indira Nagar       ··       Milestone Mobile Server       //ms         Attiestone Mobile Server       //ms       Attiestone Mobile Server URL and Milestone Server URL and Milestone Mobile Server URL and Milestone Manual         Profile                                                                                                    | Port 80   VMS (if known)   Milestone   Map camera to VMS   Map camera to VMS   Vms Server URL   http://192.168.10.5.80   Vms Username   Visionserver   Name*   Camera49   Site*   Indira Nagar   Vms Password   Vms Disername   Visionserver   Vms Disername   Visionserver   Name*   Camera49   Site*   Indira Nagar   Vms Password   Vms Password   Vms Disername   Visionserver   Vms Password   Vms Password   Vms Disername   Visionserver URL   add Gamera         AtliGovision Testing @Logout Cencend  anually Register Camera IP Address * 192.168.10.49 Full URL (if known)                                                                                                    | Port* 80   Cet Protes   (Optional)   Profile   Name*   Camera49   Site*   Indira Nagar   Milestone Mobile Server   URL   Attlestone Mobile Server URL   Milestone Mobile Server   URL   Attlestone Mobile Server URL   Milestone Mobile Server   URL   Attlestone Mobile Server URL   Attlestone Mobile Server URL   Mailestone Mobile Server URL   Attlestone Mobile Server URL   Attlestone Server URL   Attlestone Server URL   Attlestone Server URL   Attlestone Server URL   Attlestone Server URL   Attlestone Server URL   Attlestone Server URL   Attlestone Server URL   Attlestone Server URL <                                                                                                    | Port* 80   Get Pooles   Coptional)   Profile   Name*   Camera49   Site*   Indira Nagar   Milestone Mobile Server   URL   Athlestone Mobile Server URL   may be differenti   Authentication Type   Windows   Connect   Back   Add Camera   (Pooles : Camera Registration > Manual (Pooles : 192,168,10.49 Full URL (if known)                                                                                                    | Port*       80       VMS (If known)       Milestone         Get Profile       •       Map camera to VMS         Profile       •       Milestone         Name*       Camera49       Vms Username       Visionserver         Site*       Indira Nagar       Vms Password       •••••••••         Milestone Mobile Server       /ms       Addiestone Mobile Server URL       Addiestone Mobile Server URL and Milestone Server URL         Milestone Mobile Server       /ms       Addiestone Mobile Server URL and Milestone Server URL       Milestone Mobile Server URL and Milestone Server URL         Mapped VMS Camera       Add Server URL and Milestone Server URL       Mapped VMS Camera       Addis P5635-E Mk II PTZ Dome Network Camera (19)         Back       Add Camera       Mapped VMS Camera       Add Server URL       Ce Logout         Dre > Camera List > Camera Registration > Manual       Server URL       Manual       Server URL       Ce Logout         Drugster Camera       Drugster Camera       Server URL       Mapped VMS Camera       Server URL       Server URL         Mapped VMS Camera       Add Camera       Server URL       Server URL       Server URL       Server URL         Drugster Camera       Add Camera       Server URL       Server URL       Server URL       Server URL       Ser                                                                                                    | Port*       80       VMS (if known)       Milestone         Get Polles       Optional)       Vms Server URL       http://192.168.10.5.80         Profile       •       Vms Username       Visionserver         Name *       Camera49       Vms Password       ········         Site *       Indira Nagar       //ms       Athlestone Mobile Server       //ms         URL       Authentication Type       Windows       Connect       Connect         Back       Add Camera       Add Camera       Add Sector Testing       Ce Logout                                                                                                    | Port* 80   Get Podes: (Optional)   Profile •   Name* Camera49   Site* Indira Nagar   Milestone Mobile Server //ms   URL Atklestone Mobile Server   URL Atklestone Mobile Server   Back Add Camera                                                                                                    | Port* 80   VMS (if known)   Milestone   Map camera to VMS   Map camera to VMS   Map camera to VMS   Vms Server URL   http://192.168.10.5:80   Vms Username   Vms Username   Vms Username   Vms Dassword   Site*   Indira Nagar   Milestone Mobile Server   URL   Athlestone Mobile Server URL and Milestone Server U   may be differenti   Authentication Type   Vindows   Camerad                                                                                                    | Port* 80   Get Poolus (Optional)   Profile •   Main Map camera to VMS   Map camera to VMS   Map camera to VMS   Map camera to VMS   Map camera to VMS   Map camera to VMS   Map camera to VMS   Map camera to VMS   Map camera to VMS   Vms Server URL   Map camera to VMS   Vms Server URL   Name*   Camera49   Vms Password   Vms Password   Vms Password   Wilestone Mobile Server   VR   Milestone Mobile Server URL   Milestone Mobile Server URL   Milestone Mobile Server URL   Milestone Mobile Server URL   Mapped VMS Camera   Connect   Back   Add Camera   Manualy Register Camera                                                                                                    | Port*       80       VMS (If known)       Milestone         Get Profile       •       Map camera to VMS         Profile       •       Mms Server URL       http://192.168.10.5.80         Name*       Camera49       Vms Vassword       Vms Username         Site*       Indira Nagar       Vms Password       Imms         Site*       Indira Nagar       Vms Password       Imms         Authentication Type       Vms Username       Authentication Type       Windows         Back       Add Camera       Axits P5635-E Mk II PTZ Dome Network Camera (19)                                                                                                    | Port* 80   Cet Protes (Optional)   Profile    Name* Camera49   Site* Indira Nagar   Milestone Milestone Mobile Server   URI /ms   Authentication Type Windows   Back Add Camera                                                                                                    |
| Get Profile (Optional)   Profile <ul> <li>Name *</li> <li>Camera49</li> <li>Site *</li> <li>Indira Nagar</li> <li>Indira Nagar</li> <li>Milestone Mobile Server</li> <li>URL</li> <li>Attlestone Mobile Server URL and Milestone Semay be different!</li> <li>Authentication Type</li> <li>Windows</li> <li>Connect</li> <li>Mapped VMS Camera</li> </ul> Back Add Camera   Manually Register Camera List > Camera Registration > Manual                                                                                                    | Image: Content of Content of Conte                                                                                                    | Cet Protes (Optional)   Profile •   Name* Camera49   Site* Indira Nagar   Vms Username Visionserver   Vms Dassword ••••••••••••••••••••••••••••••••••••                                                                                                    | Get Profile   Cet Profile   Profile   Name*   Camera49   Site*   Indira Nagar   Wilestone Mobile Server   Wilestone Mobile Server URL   Attleestone Mobile Server URL   Addiestone Mobile Server URL   Addiestone Mobile Server URL   Addiestone Mobile Server URL   Addiestone Mobile Server URL   Addiestone Mobile Server URL   Addiestone Mobile Server URL   Addiestone Mobile Server URL   Addiestone Mobile Server URL   Add Camera     Add Camera     Add Camera     Add Camera     Add Camera     Add Camera     Add Camera     Add Camera     Add Camera     IP Address*   192.168.10.49   RTSP URL, will be determined using ONVF   Username*   root   Width (If known)   Password *     Password *                                                                                                    | Get Pootles (Optional)   Profile •   Name* Camera49   Site* Indira Nagar   Milestone Mobile Server Ims   Authentication Type Ims   Windows Connext   Back Add Camera                                                                                                    | Get Profile •   Profile •   Name* Camera49   Site* Indira Nagar   • Vms Username   Visionserver Vms Username   Visionserver Vms Dassword   Milestone Mobile Server URL milestone Mobile Server URL and Milestone Server URL   Milestone Mobile Server URL Milestone Mobile Server URL and Milestone Server URL   Authentication Type Windows   Back Add Camera                                                                                                    | Cet Profile •   Profile •   Name* Camera49   Site* Indira Nagar   • Vms Username   Visionserver ·   Wistone Mobile Server Ims   Attlestone Mobile Server Ims   Attlestone Mobile Server Ims   Attlestone Mobile Server Ims   Attlestone Mobile Server Ims   Attlestone Mobile Server Ims   Attlestone Mobile Server Ims   Attlestone Mobile Server Ims   Attlestone Mobile Server Ims   Attlestone Mobile Server Ims   Attlestone Mobile Server Ims   Attlestone Mobile Server Ims   Attlestone Mobile Server Ims   Authentication Type Windows   Connext Ims   Add Camera Add Camera   Add Camera   Add Camera Ims   Add Camera Ims   IP Address* 192,168,10,49   RTSP URL will be determined using ONVIF Full URL (if known)   Username* root                                                                                                    | Get Profile •   Profile •   Name* Camera49   Site* Indira Nagar   Visionserver Visionserver   Wilestone Mobile Server Visionserver   Wilestone Mobile Server Visionserver   URR Autiestone Mobile Server URL and Milestone Server URL<br>may be differenti   Autientication Type Windows   Canneral Canneral   Back Add Cannera                                                                                                    | Cet Profile •   Profile •   Name* Camera49   Site* Indira Nagar   Indira Nagar •   Milestone Mobile Server Vms   Milestone Mobile Server Vms   Milestone Mobile Server Vms   Milestone Mobile Server Vms   Milestone Mobile Server Vms   Milestone Mobile Server URL anthentication Type   Windows Connect   Connect Mapped VMS Camera   Axtis P5635-E Mik II PTZ Dome Network Camera (19)   Connect Axtis P5635-E Mik II PTZ Dome Network Camera (19)   Connect Axtis P5635-E Mik II PTZ Dome Network Camera (19)   Connect Axtis P5635-E Mik II PTZ Dome Network Camera (19)   Connect Axtis P5635-E Mik II PTZ Dome Network Camera (19)   Connect Axtis P5635-E Mik II PTZ Dome Network Camera (19)   Connect Axtis P5635-E Mik II PTZ Dome Network Camera (19)   Connect Axtis P5635-E Mik II PTZ Dome Network Camera (19)   Connect Axtis P5635-E Mik II PTZ Dome Network Camera (19)   Connect Axtis P5635-E Mik II PTZ Dome Network Camera (19)   Connect Axtis P5635-E Mik II PTZ Dome Network Camera (19)   Connect Axtis P5635-E Mik II PTZ Dome Network Camera (19)   Connect Full URL (If known)   Connect Full URL (If known)   RTSP URL will be determined using ONVF Full URL (If known)   Username* root Width (If known)                                                                                                    | Cel Profile •   Cel Profile •   Name* Camera49   Name* Camera49   Site* Indira Nagar   Indira Nagar •   Milestone Mobile Server Ims   Autientication Type •   Windows •   Connect •   Back Add Camera                                                                                                    | Get Profile   Profile   Name*   Camerad   Name*   Camerad   Site*   Indira Nagar   Wilestone Mobile Server   URL   Milestone Mobile Server   URL   AMilestone Mobile Server URL and Milestone Server L   may be different?   Authentication Type   Windows   Connect   Back   Add Camera                                                                                                    | Get Profile   Vms Server URL   Name*   Camera49   Site*   Indira Nagar   Milestone Mobile Server   URL   Milestone Mobile Server   URL   AMilestone Mobile Server URL and Milestone Server URL and Milestone Server URL Milestone Server URL and Milestone Server URL and Milestone Server URL and Milestone Server URL and Milestone Server URL and Server URL and Server URL and Server URL Server URL Server URL Server URL Server Server URL Server Server URL Server Server URL Server Server URL Server Server URL Server Server Server URL Server Server                                                                                                    | Get Profiles       (Optional)       Wing camera to WMS         Profile <ul> <li>Map camera to WMS</li> <li>Mtlp://192.168.10.5.80</li> <li>Vins Username</li> <li>Visionserver</li> <li>Visionserver</li> <li< td=""><td>Cet Profile (Optional)     Profile •     Name * Camera49     Site * Indira Nagar     Vms Daseword •     Milestone Mobile Server Ims     Atile other Mobile Server URL Milestone Mobile Server URL     Milestone Mobile Server Ims   Addicate Mobile Server URL Milestone Mobile Server URL     Milestone Mobile Server Ims   Addication Type Windows   Connect Mapped VMS Camera   Axits P5635-E Mrk II PTZ Dome Network Camera (19)   Back Add Camera     Mapped VMS Camera Axits P5635-E Mrk II PTZ Dome Network Camera (19)     Back Add Camera     Profile •     Profile •     Mapped VMS Camera Axits P5635-E Mrk II PTZ Dome Network Camera (19)     Back Add Camera     Profile •     Profile •     Profile •     Mapped VMS Camera Axits P5635-E Mrk II PTZ Dome Network Camera (19)     Back Add Camera     Profile •     Profile •     Profile •     Profile •     Profile •     Profile •     Profile •           Profile&lt;</td><td>Image cameras to VMS   Map cameras to VMS   Mapped VMS Camera   Mapped VMS Camera   Axits P5635-E Mk II PTZ Dome Network Camera (192   Back   Add Cameras   Add Camera   Mapped VMS Camera   Axits P5635-E Mk II PTZ Dome Network Camera (192 Back   Add Camera   Part of the part of the p</td><td>Image: Control in the control in the contere in the control in the control in the control in th</td><td>Cet Profile    Name * Camera49   Name * Camera49   Site * Indira Nagar   Wistonserver Viss Diservare   Wistonserver Viss Diservare   Wistonserver Viss Diservare   Wistonserver Viss Diservare   Wistonserver Viss Diservare   Wistonserver Viss Diserver   Wistonserver Viss Diserver   Wistonserver Viss Diserver   Wistonserver Viss Diserver   Wistonserver Viss Diserver   Wistonserver Viss Diserver   Wistonserver Viss Diserver   Windows Connect   Back Add Camera</td><td>Cett Profile    Name * Camera49   Name * Camera49   Site * Indira Nagar   Willestone Mobile Server //ms   Milestone Mobile Server //ms   Milestone Mobile Server //ms   Milestone Mobile Server //ms   Mapped VMS Camera Axils P5635-E. Mr. II PTZ Dome Network Camera (192   Back Add Camera</td><td>Image camerals to VMS   Map camerals to VMS   Profile   Name * Camera49   Site * Indira Nagar   Vms Diservar   Milestone Mobile Server   URL   Milestone Mobile Server   URL   Addiestone Mobile Server URL   Milestone Mobile Server   URL   Addiestone Mobile Server URL   Milestone Mobile Server   URL   Addiestone Mobile Server URL   Mapped VMS Camera   Addiestone Mobile Server URL   Addiestone Mobile Server URL   Mapped VMS Camera   Addiestone Network Camera (192)   Back   Addi Camera</td><td>Get Profile •   Name • Camera49   Name • Camera49   Site • Indira Nagar   • Milestone Mobile Server   Will Vms Dassword   • Milestone Mobile Server URL   Milestone Mobile Server URL Milestone Mobile Server URL and Milestone Server URL   Milestone Mobile Server URL Milestone Mobile Server URL and Milestone Server URL   Mulestone Mobile Server URL Milestone Mobile Server URL and Milestone Server URL   Mulestone Mobile Server URL and Milestone Server URL Milestone Mobile Server URL and Milestone Server URL   Mapped VMS Camera Axits P5635-E Mk II PTZ Dome Network Camera (192   Back Add Camera</td><td>Image canners to VMS   Image canners to VMS   Image canners to VMS</td><td>Get Protile   Profile   Name *   Camerad 9   Site *   Indira Nagar   Wissonserver   Wissonserver   Windows   Coreact   Mapped VMS Camera   Axis P5635-E Mk II PTZ Dome Network Camera (192   Back   Add Camera</td><td>Get Profile   Name*   Camera49   Name*   Camera49   Site*   Indra Nagar   Milestone Mobile Server   URL   Attiestone Mobile Server URL   Milestone Mobile Server URL   Milestone Mobile Server URL   Milestone Mobile Server URL   Attiestone Mobile Server URL   Milestone Mobile Server URL   Milestone Mobile Server URL   Attientication Type   Windows   Connect   Mapped VMS Camera   Axils P5635-E Mk II PTZ Dome Network Camera (192   Back   Add Camera</td><td>Get Profile   Profile   Name *   Camera49   Site *   Indira Nagar   Milestone Mobile Server   URL   Athlestone Mobile Server URL   Milestone Mobile Server URL   Milestone Mobile Server URL   Milestone Mobile Server URL   Milestone Mobile Server URL   Athlestone Mobile Server URL   Milestone Mobile Server URL   Athlestone Mobile Server URL   Athlestone Mobile Server URL   Back   Athlestone Server URL   Athlestone Mobile Server URL   Athlestone Server URL   Athlestone Server URL   Athlestone Server URL   Back   Athlestone</td><td>Get Probles (Optional)   Profile •   Name* Camera49   Site* Indira Nagar   Milestone Mobile Server Ims   Alliestone Mobile Server URL milestone Mobile Server URL   Milestone Mobile Server Ims   Alliestone Mobile Server URL and Milestone Server URL   Mapped VMS Camera AXIS P5635-E Mk II PTZ Dome Network Camera (19   Back Add Camera</td><td>Get Profile •   Profile •   Name * Camera49   Site * Indira Nagar   • Vms Username   Vms Password •   • Vms Password   • •   • Milestone Mobile Server URL   • Milestone Mobile Server URL   • Milestone Mobile Server URL   • Milestone Mobile Server URL   • Milestone Mobile Server URL   • Milestone Mobile Server URL   • Mapped VMS Camera   • Axils P5635-E Mk il PTZ Dome Network Camera (19   Back Add Camera</td><td>Get Proteing (Optional)       Map camera to VMS         Profile       •         Name *       Camera 49         Site *       Indira Nagar         Milestone Mobile Server       Vms         URL       Milestone Mobile Server         URL       Milestone Mobile Server URL         Milestone Mobile Server URL       //ms         Addilestone Mobile Server URL       //ms         Map camera       Addilestone Mobile Server URL and Milestone Server URL and Milestone Server U</td><td>Get Profile (Optional)   Profile •   Name* Camera49   Site* Indira Nagar   Wiestone Mobile Server Vms   URL //ms   Addiestone Mobile Server URL Milestone Mobile Server URL   Milestone Mobile Server URL //ms   Addiestone Mobile Server URL //ms   Addiestone Mobile Server URL //ms   Addiestone Mobile Server URL //ms   Addiestone Mobile Server URL //ms   Addiestone Mobile Server URL //ms   Add Camera Axils P5635-E Mk II PTZ Dome Network Camera (19)   Paddress*   192.168.10.49 Full URL (if known)</td><td>Get Ptotics       (Optional)       Map camera to VMS         Profile        <ul> <li>Map camera to VMS</li> <li>http://192.168.10.5.80</li> <li>Vms Username</li> <li>Visionserver</li> <li>Vms Username</li> <li>Visionserver</li> <li>Vms Password</li> <li>Vms Password</li> <li>Milestone Mobile Server URL</li> <li>Milestone Mobile Server URL</li> <li>Attliestone Mobile Server URL</li> <li>Milestone Mobile Server URL</li> <li>Attliestone Mobile Server URL</li> <li>Attliestone</li></ul></td><td>Image: Control of Profile       Image: Control of Profile         Profile       Image: Control of Profile         Name *       Camerad 9         Site *       Indira Nagar         Site *       Indira Nagar         Image: Milestone Mobile Server       /ms         Milestone Mobile Server       /ms         Milestone Mobile Server       /ms         Milestone Mobile Server       /ms         Milestone Mobile Server       /ms         Milestone Mobile Server       /ms         Authentication Type       Windows         Cornect       Mapped VMS Camera         AXIS P5635-E Mk II PTZ Dome Network Camera (192       Mapped VMS Camera         Back       Add Camera</td><td>Get Profile (Optional)   Profile Introduction (Optional)   Name * Camera49   Site * Indira Nagar   Milestone Mobile Server /ms   Milestone Mobile Server /ms   Milestone Mobile Server /ms   Milestone Mobile Server /ms   Milestone Mobile Server /ms   Milestone Mobile Server /ms   Milestone Mobile Server /ms   Milestone Mobile Server /ms   Milestone Mobile Server /ms   Milestone Mobile Server /ms   Mapped VMS Camera AXIS P5635-E Mk II PTZ Dome Network Camera (192)   Back Add Camera</td><td>Get Protei (Optional)   Profile  <ul> <li>Map camera to VMS</li> <li>http://192.168.10.5.80</li> </ul>   Visionserver Visionserver<td>Image: Control in Control in Contr</td><td>Get Profile       (Optional)       War camera to VMS         Profile       •       http://192.168.10.5:80         Name *       Camera49       Vms Username       Visionserver         Site *       Indira Nagar       •       Milestone Mobile Server       /ms         Milestone Mobile Server URL       Authentication Type       Vindows       General         Back       Add Camera       Axits P5635-E Mk II PTZ Dome Network Camera (15</td><td>Get Profile   Profile   Name *   Camera49   Site *   Indira Nagar   Wiss Password   Wiss Password   Image admits to MS   Wiss Password   Image admits to MS   Wiss Password   Image admits to MS   Wiss Password   Image admits to MS   Wiss Password   Image admits to MS   Wiss Password   Image admits to MS   Milestone Mobile Server URL and Milestone Server URL and Milestone Server URL and AXIS P5635-E Mic II PTZ Dome N</td></td></li<></ul> | Cet Profile (Optional)     Profile •     Name * Camera49     Site * Indira Nagar     Vms Daseword •     Milestone Mobile Server Ims     Atile other Mobile Server URL Milestone Mobile Server URL     Milestone Mobile Server Ims   Addicate Mobile Server URL Milestone Mobile Server URL     Milestone Mobile Server Ims   Addication Type Windows   Connect Mapped VMS Camera   Axits P5635-E Mrk II PTZ Dome Network Camera (19)   Back Add Camera     Mapped VMS Camera Axits P5635-E Mrk II PTZ Dome Network Camera (19)     Back Add Camera     Profile •     Profile •     Mapped VMS Camera Axits P5635-E Mrk II PTZ Dome Network Camera (19)     Back Add Camera     Profile •     Profile •     Profile •     Mapped VMS Camera Axits P5635-E Mrk II PTZ Dome Network Camera (19)     Back Add Camera     Profile •     Profile •     Profile •     Profile •     Profile •     Profile •     Profile •           Profile<                                                                                                    | Image cameras to VMS   Map cameras to VMS   Mapped VMS Camera   Mapped VMS Camera   Axits P5635-E Mk II PTZ Dome Network Camera (192   Back   Add Cameras   Add Camera   Mapped VMS Camera   Axits P5635-E Mk II PTZ Dome Network Camera (192 Back   Add Camera   Part of the part of the p                                                                                                    | Image: Control in the control in the contere in the control in the control in the control in th                                                                                                    | Cet Profile    Name * Camera49   Name * Camera49   Site * Indira Nagar   Wistonserver Viss Diservare   Wistonserver Viss Diservare   Wistonserver Viss Diservare   Wistonserver Viss Diservare   Wistonserver Viss Diservare   Wistonserver Viss Diserver   Wistonserver Viss Diserver   Wistonserver Viss Diserver   Wistonserver Viss Diserver   Wistonserver Viss Diserver   Wistonserver Viss Diserver   Wistonserver Viss Diserver   Windows Connect   Back Add Camera                                                                                                    | Cett Profile    Name * Camera49   Name * Camera49   Site * Indira Nagar   Willestone Mobile Server //ms   Milestone Mobile Server //ms   Milestone Mobile Server //ms   Milestone Mobile Server //ms   Mapped VMS Camera Axils P5635-E. Mr. II PTZ Dome Network Camera (192   Back Add Camera                                                                                                    | Image camerals to VMS   Map camerals to VMS   Profile   Name * Camera49   Site * Indira Nagar   Vms Diservar   Milestone Mobile Server   URL   Milestone Mobile Server   URL   Addiestone Mobile Server URL   Milestone Mobile Server   URL   Addiestone Mobile Server URL   Milestone Mobile Server   URL   Addiestone Mobile Server URL   Mapped VMS Camera   Addiestone Mobile Server URL   Addiestone Mobile Server URL   Mapped VMS Camera   Addiestone Network Camera (192)   Back   Addi Camera                                                                                                    | Get Profile •   Name • Camera49   Name • Camera49   Site • Indira Nagar   • Milestone Mobile Server   Will Vms Dassword   • Milestone Mobile Server URL   Milestone Mobile Server URL Milestone Mobile Server URL and Milestone Server URL   Milestone Mobile Server URL Milestone Mobile Server URL and Milestone Server URL   Mulestone Mobile Server URL Milestone Mobile Server URL and Milestone Server URL   Mulestone Mobile Server URL and Milestone Server URL Milestone Mobile Server URL and Milestone Server URL   Mapped VMS Camera Axits P5635-E Mk II PTZ Dome Network Camera (192   Back Add Camera                                                                                                    | Image canners to VMS   Image canners to VMS                                                                                                    | Get Protile   Profile   Name *   Camerad 9   Site *   Indira Nagar   Wissonserver   Wissonserver   Windows   Coreact   Mapped VMS Camera   Axis P5635-E Mk II PTZ Dome Network Camera (192   Back   Add Camera                                                                                                    | Get Profile   Name*   Camera49   Name*   Camera49   Site*   Indra Nagar   Milestone Mobile Server   URL   Attiestone Mobile Server URL   Milestone Mobile Server URL   Milestone Mobile Server URL   Milestone Mobile Server URL   Attiestone Mobile Server URL   Milestone Mobile Server URL   Milestone Mobile Server URL   Attientication Type   Windows   Connect   Mapped VMS Camera   Axils P5635-E Mk II PTZ Dome Network Camera (192   Back   Add Camera                                                                                                    | Get Profile   Profile   Name *   Camera49   Site *   Indira Nagar   Milestone Mobile Server   URL   Athlestone Mobile Server URL   Milestone Mobile Server URL   Milestone Mobile Server URL   Milestone Mobile Server URL   Milestone Mobile Server URL   Athlestone Mobile Server URL   Milestone Mobile Server URL   Athlestone Mobile Server URL   Athlestone Mobile Server URL   Back   Athlestone Server URL   Athlestone Mobile Server URL   Athlestone Server URL   Athlestone Server URL   Athlestone Server URL   Back   Athlestone                                                                                                    | Get Probles (Optional)   Profile •   Name* Camera49   Site* Indira Nagar   Milestone Mobile Server Ims   Alliestone Mobile Server URL milestone Mobile Server URL   Milestone Mobile Server Ims   Alliestone Mobile Server URL and Milestone Server URL   Mapped VMS Camera AXIS P5635-E Mk II PTZ Dome Network Camera (19   Back Add Camera                                                                                                    | Get Profile •   Profile •   Name * Camera49   Site * Indira Nagar   • Vms Username   Vms Password •   • Vms Password   • •   • Milestone Mobile Server URL   • Milestone Mobile Server URL   • Milestone Mobile Server URL   • Milestone Mobile Server URL   • Milestone Mobile Server URL   • Milestone Mobile Server URL   • Mapped VMS Camera   • Axils P5635-E Mk il PTZ Dome Network Camera (19   Back Add Camera                                                                                                    | Get Proteing (Optional)       Map camera to VMS         Profile       •         Name *       Camera 49         Site *       Indira Nagar         Milestone Mobile Server       Vms         URL       Milestone Mobile Server         URL       Milestone Mobile Server URL         Milestone Mobile Server URL       //ms         Addilestone Mobile Server URL       //ms         Map camera       Addilestone Mobile Server URL and Milestone Server URL and Milestone Server U                                                                                                    | Get Profile (Optional)   Profile •   Name* Camera49   Site* Indira Nagar   Wiestone Mobile Server Vms   URL //ms   Addiestone Mobile Server URL Milestone Mobile Server URL   Milestone Mobile Server URL //ms   Addiestone Mobile Server URL //ms   Addiestone Mobile Server URL //ms   Addiestone Mobile Server URL //ms   Addiestone Mobile Server URL //ms   Addiestone Mobile Server URL //ms   Add Camera Axils P5635-E Mk II PTZ Dome Network Camera (19)   Paddress*   192.168.10.49 Full URL (if known)                                                                                                    | Get Ptotics       (Optional)       Map camera to VMS         Profile <ul> <li>Map camera to VMS</li> <li>http://192.168.10.5.80</li> <li>Vms Username</li> <li>Visionserver</li> <li>Vms Username</li> <li>Visionserver</li> <li>Vms Password</li> <li>Vms Password</li> <li>Milestone Mobile Server URL</li> <li>Milestone Mobile Server URL</li> <li>Attliestone Mobile Server URL</li> <li>Milestone Mobile Server URL</li> <li>Attliestone Mobile Server URL</li> <li>Attliestone</li></ul>                                                                                                    | Image: Control of Profile       Image: Control of Profile         Profile       Image: Control of Profile         Name *       Camerad 9         Site *       Indira Nagar         Site *       Indira Nagar         Image: Milestone Mobile Server       /ms         Milestone Mobile Server       /ms         Milestone Mobile Server       /ms         Milestone Mobile Server       /ms         Milestone Mobile Server       /ms         Milestone Mobile Server       /ms         Authentication Type       Windows         Cornect       Mapped VMS Camera         AXIS P5635-E Mk II PTZ Dome Network Camera (192       Mapped VMS Camera         Back       Add Camera                                                                                                    | Get Profile (Optional)   Profile Introduction (Optional)   Name * Camera49   Site * Indira Nagar   Milestone Mobile Server /ms   Milestone Mobile Server /ms   Milestone Mobile Server /ms   Milestone Mobile Server /ms   Milestone Mobile Server /ms   Milestone Mobile Server /ms   Milestone Mobile Server /ms   Milestone Mobile Server /ms   Milestone Mobile Server /ms   Milestone Mobile Server /ms   Mapped VMS Camera AXIS P5635-E Mk II PTZ Dome Network Camera (192)   Back Add Camera                                                                                                    | Get Protei (Optional)   Profile <ul> <li>Map camera to VMS</li> <li>http://192.168.10.5.80</li> </ul> Visionserver Visionserver <td>Image: Control in Control in Contr</td> <td>Get Profile       (Optional)       War camera to VMS         Profile       •       http://192.168.10.5:80         Name *       Camera49       Vms Username       Visionserver         Site *       Indira Nagar       •       Milestone Mobile Server       /ms         Milestone Mobile Server URL       Authentication Type       Vindows       General         Back       Add Camera       Axits P5635-E Mk II PTZ Dome Network Camera (15</td> <td>Get Profile   Profile   Name *   Camera49   Site *   Indira Nagar   Wiss Password   Wiss Password   Image admits to MS   Wiss Password   Image admits to MS   Wiss Password   Image admits to MS   Wiss Password   Image admits to MS   Wiss Password   Image admits to MS   Wiss Password   Image admits to MS   Milestone Mobile Server URL and Milestone Server URL and Milestone Server URL and AXIS P5635-E Mic II PTZ Dome N</td> | Image: Control in Control in Contr                                                                                                    | Get Profile       (Optional)       War camera to VMS         Profile       •       http://192.168.10.5:80         Name *       Camera49       Vms Username       Visionserver         Site *       Indira Nagar       •       Milestone Mobile Server       /ms         Milestone Mobile Server URL       Authentication Type       Vindows       General         Back       Add Camera       Axits P5635-E Mk II PTZ Dome Network Camera (15                                                                                                    | Get Profile   Profile   Name *   Camera49   Site *   Indira Nagar   Wiss Password   Wiss Password   Image admits to MS   Wiss Password   Image admits to MS   Wiss Password   Image admits to MS   Wiss Password   Image admits to MS   Wiss Password   Image admits to MS   Wiss Password   Image admits to MS   Milestone Mobile Server URL and Milestone Server URL and Milestone Server URL and AXIS P5635-E Mic II PTZ Dome N                                                                                                    |
| Vertrouise       (cputorial)       Vms Server URL       http://192.168.10.5.80         Name*       Camera49       Vms Username       Visionserver         Name*       Camera49       Vms Password       Image: Camera49         Site*       Indira Nagar       Vms Password       Image: Camera49         Wilestone Mobile Server       Vms Visionserver       Vms AMlestone Mobile Server URL and Milestone Semary be different!         Authentication Type       Windows       Image: Camera       Cornect         Back       Add Camera       Add Camera       Add Server URL and Milestone Semary be different!         Mapped VMS Camera       AXIS P5635-E Mk II PTZ Dome Network Camera         Back       Add Camera       Add Camera                                                                                                    | Profile •   Name * Camera49   Name * Camera49   Site * Indira Nagar   • Milestone Mobile Server   Milestone Mobile Server /ms   Autientication Type Windows   • Connect   Mapped VMS Camera AXIS P5635-E Mk II PTZ Dome Network Camera (192   Back Add Camera                                                                                                    | Vert Notice       (Vert Notice)         Profile       •         Name*       Camera49         Site*       Indira Nagar         Milestone Mobile Server       //ms         Addressione Mobile Server URL       milestone Mobile Server URL         Milestone Mobile Server URL       addressione Mobile Server URL         Milestone Mobile Server URL       milestone Mobile Server URL         Addressione Mobile Server URL       addressione Mobile Server URL         Mayped VMS Camera       Connect         Back       Add Camera         Manually Register Camera       Manual         IP Address*       192.168.10.49         FTSP URL will be determined using ONVFF       Full URL (if known)         Visername*       root         Visername*       root         Height (if known)       Full Known)                                                                                                    | Vert Notice       (Vert Notice)         Profile       •         Name*       Camera49         Site*       Indira Nagar         Milestone Mobile Server       //ms         Milestone Mobile Server       //ms         Addressne Mobile Server URL       Addressne Mobile Server URL         Addressne Mobile Server URL       milestone Mobile Server URL         Addressne Mobile Server URL       addressne Mobile Server URL         Addressne Mobile Server URL       addressne Mobile Server URL         Addressne Mobile Server URL       addressne Mobile Server URL         Addressne Mobile Server URL       addressne Mobile Server URL         Addressne Mobile Server URL       addressne Mobile Server URL         Addressne Mobile Server URL       addressne Mobile Server URL         Addressne Mobile Server URL       addressne Mobile Server URL         Addressne Mobile Server URL       addressne Mobile Server URL         Mapped VMS Camera       AXIS P5635-E Mk II PTZ Dome Network Camera (19         Mapped VMS Camera       AXIS P5635-E Mk II PTZ Dome Network Camera (19         Mapped VMS Camera       AXIS P5635-E Mk II PTZ Dome Network Camera (19         Mapped VMS Camera       IP Address*         192.168.10.49       Full URL (If Known)         Full RTSP URL Wil be determined using O                                                                                                    | Vert ruling       (-),(-),(-),(-),(-),(-),(-),(-),(-),(-),                                                                                                    | Vers Server URL       http://192.168.10.5.80         Profile <ul> <li>Vms Server URL</li> <li>http://192.168.10.5.80</li> <li>Vms Username</li> <li>Visionserver</li> <li>Vms Password</li> <li>Vms Password</li> <li>Milestone Mobile Server</li> <li>URL</li> <li>AMilestone Mobile Server URL and Milestone Server URL and Milestone Server URL Artific Server URL and Milestone Server URL Artific Server URL and Milestone Server URL Artific Server URL and Milestone Server URL Artific Server URL and Milestone Server URL Artific Server URL Artific Server URL and Milestone Server URL Artific Server URL Artific Server Artific Server URL Artific Server Artific Server</li></ul>                                                                                              | Vers Server URL       http://192.168.10.5.80         Profile          Name *       Camera49         Name *       Camera49         Site *       Indira Nagar         Milestone Mobile Server       /ms         Addiestone Mobile Server URL       /ms         Addiestone Mobile Server URL                                                                                                    | Vertrolling       (C)(Unital)       Vms Server URL       http://192.168.10.5:80         Profile       •       Vms Username       Visionserver         Name*       Camera49       Vms Password       ·········         Site*       Indira Nagar       Vms Password       ········         Milestone Mobile Server       //ms       Autestone Mobile Server URL and Milestone Server URL and Milestone Server URL Auteentication Type       Connect         Back       Add Camera       Connect       Connect         Mapped VMS Camera       AXIS P5635-E Mk II PTZ Dome Network Camera (19: Connect       Connect         Mapped VMS Camera       AXIS P5635-E Mk II PTZ Dome Network Camera (19: Connect       Connect         Connect       Mapped VMS Camera       AXIS P5635-E Mk II PTZ Dome Network Camera (19: Connect       Connect         Mapped VMS Camera       II AllGoVision Testing       Ce Logout       Ce Logout         Mausally Register Camera       IP Address*       192.168.10.49       Full URL (if known)       Full RTSP URL with de determined using ONVIF         Username*       root                                                                                                    | Vers Server URL       http://192.168.10.5:80         Profile       •         Name*       Camera49         Site*       Indira Nagar         Milestone Mobile Server       //ms         Alliestone Mobile Server       //ms         Alliestone Mobile Server       //ms         Alliestone Mobile Server       //ms         Alliestone Mobile Server       //ms         Alliestone Mobile Server       //ms         Alliestone Mobile Server URL       atthentication Type         Windows       Connect         Back       Add Camera         Add Camera       Add Camera         Anually Register Camera       Full URL (if known)         IP Address*       192.168.10.49         RTSP URL will be determined using ONV/F       Full URL (if known)         Username*       root                                                                                                    | Vers Server URL       http://192.168.10.5:80         Profile       •         Name*       Camera49         Site*       Indira Nagar         Milestone Mobile Server       /ms         Addiestone Mobile Server URL       milestone Mobile Server URL         Milestone Mobile Server URL       /ms         Addiestone Mobile Server URL       may be differenti         Authentication Type       Windows         Connect       Connect         Back       Add Camera         Add Camera       Add Camera         IP Address*       192.168.10.49         RTSP URL will be determined using ONV/F       Fuil URL (if known)         Fuil URL (if known)       Fuil URL (if known)                                                                                                    | Vertice       Vms Server URL       http://192.168.10.5.80         Profile       Vms Username       Visionserver         Name*       Camera49       Vms Password         Site*       Indira Nagar       Vms Password         Milestone Mobile Server       /ms         ALMiestone Mobile Server URL and Milestone Server URL and Milestone Server URL and Milestone Server URL and Milestone Server URL and Milestone Server URL and Milestone Server URL and Milestone Server URL and Milestone VMS Camera         Authentication Type       Windows         Connect       Connect         Back       Add Camera         Add Camera       AlliGoVision Testing         IP Address*       192.168.10.49         RTSP URL will be determined using ONV/F       Full URL (if known)         Full ATSP URL will be determined using ONV/F       Full URL (if known)         Iteranae       root                                                                                                    | Vertrolling       Vertrolling       Vertrolling         Profile <ul> <li>Vertrolling</li> <li>Vertrolling</li> <li>Vertroling</li> <li>Vertrolling</li> <li>Vertroll</li></ul>                                                                                                    | Versional       Versional       Versional       Versional         Profile <ul> <li>Versional</li> <li>Versional</li> <li>V</li></ul>                                                                                                    | Vms Server URL http://192.168.10.5.80   Profile    Name* Camera49   Site* Indira Nagar   Milestone Mobile Server /ms   Milestone Mobile Server /ms   AMilestone Mobile Server /ms   AMilestone Mobile Server /ms   AMilestone Mobile Server /ms   AMilestone Mobile Server /ms   AMilestone Mobile Server /ms   AMilestone Mobile Server /ms   AMilestone Mobile Server /ms   AMilestone Mobile Server /ms   AMilestone Mobile Server /ms   AMilestone Mobile Server /ms   AMilestone Mobile Server /ms   AMilestone Mobile Server /ms   Back Add Camera   (************************************                                                                                                    | Vms Server URL http://192.168.10.5.80   Profile    Name * Camera49   Site * Indira Nagar   Vms Password    Vms Password    Vms Password    Milestone Mobile Server    URL Milestone Mobile Server URL and Milestone Server U<br>may be differenti   Authentication Type    Windows    Connect    Autientication Type    Back Add Camera                                                                                                    | Vertrolling       vertrolling       vertrolling       vertrolling       vertrolling         Profile       vertrolling       vertrolling       vertrolling       vertrolling         Name*       Camera49       vertrolling       vertrolling       vertrolling         Site*       Indira Nagar       vertrolling       vertrolling       vertrolling         Site*       Indira Nagar       vertrolling       vertrolling       vertrolling         Wilestone Mobile Server URL       and Milestone Server URL and Milestone Server URL and Milestone Server URL and Milestone Server URL and Milestone Server URL and Milestone Server URL and Milestone Server URL and Milestone Server URL and Milestone Server URL and Milestone Server URL and Milestone Server URL and Milestone Server URL Authentication Type       Connect         Back       Add Camera       Authentication Type       Vertrolling       Connect         Back       Add Camera       Add Camera       Attise Server URL And Milestone Server URL Authentication Type       Connect         Image VMS Camera       Authentication Type       Vertrolling       Connect         Image VMS Camera       Attise Server URL Authentication Type       Connect         Image VMS Camera       Intervertion Testing       Connect         Image Vertrolling       Full URL (If known)       Full VRL I Proven and cannot be determined using ONV/F     <                                                                                                    | Version       (Control         Profile          Name*       Camera49         Site*       Indira Nagar         Milestone Mobile Server       Vms         URL       Milestone Mobile Server         Attlestone Mobile Server       Ims         Attlestone Mobile Server       Ims         Attlestone Mobile Server       Ims         Attlestone Mobile Server       Ims         Attlestone Mobile Server URL and Milestone Server Ummay De differenti       Attlestone Mobile Server URL and Milestone Server Ummay De differenti         Back       Add Camera       Attlestone Mobile Server URL and Milestone Server Ummay De differenti         Back       Add Camera       Edifferenti         Mapped VMS Camera       Attles Postas-E Mk II PTZ Dome Network Camera (192         Back       Add Camera       Edifferenti         Inserver       Immay De differenti       Attlestone Server URL (192         Back       Add Camera       Edifferenti       Edifferenti         Inserver       Immay De differenti       Edifferenti       Edifferenti         Immay De differenti       Immay De differenti       Edifferenti       Edifferenti         Immay De differenti       Immay De differenti       Edifferenti       Edifferenti                                                                                                    | Profile    Name* Camera49   Site* Indira Nagar   Wilestone Mobile Server Vms Username   Vms Dassword    Milestone Mobile Server Ims   Authentication Type Windows   Connect    Back Add Camera                                                                                                    | Profile    Name* Camera49   Site* Indira Nagar   Wilestone Mobile Server Vms Username   Vms Password    Milestone Mobile Server Ims   Authentication Type Windows   Connect    Back Add Camera                                                                                                    | Windows       Indira Nagar       Vms Server URL       Intip//192.168.10.5.80         Name *       Camera49       Vms Username       Vms Username         Site *       Indira Nagar       Vms Password       Immediate         Wilestone Mobile Server       Imms       Attlestone Mobile Server URL and Milestone Server Ummary to differentiate         Authentication Type       Windows       Connect         Back       Add Camera       Attlestone Nobile Server URL and Milestone Server Ummary to differentiate         Mapped VMS Camera       Attlestone Mobile Server URL and Milestone Server Ummary to differentiate         Back       Add Camera       Attlestone Mobile Server URL and Milestone Server Ummary to differentiate         Windows       Connect       Connect         Back       Add Camera       Attlestone Server URL and Milestone Server URL and Mileston                                                                                                    | Version       (typ/r192/168.10.5.80         Profile <ul> <li>Vms Server URL</li> <li>Indira Nagar</li> <li>Vms Password</li> <li>Vms Password</li> <li>Vms Passwor</li></ul>                                                                                                    | Verifie <ul> <li>Vms Server URL</li> <li>http://192.168.10.5.80</li> <li>Vms Username</li> <li>Vms Username</li> <li>Vms Password</li> <li>Vms Password</li></ul>                                                                                                    | Image: Control of Cynonical (Cynonical)       Vms Server URL       http://192.168.10.5.80         Profile <ul> <li>Name*</li> <li>Camera49</li> <li>Wms Jasemanne</li> <li>Vms Username</li> <li>Vms Password</li> <li>Milestone Mobile Server</li> <li>URL</li> <li>Authentication Type</li> <li>Windows</li> <li>Connect</li> <li>Authentication Type</li> <li>Windows</li> <li>Connect</li> <li>Add Camera</li> <li>Add Camera</li> <li>Add Camera</li> <li>Add Camera</li> <li>Add Camera</li> <li>IP Address*</li> <li>T32: 168.10.49</li> <li>Full URL (If known)</li> <li>Full URL (If known)</li></ul>                                                                                                    | Vers Server URL       http://192.168.10.5.80         Profile <ul> <li>Vms Username</li> <li>Vms Dasword</li> <li>Vms Password</li> <li>Vms Password</li> <li>Vms Password</li> <li>Vms Username</li> <li>Vms Password</li> <li>Vms Password</li> <li>Vms Password</li> <li>Milestone Mobile Server URL</li> <li>AMilestone Mobile Server URL</li> <li>AMilestone Server URL</li> <li>AMilestone Server URL</li> <li>AMilestone Mobile Server URL</li> <li>AMilestone Mobile Server URL</li> <li>AMilestone Mobile Server URL</li></ul>                                                                                                    | Profile    Name* Camera49   Site* Indira Nagar   Milestone Mobile Server /ms   URL /ms   Attliestone Mobile Server URL /ms   Attliestone Mobile Server URL /ms   Back Add Camera                                                                                                    | Vms Server URL http://192.168.10.5.80   Profile    Name * Camera49   Site * Indira Nagar   * Milestone Mobile Server   URL /ms   Addlestone Mobile Server URL Addlestone Server URL   Milestone Mobile Server URL Milestone Mobile Server URL   Milestone Mobile Server URL Addlestone Server URL   Mapped VMS Camera AXIS P5635-E MK II PTZ Dome Network Camera (19                                                                                                    | Vms Server URL       http://192.168.10.5.80         Profile          Name *       Camera49         Site *       Indra Nagar         Milestone Mobile Server       /ms         Atklestone Mobile Server URL       Atklestone Mobile Server URL         Milestone Mobile Server URL       Milestone Mobile Server URL         Milestone Mobile Server URL       Atklestone Mobile Server URL         Mapped VMS Camera       Atklestone Notive Server URL         Mapped VMS Camera       Atkls P5635-E Mk II PTZ Dome Network Camera (19         Back       Add Camera                                                                                                    | Vertrous       Control         Profile          Name *       Camera49         Site *       Indira Nagar         Milestone Mobile Server<br>URI       /ms         Attlestone Mobile Server URL       Attlestone Mobile Server URL         Milestone Mobile Server URL       /ms         Attlestone Mobile Server URL       /ms         Attlestone Mobile Server URL       /ms         Attlestone Mobile Server URL       /ms         Attlestone Mobile Server URL       /ms         Attlestone Mobile Server URL       /ms         Attlestone Mobile Server URL       /ms         Authentication Type       //movs         Connect       /ms         Back       Act Camera         Mapped VMS Camera       Axils P5635-E Mk II PTZ Dome Network Camera (19         Mapped VMS Camera       //ms         Mapped VMS Camera       //ms         Mapped VMS Camera       //ms         Mapped VMS Camera       //ms         Multiplication Testing       //ms         me - Camera List - Camera Registration -> Manual       //ms         Pladdress *       192.168.10.49       Full URL (If Known)                                                                                                    | Versions       Versions       Versions       http://192.168.10.5.80         Profile <ul> <li>Name*</li> <li>Camera49</li> <li>Wis Username</li> <li>Visionserver</li> <li>Wis Password</li> <li>Wisestone Mobile Server</li> <li>Wilestone Mobile Server URL</li> <li>Attliestone Mobile Server URL</li> <li>Attlieston</li></ul>                                                                                                    | Visionserver       Intp://192.168.10.5.80         Name *       Camera 49         Site *       Indira Nagar         Site *       Indira Nagar         Milestone Mobile Server       Ims         Attlestone Mobile Server URL       Milestone Mobile Server URL         Attlestone Mobile Server URL       Milestone Mobile Server URL         Milestone Mobile Server URL       Milestone Mobile Server URL         Attlestone Mobile Server URL       Milestone Server URL         Mayped VMS Camera       Axits P5635-E Mk II PTZ Dome Network Camera (192         Back       Add Camera                                                                                                    | Visionserver       Intgr//192.168.10.5.80         Visionserver       Visionserver         Name*       Camera49         Site*       Indira Nagar         Wistone Mobile Server       Visionserver         Wilestone Mobile Server       Ims         Attlestone Mobile Server URL       Attlestone Mobile Server URL and Milestone Server URL         Autientication Type       Windows         Connect       Mapped VMS Camera         Rack       Add Camera                                                                                                    | Profile    Name * Camera49   Site * Indira Nagar   Wistone Mobile Server Wistone Mobile Server   URL Attlestone Mobile Server URL   Attlestone Mobile Server URL Milestone Server URL   Attlestone Mobile Server URL Milestone Server URL   Back Add Camera                                                                                                    | Visionserver   Profile   Name*   Camera49   Name*   Camera49   Site*   Indira Nagar   Milestone Mobile Server   URL   Attlestone Mobile Server URL and Milestone Server URL and Milestone Server URL Authentication Type   Back Add Camera                                                                                                    | Vms Server URL http://192.168.10.5.80   Profile    Name* Camera49   Site* Indira Nagar   Site* Indira Nagar   Milestone Mobile Server Ims   URL Attlestone Mobile Server URL and Milestone Server<br>may be different!   Authentication Type Windows   Eack Add Camera                                                                                                    | Ver Yottie <ul> <li>(cpublical)</li> <li>Vis Server URL</li> <li>(http://192.168.10.5.80</li> <li>Visionserver</li> <li>Visionserver&lt;</li></ul>                                                                                                    |
| Profile <ul> <li>Vms Username</li> <li>Camera49</li> <li>Vms Password</li> <li>Vms Password</li> <li>Vms</li> <li>Atliestone Mobile Server URL and Milestone Semay be differenti</li> <li>Authentication Type</li> <li>Vindows</li> <li>Connect</li> <li>Mapped VMS Camera</li> <li>AXIS P5635-E Mk II PTZ Dome Network Came</li> </ul> Back Add Camera   Manually Register Camera                                                                                                    | Profile <ul> <li>Wislonserver</li> <li>Name*</li> <li>Camera49</li> <li>Wislonserver</li> <li>Wislonserver</li></ul>                                                                                                    | Profile    Name* Camera49   Site* Indira Nagar   Milestone Mobile Server /ms   Milestone Mobile Server /ms   AAlleSone Mobile Server URL and Milestone Server URL and Milestone Server URL and Server URL and Milestone Server URL and Server URL and Server Server URL and Server URL and Server URL and Server Server URL and Server Server                                                                                                    | Profile    Name* Camera49   Site* Indira Nagar   Wissonserver Vision Server   URL Milestone Mobile Server   URL AMilestone Mobile Server URL and Milestone Server URL and Milestone Server URL and Milestone Server URL and Milestone Server URL and Milestone Server URL and Milestone Server URL   Authentication Type Vindows   Connect Connect   Back Add Camera   Add Camera   IP Address* 192.168 10.49   Full URL (If known) Full URL (If known)   Full URL (If known) Full RTSP URL will be determined using ONV/F Username* Frod Width (If known) Password* Find Height (If known) Find RTSP URL will be determined using ONV/F Height (If known) Password* Find                                                                                                    | Profile <ul> <li>Wins Username</li> <li>Gamera49</li> <li>Wins Password</li> <li>Wins Password</li> <li>Wins Password</li> <li>Wins Password</li> <li>Milestone Mobile Server</li> <li>Milestone Mobile Server URL and Milestone Server URL and Milestone Server URL and Server URL and Server Server URL and Server URL and Server Server Serve</li></ul>                                                                                                    | Profile <ul> <li>Vms Username</li> <li>Camera49</li> <li>Vms Password</li> <li>Vms Password</li> <li>AlliGoVision Testing</li> <li>E Logout</li> </ul> <li>Kalually Register Camera</li> <li>Kalually Register Camera</li> <li>Vestarea</li> <li>Full URL (if known)</li> <li>Full RTSP URL will be determined using ONVF</li> <li>Vidth (if known)</li> <li>Full RTSP URL will be determined using ONVF</li> <li>Vidth (if known)</li> <li>Full RTSP URL if Isoon and cannot be determined using ONVF</li> <li>Vidth (if known)</li>                                                                                                    | Profile <ul> <li>Vms Username</li> <li>Camera49</li> <li>Vms Password</li> <li>Vms Password</li> <li>AllGoVision Testing</li> <li>Coout</li> </ul> <li>Example Address * 192.168.10.49 Full URL (if known) Full URL (if known) Full RTSP URL will be determined using ONV/F Full URL (if known) Full RTSP URL if Ibe determined using ONV/F Full URL (if known) Full URL (if known) Full RTSP URL if Ibe determined using ONV/F Full URL (if known) Full URL (if known) Full URL (if</li>                                                                                                    | Profile <ul> <li>Vms Username</li> <li>Vms Username</li> <li>Vms Password</li> <li>Vms Password</li> <li>Authentication Type</li> <li>Vindows</li> <li>Edition Password</li> <li>Edition Password<td>Profile  <ul> <li>Vms Username</li> <li>Vms Username</li> <li>Vms Username</li> <li>Vms Username</li> <li>Vms Username</li> <li>Vms Username</li> <li>Vms Username</li> <li>Vms Password</li> <li>Milestone Mobile Server</li> <li>Milestone Mobile Server URL and Milestone Server URL</li> <li>Authentication Type</li> <li>Windows</li> <li>Connect</li> <li>Mapped VMS Camera</li> <li>AXUS P5635-E MK II PTZ Dome Network Camera (19:</li> <li>Back</li> <li>Add Camera</li> </ul></td><td>Profile Visionserver<br/>Name * Camera49<br/>Site * Indira Nagar Visionserver<br/>Site * Indira Nagar Visionserver<br/>Site * Indira Nagar Visionserver<br/>URL<br/>Milestone Mobile Server URL and Milestone Server U<br/>may be differenti<br/>Authentication Type Vindows<br/>Connect<br/>Mapped VMS Camera Axils P5635-E Mk II PTZ Dome Network Camera (19)<br/>Back Add Camera<br/>Mapped VMS Camera Axils P5635-E Mk II PTZ Dome Network Camera (19)<br/>Back Add Camera<br/>Mapped VMS Camera Axils P5635-E Mk II PTZ Dome Network Camera (19)<br/>Connect<br/>Mapped VMS Camera Axils P5635-E Mk II PTZ Dome Network Camera (19)<br/>Back Add Camera<br/>Mapped VMS Camera II P Address * 192,168,10,49<br/>RTSF URL will be determined using ONVIF<br/>Username * root Vidth (f known) Full RTSP URL (I known and cannot be determined using ONVIF</td><td>Profile  <ul> <li>Wisionserver</li> <li>Visionserver</li> <li>Vision</li></ul></td><td>Profile  <ul> <li>Wris Username</li> <li>Visionserver</li> <li>Visionserver</li> <li>Visio</li></ul></td><td>Profile  Vms Username Visionserver Vms Username Visionserver Vms Password  Vms Password  Vms Password  Vms Password  Vms Password  Vms Date Alifestone Mobile Server URL and Milestone Server U Milestone Mobile Server URL and Milestone Server U may be different! Authentication Type Vindows Conned Mapped VMS Camera AXIS P5635-E Mk II PTZ Dome Network Camera (19) Back Add Camera  AXIS P5635-E Mk II PTZ Dome Network Camera (19) Back Add Camera  Pacific Camera  Pacific Camera  Pacific Camera  Pacific Camera  Pacific Camera  Pacific Camera  Pacific Camera  Pacific Camera  Pacific Camera  Pacific Camera  Pacific Camera Pacific Camera Pa</td><td>Profile  <ul> <li>Wisionserver</li> <li>Visionserver</li> <li>Vision</li></ul></td><td>Profile Camera 49 Vms Username Visionserver Visionserver</td><td>Profile  <ul> <li>Wiskinserver</li> <li>Vins Password</li> <li>Wiskinserver</li> <li>Vins Password</li> <li>Milestone Mobile Server URL and Milestone Server URL and Milestone S</li></ul></td><td>Profile •   Name* Camera49   Site* Indira Nagar   • Vms Password   ••••••••••••••••••••••••••••••••••••</td><td>Profile  <ul> <li>Vms Username</li> <li>Vms Password</li> <li>Vms Password</li> <li>Vms Pa</li></ul></td><td>Profile  <ul> <li>Wisionserver</li> <li>Name *</li> <li>Camera43</li> <li>Wisionserver</li> <li>Wisionserver</li> <li>Windows</li> <li>Connect</li> <li>Axis P5633-E Mk II PTZ Dome Network Camera (192</li> <li>Back Add Camera</li> </ul> </td></li> <li>Add Camera</li> <li>Add Camera<td>Profile  <ul> <li>Vms Username</li> <li>Vms Password</li> <li>Vms Password</li> <li>Vms Password</li> <li>Vms Password</li> <li>Vms Password</li> <li>Vms Password</li> <li>Vms Password</li> <li>Milestone Mobile Server URL and Milestone Server URL and Milestone Server URL and</li></ul></td><td>Profile  <ul> <li>Wissername</li> <li>Vins Username</li> <li>Vins Password</li> <li>Wissername</li> <li>Vins Password</li> <li>Indira Nagar</li> <li>Indira Nagar</li> <li>Indira Nagar</li> <li>Willestone Mobile Server</li> <li>Milestone Mobile Server</li> <li>Milestone Mobile Server</li> <li>URL</li> <li>Authentication Type</li> <li>Windows</li> <li>Connect</li> <li>Mapped VMS Camera</li> <li>AXIS P5635-E MK II PTZ Dome Network Camera (192</li> <li>Back</li> <li>Add Camera</li> </ul></td><td>Profile  <ul> <li>Vms Username</li> <li>Vms Vasename</li> <li>Vms Password</li> <li>Vms Password</li> <li>Atil Covision Testing</li> <li>Counted</li> </ul> </td></li> <li>Mapped VMS Camera</li> <li>Atil Covision Testing</li> <li>Counted</li> <li>Manual</li> <li>Malay Register Camera</li> <li>IP Address * 192.168.10.49</li> <li>Full URL (if known)</li> <li>Full URL if known and cannot be determined using ONVF</li> <li>Vieth (if known)</li> <li>Full URL if known and cannot be determined using ONVF</li> </ul> | Profile <ul> <li>Vms Username</li> <li>Vms Username</li> <li>Vms Username</li> <li>Vms Username</li> <li>Vms Username</li> <li>Vms Username</li> <li>Vms Username</li> <li>Vms Password</li> <li>Milestone Mobile Server</li> <li>Milestone Mobile Server URL and Milestone Server URL</li> <li>Authentication Type</li> <li>Windows</li> <li>Connect</li> <li>Mapped VMS Camera</li> <li>AXUS P5635-E MK II PTZ Dome Network Camera (19:</li> <li>Back</li> <li>Add Camera</li> </ul>                                                                                                    | Profile Visionserver<br>Name * Camera49<br>Site * Indira Nagar Visionserver<br>Site * Indira Nagar Visionserver<br>Site * Indira Nagar Visionserver<br>URL<br>Milestone Mobile Server URL and Milestone Server U<br>may be differenti<br>Authentication Type Vindows<br>Connect<br>Mapped VMS Camera Axils P5635-E Mk II PTZ Dome Network Camera (19)<br>Back Add Camera<br>Mapped VMS Camera Axils P5635-E Mk II PTZ Dome Network Camera (19)<br>Back Add Camera<br>Mapped VMS Camera Axils P5635-E Mk II PTZ Dome Network Camera (19)<br>Connect<br>Mapped VMS Camera Axils P5635-E Mk II PTZ Dome Network Camera (19)<br>Back Add Camera<br>Mapped VMS Camera II P Address * 192,168,10,49<br>RTSF URL will be determined using ONVIF<br>Username * root Vidth (f known) Full RTSP URL (I known and cannot be determined using ONVIF                                                                                                    | Profile <ul> <li>Wisionserver</li> <li>Visionserver</li> <li>Vision</li></ul>                                                                                                    | Profile <ul> <li>Wris Username</li> <li>Visionserver</li> <li>Visionserver</li> <li>Visio</li></ul>                                                                                                    | Profile  Vms Username Visionserver Vms Username Visionserver Vms Password  Vms Password  Vms Password  Vms Password  Vms Password  Vms Date Alifestone Mobile Server URL and Milestone Server U Milestone Mobile Server URL and Milestone Server U may be different! Authentication Type Vindows Conned Mapped VMS Camera AXIS P5635-E Mk II PTZ Dome Network Camera (19) Back Add Camera  AXIS P5635-E Mk II PTZ Dome Network Camera (19) Back Add Camera  Pacific Camera  Pacific Camera  Pacific Camera  Pacific Camera  Pacific Camera  Pacific Camera  Pacific Camera  Pacific Camera  Pacific Camera  Pacific Camera  Pacific Camera Pacific Camera Pa                                                                                                    | Profile <ul> <li>Wisionserver</li> <li>Visionserver</li> <li>Vision</li></ul>                                                                                                    | Profile Camera 49 Vms Username Visionserver Visionserver  | Profile <ul> <li>Wiskinserver</li> <li>Vins Password</li> <li>Wiskinserver</li> <li>Vins Password</li> <li>Milestone Mobile Server URL and Milestone Server URL and Milestone S</li></ul>                                                                                                    | Profile •   Name* Camera49   Site* Indira Nagar   • Vms Password   ••••••••••••••••••••••••••••••••••••                                                                                                    | Profile <ul> <li>Vms Username</li> <li>Vms Password</li> <li>Vms Password</li> <li>Vms Pa</li></ul>       | Profile <ul> <li>Wisionserver</li> <li>Name *</li> <li>Camera43</li> <li>Wisionserver</li> <li>Wisionserver</li> <li>Windows</li> <li>Connect</li> <li>Axis P5633-E Mk II PTZ Dome Network Camera (192</li> <li>Back Add Camera</li> </ul>                                                                                                    | Profile <ul> <li>Vms Username</li> <li>Vms Password</li> <li>Vms Password</li> <li>Vms Password</li> <li>Vms Password</li> <li>Vms Password</li> <li>Vms Password</li> <li>Vms Password</li> <li>Milestone Mobile Server URL and Milestone Server URL and Milestone Server URL and</li></ul>                                                                                                    | Profile <ul> <li>Wissername</li> <li>Vins Username</li> <li>Vins Password</li> <li>Wissername</li> <li>Vins Password</li> <li>Indira Nagar</li> <li>Indira Nagar</li> <li>Indira Nagar</li> <li>Willestone Mobile Server</li> <li>Milestone Mobile Server</li> <li>Milestone Mobile Server</li> <li>URL</li> <li>Authentication Type</li> <li>Windows</li> <li>Connect</li> <li>Mapped VMS Camera</li> <li>AXIS P5635-E MK II PTZ Dome Network Camera (192</li> <li>Back</li> <li>Add Camera</li> </ul>                                                                                                    | Profile <ul> <li>Vms Username</li> <li>Vms Vasename</li> <li>Vms Password</li> <li>Vms Password</li> <li>Atil Covision Testing</li> <li>Counted</li> </ul>                                                                                                    | Profile <ul> <li>Vms Username</li> <li>Vms Username</li> <li>Vms Password</li> <li>Vms Password</li> <li>Vms Password</li> <li>Milestone Mobile Server</li> <li>Milestone Mobile Server URL and Milestone Server URL</li> <li>Attleestone Mobile Server URL and Milestone Server URL</li> <li>Attleestone</li></ul>                                                                                                    | Profile <ul> <li>Vms Username</li> <li>Vms Password</li> <li>Vms Password</li> <li>Vms Password</li> <li>Vms Password</li> <li>Vms Password</li> <li>Vms Password</li> <li>Vms Password</li> <li>Milestone Mobile Server</li> <li>URL</li> <li>Attlestone Mobile Server URL and Milestone Server URL and Milestone Server URL and Milestone Server URL</li> <li>Attlestone Mobile Server URL and Milestone Server URL</li> <li>Attlestone Mobile Server URL</li> <li>Attlestone Mobile Server URL</li> <li>Attlestone Mobile Server URL</li> <li>Attlestone Mobile Server URL</li> <li>Attlestone Mobile Server URL</li> <li>Attlestone Mobile Server URL</li> <li>Attlestone Mobile Server URL</li> <li>Attlestone Mobile Server URL</li> <li>Attlestone Mobile Server URL</li></ul>                                                                                                    | Profile <ul> <li>Vms Username</li> <li>Vms Username</li> <li>Vms Password</li> <li>Vms Password</li> <li>Vms Password</li> <li>Vms Username</li> <li>Vms Password</li> <li>Vms Password</li> <li>Vms Pa</li></ul>            | Profile <ul> <li>Vms Username</li> <li>Visionserver</li> <li>Vms Password</li> <li>Vms Password</li> <li>Vms Pa</li></ul>            | Profile <ul> <li>Vms Username</li> <li>Visionserver</li> <li>Vms Password</li> <li>Vms Password</li> <li>Vms</li> <li>Password</li> <li>Vms</li> <li>Vms</li> <li>Password</li> <li>Vms</li> <li>Vms</li></ul>                                                                                                    | Profile <ul> <li>Vms Username</li> <li>Vms Vsername</li> <li>Vms Password</li> <li>Vms Password</li> <li>Vms Pa</li></ul>            | Profile <ul> <li>Vms Username</li> <li>Vms Vasername</li> <li>Vms Password</li> <li>Vms Password</li> <li>Vms</li> <li>Profile</li> <li>Vms Password</li> <li>Vms</li> <li>Profile</li> <li>Vms Password</li> <li>Vms</li> <li>Profile</li> <li>Vms Password</li> <li>Vms</li> <li>Profile</li> <li>Vms Password</li> <li>Vms</li> <li>Profile</li> <li>Vms Password</li> <li>Vms</li> <li>Profile</li> <li>Vms Password</li> <li>Vms</li> <li>Profile</li> <li>Vms Password</li> <li>Vms</li> <li>Profile</li> <li>Vms Password</li> <li>Vms</li> <li>Profile</li> <li>Vms Password</li> <li>Vms</li> <li>Profile</li> <li>Vms Password</li> <li>Vms</li> <li>Profile</li> <li>Vms</li> <li>Profile</li> <li>Vms</li> <li>Profile</li> <li>Vms</li> <li>Profile</li> <li>Vms</li> <li>Vms</li> <li>Profile</li> <li>Vms</li> <li>Profile</li> <li>Vms</li> <li>Profile</li> <li>Vms</li> <li>Profile</li> <li>Vms</li> <li>Vms</li> <li>Profile</li> <li>Vms</li> <li>Vms</li> <li>Profile</li> <li>Vms</li> <li>Profile</li> <li>Vms</li> <li>Vms</li> <li>Profile</li> <li>Vms</li> <li>Vms</li> <li>Profile</li> <li>Vms</li> <li>Profile</li> <li>Profile</li> <li>Profile</li> <li>Profile</li> <li>Profile</li> <li>Profile</li> <li>Profile</li> <li>Profile</li> <li>Profile</li> <li>Profile</li> <li>Profile</li> <li>Profile</li> <li>Profile</li> <li>Profile</li> <li>Profile</li> <li>Profile</li> <li< td=""><td>Profile          <ul> <li>Vms Username</li> <li>Visionserver</li> <li>Vms Password</li> <li>Vms</li> <li>Atilestone Mobile Server</li> <li>URL</li> <li>Atilestone Mobile Server URL and Milestone Server Umay be different!</li> <li>Authentication Type</li> <li>Vindows</li> <li>Connect</li> <li>Mapped VMS Camera</li> <li>AXIS P5635-E Mk II PTZ Dome Network Camera (19)</li> </ul> <li>Back Add Camera</li> <li>Connect</li> <li>Mapped VMS Camera</li> <li>AXIS P5635-E Mk II PTZ Dome Network Camera (19)</li> <li>Connect</li> <li>Mapped VMS Camera</li> <li>AXIS P5635-E Mk II PTZ Dome Network Camera (19)</li> </td></li<></ul>                                                                                                    | Profile <ul> <li>Vms Username</li> <li>Visionserver</li> <li>Vms Password</li> <li>Vms</li> <li>Atilestone Mobile Server</li> <li>URL</li> <li>Atilestone Mobile Server URL and Milestone Server Umay be different!</li> <li>Authentication Type</li> <li>Vindows</li> <li>Connect</li> <li>Mapped VMS Camera</li> <li>AXIS P5635-E Mk II PTZ Dome Network Camera (19)</li> </ul> <li>Back Add Camera</li> <li>Connect</li> <li>Mapped VMS Camera</li> <li>AXIS P5635-E Mk II PTZ Dome Network Camera (19)</li> <li>Connect</li> <li>Mapped VMS Camera</li> <li>AXIS P5635-E Mk II PTZ Dome Network Camera (19)</li>                                                                                                    | Profile <ul> <li>Vms Username</li> <li>Visionserver</li> <li>Vms Password</li> <li>Vms Password</li> <li>Vms</li> <li>Alilestone Mobile Server Umay be different!</li> <li>Authentication Type</li> <li>Windows</li> <li>Connect</li> <li>Mapped VMS Camera</li> <li>AXIS P5635-E Mk II PTZ Dome Network Camera (192</li> </ul> Back Add Camera   AliGoVision Testing C Logout nually Register Camera Datation in the provide the provide the                                                                                                    | Profile <ul> <li>Wisionserver</li> <li>Wisionserver</li> <li>Wision</li></ul>                                                                                                    | Profile <ul> <li>Wms Username</li> <li>Visionserver</li> <li>Vms Password</li> <li>Vms Password</li> <li>Vms Password</li> <li>Milestone Mobile Server</li> <li>URL</li> <li>Athlestone Mobile Server URL and Milestone Server URL</li> <li>Athlestone Mobile Server URL and Milestone Server URL and Milestone Server URL and Milestone Server URL and Milestone Server URL and Milestone Server URL and Milestone Server URL and Milestone Server URL and Milestone Server URL and Milestone Server URL and Milestone Server URL and Milestone Server URL and Milestone Server URL and Milesto</li></ul>                                                                                                    | Profile <ul> <li>Vms Username</li> <li>Vms Username</li> <li>Vms Password</li> <li>Vms Password</li> <li>Vms Password</li> <li>Vms</li> <li>Milestone Mobile Server</li> <li>URL</li> <li>AMilestone Mobile Server URL and Milestone Server</li> <li>may be differenti</li> <li>Authentication Type</li> <li>Windows</li> <li>Connect</li> <li>Mapped VMS Camera</li> <li>AXIS P5635-E Mk II PTZ Dome Network Camera (1)</li> </ul>                                                                                                    | Profile <ul> <li>Vms Username</li> <li>Camera49</li> <li>Vms Password</li> <li>Vms Password</li> <li>Vms Password</li> <li>Milestone Mobile Server</li> <li>URL</li> <li>Additestone Server URL and Milestone Server URL</li> <li>Milestone Mobile Server</li> <li>URL</li> <li>Additestone Mobile Server</li> <li>URL</li> <li>Mapped VMS Camera</li> <li>AXIS P5635-E Mk II PTZ Dome Network Camera (192</li> </ul>                                                                                                    |
| Name * Camera49   Site * Indira Nagar   Milestone Mobile Server Ims   Athlestone Mobile Server URL and Milestone Semay be different!   Authentication Type   Windows   Conned   Mapped VMS Camera   Back   Add Camera     Conned   Mapped VMS Camera     AllGoVision Testing         Home > Camera List > Camera Registration > Manual                                                                                                    | Name * Camera49 Vms Password                                                                                                    | Name* Camera49   Site* Indira Nagar   Milestone Mobile Server Ims   Authentication Mobile Server URL and Milestone Server URL   Milestone Mobile Server URL and Milestone Server URL   Multestone Mobile Server URL and Milestone Server URL   Authentication Type   Windows   Connect   Mapped VMS Camera   AXIS P5635-E Mk II PTZ Dome Network Camera (19   Back   Add Camera                                                                                                    | Name* Camera49   Site* Indira Nagar   Milestone Mobile Server Ims   Authentication Type Ims   Wildows Connect   Mapped VMS Camera AXIS P5635-E Mk II PTZ Dome Network Camera (19   Back Add Camera                                                                                                    | Name* Camera49   Site* Indira Nagar   Milestone Mobile Server /ms   Atliestone Mobile Server URL and Milestone Server URL   Milestone Mobile Server URL and Milestone Server URL   Authentication Type   Windows   Connect   Mapped VMS Camera   AxIIS P5635-E MK II PTZ Dome Network Camera (19   Back   Add Camera   (************************************                                                                                                    | Name* Camera49   Site* Indira Nagar   Milestone Mobile Server /ms   AMilestone Mobile Server URL AMilestone Server URL   Milestone Mobile Server URL AMilestone Server URL   Milestone Mobile Server URL Milestone Server URL   Milestone Mobile Server URL Milestone Mobile Server URL   Milestone Mobile Server URL Milestone Mobile Server URL   Authentication Type Windows   Conned Conned   Mapped VMS Camera AXIS P5635-E Mk II PTZ Dome Network Camera (19:   Back Add Camera                                                                                                    | Name * Camera49   Site * Indira Nagar   Milestone Mobile Server Ims   AtMiestone Mobile Server Ims   AtMiestone Mobile Server URL and Milestone Server L   may be different!   Authentication Type   Windows   Conned   Mapped VMS Camera   AXIS P5635-E MK II PTZ Dome Network Camera (19:   Back   Add Camera     Maually Register Camera     IP Address *   192.168.10.49   RTSP URL wil be determined using ONV/F   Username *   root     Width (if known)                                                                                                    | Name* Camera49   Site* Indira Nagar   Milestone Mobile Server /ms   Atklestone Mobile Server URL and Milestone Server L   may be different! Authentication Type   Windows Connect   Connect Mapped VMS Camera   Back Add Camera     Camera List > Camera Registration > Manual     IP Address* 192-168-10.49   RTSP URL, will be determined using ONVIF Full URL (if known)   Username* root                                                                                                    | Name* Camera49   Site* Indira Nagar   Milestone Mobile Server Ims   Attilestone Mobile Server URL and Milestone Server URL   Milestone Mobile Server URL and Milestone Server URL   Milestone Mobile Server URL and Milestone Server URL   Maybed VMS Camera   Axis P5635-E Mk II PTZ Dome Network Camera (19)   Back   Add Camera     Mapped VMS Camera     Axis P5635-E Mk II PTZ Dome Network Camera (19)     Back   Add Camera     IP Address*   192.168.10.49   RTSP URL will be determined using ONVIF   Username*   root                                                                                                    | Name *       Camera49         Site *       Indira Nagar         Milestone Mobile Server       Ims         AtMilestone Mobile Server URL       AtMilestone Server URL         Milestone Mobile Server URL       AtMilestone Server URL         Milestone Mobile Server URL       Milestone Server URL         Multication Type       Windows         Connect       Axits P5635-E Mk II PTZ Dome Network Camera (19)         Back       Add Camera         Mapped VMS Camera       Axits P5635-E Mk II PTZ Dome Network Camera (19)         Back       Add Camera         Mapped VMS Camera       Axits P5635-E Mk II PTZ Dome Network Camera (19)         Back       Add Camera         Mapped VMS Camera       Axits P5635-E Mk II PTZ Dome Network Camera (19)         Back       Add Camera         Mapped VMS Camera       Axits P5635-E Mk II PTZ Dome Network Camera (19)         Back       Add Camera         Mapped VMS Camera       Axits P5635-E Mk II PTZ Dome Network Camera (19)         Mapped VMS Camera       Axits P5635-E Mk II PTZ Dome Network Camera (19)         Mapped VMS Camera       Full IGOVision Testing         Mapped VMS Camera       Full Rise Visits (11)         Mapped VMS Camera       Full IRL (11)         Mapped VMS Camera       Full RTSP                                                                                                    | Name *       Camera49         Site *       Indira Nagar         Milestone Mobile Server<br>URI       /ms         Attlestone Mobile Server<br>URI       Attlestone Mobile Server<br>URI         Authentication Type       //ms         Back       Add Camera         Back       Add Camera         Add Camera       Attisctone Mobile Server URL and Milestone Server L<br>may be different!         Authentication Type       Windows         Connect       AXIS P5635-E Mk II PTZ Dome Network Camera (19         Back       Add Camera         Mapped VMS Camera       AXIS P5635-E Mk II PTZ Dome Network Camera (19         multiple > Camera List > Camera Registration > Manual       Connect         anually Register Camera       IP Address *       192.168.10.49         RTSP URL wil be determined using ONV/F       Full URL (If known)         Itemame *       Tool       Wirdth if temame)                                                                                                    | Name *       Camera49         Site *       Indira Nagar         Milestone Mobile Server<br>URI       /ms         Addiestone Mobile Server URL and Milestone Server URI<br>may be different!         Authentication Type       //ms         Back       Add Camera         Back       Add Camera         Mapped VMS Camera       AXIS P5635-E MK II PTZ Dome Network Camera (19)         Back       Add Camera         Mapped VMS Camera       AXIS P5635-E MK II PTZ Dome Network Camera (19)         Back       Add Camera         IP Address *       192.168.10.49         RTSP URL wil be determined using ONV/F       Full URL (If known)         RTSP URL wil be determined using ONV/F       Full URL (If known)         RTSP URL wil be determined using ONV/F       Full URL (If known)         RTSP URL wil be determined using ONV/F       Full RTSP URL if known and cannot be determined using ONV/F                                                                                                    | Name* Camera49   Site* Indira Nagar   Wilestone Mobile Server Ims   Autilestone Mobile Server URL Autilestone Server URL   Milestone Mobile Server URL Autilestone Server URL   Autilestone Mobile Server URL Autilestone Server URL   Autilestone Mobile Server URL Autilestone Server URL   Autilestone Mobile Server URL Autilestone Server URL   Autilestone Mobile Server URL Autilestone Server URL   Autilestone Mobile Server URL Autilestone Server URL   Autilestone Mobile Server URL Autilestone Server URL   Autilestone Mobile Server URL Autilestone Server URL   Autilestone Mobile Server URL Autilestone Server URL   Autilestone Mobile Server URL Autilestone Server URL   Autilestone Mobile Server URL Autilestone Network Camera (19)   Back Add Camera     Mapped VMS Camera Axis P5635-E Mk II PTZ Dome Network Camera (19)   Back Add Camera     Mapped VMS Camera Axis P5635-E Mk II PTZ Dome Network Camera (19)   Back Add Camera     Mapped VMS Camera     Pail Govision Testing     Pail URL (If known)   RTSP URL will be determined using ONVIF   Full URL (If known) Full RTSP URL if known and cannot be determined using ONVIF                                                                                                    | Name       Camera49         Site       India Nagar         Wins Password       Ims         Aliestone Mobile Server       Ims         Aliestone Mobile Server       Ims         Aliestone Mobile Server       Ims         Authentication Type       Windows         Connect       Image of the server         Back       Add Camera         Add Camera       Add Camera         Add Camera       Add Camera         IP Address *       192,168,10.49         RTSP URL will be determined using ONV/F       Full URL (if known)         Iterations       Full URL (if known)         RTSP URL will be determined using ONV/F       Full RTSP URL if known and cannot be determined using ONV/F                                                                                                    | Name *       Camera49         Site *       Indira Nagar         Milestone Mobile Server       /ms         Atiliestone Mobile Server URL and Milestone Server URL and Milestone Server URL and Server Server URL and Server Server Server URL and Server Server                                                                                                    | Name* Camera49   Site* Indira Nagar   Wilestone Mobile Server Ims   Attlestone Mobile Server URL Attlestone Mobile Server URL   Wildows Image differentil   Authentication Type Windows   Back Add Camera     Add Camera Attls P5635-E Mk II PTZ Dome Network Camera (19)     Back Add Camera     IP Address* 192, 168, 10, 49   RTSP URL will be determined using ONVIF Full URL (if known)   Usemane* root                                                                                                    | Name Camera49   Site Indira Nagar   Milestone Mobile Server   Milestone Mobile Server URL and Milestone Server URL and Milestone Se                                                                | Name Camera49   Site Indira Nagar   Milestone Mobile Server /ms   Milestone Mobile Server URL and Milestone Server URL   Milestone Mobile Server URL   Mapped VMS Camera   AXIS P5635-E Mk II PTZ Dome Network Camera (192   Back   Add Camera     Image Server URL   Add Camera     Image Server URL     Add Camera     Image Server URL     Add Camera     Image Server URL     Add Camera     Image Server URL     Add Camera     Image Server URL     Add Camera     Image Server URL     Add Camera     Image Server URL     Add Camera     Image Server URL     Add Camera     Image Server URL     Add Camera     Image Server URL     Add Camera     Image Server URL     Add Camera     Image Server URL     Add Camera     Image Server URL     Image Server URL     Add Camera     Image Server URL     Image Server URL     Image Server URL     Image Server URL     Image Server URL     Image Server URL     Image Ser                                                                                                    | Name Camera49   Site Indira Nagar   Milestone Mobile Server /ms   Milestone Mobile Server URL and Milestone Server URL   Multerione Mobile Server URL   Mapped VMS Camera   Axits P5635-E Mk II PTZ Dome Network Camera (192   Back   Add Camera                                                                                                    | Name * Camera49   Site * Indira Nagar   Milestone Mobile Server /ms   Milestone Mobile Server URL and Milestone Server URL   Milestone Mobile Server URL and Milestone Server URL   Milestone Mobile Server URL and Milestone Server URL   Mapped VMS Camera   AXIS P5635-E Mk II PTZ Dome Network Camera (192   Back   Add Camera     IP Address *   192.168.10.49   RT3P URL will be determined using ONVIF   Username *   root                                                                                                    | Name* Camera49   Site* Indira Nagar   Wins Password Ims   Attlestone Mobile Server Ims   Attlestone Mobile Server Ims   Attlestone Mobile Server URL   Attlestone Mobile Server Ims   Attlestone Mobile Server Ims   Attlestone Mobile Server Ims   Attlestone Mobile Server Ims   Attlestone Mobile Server Ims   Attlestone Mobile Server Ims   Attlestone Mobile Server Ims   Attlestone Mobile Server Ims   Attlestone Mobile Server Ims   Attlestone Mobile Server Ims   Attlestone Mobile Server Ims   Attlestone Mobile Server Ims   Attlestone Mobile Server Ims   Back Attl Camera   Back Attl Camera   Back Attl Camera   Back Attl Camera   Is Camera List > Camera Registration > Manual   Intally Register Camera Ims   IP Address* 192.168.10.49   IP Address* 192.168.10.49   Full URL (If Known) Full RTSP URL if known and cannot be determined using ONVIF   Username* root   Width (If Known) Full RTSP URL if known and cannot be determined using ONVIF                                                                                                    | Name*       Camera49         Site*       Indira Nagar         Milestone Mobile Server<br>URL       /ms         Atllestone Mobile Server<br>URL       Atllestone Mobile Server URL and Milestone Server U<br>may be differenti         Authentication Type       Windows         Connect       AXIS P5635-E Mk II PTZ Dome Network Camera (192         Back       Add Camera         Mapped VMS Camera       AXIS P5635-E Mk II PTZ Dome Network Camera (192         IP Address*       192,168,10,49         RTSP URL wit be determined using ONV/F       Full URL (if known)         Username*       root                                                                                                    | Name* Camera49   Site* Indira Nagar   Milestone Mobile Server /ms   AMilestone Mobile Server URL and Milestone Server URL and Milestone Server URL and Server Server Ser                                                                                                    | Name* Camera49   Site* Indira Nagar   Wilestone Mobile Server /ms   Addiestone Mobile Server URL and Milestone Server URL   Wilestone Mobile Server URL and Milestone Server URL   Authentication Type   Windows   Connect   Mapped VMS Camera   Back   Add Camera                                                                                                    | Name* Camera49   Site* Indira Nagar   Wilestone Mobile Server /ms   Milestone Mobile Server URL and Milestone Server URL   Milestone Mobile Server URL and Milestone Server URL   Milestone Mobile Server URL and Milestone Server URL   Milestone Mobile Server URL and Milestone Server URL   Milestone Mobile Server URL and Milestone Server URL   Milestone Mobile Server URL and Milestone Server URL   Mapped VMS Camera AXIS P5635-E Mk II PTZ Dome Network Camera (19   Back Add Camera                                                                                                    | Name* Camera49   Site* Indira Nagar   Milestone Mobile Server /ms   AMilestone Mobile Server URL and Milestone Server URL   URL   //ms   AMilestone Mobile Server URL   Windows   Connect   Mapped VMS Camera   Back   Add Camera     Pack   Add Camera     Indira Nagar     Vms Password   /ms   AMilestone Mobile Server URL and Milestone Server URL and Milestone Server URL and Mi                                                                                                    | Name* Camera49   Site* Indira Nagar   Vms Password   Milestone Mobile Server   URL   Milestone Mobile Server URL and Milestone Server URL   Authentication Type   Windows   Connect   Mapped VMS Camera   Back   Add Camera   Pace > Camera List > Camera Registration > Manual Pace > Camera IP Address* 192.168.10.49 Full URL (If known)                                                                                                    | Name* Camera49   Site* Indira Nagar   Milestone Mobile Server Imit   Milestone Mobile Server Imit   Authentication Type Windows   Connect Connect   Mapped VMS Camera AXIS P5635-E Mk II PTZ Dome Network Camera (19                                                                                                    | Name* Camera49   Site* Indira Nagar   Vms Password                                                                                                    | Name* Camera49   Site* Indira Nagar   Milestone Mobile Server /ms   Altilestone Mobile Server /ms   Altilestone Mobile Server URL and Milestone Server URL   Milestone Mobile Server URL   Mapped VMS Camera     Back   Add Camera     Add Camera      Add Camera     Add Camera     Add Camera     Add Camera     Add Camera     Add Camera     Add Camera     Add Camera     Add Camera                                                                                                    | Name* Camera49   Site* Indira Nagar   Milestone Mobile Server /ms   Altilestone Mobile Server /ms   Altilestone Mobile Server URL and Milestone Server URL   Milestone Mobile Server URL   Mapped VMS Camera     Attis P5635-E Mk II PTZ Dome Network Camera (19)     Back   Add Camera      Alticovision Testing       nualty Register Camera                                                                                                    | Name* Camera49   Site* Indira Nagar   Wilestone Mobile Server /ms   Attliestone Mobile Server /ms   Attliestone Mobile Server /ms   Milestone Mobile Server /ms   Attliestone Mobile Server /ms   Attliestone Mobile Server /ms   Attliestone Mobile Server /ms   Attliestone Mobile Server /ms   Attliestone Mobile Server /ms   Attliestone Mobile Server /ms   Attliestone Mobile Server /ms   Attliestone Mobile Server /ms   Attliestone Mobile Server /ms   Back Add Camera                                                                                                    | Name * Camera49   Site * Indira Nagar   Milestone Mobile Server /ms   AMliestone Mobile Server URL and Milestone Server URL   Milestone Mobile Server URL and Milestone Server URL   Milestone Mobile Server URL   Mapped VMS Camera   AXIS P5635-E Mk II PTZ Dome Network Camera (19   Back   Add Camera                                                                                                    | Name* Camera49   Site* Indira Nagar   Vms Password                                                                                                    | Name* Camera49   Site* Indira Nagar   Milestone Mobile Server Ims   AMilestone Mobile Server URL AMilestone Mobile Server URL   Milestone Mobile Server URL Milestone Mobile Server URL   Multestone Mobile Server URL AMilestone Mobile Server URL   Mapped VMS Camera AXIS P5635-E Mk II PTZ Dome Network Camera (192   Back Add Camera                                                                                                    |
| Site* Indira Nagar   Milestone Mobile Server URL AMilestone Mobile Server URL and Milestone Server Windows Conned Mapped VMS Camera AXIS P5635-E Mk II PTZ Dome Network Came Back Add Camera Add Camera Ce Logout Manually Register Camera                                                                                                    | Site* Indira Nagar     Milestone Mobile Server     Milestone Mobile Server     Mathematication Type     Milestone Mobile Server     Milestone Mobile Server     Milestone Mobile Server     Milestone Mobile Server <td< td=""><td>Site* Indira Nagar   Milestone Mobile Server URL AMilestone Mobile Server URL and Milestone Server URL AMilestone Mobile Server URL and Milestone Server URL Authentication Type Windows Correct Mapped VMS Camera AXIS P5635-E MK II PTZ Dome Network Camera (19) Back Add Camera Add Camera Mapped VMS Camera AXIS P5635-E MK II PTZ Dome Network Camera (19) Correct Mapped VMS Camera AXIS P5635-E MK II PTZ Dome Network Camera (19) Correct Mapped VMS Camera Add Camera Mapped VMS Camera Add Camera Pack Add Camera Pack Add Camera Pack Add Camera Pack Add Camera Pack Add Camera Pack I S2,168,10.49 RTSP URL wil be determined using ONVIF Username* root Pack Width (If known) Password* Full URL (If known) Height (If known) Height (If known) Height (If known) Height (If known) Extended to the pack of the pack of the pack</td><td>Site* Indira Nagar   Milestone Mobile Server URL Attlestone Mobile Server URL and Milestone Server URL Attlestone Mobile Server URL and Milestone Server URL may be differenti Authentication Type Windows Connect Mapped VMS Camera AXIS P5635-E Mk II PTZ Dome Network Camera (19 Back Add Camera Mapped VMS Camera AXIS P5635-E Mk II PTZ Dome Network Camera (19 Back Add Camera Ce Logout Autientication Testing Ce Logout Manually Register Camera IP Address* 192.168.10.49 RTSP URL will be determined using ONVIF Username* root Width (If known) Password* root Height (If known) Password* root</td><td>Site * Indira Nagar  Milestone Mobile Server URL Attlestone Mobile Server URL and Milestone Server U RAME different Authentication Type Windows Conned Mapped VMS Camera AXIS P5635-E Mk II PTZ Dome Network Camera (19 Back Add Camera Back Add Camera  Conned AXIS P5635-E Mk II PTZ Dome Network Camera (19 Back Add Camera  Pack Add Camera  Pack Add Camera Pack Add Camera Pac</td><td>Site* Indira Nagar   Milestone Mobile Server URL and Milestone Server URL and Milestone Server URL and Server URL and Server Add Camera</td><td>Site* Indira Nagar   Milestone Mobile Server URL and Milestone Server URL and Milestone Server URL and Server URL and Se</td><td>Site* Indira Nagar   Milestone Mobile Server URL and Milestone Server URL and Milestone Server URL and Mi</td><td>Site* Indira Nagar   Milestone Mobile Server   URL   AMilestone Mobile Server URL and Milestone Server URL   Mapped VMS Camera   Axils P5635-E Mk II PTZ Dome Network Camera (19)   Back   Add Camera     Add Camera     Image Server URL     Axils P5635-E Mk II PTZ Dome Network Camera (19)     Back   Add Camera     Image Server URL     Axils P5635-E Mk II PTZ Dome Network Camera (19)     Back   Add Camera     Image Server URL   Axils P5635-E Mk II PTZ Dome Network Camera (19)     Back   Add Camera     Image Server URL   Axils P5635-E Mk II PTZ Dome Network Camera (19)     Back   Add Camera     Image Server URL   Axils P5635-E Mk II PTZ Dome Network Camera (19)     Image Server URL   Axils P5635-E Mk II PTZ Dome Network Camera (19)     Image Server URL   Axils P5635-E Mk II PTZ Dome Network Camera (19)   Image Server URL   Image Server URL   Image Server URL   Image Server URL   Image Server URL   Image Server URL   Image Server URL   Image Server URL   Image Server URL   Image Server URL   Image Server URL   Image Server URL   Image Server URL   Image Server URL   Image ServerU</td><td>Site* Indira Nagar   Milestone Mobile Server URL and Milestone Server URL and Milestone Server URL and Server URL and Server Server Se</td><td>Site * Indira Nagar  Milestone Mobile Server URL AMilestone Mobile Server URL and Milestone Server U may be differenti Authentication Type Windows Conned Mapped VMS Camera AXIS P5635-E Mk II PTZ Dome Network Camera (19 Back Add Camera  Mapped VMS Camera AXIS P5635-E Mk II PTZ Dome Network Camera (19 Back Add Camera  Mapped VMS Camera  AXIS P5635-E Mk II PTZ Dome Network Camera (19 C* Logout  AXIS P5635-E Mk II PTZ Dome Network Camera (19 Back Add Camera  Full URL (1f known) Full URL (1f known) Full UR</td><td>Site * Indira Nagar  Milestone Mobile Server URL AMilestone Mobile Server URL and Milestone Server U Milestone Mobile Server URL and Milestone Server U Milestone Mobile Server URL and Milestone Server U Maybed VMS Camera Authentication Type Vindows Cornect Mapped VMS Camera AXIS P5635-E Mk II PTZ Dome Network Camera (19 Back Add Camera  Mapped VMS Camera AXIS P5635-E Mk II PTZ Dome Network Camera (19 Back Add Camera  Mapped VMS Camera AXIS P5635-E Mk II PTZ Dome Network Camera (19 C* Logout  Mapped VMS Camera  AXIS P5635-E Mk II PTZ Dome Network Camera (19 Back Add Camera  Full VRL for the server of the server of the server</td><td>Site * Indira Nagar  Milestone Mobile Server UR AMilestone Mobile Server URL and Milestone Server U may be differenti Authentication Type Vindows Conned Mapped VMS Camera AXIS P5635-E Mk II PTZ Dome Network Camera (19) Back Add Camera Back Add Camera  Pack Add Camera  Pack Add Camera  Pack Add Camera  Pack Add Camera Pack Add Camera Pack Add Camera Pack Add Camera Pack Add Camera Pack Add Camera Pack Add Camera Pack Add Camera Pack Add Camera Pack Add Camera Pack Add Camera Pack Add Camera Pack Add Camera Pack Add Camera Pack Add Camera Pack Add Camera Pack Pack Pack Pack Pack Pack Pack Pack</td><td>Site * Indira Nagar • Milestone Mobile Server URL and Milestone Server URL and Milestone Server Server And Server And Server And Server And Server And Server And Server And Server And Server And S</td><td>Site* Indira Nagar   Milestone Mobile Server URL Milestone Mobile Server URL and Milestone Server URL Athlestone Mobile Server URL and Milestone Server URL Authentication Type Windows Connect Mapped VMS Camera AXIS P5635-E Mk II PTZ Dome Network Camera (192 Back Add Camera Eack Add Camera Add Camera Aution Testing @ Logout If Address* 192.168.10.49 RTSP URL will be determined using ONVIF Username* root Windth (if known) Full URL (if known) Full RTSP URL will be determined using ONVIF Windth (if known) Full Known and cannot be determined using ONVIF</td><td>Site * Indira Nagar  Milestone Mobile Server URL and Milestone Server URL Milestone Mobile Server URL and Milestone Server U may be different Authentication Type Windows Connect Mapped VMS Camera AXIS P5635-E Mk II PTZ Dome Network Camera (19) Back Add Camera Mapped VMS Camera AXIS P5635-E Mk II PTZ Dome Network Camera (19) Back Add Camera  Mapped VMS Camera AXIS P5635-E Mk II PTZ Dome Network Camera (19) Connect Mapped VMS Camera AXIS P5635-E Mk II PTZ Dome Network Camera (19) Connect Mapped VMS Camera Mapped VMS Camera AXIS P5635-E Mk II PTZ Dome Network Camera (19) Connect Mapped VMS Camera Mapped VMS Camera AXIS P5635-E Mk II PTZ Dome Network Camera (19) Connect Mapped VMS Camera Mapped VMS Camera Mapped VMS Camera AXIS P5635-E Mk II PTZ Dome Network Camera (19) Connect Mapped VMS Camera Mapped VMS Camera AXIS P5635-E Mk II PTZ Dome Network Camera (19) Connect Mapped VMS Camera Mapped VMS Camera Prove Add Camera Prove Add C</td><td>Site* Indira Nagar   Milestone Mobile Server URL Addiestone Mobile Server URL and Milestone Server URL Addiestone Mobile Server URL and Milestone Server URL Authentication Type Windows Connect Mapped VMS Camera Add Camera Add Camera Eack Add Camera Add Camera Add Camera Connect Add Camera Camera List &gt; Camera Registration &gt; Manual IP Address* 192.168.10.49 RTSP URL will be determined using ONV/F Username* root Width (if known) Full URL (if known) Full RTSP URL will be determined using ONV/F Width (if known)</td><td>Site* Indira Nagar   Milestone Mobile Server URL Alilestone Mobile Server URL and Milestone Server URL Authentication Type Windows Connect Mapped VMS Camera Axils P5635-E Mk II PTZ Dome Network Camera (192 Back Add Camera Add Camera E sec ure me &gt; Camera List &gt; Camera Registration &gt; Manual In Address* 192.168.10.49 RTSP URL will be determined using ONV/F Username* root Width (if known) Full URL (if known) Full RTSP URL will be determined using ONV/F Width (if known) Full RTSP URL will be determined using ONV/F Width (if known)</td><td>Site* Indira Nagar   Milestone Mobile Server URL Alifestone Mobile Server URL and Milestone Server URL Alifestone Mobile Server URL and Milestone Server URL Authentication Type Windows Connect Mapped VMS Camera Add Camera Add Camera Add Camera Add Camera Add Camera Connect AliGoVision Testing C Logout t secure t secure IP Address* 192.168.10.49 RTSP URL will be determined using ONV/F Usermane* Tool Width (if known) Usermane* Tool Width (if known) Connect Connect Connect AliGoVision Testing C Logout C Logout</td><td>site * Indira Nagar   Milestone Mobile Server URL Autilestone Mobile Server URL and Milestone Server URL Autilestone Mobile Server URL and Milestone Server URL Mapped VMS Camera Autile Server Server Autile Server Server Autile Server Se</td><td>Site * Indira Nagar   Milestone Mobile Server URL  Milestone Mobile Server URL and Milestone Server U may be different!  Authentication Type Windows  Connect  Back Add Camera  Mapped VMS Camera  AXIS P5635-E Mk II PTZ Dome Network Camera (192 Back Add Camera  Mapped VMS Camera  AXIS P5635-E Mk II PTZ Dome Network Camera (192 Back Add Camera  Mapped VMS Camera  AXIS P5635-E Mk II PTZ Dome Network Camera (192 Back Add Camera  Mapped VMS Camera  AXIS P5635-E Mk II PTZ Dome Network Camera (192 Back Add Camera  Particle Camera  Particle Camera  Part</td><td>Site * Indira Nagar * Milestone Mobile Server URL and Milestone Server URL<br/>Milestone Mobile Server URL and Milestone Server U<br/>may be different!<br/>Authentication Type Windows<br/>Connect<br/>Mapped VMS Camera AXIS P5635-E Mk II PTZ Dome Network Camera (192<br/>Back Add Camera<br/>Back Add Camera<br/>Mapped VMS Camera AXIS P5635-E Mk II PTZ Dome Network Camera (192<br/>Back Add Camera<br/>Mapped VMS Camera Camera AXIS P5635-E Mk II PTZ Dome Network Camera (192<br/>Back Add Camera<br/>Mapped VMS Camera AXIS P5635-E Mk II PTZ Dome Network Camera (192<br/>Back Add Camera<br/>Mapped VMS Camera Pagestration &gt; Manual<br/>Mulally Register Camera<br/>IP Address * 192.168.10.49<br/>RTSP URL will be determined using ONVIF<br/>Username * root Width (if known)<br/>Full URL (if known)</td><td>Site *     Indira Nagar     Milestone Mobile Server<br/>URL     /ms       Atliestone Mobile Server URL and Milestone Server URL<br/>may be differenti     Atliestone Mobile Server URL and Milestone Server URL<br/>may be differenti       Authentication Type     Windows       Conned       Back     Add Camera       Add Camera     Atlis P5635-E Mk II PTZ Dome Network Camera (192       Back     Add Camera       Image of MS Camera     Atlis P5635-E Mk II PTZ Dome Network Camera (192       Back     Add Camera       Image of MS Camera     Atlis P5635-E Mk II PTZ Dome Network Camera (192       Back     Add Camera       Image of MS Camera     Atlis P5635-E Mk II PTZ Dome Network Camera (192       Image of MS Camera     Atlis P5635-E Mk II PTZ Dome Network Camera (192       Image of MS Camera     Atlis P5635-E Mk II PTZ Dome Network Camera (192       Image of MS Camera     Atlis P5635-E Mk II PTZ Dome Network Camera (192       Image of MS Camera     Atlis P5635-E Mk II PTZ Dome Network Camera (192       Image of MS Camera     Image of MS Camera       Image of MS Camera     Image of MS Camera       Image of MS Camera     Image of MS Camera       Image of MS Camera     Image of MS Camera       Image of MS Camera     Image of MS Camera       Image of MS Camera     Image of MS Camera       Image of MS Camera     Image of MS Camera</td><td>Site *     Indira Nagar     *       Milestone Mobile Server<br/>URL     /ms       AtMiestone Mobile Server URL and Milestone Server UR<br/>may be different!       Authentication Type     Windows       Connect       Mapped VMS Camera     AXIS P5635-E Mk II PTZ Dome Network Camera (19)       Back     Add Camera       Mapped VMS Camera     AXIS P5635-E Mk II PTZ Dome Network Camera (19)       Back     Add Camera       IP Address*     192.168.10.49       RTSP URL, will be determined using ONVIF     Full URL (if known)       Full RTSP URL, will be determined using ONVIF     Full URL (if known)</td><td>Site* Indira Nagar     Milestone Mobile Server   URL   AMilestone Mobile Server URL and Milestone Server URL   may be differenti   Authentication Type   Windows   Connect   Mapped VMS Camera   Back   Add Camera     Add Camera     Add Camera     IP Address*     192 168.10.49     Full URL (If known)</td><td>Site* Indira Nagar   Milestone Mobile Server URI Milestone Mobile Server URL and Milestone Server URL and Milestone Server URL and Server URL and Server And Server Server URL and Server Server And Server Server</td><td>Site* Indira Nagar   Milestone Mobile Server UR AMilestone Mobile Server URL and Milestone Server URL Advisor Mobile Server URL and Milestone Server URL Authentication Type Windows Connect Mapped VMS Camera AXIS P5635-E Mk II PTZ Dome Network Camera (19 Back Add Camera Back Add Camera Connect Connect</td><td>Site* Indira Nagar   Milestone Mobile Server UR AMilestone Mobile Server URL and Milestone Server URL Authentication Type Windows Connect Mapped VMS Camera AXIS P5635-E Mk II PTZ Dome Network Camera (19 Back Add Camera Add Camera Is AllGoVision Testing C Logout Invality Register Camera IP Address* 192.168.10.49 Full URL (If known)</td><td>Site* Indira Nagar   Milestone Mobile Server URL AMilestone Mobile Server URL and Milestone Server URL Advisesone Mobile Server URL and Milestone Server URL Mulestone Mobile Server URL and Milestone Server URL Authentication Type Windows Connect Mapped VMS Camera AXIS P5635-E Mk II PTZ Dome Network Camera (19) Back Add Camera Add Camera Connect Connect</td><td>Site Indira Nagar     Milestone Mobile Server     URL     AMilestone Mobile Server     Milestone Mobile Server     May be differention     Mapped VMS Camera     AXIS P5635-E Mk II PTZ Dome Network Camera (19)     Back   Add Camera     Milestone Testing     Milestone Testing     Multiple (Milestone)     Manual     Milestone Testing     Milestone Testing     Milestone Testing     Milestone Testing     Milestone Testing     Milestone Testing     Milestone Testing     Milestone Testing&lt;</td><td>Site Indira Nagar     Milestone Mobile Server   URL   AMilestone Mobile Server URL and Milestone Server Umay be different!   Authentication Type   Windows   Connect   Mapped VMS Camera   Back   Add Camera     Add Camera     Image: Connect   Add Camera     Add Camera     Add Camera     Add Camera     Image: Connect     Add Camera     Add Camera     Add Camera     Add Camera     Image: Connect     Add Camera     Add Camera</td><td>Site * Indira Nagar   Milestone Mobile Server URL and Milestone Server URL and Milestone Server All and Milestone Server All and Milestone Server All and Milestone Server All and M</td><td>Site* Indira Nagar   Milestone Mobile Server URL AMilestone Mobile Server URL and Milestone Server URL Addisone Mobile Server URL and Milestone Server URL Authentication Type Windows Connect Mapped VMS Camera AXIS P5635-E Mk II PTZ Dome Network Camera (19) Back Add Camera Mapped VMS Camera AXIS P5635-E Mk II PTZ Dome Network Camera (19) Connect Mapped VMS Camera AXIS P5635-E Mk II PTZ Dome Network Camera (19) Connect Tome &gt; Camera List &gt; Camera Registration &gt; Manual Aunually Register Camera</td><td>Site* Indira Nagar     Milestone Mobile Server   URL   AMilestone Mobile Server URL and Milestone Server   may be different!   Authentication Type   Windows   Connect   Mapped VMS Camera   AXIS P5635-E Mk II PTZ Dome Network Camera (1)   Eack Add Camera   Add Camera   AlliCovision Testing   LallCovision Testing</td><td>Site * Indira Nagar  Milestone Mobile Server URL Authentication Type Windows Connect Mapped VMS Camera AXIS P5635-E Mk II PTZ Dome Network Camera (192 Back Add Camera AXIS P5635-E Mk II PTZ Dome Network Camera (192 Home &gt; Camera List &gt; Camera Registration &gt; Manual</td></td<> | Site* Indira Nagar   Milestone Mobile Server URL AMilestone Mobile Server URL and Milestone Server URL AMilestone Mobile Server URL and Milestone Server URL Authentication Type Windows Correct Mapped VMS Camera AXIS P5635-E MK II PTZ Dome Network Camera (19) Back Add Camera Add Camera Mapped VMS Camera AXIS P5635-E MK II PTZ Dome Network Camera (19) Correct Mapped VMS Camera AXIS P5635-E MK II PTZ Dome Network Camera (19) Correct Mapped VMS Camera Add Camera Mapped VMS Camera Add Camera Pack Add Camera Pack Add Camera Pack Add Camera Pack Add Camera Pack Add Camera Pack I S2,168,10.49 RTSP URL wil be determined using ONVIF Username* root Pack Width (If known) Password* Full URL (If known) Height (If known) Height (If known) Height (If known) Height (If known) Extended to the pack of the pack of the pack                                                                                                    | Site* Indira Nagar   Milestone Mobile Server URL Attlestone Mobile Server URL and Milestone Server URL Attlestone Mobile Server URL and Milestone Server URL may be differenti Authentication Type Windows Connect Mapped VMS Camera AXIS P5635-E Mk II PTZ Dome Network Camera (19 Back Add Camera Mapped VMS Camera AXIS P5635-E Mk II PTZ Dome Network Camera (19 Back Add Camera Ce Logout Autientication Testing Ce Logout Manually Register Camera IP Address* 192.168.10.49 RTSP URL will be determined using ONVIF Username* root Width (If known) Password* root Height (If known) Password* root                                                                                                    | Site * Indira Nagar  Milestone Mobile Server URL Attlestone Mobile Server URL and Milestone Server U RAME different Authentication Type Windows Conned Mapped VMS Camera AXIS P5635-E Mk II PTZ Dome Network Camera (19 Back Add Camera Back Add Camera  Conned AXIS P5635-E Mk II PTZ Dome Network Camera (19 Back Add Camera  Pack Add Camera  Pack Add Camera Pack Add Camera Pac                                                                                                    | Site* Indira Nagar   Milestone Mobile Server URL and Milestone Server URL and Milestone Server URL and Server URL and Server Add Camera                                                                                                    | Site* Indira Nagar   Milestone Mobile Server URL and Milestone Server URL and Milestone Server URL and Server URL and Se                                                                                                    | Site* Indira Nagar   Milestone Mobile Server URL and Milestone Server URL and Milestone Server URL and Mi                                                                                                    | Site* Indira Nagar   Milestone Mobile Server   URL   AMilestone Mobile Server URL and Milestone Server URL   Mapped VMS Camera   Axils P5635-E Mk II PTZ Dome Network Camera (19)   Back   Add Camera     Add Camera     Image Server URL     Axils P5635-E Mk II PTZ Dome Network Camera (19)     Back   Add Camera     Image Server URL     Axils P5635-E Mk II PTZ Dome Network Camera (19)     Back   Add Camera     Image Server URL   Axils P5635-E Mk II PTZ Dome Network Camera (19)     Back   Add Camera     Image Server URL   Axils P5635-E Mk II PTZ Dome Network Camera (19)     Back   Add Camera     Image Server URL   Axils P5635-E Mk II PTZ Dome Network Camera (19)     Image Server URL   Axils P5635-E Mk II PTZ Dome Network Camera (19)     Image Server URL   Axils P5635-E Mk II PTZ Dome Network Camera (19)   Image Server URL   Image Server URL   Image Server URL   Image Server URL   Image Server URL   Image Server URL   Image Server URL   Image Server URL   Image Server URL   Image Server URL   Image Server URL   Image Server URL   Image Server URL   Image Server URL   Image ServerU                                                                                                    | Site* Indira Nagar   Milestone Mobile Server URL and Milestone Server URL and Milestone Server URL and Server URL and Server Server Se                                          | Site * Indira Nagar  Milestone Mobile Server URL AMilestone Mobile Server URL and Milestone Server U may be differenti Authentication Type Windows Conned Mapped VMS Camera AXIS P5635-E Mk II PTZ Dome Network Camera (19 Back Add Camera  Mapped VMS Camera AXIS P5635-E Mk II PTZ Dome Network Camera (19 Back Add Camera  Mapped VMS Camera  AXIS P5635-E Mk II PTZ Dome Network Camera (19 C* Logout  AXIS P5635-E Mk II PTZ Dome Network Camera (19 Back Add Camera  Full URL (1f known) Full URL (1f known) Full UR                                                                                                    | Site * Indira Nagar  Milestone Mobile Server URL AMilestone Mobile Server URL and Milestone Server U Milestone Mobile Server URL and Milestone Server U Milestone Mobile Server URL and Milestone Server U Maybed VMS Camera Authentication Type Vindows Cornect Mapped VMS Camera AXIS P5635-E Mk II PTZ Dome Network Camera (19 Back Add Camera  Mapped VMS Camera AXIS P5635-E Mk II PTZ Dome Network Camera (19 Back Add Camera  Mapped VMS Camera AXIS P5635-E Mk II PTZ Dome Network Camera (19 C* Logout  Mapped VMS Camera  AXIS P5635-E Mk II PTZ Dome Network Camera (19 Back Add Camera  Full VRL for the server of the server of the server                                                                                                    | Site * Indira Nagar  Milestone Mobile Server UR AMilestone Mobile Server URL and Milestone Server U may be differenti Authentication Type Vindows Conned Mapped VMS Camera AXIS P5635-E Mk II PTZ Dome Network Camera (19) Back Add Camera Back Add Camera  Pack Add Camera  Pack Add Camera  Pack Add Camera  Pack Add Camera Pack Add Camera Pack Add Camera Pack Add Camera Pack Add Camera Pack Add Camera Pack Add Camera Pack Add Camera Pack Add Camera Pack Add Camera Pack Add Camera Pack Add Camera Pack Add Camera Pack Add Camera Pack Add Camera Pack Add Camera Pack Pack Pack Pack Pack Pack Pack Pack                                                                                                    | Site * Indira Nagar • Milestone Mobile Server URL and Milestone Server URL and Milestone Server Server And Server And Server And Server And Server And Server And Server And Server And Server And S                                                                                                    | Site* Indira Nagar   Milestone Mobile Server URL Milestone Mobile Server URL and Milestone Server URL Athlestone Mobile Server URL and Milestone Server URL Authentication Type Windows Connect Mapped VMS Camera AXIS P5635-E Mk II PTZ Dome Network Camera (192 Back Add Camera Eack Add Camera Add Camera Aution Testing @ Logout If Address* 192.168.10.49 RTSP URL will be determined using ONVIF Username* root Windth (if known) Full URL (if known) Full RTSP URL will be determined using ONVIF Windth (if known) Full Known and cannot be determined using ONVIF                                                                                                    | Site * Indira Nagar  Milestone Mobile Server URL and Milestone Server URL Milestone Mobile Server URL and Milestone Server U may be different Authentication Type Windows Connect Mapped VMS Camera AXIS P5635-E Mk II PTZ Dome Network Camera (19) Back Add Camera Mapped VMS Camera AXIS P5635-E Mk II PTZ Dome Network Camera (19) Back Add Camera  Mapped VMS Camera AXIS P5635-E Mk II PTZ Dome Network Camera (19) Connect Mapped VMS Camera AXIS P5635-E Mk II PTZ Dome Network Camera (19) Connect Mapped VMS Camera Mapped VMS Camera AXIS P5635-E Mk II PTZ Dome Network Camera (19) Connect Mapped VMS Camera Mapped VMS Camera AXIS P5635-E Mk II PTZ Dome Network Camera (19) Connect Mapped VMS Camera Mapped VMS Camera Mapped VMS Camera AXIS P5635-E Mk II PTZ Dome Network Camera (19) Connect Mapped VMS Camera Mapped VMS Camera AXIS P5635-E Mk II PTZ Dome Network Camera (19) Connect Mapped VMS Camera Mapped VMS Camera Prove Add Camera Prove Add C                                                                                                    | Site* Indira Nagar   Milestone Mobile Server URL Addiestone Mobile Server URL and Milestone Server URL Addiestone Mobile Server URL and Milestone Server URL Authentication Type Windows Connect Mapped VMS Camera Add Camera Add Camera Eack Add Camera Add Camera Add Camera Connect Add Camera Camera List > Camera Registration > Manual IP Address* 192.168.10.49 RTSP URL will be determined using ONV/F Username* root Width (if known) Full URL (if known) Full RTSP URL will be determined using ONV/F Width (if known)                                                                                                    | Site* Indira Nagar   Milestone Mobile Server URL Alilestone Mobile Server URL and Milestone Server URL Authentication Type Windows Connect Mapped VMS Camera Axils P5635-E Mk II PTZ Dome Network Camera (192 Back Add Camera Add Camera E sec ure me > Camera List > Camera Registration > Manual In Address* 192.168.10.49 RTSP URL will be determined using ONV/F Username* root Width (if known) Full URL (if known) Full RTSP URL will be determined using ONV/F Width (if known) Full RTSP URL will be determined using ONV/F Width (if known)                                                                                                    | Site* Indira Nagar   Milestone Mobile Server URL Alifestone Mobile Server URL and Milestone Server URL Alifestone Mobile Server URL and Milestone Server URL Authentication Type Windows Connect Mapped VMS Camera Add Camera Add Camera Add Camera Add Camera Add Camera Connect AliGoVision Testing C Logout t secure t secure IP Address* 192.168.10.49 RTSP URL will be determined using ONV/F Usermane* Tool Width (if known) Usermane* Tool Width (if known) Connect Connect Connect AliGoVision Testing C Logout C Logout                                                                                                    | site * Indira Nagar   Milestone Mobile Server URL Autilestone Mobile Server URL and Milestone Server URL Autilestone Mobile Server URL and Milestone Server URL Mapped VMS Camera Autile Server Server Autile Server Server Autile Server Se                                                                                                    | Site * Indira Nagar   Milestone Mobile Server URL  Milestone Mobile Server URL and Milestone Server U may be different!  Authentication Type Windows  Connect  Back Add Camera  Mapped VMS Camera  AXIS P5635-E Mk II PTZ Dome Network Camera (192 Back Add Camera  Mapped VMS Camera  AXIS P5635-E Mk II PTZ Dome Network Camera (192 Back Add Camera  Mapped VMS Camera  AXIS P5635-E Mk II PTZ Dome Network Camera (192 Back Add Camera  Mapped VMS Camera  AXIS P5635-E Mk II PTZ Dome Network Camera (192 Back Add Camera  Particle Camera  Particle Camera  Part                                                                                                    | Site * Indira Nagar * Milestone Mobile Server URL and Milestone Server URL<br>Milestone Mobile Server URL and Milestone Server U<br>may be different!<br>Authentication Type Windows<br>Connect<br>Mapped VMS Camera AXIS P5635-E Mk II PTZ Dome Network Camera (192<br>Back Add Camera<br>Back Add Camera<br>Mapped VMS Camera AXIS P5635-E Mk II PTZ Dome Network Camera (192<br>Back Add Camera<br>Mapped VMS Camera Camera AXIS P5635-E Mk II PTZ Dome Network Camera (192<br>Back Add Camera<br>Mapped VMS Camera AXIS P5635-E Mk II PTZ Dome Network Camera (192<br>Back Add Camera<br>Mapped VMS Camera Pagestration > Manual<br>Mulally Register Camera<br>IP Address * 192.168.10.49<br>RTSP URL will be determined using ONVIF<br>Username * root Width (if known)<br>Full URL (if known)                                                                                                    | Site *     Indira Nagar     Milestone Mobile Server<br>URL     /ms       Atliestone Mobile Server URL and Milestone Server URL<br>may be differenti     Atliestone Mobile Server URL and Milestone Server URL<br>may be differenti       Authentication Type     Windows       Conned       Back     Add Camera       Add Camera     Atlis P5635-E Mk II PTZ Dome Network Camera (192       Back     Add Camera       Image of MS Camera     Atlis P5635-E Mk II PTZ Dome Network Camera (192       Back     Add Camera       Image of MS Camera     Atlis P5635-E Mk II PTZ Dome Network Camera (192       Back     Add Camera       Image of MS Camera     Atlis P5635-E Mk II PTZ Dome Network Camera (192       Image of MS Camera     Atlis P5635-E Mk II PTZ Dome Network Camera (192       Image of MS Camera     Atlis P5635-E Mk II PTZ Dome Network Camera (192       Image of MS Camera     Atlis P5635-E Mk II PTZ Dome Network Camera (192       Image of MS Camera     Atlis P5635-E Mk II PTZ Dome Network Camera (192       Image of MS Camera     Image of MS Camera       Image of MS Camera     Image of MS Camera       Image of MS Camera     Image of MS Camera       Image of MS Camera     Image of MS Camera       Image of MS Camera     Image of MS Camera       Image of MS Camera     Image of MS Camera       Image of MS Camera     Image of MS Camera                                                                                                    | Site *     Indira Nagar     *       Milestone Mobile Server<br>URL     /ms       AtMiestone Mobile Server URL and Milestone Server UR<br>may be different!       Authentication Type     Windows       Connect       Mapped VMS Camera     AXIS P5635-E Mk II PTZ Dome Network Camera (19)       Back     Add Camera       Mapped VMS Camera     AXIS P5635-E Mk II PTZ Dome Network Camera (19)       Back     Add Camera       IP Address*     192.168.10.49       RTSP URL, will be determined using ONVIF     Full URL (if known)       Full RTSP URL, will be determined using ONVIF     Full URL (if known)                                                                                                    | Site* Indira Nagar     Milestone Mobile Server   URL   AMilestone Mobile Server URL and Milestone Server URL   may be differenti   Authentication Type   Windows   Connect   Mapped VMS Camera   Back   Add Camera     Add Camera     Add Camera     IP Address*     192 168.10.49     Full URL (If known)                                                                                                    | Site* Indira Nagar   Milestone Mobile Server URI Milestone Mobile Server URL and Milestone Server URL and Milestone Server URL and Server URL and Server And Server Server URL and Server Server And Server Server                                                        | Site* Indira Nagar   Milestone Mobile Server UR AMilestone Mobile Server URL and Milestone Server URL Advisor Mobile Server URL and Milestone Server URL Authentication Type Windows Connect Mapped VMS Camera AXIS P5635-E Mk II PTZ Dome Network Camera (19 Back Add Camera Back Add Camera Connect Connect                                                                                                    | Site* Indira Nagar   Milestone Mobile Server UR AMilestone Mobile Server URL and Milestone Server URL Authentication Type Windows Connect Mapped VMS Camera AXIS P5635-E Mk II PTZ Dome Network Camera (19 Back Add Camera Add Camera Is AllGoVision Testing C Logout Invality Register Camera IP Address* 192.168.10.49 Full URL (If known)                                                                                                    | Site* Indira Nagar   Milestone Mobile Server URL AMilestone Mobile Server URL and Milestone Server URL Advisesone Mobile Server URL and Milestone Server URL Mulestone Mobile Server URL and Milestone Server URL Authentication Type Windows Connect Mapped VMS Camera AXIS P5635-E Mk II PTZ Dome Network Camera (19) Back Add Camera Add Camera Connect Connect                                                                                                    | Site Indira Nagar     Milestone Mobile Server     URL     AMilestone Mobile Server     Milestone Mobile Server     May be differention     Mapped VMS Camera     AXIS P5635-E Mk II PTZ Dome Network Camera (19)     Back   Add Camera     Milestone Testing     Milestone Testing     Multiple (Milestone)     Manual     Milestone Testing     Milestone Testing     Milestone Testing     Milestone Testing     Milestone Testing     Milestone Testing     Milestone Testing     Milestone Testing<                                                                                                    | Site Indira Nagar     Milestone Mobile Server   URL   AMilestone Mobile Server URL and Milestone Server Umay be different!   Authentication Type   Windows   Connect   Mapped VMS Camera   Back   Add Camera     Add Camera     Image: Connect   Add Camera     Add Camera     Add Camera     Add Camera     Image: Connect     Add Camera     Add Camera     Add Camera     Add Camera     Image: Connect     Add Camera     Add Camera                                                                                                    | Site * Indira Nagar   Milestone Mobile Server URL and Milestone Server URL and Milestone Server All and Milestone Server All and Milestone Server All and Milestone Server All and M                                                                                                    | Site* Indira Nagar   Milestone Mobile Server URL AMilestone Mobile Server URL and Milestone Server URL Addisone Mobile Server URL and Milestone Server URL Authentication Type Windows Connect Mapped VMS Camera AXIS P5635-E Mk II PTZ Dome Network Camera (19) Back Add Camera Mapped VMS Camera AXIS P5635-E Mk II PTZ Dome Network Camera (19) Connect Mapped VMS Camera AXIS P5635-E Mk II PTZ Dome Network Camera (19) Connect Tome > Camera List > Camera Registration > Manual Aunually Register Camera                                                                                                    | Site* Indira Nagar     Milestone Mobile Server   URL   AMilestone Mobile Server URL and Milestone Server   may be different!   Authentication Type   Windows   Connect   Mapped VMS Camera   AXIS P5635-E Mk II PTZ Dome Network Camera (1)   Eack Add Camera   Add Camera   AlliCovision Testing   LallCovision Testing                                                                                                    | Site * Indira Nagar  Milestone Mobile Server URL Authentication Type Windows Connect Mapped VMS Camera AXIS P5635-E Mk II PTZ Dome Network Camera (192 Back Add Camera AXIS P5635-E Mk II PTZ Dome Network Camera (192 Home > Camera List > Camera Registration > Manual                                                                                                    |
| Milestone Mobile Server URL and Milestone Server<br>URL<br>Additestone Mobile Server URL and Milestone Server<br>may be different!<br>Authentication Type<br>Connect<br>Mapped VMS Camera<br>AXIS P5635-E Mk II PTZ Dome Network Came<br>Back Add Camera<br>Back Add Camera<br>Ce Logout<br>Manually Register Camera<br>Manually Register Camera                                                                                                    | Initiatione Mobile Server URL and Milestone Server URL and Milestone Server Server And Milestone Server And Milestone Server And And Server URL and Milestone Server And And Server And And Server And And Server Server And And Server And And Server And And Server And And And Server And And Server And And And And And And And And And And                                                                                                    | Milestone Mobile Server URL<br>Milestone Mobile Server URL<br>Authentication Type<br>Windows<br>Connect<br>Mapped VMS Camera<br>AXIS P5635-E Mk II PTZ Dome Network Camera (19<br>Back Add Camera<br>Back Add Camera<br>C Logout<br>C Logout<br>C                                                                                                    | Milestone Mobile Server URL URL Authentication Type Windows Connect Mapped VMS Camera AXIS P5635-E Mk II PTZ Dome Network Camera (19 Back Add Camera Back Add Camera Ce Logout Ce Logout Ce Logout IP Address * 192,168,10.49 RTSP URL will be determined using ONVIF Username * root 192,168,10.49 RTSP URL will be determined using ONVIF Username * root Yint Height (If known) Password * ···· Height (If known)                                                                                                    | Milestone Mobile Server URL Milestone Mobile Server URL and Milestone Server U Milestone Mobile Server URL and Milestone Server URL and Milestone Server URL and Milestone Server URL and Milestone Server Server Server Server Server Server Server Server Ser                                                                                                    | Image: Some Mobile Server       Image: Some Mobile Server URL and Milestone Server URL and Milestone Server Server Server Server Server Server Server Server Server Server Server Ser | Milestone Mobile Server URL and Milestone Server URL<br>Milestone Mobile Server URL and Milestone Server URL<br>may be different!<br>Authentication Type<br>Windows<br>Conned<br>Mapped VMS Camera<br>AXIS P5635-E Mk II PTZ Dome Network Camera (19)<br>Back Add Camera<br>Back Add Camera<br>Back Add Camera<br>Back Add Camera<br>Back Add Camera<br>Part A List > Camera Registration > Manual<br>Annually Register Camera<br>IP Address * 192,168.10.49<br>RTSP URL will be determined using ONV/F<br>Username * rot                                                                                                    | Milestone Mobile Server URL<br>AMilestone Mobile Server URL and Milestone Server U<br>AMilestone Mobile Server URL and Milestone Server U<br>Maybed VMS Camera<br>Mapped VMS Camera<br>AXIS P5635-E Mk II PTZ Dome Network Camera (19)<br>Back Add Camera<br>Back Add Camera<br>Back Add Camera<br>Mapped VMS Camera<br>AXIS P5635-E Mk II PTZ Dome Network Camera (19)<br>Conned<br>Mapped VMS Camera<br>AXIS P5635-E Mk II PTZ Dome Network Camera (19)<br>Conned<br>Mapped VMS Camera<br>AXIS P5635-E Mk II PTZ Dome Network Camera (19)<br>Conned<br>Mapped VMS Camera<br>AXIS P5635-E Mk II PTZ Dome Network Camera (19)<br>Conned<br>Conned<br>Mapped VMS Camera<br>AXIS P5635-E Mk II PTZ Dome Network Camera (19)<br>Conned<br>Mapped VMS Camera<br>AXIS P5635-E Mk II PTZ Dome Network Camera (19)<br>Conned<br>Mapped VMS Camera<br>AXIS P5635-E Mk II PTZ Dome Network Camera (19)<br>Conned<br>Mapped VMS Camera<br>AXIS P5635-E Mk II PTZ Dome Network Camera (19)<br>Conned<br>Mapped VMS Camera<br>AXIS P5635-E Mk II PTZ Dome Network Camera (19)<br>Conned<br>Mapped VMS Camera<br>AXIS P5635-E Mk II PTZ Dome Network Camera (19)<br>Conned<br>I P Address * 192.168.10.49<br>RTSP URL will be determined using ONVIF<br>Username * root<br>Width (If known)<br>Conned<br>Conned<br>Conned<br>AXIS P5635-E Mk II PTZ Dome Network Camera (19)<br>Conned<br>Conned<br>Co                                                                                                    | In the stone Mobile Server URL and Milestone Server URL<br>AMilestone Mobile Server URL and Milestone Server URL<br>may be differenti<br>Authentication Type<br>Windows<br>Connect<br>Mapped VMS Camera<br>Back Add Camera<br>Back Add Camera<br>Back Add Camera<br>Back Add Camera<br>Back Add Camera<br>IP Address * 192.168.10.49<br>RTSP URL will be determined using ONVIF<br>Username * root<br>Width (if known)<br>Full URL (if known)                                                                                                    | Milestone Mobile Server URL<br>AMilestone Mobile Server URL<br>AMilestone Mobile Server URL and Milestone Server UR<br>may be differenti<br>Authentication Type<br>Windows<br>Connect<br>Mapped VMS Camera<br>AXIS P5635-E Mk II PTZ Dome Network Camera (19)<br>Back Add Camera<br>Back Add Camera<br>Back Add Camera<br>Mapped VMS Camera<br>AXIS P5635-E Mk II PTZ Dome Network Camera (19)<br>Ce Logout<br>Ce Logout<br>Manually Register Camera<br>IP Address * 192.168 10.49<br>RTSP URL will be determined using ONVIF<br>Username * root<br>Width (if known)<br>Full URL (if known)                                                                                                    | Immestorie Mobile Server     Imms       AMilestone Mobile Server URL and Milestone Server L<br>may be differenti       Authentication Type     Windows       Connect       Mapped VMS Camera     Axis P5635-E Mk II PTZ Dome Network Camera (19       Back     Add Camera       Mapped VMS Camera     Axis P5635-E Mk II PTZ Dome Network Camera (19       Back     Add Camera       Pack     Add Camera                                                                                                    | Immessione Mobile Server     Imms       AMilestone Mobile Server URL and Milestone Server URL       May be differenti       Authentication Type       Windows       Connect       Mapped VMS Camera       Axis P5635-E Mk II PTZ Dome Network Camera (19       Back       Add Camera       Pack       Add Camera       Immession       Pack       Add Camera                                                                                                    | Milestone Mobile Server URL and Milestone Server URL<br>AMilestone Mobile Server URL and Milestone Server UR<br>Maybed VMS Camera<br>Mapped VMS Camera<br>Axis P5635-E Mk II PTZ Dome Network Camera (19)<br>Conned<br>Mapped VMS Camera<br>Axis P5635-E Mk II PTZ Dome Network Camera (19)<br>Conned<br>Mapped VMS Camera<br>Axis P5635-E Mk II PTZ Dome Network Camera (19)<br>Conned<br>Mapped VMS Camera<br>Axis P5635-E Mk II PTZ Dome Network Camera (19)<br>Conned<br>Mapped VMS Camera<br>Axis P5635-E Mk II PTZ Dome Network Camera (19)<br>Conned<br>Mapped VMS Camera<br>Axis P5635-E Mk II PTZ Dome Network Camera (19)<br>Conned<br>Mapped VMS Camera<br>Axis P5635-E Mk II PTZ Dome Network Camera (19)<br>Conned<br>Mapped VMS Camera<br>Axis P5635-E Mk II PTZ Dome Network Camera (19)<br>Conned<br>Mapped VMS Camera<br>Axis P5635-E Mk II PTZ Dome Network Camera (19)<br>Conned<br>Mapped VMS Camera<br>Axis P5635-E Mk II PTZ Dome Network Camera (19)<br>Conned<br>Mapped VMS Camera<br>Axis P5635-E Mk II PTZ Dome Network Camera (19)<br>Conned<br>Mapped VMS Camera<br>Axis P5635-E Mk II PTZ Dome Network Camera (19)<br>Conned<br>Mapped VMS Camera<br>Axis P5635-E Mk II PTZ Dome Network Camera (19)<br>Conned<br>Axis P5635-E Mk II PTZ Dome Network Camera (19)<br>Conned<br>Axis P5635-E Mk II PTZ Dome Network Camera (19)<br>Conned<br>Axis P5635-E Mk II PTZ Dome Network Camera (19)<br>Conned<br>Axis P5635-E Mk II PTZ Dome Network Camera (19)<br>Conned<br>Axis P5635-E Mk II PTZ Dome Network Camera (19)<br>Conned<br>Axis P5635-E Mk II PTZ Dome Network Camera (19)<br>Conned<br>Axis P5635-E Mk II PTZ Dome Network Camera (19)<br>Conned<br>Axis P5635-E Mk II PTZ Dome Network Camera (19)<br>Conned<br>Axis P5635-E Mk II PTZ Dome Network Camera (19)<br>Conned<br>Axis P5635-E Mk II PTZ Dome Network Camera (19)<br>Conned<br>Axis P5635-E Mk II PTZ Dome Network Camera (19)<br>Conned<br>Axis P5635-E Mk II PTZ Dome Network Camera (19)<br>Conned<br>Conned                                                                                                    | Milestone Mobile Server URL and Milestone Server URL AMilestone Mobile Server URL and Milestone Server UR AMilestone Mobile Server URL and Milestone Server UR AMilestone Mobile Server URL and Milestone Server UR Maybe differenti Authentication Type Windows Connect Back Add Camera  Mapped VMS Camera AXIS P5635-E Mk II PTZ Dome Network Camera (192 Back Add Camera  Mapped VMS Camera AXIS P5635-E Mk II PTZ Dome Network Camera (192 Back Add Camera  Mapped VMS Camera  AXIS P5635-E Mk II PTZ Dome Network Camera (192 Back Add Camera  IP Address* 192.168.10.49 RTBP URL will be determined using ONVIF URR Will URL (if known) Full URL (if known) Full RTSP URL if known and cannot be determined using ONVIF URR Will the server I IN Address* ISP URL will be determined using ONVIF IN Address* ISP URL will be determined using ONVIF IN Address* ISP URL Will be determined using ONVIF IN Address* ISP URL Will be determined using ONVIF IN Address* ISP URL Will be determined using ONVIF IN Address* ISP URL Will be determined using ONVIF IN Address* ISP URL WILL If Known and cannot be determined using ONVIF IN Address* ISP URL WILL If Known and cannot be determined using ONVIF IN Address* ISP URL WILL If Known and cannot be determined using ONVIF IN Address* ISP URL If Known and cannot be determined using ONVIF IN Address* ISP URL If Known and cannot be determined using ONVIF IN Address* ISP URL If Known and cannot be determined using ONVIF IN Address* ISP URL If Known and cannot be determined using ONVIF IN Address* ISP URL If Known and cannot be determined using ONVIF IN Address* ISP URL If Known and cannot be determined using ONVIF IN Address* ISP URL If Known and cannot be determined using ONVIF IN Address* ISP URL If Known and Cannot be determined using ONVIF IN Address* ISP URL IF IN IN IN IN IN IN IN IN IN IN IN IN IN                                                                                                    | Instance Mobile Server URL and Milestone Server U IRL AMilestone Mobile Server URL and Milestone Server U may be differenti Authentication Type Vindows Connect Mapped VMS Camera AXIS P5635-E Mk II PTZ Dome Network Camera (192 Back Add Camera Back Add Camera  ISA Add Camera ISA Add Camera ISA Add Camera ISA Add Camera ISA Add Camera IP Address * 192,168,10,49 IP Address * 192,168,10,49 IP Address * 192,168,10,49 IP Address * 192,168,10,49 IF Address * 192,168,10,49 IF Address  | Milestone Mobile Server URL and Milestone Server URL<br>AMilestone Mobile Server URL and Milestone Server U<br>AMilestone Mobile Server URL and Milestone Server U<br>Maybed VMS Camera<br>Mapped VMS Camera<br>AXIS P5635-E Mk II PTZ Dome Network Camera (19)<br>Back Add Camera<br>Back Add Camera<br>Mapped VMS Camera<br>AXIS P5635-E Mk II PTZ Dome Network Camera (19)<br>Connect<br>Mapped VMS Camera<br>AXIS P5635-E Mk II PTZ Dome Network Camera (19)<br>Connect<br>AXIS P5635-E Mk II PTZ Dome Network Camera (19)<br>Connect<br>AXIS P5635-E Mk II PTZ Dome Network Camera (19)<br>Connect<br>AXIS P5635-E Mk II PTZ Dome Network Camera (19)<br>Connect<br>AXIS P5635-E Mk II PTZ Dome Network Camera (19)<br>Connect<br>AXIS P5635-E Mk II PTZ Dome Network Camera (19)<br>Connect<br>AXIS P5635-E Mk II PTZ Dome Network Camera (19)<br>Connect<br>AXIS P5635-E Mk II PTZ Dome Network Camera (19)<br>Connect<br>AXIS P5635-E Mk II PTZ Dome Network Camera (19)<br>Connect<br>AXIS P5635-E Mk II PTZ Dome Network Camera (19)<br>Connect<br>AXIS P5635-E Mk II PTZ Dome Network Camera (19)<br>Connect<br>AXIS P5635-E Mk II PTZ Dome Ne | Milestone Mobile Server URL AMilestone Mobile Server URL and Milestone Server U May be differenti Authentication Type Windows Conned Mapped VMS Camera AXIS P5635-E Mk II PTZ Dome Network Camera (192 Back Add Camera  Mapped VMS Camera AXIS P5635-E Mk II PTZ Dome Network Camera (192 Back Add Camera  AXIS P5635-E Mk II PTZ Dome Network Camera (192 Back Add Camera  Mapped VMS Camera AXIS P5635-E Mk II PTZ Dome Network Camera (192 Back Add Camera  Pack Add Camera  Pack Add Camera Pack Add Camera Pack Add Camera Pack Add Camera Pack Add Camera Pack | Milestone Mobile Server U URL URL Authentication Type Windows Connect Back Add Camera Back Add Camera IP Address * 192.168.10.49 IP Address * 192.168.10.49 RTSP URL will be determined using ONV/F Username * cont IP Address * 192.168.10.49 RTSP URL will be determined using ONV/F Username * cont Width (if known)                                                                                                    | Milestone Mobile Server URL and Milestone Server U<br>uRL<br>Authentication Type<br>Windows<br>Connect<br>Mapped VMS Camera<br>AXIS P5635-E Mk II PTZ Dome Network Camera (192<br>Back Add Camera<br>Back Add Camera<br>Back Add Camera<br>IP Address * 192.168.10.49<br>RTSP URL wil be determined using ONVIF<br>Username * [root]<br>Width (if known)<br>Full URL (if known)                                                                                                    | In this stone Mobile Server URL and Milestone Server URL Additestone Mobile Server URL and Milestone Server U May be differenti Authentication Type Windows Connect Back Add Camera Mapped VMS Camera AXIS P5635-E Mk II PTZ Dome Network Camera (192 Back Add Camera  AXIS P5635-E Mk II PTZ Dome Network Camera (192 Back Add Camera  IP Address * 192,168,10.49 Full URL (If known) Full RTSP URL will be determined using ONV/F Username * root Width (If known) Full RTSP URL if hown and cannot be determined using ONV/F                                                                                                    | Milestone Mobile Server URL and Milestone Server U  AMilestone Mobile Server URL and Milestone Server U  AMilestone Mobile Server URL and Milestone Server U  AMilestone Mobile Server URL and Milestone Server U  Authentication Type  Windows  Connect  Mapped VMS Camera  AXIS P5635-E Mk II PTZ Dome Network Camera (192  Back Add Camera  Mapped VMS Camera  AXIS P5635-E Mk II PTZ Dome Network Camera (192  Back Add Camera  AXIS P5635-E Mk II PTZ Dome Network Camera (192  Connect  AXIS P5635-E Mk II PTZ Dome Network Camera (192  Connect  AXIS P5635-E Mk II PTZ Dome Network Camera (192  Connect  AXIS P5635-E Mk II PTZ Dome Network Camera (192  Connect  AXIS P5635-E Mk II PTZ Dome Network Camera (192  AXIS P5635-E Mk II PTZ Dome Network Camera (192  AXIS P5635-E Mk II PTZ Dome Network Camera  II P Address*  IP Address*  IP Addr                                                                                                    | Milestone Mobile Server URL Addiedate Mobile Server URL and Milestone Server U may be different! Authentication Type Windows Connect Mapped VMS Camera AXIS P5635-E Mk II PTZ Dome Network Camera (192 Back Add Camera Back Add Camera  AXIS P5635-E Mk II PTZ Dome Network Camera (192 Back Add Camera  IP Address* 192.168.10.49 Full URL (if known) Full RTSP URL if Nown and cannot be determined using ONVIF Username* root Width (if known) Full RTSP URL will be determined using ONVIF Username* root Width (if known)                                                                                                    | Milestone Mobile Server URL AMilestone Mobile Server URL and Milestone Server U May be differenti  Authentication Type Windows Connect AXIS P5635-E Mk II PTZ Dome Network Camera (19) Back Add Camera Back Add Camera  AXIS P5635-E Mk II PTZ Dome Network Camera (19) Back Add Camera  IP Address * 192.168.10.49 Full URL (if known) Full RTSP URL will be determined using ONVIF Full RTSP URL will be determined using ONVIF                                                                                                    | Milestone Mobile Server<br>URL<br>Authentication Type<br>Windows<br>Conned<br>Mapped VMS Camera<br>AXIS P5635-E Mk II PTZ Dome Network Camera (19)<br>Back Add Camera<br>Back Add Camera<br>Back Add Camera<br>IP Address* 192.168.10.49<br>RTSP URL will be determined using ONVIF<br>Full URL (if known)<br>RTSP URL will be determined using ONVIF<br>Full RTSP URL if known and camet be determined using ONVIF                                                                                                    | Milestone Mobile Server URL and Milestone Server URL and Milestone Serv | Milestone Mobile Server URL and Milestone Server URL and Milestone Server Server  | Milestone Mobile Server URL and Milestone Server URL and Milestone Serv | Milestone Mobile Server<br>URL<br>Addidestone Mobile Server URL and Milestone Server L<br>may be different!<br>Authentication Type<br>Windows<br>Conned<br>Mapped VMS Camera<br>AXIS P5635-E Mk II PTZ Dome Network Camera (19<br>Back Add Camera<br>Back Add Camera<br>Back Add Camera<br>Mapped VMS Camera<br>AXIS P5635-E Mk II PTZ Dome Network Camera (19<br>Ce Logout<br>me > Camera List > Camera Registration > Manual<br>mually Register Camera<br>IP Address * 192,168,10,49<br>Full URL (If known)                                                                                                    | Milestone Mobile Server URL and Milestone Server URL  AMilestone Mobile Server URL and Milestone Server URL  May be differenti  Authentication Type  Windows  Connect  Mapped VMS Camera  AXIS P5635-E Mk II PTZ Dome Network Camera (19)  Back Add Camera  Back Add Camera  Each Add Camera  Each Add                                                                                                    | Milestone Mobile Server URL and Milestone Server URL and Milestone Serv | Milestone Mobile Server URL and Milestone Server U<br>Milestone Mobile Server URL and Milestone Server U<br>may be different!<br>Authentication Type Windows<br>Connect<br>Mapped VMS Camera AXIS P5635-E Mk II PTZ Dome Network Camera (192<br>Back Add Camera<br>Back Add Camera<br>Mapped VMS Camera AXIS P5635-E Mk II PTZ Dome Network Camera (192<br>Back Add Camera<br>Mapped VMS Camera AXIS P5635-E Mk II PTZ Dome Network Camera (192<br>AIIGoVision Testing Councer<br>Mapped VMS Camera AXIS P5635-E Mk II PTZ Dome Network Camera (192<br>Back Add Camera                                                                                                    | Milestone Mobile Server URL and Milestone Server U<br>URL<br>Authentication Type<br>Windows<br>Connect<br>Mapped VMS Camera<br>AXIS P5635-E Mk II PTZ Dome Network Camera (192<br>Back Add Camera<br>Mapped VMS Camera<br>AXIS P5635-E Mk II PTZ Dome Network Camera (192<br>AXIS P5635-E Mk II PTZ Dome Network Camera (192<br>AXIS P5635-E Mk II PTZ DOME (192<br>AXIS P5635-E Mk II PTZ DOME (192<br>AXIS P5635-E MK II PTZ DOME (192<br>AXIS P5635-E MK II PTZ DOME (192<br>AXIS P5635-E MK II PTZ DOME (192<br>AXIS P563                                                                                                    | Milestone Mobile Server URL and Milestone Server URL<br>Athentication Type<br>Windows<br>Conned<br>Mapped VMS Camera<br>Atis P5635-E Mk II PTZ Dome Network Camera (19<br>Back Add Camera<br>Mapped VMS Camera<br>Atis P5635-E Mk II PTZ Dome Network Camera (19<br>Conned<br>Atis P5635-E Mk II PTZ Dome Network Camera (19<br>Conned<br>Atis P5635-E Mk II PTZ Dome Network Camera (19<br>Conned<br>Atis P5635-E Mk II PTZ Dome Network Camera (19<br>Conned<br>Atis P5635-E Mk II PTZ Dome Network Camera (19<br>Conned<br>Atis P5635-E Mk II PTZ Dome Network Camera (19<br>Conned<br>Atis P5635-E Mk II PTZ Dome Network Camera (19<br>Conned<br>Atis P5635-E Mk II PTZ Dome Network Camera (19<br>Atis P5635-E Mk II PTZ Dome Network Camera (19<br>Atis P5635-E Mk II P | Milestone Mobile Server URL and Milestone Server<br>URL<br>AMilestone Mobile Server URL and Milestone Server<br>may be different!<br>Authentication Type<br>Windows<br>Connect<br>Mapped VMS Camera<br>AXIS P5635-E Mk II PTZ Dome Network Camera (1)<br>Back Add Camera<br>Mapped VMS Camera<br>AXIS P5635-E Mk II PTZ Dome Network Camera (1)<br>Back Add Camera                                                                                                    | Milestone Mobile Server URL<br>AMilestone Mobile Server URL and Milestone Server U<br>may be differenti<br>Authentication Type Windows<br>Connect<br>Mapped VMS Camera<br>AXIS P5635-E Mk II PTZ Dome Network Camera (192<br>Back Add Camera<br>Mapped VMS Camera<br>AXIS P5635-E Mk II PTZ Dome Network Camera (192<br>Mapped VMS Camera<br>AXIS P5635-E Mk II PTZ Dome Network Camera (192<br>Mapped VMS Camera<br>AXIS P5635-E Mk II PTZ Dome Network Camera (192<br>Mapped VMS Camera<br>AXIS P5635-E Mk II PTZ Dome Network Camera (192<br>Mapped VMS Camera                                                                                                    |
| may be different!         Authentication Type       Windows         Connect         Mapped VMS Camera       AXIS P5635-E Mk II PTZ Dome Network Came         Back       Add Camera         Back       Add Camera         Image: Secure       AllGoVision Testing         Home > Camera List > Camera Registration > Manual         Manually Register Camera                                                                                                    | may be different!         Authentication Type       Windows         Connect       Connect         Mapped VMS Camera       AXIS P5635-E Mk II PTZ Dome Network Camera (192)         Back       Add Camera         Back       Add Camera         Mapped VMS Camera       AXIS P5635-E Mk II PTZ Dome Network Camera (192)         Back       Add Camera         Back       Add Camera         maintering       C* Logout         maintering       Full URL (If known)         IP Address *       192,168,10.49         RTSP URL, will be determined using ONVIF       Full URL (If known)         Username *       root         Width (If known)       Full RTSP URL, if known and cannot be determined using ONVIF         Username *       root       Width (If known)         Password *        Height (If known)                                                                                                    | Mayped VMS Camera       Connect         Mapped VMS Camera       AXIS P5635-E Mk II PTZ Dome Network Camera (19         Back       Add Camera         Back       Add Camera         Mapped VMS Camera       AXIS P5635-E Mk II PTZ Dome Network Camera (19         Connect       Add Camera         Mapped VMS Camera       AXIS P5635-E Mk II PTZ Dome Network Camera (19         Connect       Add Camera         Mapped VMS Camera       AXIS P5635-E Mk II PTZ Dome Network Camera (19         Mapped VMS Camera       AXIS P5635-E Mk II PTZ Dome Network Camera (19         Mapped VMS Camera       AXIS P5635-E Mk II PTZ Dome Network Camera (19         Mapped VMS Camera       AXIS P5635-E Mk II PTZ Dome Network Camera (19         Mapped VMS Camera       AXIS P5635-E Mk II PTZ Dome Network Camera (19         Mapped VMS Camera       AXIS P5635-E Mk II PTZ Dome Network Camera (19         Mapped VMS Camera       AXIS P5635-E Mk II PTZ Dome Network Camera (19         Mapped VMS Camera       FullICA (11 Kinowing)       E Logout         Mapped VMS Camera       Full URL (11 Known)       Full RTSP URL if known and cannot be determined using ONVIF         Username *       root       Width (11 Known)       Full RTSP URL if known and cannot be determined using ONVIF         Password *        Height (11 Known)       Full RTS                                                                                                    | May be different!         Authentication Type       Windows         Connect       Connect         Mapped VMS Camera       AXIS P5635-E Mk II PTZ Dome Network Camera (19         Back       Add Camera         Back       Add Camera         Connect       Connect         Back       Add Camera         Connect       Connect         Back       Add Camera         Connect       Connect         Back       Add Camera         Connect       Connect         Back       Add Camera         Back       Add Camera         Connect       Connect         Back       Add Camera         Connect       Connect         Back       Add Camera         Connect       Connect         Connect       Connect         Connect       Connect         Connect       Connect         Connect       Connect         Connect       Connect         Connect       Connect         Connect       Connect         Connect       Connect         Connect       Connect         Connect       Connect         Connect                                                                                                    | May be different!         Authentication Type       Windows         Connect       Connect         Mapped VMS Camera       AXIS P5635-E Mk II PTZ Dome Network Camera (19)         Back       Add Camera         Back       Add Camera         Back       Add Camera         IP Address *       192.168.10.49         RTSP URL will be defermined using ONVIF       Full URL (If known)         Username *       root         Width (If known)       Full RTSP URL will be defermined using ONVIF                                                                                                    | Mapped VMS Camera     Mapped VMS Camera     AXIS P5635-E Mk II PTZ Dome Network Camera (19)     Back     Add Camera     Back     Add Camera     Add Camera                                                                                                    | Authentication Type Windows   Connect   Mapped VMS Camera   AXIS P5635-E Mk II PTZ Dome Network Camera (19)   Back Add Camera                                                                                                    | Mapped VMS Camera     Authentication Type   Windows   Connect   Mapped VMS Camera   AXIS P5635-E Mk II PTZ Dome Network Camera (19)   Back   Add Camera     Back   Add Camera     Add Camera     Add Camera     Add Camera     Add Camera     Add Camera     Add Camera     Add Camera     Add Camera     PallGoVision Testing     Connet     Camera List > Camera Registration > Manual     IP Address *   192.168.10.49   RTSP URL will be determined using ONVIF   Username *   root     Width (if known)                                                                                                    | Mapped VMS Camera       Windows         Back       Add Camera         Back       Add Camera         Add Camera       AXIS P5635-E Mk II PTZ Dome Network Camera (19)         Connect       AXIS P5635-E Mk II PTZ Dome Network Camera (19)         Connect       AXIS P5635-E Mk II PTZ Dome Network Camera (19)         Connect       AXIS P5635-E Mk II PTZ Dome Network Camera (19)         Connect       AXIS P5635-E Mk II PTZ Dome Network Camera (19)         Connect       AXIS P5635-E Mk II PTZ Dome Network Camera (19)         Connect       AXIS P5635-E Mk II PTZ Dome Network Camera (19)         Connect       AXIS P5635-E Mk II PTZ Dome Network Camera (19)         Connect       AXIS P5635-E Mk II PTZ Dome Network Camera (19)         Connect       AXIS P5635-E Mk II PTZ Dome Network Camera (19)         Connect       AXIS P5635-E Mk II PTZ Dome Network Camera (19)         Connect       AXIS P5635-E Mk II PTZ Dome Network Camera (19)         Connect       AXIS P5635-E Mk II PTZ Dome Network Camera (19)         Connect       AXII PTZ Dome Network Camera (19)         Connect       Full URL (If known)         IP Address*       192.168.10.49         RTSP URL will be determined using ONVIF       Full URL (If known)         Username*       root       Width (if known)                                                                                                    | Mapped VMs Camera       Windows         Connect       Mapped VMs Camera         Mapped VMs Camera       AXIS P5635-E Mk II PTZ Dome Network Camera (19)         Back       Add Camera         Eack       Add Camera         Mapped VMs Camera       AXIS P5635-E Mk II PTZ Dome Network Camera (19)         Back       Add Camera         Mapped VMs Camera       AXIS P5635-E Mk II PTZ Dome Network Camera (19)         Back       Add Camera         Mapped VMs Camera       Full IGoVision Testing         Concel       IP Address*         IP Address*       192.168.10.49         RTSP URL will be determined using ONVIF       Full URL (if known)         Username*       root         Width (if known)       Full RTSP URL if known and cannot be determined using ONVIF                                                                                                    | IP Address *       192.168.10.49         IP Address *       192.168.10.49         RTSP URL will be determined using ONVIF       Full URL (if known)         Full URL (if known)       Full URL (if known)         RTSP URL will be determined using ONVIF       Full URL (if known)         User and the determined using ONVIF       Full URL (if known)                                                                                                    | Mapped VMS Camera     Authentication Type     Windows     Connect     Mapped VMS Camera     AXIS P5635-E Mk II PTZ Dome Network Camera (19)     Back     Add Camera     Add Camera     IP Address *   192.168.10.49   RTSP URL withe determined using ONV/F </td <td>Mapped VMS Camera     Authentication Type     Windows     Connect     Mapped VMS Camera     AXIS P5635-E Mk II PTZ Dome Network Camera (19)     Back     Add Camera     Back     Add Camera     AXIS P5635-E Mk II PTZ Dome Network Camera (19)     Back     Add Camera     Back     Add Camera     Pack     Add Camera     Pack     Add Camera     Pack     Add Camera     Pack     Add Camera     Pack     Add Camera     Pack     Add Camera     Pack     Add Camera     Pack     Add Camera     Pack     Add Camera     Pack     Add Camera     Pack     Add Camera     Pack     Pack     Pack     Pack     Pack     Pack     Pack     Pack     Pack     Pack     Pack     Pack     Pack     Pack <!--</td--><td>Mapped VMS Camera     Authentication Type     Vindows   Conned     Mapped VMS Camera     AXIS P5635-E Mk II PTZ Dome Network Camera (19)     Back   Add Camera     AXIS P5635-E Mk II PTZ Dome Network Camera (19)     Back   Add Camera     Conned     Conned     Camera     AXIS P5635-E Mk II PTZ Dome Network Camera (19)     Back   Add Camera     Ce Logout     IP Address *   192.168.10.49   RTSP URL will be determined using ONV/F     Full URL (if known)   Full RTSP URL will be determined using ONV/F</td><td>Mapped VMS Camera       Windows         Connect       Axis P5635-E Mk II PTZ Dome Network Camera (192)         Back       Add Camera         Back       Add Camera         Image: Image: Ima</td><td>May be different!         Authentication Type       Windows         Connect       Connect         Mapped VMS Camera       AXIS P5635-E Mk II PTZ Dome Network Camera (19)         Back       Add Camera         Back       Add Camera         Connect       AXIS P5635-E Mk II PTZ Dome Network Camera (19)         Back       Add Camera         Back       Add Camera         Connect       Connect         Back       Add Camera         Back       Add Camera         Back       Add Camera         Back       Add Camera         Back       Add Camera         Back       Add Camera         Back       Add Camera         Back       Add Camera         Back       Add Camera         Back       Add Camera         Back       Add Camera         Back       Add Camera         Mapped VMS Camera       Edil@ovision Testing         Inually Register Camera       IP Address * 192.168.10.49         RTSP URL will be determined using ONVIF       Full URL (if known)         Username *       root       Width (if known)</td><td>Mapped VMS Camera     Authentication Type     Windows     Connect     Mapped VMS Camera     AXIS P5635-E Mk II PTZ Dome Network Camera (192)     Back     Add Camera     Back     Add Camera     Connect     AXIS P5635-E Mk II PTZ Dome Network Camera (192)     Back     Add Camera     Connect     AXIS P5635-E Mk II PTZ Dome Network Camera (192)     Back     Add Camera     Connect     AXIS P5635-E Mk II PTZ Dome Network Camera (192)     Back     Add Camera     Connect     AXIS P5635-E Mk II PTZ Dome Network Camera (192)     Back     Add Camera     Connect     AXIS P5635-E Mk II PTZ Dome Network Camera (192)     Back     Add Camera     Connect     Authon Testing     Connect     IP Address *   192.168.10.49   RTSP URL will be determined using ONV/F   Username *   Tool     Width (If known)</td><td>Mapped VMS Camera     Authentication Type     Windows     Connect     Mapped VMS Camera     AXIS P5635-E Mk II PTZ Dome Network Camera (192)     Back     Add Camera     Back     Add Camera     Connect     AXIS P5635-E Mk II PTZ Dome Network Camera (192)     Back     Add Camera     Connect     AXIS P5635-E Mk II PTZ Dome Network Camera (192)     Back     Add Camera     Connect     Mapped VMS Camera     AXIS P5635-E Mk II PTZ Dome Network Camera (192)     Back     Add Camera     Connect     AXIS P5635-E Mk II PTZ Dome Network Camera (192)     Back   Add Camera     Connect     AXIS P5635-E Mk II PTZ Dome Network Camera (192)     Back   Add Camera     Connect     Add Camera     Pill Rill Ovision Testing     Paddress *   192.168.10.49   RTSP URL will be determined using ONV/F   Username *   root   Width (If known)   Image: Connect *   Paddress *   192.168.10.49   RTSP URL will be determined using ONV/F   Username *   root &lt;</td><td>Mapped VMS Camera     Authentication Type     Windows     Connect     Mapped VMS Camera     AXIS P5635-E Mk II PTZ Dome Network Camera (192)     Back     Add Camera     Add Camera     Add Camera     Add Camera     Connect     AXIS P5635-E Mk II PTZ Dome Network Camera (192)     Back     Add Camera     Connect     AXIS P5635-E Mk II PTZ Dome Network Camera (192)     Back     Add Camera     Connect     Mapped VMS Camera     AXIS P5635-E Mk II PTZ Dome Network Camera (192)     Back     Add Camera     Connect     Authentication Type     Add Camera     Connect     AXIS P5635-E Mk II PTZ Dome Network Camera (192)     Connect     Connect     Connect     Connect     Connect     Connect     Connect     Connect     Connect     Connect     Connect     Connect     Connect     Connect     Connect     Connect     Connect<!--</td--><td>Mapped VMS Camera     Authentication Type     Windows     Connect     AXIS P5635-E Mk II PTZ Dome Network Camera (192)     Back     Add Camera     Add Camera <td>Authentication Type Windows   Connect   Mapped VMS Camera   Axits P5635-E Mk II PTZ Dome Network Camera (192)   Back   Add Camera     Back   Add Camera     Image: Camera Registration &gt; Manual     Invalidy Register Camera     IP Address*   192.168.10.49   RTSP URL will be determined using ONVIF   Username*   Toot     Width (if known)     Full URL (if known)</td><td>may be different!         Authentication Type       Windows         Connect         Mapped VMS Camera       AXIS P5635-E Mk II PTZ Dome Network Camera (192         Back       Add Camera         Back       Add Camera         Mapped VMS Camera       AXIS P5635-E Mk II PTZ Dome Network Camera (192         Back       Add Camera         Mapped VMS Camera       AXIS P5635-E Mk II PTZ Dome Network Camera (192         Back       Add Camera         IP Address *       Samuel         IP Address *       192.168.10.49         RTSP URL will be determined using ONVIF       Full URL (if known)         Full RTSP URL will be determined using ONVIF       Full RTSP URL if known and cannot be determined using ONVIF         Username *       root       Width (if known)</td><td>Mapped VMS Camera     Mapped VMS Camera     Axtis P5635-E Mk II PTZ Dome Network Camera (19)     Back     Add Camera     Add Camera</td><td>May be different!         Authentication Type       Windows         Connect         Mapped VMS Camera       AXIS P5635-E Mk II PTZ Dome Network Camera (19:         Back       Add Camera         Back       Add Camera         Mapped VMS Camera       AXIS P5635-E Mk II PTZ Dome Network Camera (19:         me &gt; Camera List &gt; Camera Registration &gt; Manual       Ce Logout         nually Register Camera       Interview of the determined using ONVIF         Full URL (if known)       Full URL (if known)         FUSP URL will be determined using ONVIF       Full URL (if known)</td><td>may be different!         Authentication Type       Windows         Connect         Mapped VMS Camera       AXIS P5635-E Mk II PTZ Dome Network Camera (19)         Back       Add Camera         Mapped VMS Camera       AXIS P5635-E Mk II PTZ Dome Network Camera (19)         Back       Add Camera         Mapped VMS Camera       AXIS P5635-E Mk II PTZ Dome Network Camera (19)         Back       Add Camera         Mapped VMS Camera       Ce Logout         Connect       Ce Logout         Mapped VMS Camera       Full URL (If known)</td><td>Imay be different!         Authentication Type       Windows         Connect         Mapped VMS Camera       AXIS P5635-E Mk II PTZ Dome Network Camera (19         Back       Add Camera         Back       Add Camera         Connect       AXIS P5635-E Mk II PTZ Dome Network Camera (19         Connect       AXIS P5635-E Mk II PTZ Dome Network Camera (19         Back       Add Camera         Connect       Connect         Back       Add Camera         Connect       AXIS P5635-E Mk II PTZ Dome Network Camera (19         Back       Add Camera         Connect       AXIS P5635-E Mk II PTZ Dome Network Camera (19         Connect       AXIS P5635-E Mk II PTZ Dome Network Camera (19         Connect       AXIS P5635-E Mk II PTZ Dome Network Camera (19         Connect       AXIS P5635-E Mk II PTZ Dome Network Camera (19         Connect       AIIGoVision Testing         Connect       III Connect         Invalid       III URL (If known)</td><td>may be different!         Authentication Type       Windows         Connect         Mapped VMS Camera       AXIS P5635-E Mk II PTZ Dome Network Camera (19         Back       Add Camera         Back       Add Camera         Connect       AXIS P5635-E Mk II PTZ Dome Network Camera (19         Connect       AXIS P5635-E Mk II PTZ Dome Network Camera (19         Back       Add Camera         Connect       Connect         Back       Add Camera         Connect       AXIS P5635-E Mk II PTZ Dome Network Camera (19         Back       Add Camera         Connect       AXIS P5635-E Mk II PTZ Dome Network Camera (19         Connect       AXIS P5635-E Mk II PTZ Dome Network Camera (19         Connect       AXIS P5635-E Mk II PTZ Dome Network Camera (19         Connect       AXIS P5635-E Mk II PTZ Dome Network Camera (19         Connect       AXIS P5635-E Mk II PTZ Dome Network Camera         Connect       AXIS P5635-E Mk II PTZ Dome Network Camera         Connect       AXIS P5635-E Mk II PTZ Dome Network Camera         Connect       AXIS P5635-E Mk II PTZ Dome Network Camera         Invally Register Camera       II URL (If known)</td><td>may be different!         Authentication Type       Windows         Connect         Mapped VMS Camera       AXIS P5635-E Mk II PTZ Dome Network Camera (19         Back       Add Camera         Back       Add Camera         Fack       Add Camera         Image: State Camera List &gt; Camera Registration &gt; Manual         Image: State Camera         Image: State Camera</td><td>may be different!         Authentication Type       Windows         Conned         Mapped VMS Camera       AXIS P5635-E Mk II PTZ Dome Network Camera (19)         Back       Add Camera         Mapped VMS Camera       AXIS P5635-E Mk II PTZ Dome Network Camera (19)         Conned       AXIS P5635-E Mk II PTZ Dome Network Camera (19)         Back       Add Camera         Conned       AXIS P5635-E Mk II PTZ Dome Network Camera (19)         Conned       AXIS P5635-E Mk II PTZ Dome Network Camera (19)         Back       Add Camera         Conned       AXIS P5635-E Mk II PTZ Dome Network Camera (19)         Conned       AXIS P5635-E Mk II PTZ Dome Network Camera (19)</td><td>may be different!         Authentication Type       Windows         Connect       Connect         Mapped VMS Camera       AXIS P5635-E Mk II PTZ Dome Network Camera (19)         Back       Add Camera         Mapped VMS Camera       Connect         Back       Add Camera         Mapped VMS Camera       AXIS P5635-E Mk II PTZ Dome Network Camera (19)         Back       Add Camera</td><td>Mapped VMS Camera       Mapped VMS Camera         Back       Add Camera         Add Camera       AXIS P5635-E Mk II PTZ Dome Network Camera (19)         Back       Add Camera</td><td>Mathentication Type Windows   Connect   Mapped VMS Camera   AXIS P5635-E Mk II PTZ Dome Network Camera (192)   Back   Add Camera</td><td>Mapped VMS Camera     Authentication Type     Windows     Connect     Mapped VMS Camera   AXIS P5635-E Mk II PTZ Dome Network Camera (19)   Back     Add Camera     Mapped VMS Camera     AXIS P5635-E Mk II PTZ Dome Network Camera (19)     Connect     Mapped VMS Camera     AXIS P5635-E Mk II PTZ Dome Network Camera (19)     Connect     Mapped VMS Camera     AXIS P5635-E Mk II PTZ Dome Network Camera (19)     Connect     Connect     AXIS P5635-E Mk II PTZ Dome Network Camera (19)     Connect     Connect     AXIS P5635-E Mk II PTZ Dome Network Camera (19)     Connect     Connect     AXIS P5635-E Mk II PTZ Dome Network Camera (19)     Connect     Connect     Connect     AXIS P5635-E Mk II PTZ Dome Network Camera (19)     Connect     Connect     Connect     Connect     Connect     Connect     Connect     Connect     Connect     Connect     Connect     Connect     Connect     Connect</td><td>May be different!         Authentication Type       Windows         Connect         Mapped VMS Camera       AXIS P5635-E Mk II PTZ Dome Network Camera (1         Back       Add Camera         Mapped VMS Camera       AXIS P5635-E Mk II PTZ Dome Network Camera (1         Mapped VMS Camera       EtallooVision Testing         Mapped VMS Camera List &gt; Camera Registration &gt; Manual       EtallooVision Testing</td><td>Authentication Type Windows Connect Back Add Camera Back Add Camera Add Camera Add Camer</td></td></td></td>                                                                                                    | Mapped VMS Camera     Authentication Type     Windows     Connect     Mapped VMS Camera     AXIS P5635-E Mk II PTZ Dome Network Camera (19)     Back     Add Camera     Back     Add Camera     AXIS P5635-E Mk II PTZ Dome Network Camera (19)     Back     Add Camera     Back     Add Camera     Pack     Add Camera     Pack     Add Camera     Pack     Add Camera     Pack     Add Camera     Pack     Add Camera     Pack     Add Camera     Pack     Add Camera     Pack     Add Camera     Pack     Add Camera     Pack     Add Camera     Pack     Add Camera     Pack     Pack     Pack     Pack     Pack     Pack     Pack     Pack     Pack     Pack     Pack     Pack     Pack     Pack </td <td>Mapped VMS Camera     Authentication Type     Vindows   Conned     Mapped VMS Camera     AXIS P5635-E Mk II PTZ Dome Network Camera (19)     Back   Add Camera     AXIS P5635-E Mk II PTZ Dome Network Camera (19)     Back   Add Camera     Conned     Conned     Camera     AXIS P5635-E Mk II PTZ Dome Network Camera (19)     Back   Add Camera     Ce Logout     IP Address *   192.168.10.49   RTSP URL will be determined using ONV/F     Full URL (if known)   Full RTSP URL will be determined using ONV/F</td> <td>Mapped VMS Camera       Windows         Connect       Axis P5635-E Mk II PTZ Dome Network Camera (192)         Back       Add Camera         Back       Add Camera         Image: Image: Ima</td> <td>May be different!         Authentication Type       Windows         Connect       Connect         Mapped VMS Camera       AXIS P5635-E Mk II PTZ Dome Network Camera (19)         Back       Add Camera         Back       Add Camera         Connect       AXIS P5635-E Mk II PTZ Dome Network Camera (19)         Back       Add Camera         Back       Add Camera         Connect       Connect         Back       Add Camera         Back       Add Camera         Back       Add Camera         Back       Add Camera         Back       Add Camera         Back       Add Camera         Back       Add Camera         Back       Add Camera         Back       Add Camera         Back       Add Camera         Back       Add Camera         Back       Add Camera         Mapped VMS Camera       Edil@ovision Testing         Inually Register Camera       IP Address * 192.168.10.49         RTSP URL will be determined using ONVIF       Full URL (if known)         Username *       root       Width (if known)</td> <td>Mapped VMS Camera     Authentication Type     Windows     Connect     Mapped VMS Camera     AXIS P5635-E Mk II PTZ Dome Network Camera (192)     Back     Add Camera     Back     Add Camera     Connect     AXIS P5635-E Mk II PTZ Dome Network Camera (192)     Back     Add Camera     Connect     AXIS P5635-E Mk II PTZ Dome Network Camera (192)     Back     Add Camera     Connect     AXIS P5635-E Mk II PTZ Dome Network Camera (192)     Back     Add Camera     Connect     AXIS P5635-E Mk II PTZ Dome Network Camera (192)     Back     Add Camera     Connect     AXIS P5635-E Mk II PTZ Dome Network Camera (192)     Back     Add Camera     Connect     Authon Testing     Connect     IP Address *   192.168.10.49   RTSP URL will be determined using ONV/F   Username *   Tool     Width (If known)</td> <td>Mapped VMS Camera     Authentication Type     Windows     Connect     Mapped VMS Camera     AXIS P5635-E Mk II PTZ Dome Network Camera (192)     Back     Add Camera     Back     Add Camera     Connect     AXIS P5635-E Mk II PTZ Dome Network Camera (192)     Back     Add Camera     Connect     AXIS P5635-E Mk II PTZ Dome Network Camera (192)     Back     Add Camera     Connect     Mapped VMS Camera     AXIS P5635-E Mk II PTZ Dome Network Camera (192)     Back     Add Camera     Connect     AXIS P5635-E Mk II PTZ Dome Network Camera (192)     Back   Add Camera     Connect     AXIS P5635-E Mk II PTZ Dome Network Camera (192)     Back   Add Camera     Connect     Add Camera     Pill Rill Ovision Testing     Paddress *   192.168.10.49   RTSP URL will be determined using ONV/F   Username *   root   Width (If known)   Image: Connect *   Paddress *   192.168.10.49   RTSP URL will be determined using ONV/F   Username *   root &lt;</td> <td>Mapped VMS Camera     Authentication Type     Windows     Connect     Mapped VMS Camera     AXIS P5635-E Mk II PTZ Dome Network Camera (192)     Back     Add Camera     Add Camera     Add Camera     Add Camera     Connect     AXIS P5635-E Mk II PTZ Dome Network Camera (192)     Back     Add Camera     Connect     AXIS P5635-E Mk II PTZ Dome Network Camera (192)     Back     Add Camera     Connect     Mapped VMS Camera     AXIS P5635-E Mk II PTZ Dome Network Camera (192)     Back     Add Camera     Connect     Authentication Type     Add Camera     Connect     AXIS P5635-E Mk II PTZ Dome Network Camera (192)     Connect     Connect     Connect     Connect     Connect     Connect     Connect     Connect     Connect     Connect     Connect     Connect     Connect     Connect     Connect     Connect     Connect<!--</td--><td>Mapped VMS Camera     Authentication Type     Windows     Connect     AXIS P5635-E Mk II PTZ Dome Network Camera (192)     Back     Add Camera     Add Camera <td>Authentication Type Windows   Connect   Mapped VMS Camera   Axits P5635-E Mk II PTZ Dome Network Camera (192)   Back   Add Camera     Back   Add Camera     Image: Camera Registration &gt; Manual     Invalidy Register Camera     IP Address*   192.168.10.49   RTSP URL will be determined using ONVIF   Username*   Toot     Width (if known)     Full URL (if known)</td><td>may be different!         Authentication Type       Windows         Connect         Mapped VMS Camera       AXIS P5635-E Mk II PTZ Dome Network Camera (192         Back       Add Camera         Back       Add Camera         Mapped VMS Camera       AXIS P5635-E Mk II PTZ Dome Network Camera (192         Back       Add Camera         Mapped VMS Camera       AXIS P5635-E Mk II PTZ Dome Network Camera (192         Back       Add Camera         IP Address *       Samuel         IP Address *       192.168.10.49         RTSP URL will be determined using ONVIF       Full URL (if known)         Full RTSP URL will be determined using ONVIF       Full RTSP URL if known and cannot be determined using ONVIF         Username *       root       Width (if known)</td><td>Mapped VMS Camera     Mapped VMS Camera     Axtis P5635-E Mk II PTZ Dome Network Camera (19)     Back     Add Camera     Add Camera</td><td>May be different!         Authentication Type       Windows         Connect         Mapped VMS Camera       AXIS P5635-E Mk II PTZ Dome Network Camera (19:         Back       Add Camera         Back       Add Camera         Mapped VMS Camera       AXIS P5635-E Mk II PTZ Dome Network Camera (19:         me &gt; Camera List &gt; Camera Registration &gt; Manual       Ce Logout         nually Register Camera       Interview of the determined using ONVIF         Full URL (if known)       Full URL (if known)         FUSP URL will be determined using ONVIF       Full URL (if known)</td><td>may be different!         Authentication Type       Windows         Connect         Mapped VMS Camera       AXIS P5635-E Mk II PTZ Dome Network Camera (19)         Back       Add Camera         Mapped VMS Camera       AXIS P5635-E Mk II PTZ Dome Network Camera (19)         Back       Add Camera         Mapped VMS Camera       AXIS P5635-E Mk II PTZ Dome Network Camera (19)         Back       Add Camera         Mapped VMS Camera       Ce Logout         Connect       Ce Logout         Mapped VMS Camera       Full URL (If known)</td><td>Imay be different!         Authentication Type       Windows         Connect         Mapped VMS Camera       AXIS P5635-E Mk II PTZ Dome Network Camera (19         Back       Add Camera         Back       Add Camera         Connect       AXIS P5635-E Mk II PTZ Dome Network Camera (19         Connect       AXIS P5635-E Mk II PTZ Dome Network Camera (19         Back       Add Camera         Connect       Connect         Back       Add Camera         Connect       AXIS P5635-E Mk II PTZ Dome Network Camera (19         Back       Add Camera         Connect       AXIS P5635-E Mk II PTZ Dome Network Camera (19         Connect       AXIS P5635-E Mk II PTZ Dome Network Camera (19         Connect       AXIS P5635-E Mk II PTZ Dome Network Camera (19         Connect       AXIS P5635-E Mk II PTZ Dome Network Camera (19         Connect       AIIGoVision Testing         Connect       III Connect         Invalid       III URL (If known)</td><td>may be different!         Authentication Type       Windows         Connect         Mapped VMS Camera       AXIS P5635-E Mk II PTZ Dome Network Camera (19         Back       Add Camera         Back       Add Camera         Connect       AXIS P5635-E Mk II PTZ Dome Network Camera (19         Connect       AXIS P5635-E Mk II PTZ Dome Network Camera (19         Back       Add Camera         Connect       Connect         Back       Add Camera         Connect       AXIS P5635-E Mk II PTZ Dome Network Camera (19         Back       Add Camera         Connect       AXIS P5635-E Mk II PTZ Dome Network Camera (19         Connect       AXIS P5635-E Mk II PTZ Dome Network Camera (19         Connect       AXIS P5635-E Mk II PTZ Dome Network Camera (19         Connect       AXIS P5635-E Mk II PTZ Dome Network Camera (19         Connect       AXIS P5635-E Mk II PTZ Dome Network Camera         Connect       AXIS P5635-E Mk II PTZ Dome Network Camera         Connect       AXIS P5635-E Mk II PTZ Dome Network Camera         Connect       AXIS P5635-E Mk II PTZ Dome Network Camera         Invally Register Camera       II URL (If known)</td><td>may be different!         Authentication Type       Windows         Connect         Mapped VMS Camera       AXIS P5635-E Mk II PTZ Dome Network Camera (19         Back       Add Camera         Back       Add Camera         Fack       Add Camera         Image: State Camera List &gt; Camera Registration &gt; Manual         Image: State Camera         Image: State Camera</td><td>may be different!         Authentication Type       Windows         Conned         Mapped VMS Camera       AXIS P5635-E Mk II PTZ Dome Network Camera (19)         Back       Add Camera         Mapped VMS Camera       AXIS P5635-E Mk II PTZ Dome Network Camera (19)         Conned       AXIS P5635-E Mk II PTZ Dome Network Camera (19)         Back       Add Camera         Conned       AXIS P5635-E Mk II PTZ Dome Network Camera (19)         Conned       AXIS P5635-E Mk II PTZ Dome Network Camera (19)         Back       Add Camera         Conned       AXIS P5635-E Mk II PTZ Dome Network Camera (19)         Conned       AXIS P5635-E Mk II PTZ Dome Network Camera (19)</td><td>may be different!         Authentication Type       Windows         Connect       Connect         Mapped VMS Camera       AXIS P5635-E Mk II PTZ Dome Network Camera (19)         Back       Add Camera         Mapped VMS Camera       Connect         Back       Add Camera         Mapped VMS Camera       AXIS P5635-E Mk II PTZ Dome Network Camera (19)         Back       Add Camera</td><td>Mapped VMS Camera       Mapped VMS Camera         Back       Add Camera         Add Camera       AXIS P5635-E Mk II PTZ Dome Network Camera (19)         Back       Add Camera</td><td>Mathentication Type Windows   Connect   Mapped VMS Camera   AXIS P5635-E Mk II PTZ Dome Network Camera (192)   Back   Add Camera</td><td>Mapped VMS Camera     Authentication Type     Windows     Connect     Mapped VMS Camera   AXIS P5635-E Mk II PTZ Dome Network Camera (19)   Back     Add Camera     Mapped VMS Camera     AXIS P5635-E Mk II PTZ Dome Network Camera (19)     Connect     Mapped VMS Camera     AXIS P5635-E Mk II PTZ Dome Network Camera (19)     Connect     Mapped VMS Camera     AXIS P5635-E Mk II PTZ Dome Network Camera (19)     Connect     Connect     AXIS P5635-E Mk II PTZ Dome Network Camera (19)     Connect     Connect     AXIS P5635-E Mk II PTZ Dome Network Camera (19)     Connect     Connect     AXIS P5635-E Mk II PTZ Dome Network Camera (19)     Connect     Connect     Connect     AXIS P5635-E Mk II PTZ Dome Network Camera (19)     Connect     Connect     Connect     Connect     Connect     Connect     Connect     Connect     Connect     Connect     Connect     Connect     Connect     Connect</td><td>May be different!         Authentication Type       Windows         Connect         Mapped VMS Camera       AXIS P5635-E Mk II PTZ Dome Network Camera (1         Back       Add Camera         Mapped VMS Camera       AXIS P5635-E Mk II PTZ Dome Network Camera (1         Mapped VMS Camera       EtallooVision Testing         Mapped VMS Camera List &gt; Camera Registration &gt; Manual       EtallooVision Testing</td><td>Authentication Type Windows Connect Back Add Camera Back Add Camera Add Camera Add Camer</td></td></td>                                                                                                    | Mapped VMS Camera     Authentication Type     Vindows   Conned     Mapped VMS Camera     AXIS P5635-E Mk II PTZ Dome Network Camera (19)     Back   Add Camera     AXIS P5635-E Mk II PTZ Dome Network Camera (19)     Back   Add Camera     Conned     Conned     Camera     AXIS P5635-E Mk II PTZ Dome Network Camera (19)     Back   Add Camera     Ce Logout     IP Address *   192.168.10.49   RTSP URL will be determined using ONV/F     Full URL (if known)   Full RTSP URL will be determined using ONV/F                                                                                                    | Mapped VMS Camera       Windows         Connect       Axis P5635-E Mk II PTZ Dome Network Camera (192)         Back       Add Camera         Back       Add Camera         Image: Image: Ima                                                                                                    | May be different!         Authentication Type       Windows         Connect       Connect         Mapped VMS Camera       AXIS P5635-E Mk II PTZ Dome Network Camera (19)         Back       Add Camera         Back       Add Camera         Connect       AXIS P5635-E Mk II PTZ Dome Network Camera (19)         Back       Add Camera         Back       Add Camera         Connect       Connect         Back       Add Camera         Back       Add Camera         Back       Add Camera         Back       Add Camera         Back       Add Camera         Back       Add Camera         Back       Add Camera         Back       Add Camera         Back       Add Camera         Back       Add Camera         Back       Add Camera         Back       Add Camera         Mapped VMS Camera       Edil@ovision Testing         Inually Register Camera       IP Address * 192.168.10.49         RTSP URL will be determined using ONVIF       Full URL (if known)         Username *       root       Width (if known)                                                                                                    | Mapped VMS Camera     Authentication Type     Windows     Connect     Mapped VMS Camera     AXIS P5635-E Mk II PTZ Dome Network Camera (192)     Back     Add Camera     Back     Add Camera     Connect     AXIS P5635-E Mk II PTZ Dome Network Camera (192)     Back     Add Camera     Connect     AXIS P5635-E Mk II PTZ Dome Network Camera (192)     Back     Add Camera     Connect     AXIS P5635-E Mk II PTZ Dome Network Camera (192)     Back     Add Camera     Connect     AXIS P5635-E Mk II PTZ Dome Network Camera (192)     Back     Add Camera     Connect     AXIS P5635-E Mk II PTZ Dome Network Camera (192)     Back     Add Camera     Connect     Authon Testing     Connect     IP Address *   192.168.10.49   RTSP URL will be determined using ONV/F   Username *   Tool     Width (If known)                                                                                                    | Mapped VMS Camera     Authentication Type     Windows     Connect     Mapped VMS Camera     AXIS P5635-E Mk II PTZ Dome Network Camera (192)     Back     Add Camera     Back     Add Camera     Connect     AXIS P5635-E Mk II PTZ Dome Network Camera (192)     Back     Add Camera     Connect     AXIS P5635-E Mk II PTZ Dome Network Camera (192)     Back     Add Camera     Connect     Mapped VMS Camera     AXIS P5635-E Mk II PTZ Dome Network Camera (192)     Back     Add Camera     Connect     AXIS P5635-E Mk II PTZ Dome Network Camera (192)     Back   Add Camera     Connect     AXIS P5635-E Mk II PTZ Dome Network Camera (192)     Back   Add Camera     Connect     Add Camera     Pill Rill Ovision Testing     Paddress *   192.168.10.49   RTSP URL will be determined using ONV/F   Username *   root   Width (If known)   Image: Connect *   Paddress *   192.168.10.49   RTSP URL will be determined using ONV/F   Username *   root <                                                                                                    | Mapped VMS Camera     Authentication Type     Windows     Connect     Mapped VMS Camera     AXIS P5635-E Mk II PTZ Dome Network Camera (192)     Back     Add Camera     Add Camera     Add Camera     Add Camera     Connect     AXIS P5635-E Mk II PTZ Dome Network Camera (192)     Back     Add Camera     Connect     AXIS P5635-E Mk II PTZ Dome Network Camera (192)     Back     Add Camera     Connect     Mapped VMS Camera     AXIS P5635-E Mk II PTZ Dome Network Camera (192)     Back     Add Camera     Connect     Authentication Type     Add Camera     Connect     AXIS P5635-E Mk II PTZ Dome Network Camera (192)     Connect     Connect     Connect     Connect     Connect     Connect     Connect     Connect     Connect     Connect     Connect     Connect     Connect     Connect     Connect     Connect     Connect </td <td>Mapped VMS Camera     Authentication Type     Windows     Connect     AXIS P5635-E Mk II PTZ Dome Network Camera (192)     Back     Add Camera     Add Camera <td>Authentication Type Windows   Connect   Mapped VMS Camera   Axits P5635-E Mk II PTZ Dome Network Camera (192)   Back   Add Camera     Back   Add Camera     Image: Camera Registration &gt; Manual     Invalidy Register Camera     IP Address*   192.168.10.49   RTSP URL will be determined using ONVIF   Username*   Toot     Width (if known)     Full URL (if known)</td><td>may be different!         Authentication Type       Windows         Connect         Mapped VMS Camera       AXIS P5635-E Mk II PTZ Dome Network Camera (192         Back       Add Camera         Back       Add Camera         Mapped VMS Camera       AXIS P5635-E Mk II PTZ Dome Network Camera (192         Back       Add Camera         Mapped VMS Camera       AXIS P5635-E Mk II PTZ Dome Network Camera (192         Back       Add Camera         IP Address *       Samuel         IP Address *       192.168.10.49         RTSP URL will be determined using ONVIF       Full URL (if known)         Full RTSP URL will be determined using ONVIF       Full RTSP URL if known and cannot be determined using ONVIF         Username *       root       Width (if known)</td><td>Mapped VMS Camera     Mapped VMS Camera     Axtis P5635-E Mk II PTZ Dome Network Camera (19)     Back     Add Camera     Add Camera</td><td>May be different!         Authentication Type       Windows         Connect         Mapped VMS Camera       AXIS P5635-E Mk II PTZ Dome Network Camera (19:         Back       Add Camera         Back       Add Camera         Mapped VMS Camera       AXIS P5635-E Mk II PTZ Dome Network Camera (19:         me &gt; Camera List &gt; Camera Registration &gt; Manual       Ce Logout         nually Register Camera       Interview of the determined using ONVIF         Full URL (if known)       Full URL (if known)         FUSP URL will be determined using ONVIF       Full URL (if known)</td><td>may be different!         Authentication Type       Windows         Connect         Mapped VMS Camera       AXIS P5635-E Mk II PTZ Dome Network Camera (19)         Back       Add Camera         Mapped VMS Camera       AXIS P5635-E Mk II PTZ Dome Network Camera (19)         Back       Add Camera         Mapped VMS Camera       AXIS P5635-E Mk II PTZ Dome Network Camera (19)         Back       Add Camera         Mapped VMS Camera       Ce Logout         Connect       Ce Logout         Mapped VMS Camera       Full URL (If known)</td><td>Imay be different!         Authentication Type       Windows         Connect         Mapped VMS Camera       AXIS P5635-E Mk II PTZ Dome Network Camera (19         Back       Add Camera         Back       Add Camera         Connect       AXIS P5635-E Mk II PTZ Dome Network Camera (19         Connect       AXIS P5635-E Mk II PTZ Dome Network Camera (19         Back       Add Camera         Connect       Connect         Back       Add Camera         Connect       AXIS P5635-E Mk II PTZ Dome Network Camera (19         Back       Add Camera         Connect       AXIS P5635-E Mk II PTZ Dome Network Camera (19         Connect       AXIS P5635-E Mk II PTZ Dome Network Camera (19         Connect       AXIS P5635-E Mk II PTZ Dome Network Camera (19         Connect       AXIS P5635-E Mk II PTZ Dome Network Camera (19         Connect       AIIGoVision Testing         Connect       III Connect         Invalid       III URL (If known)</td><td>may be different!         Authentication Type       Windows         Connect         Mapped VMS Camera       AXIS P5635-E Mk II PTZ Dome Network Camera (19         Back       Add Camera         Back       Add Camera         Connect       AXIS P5635-E Mk II PTZ Dome Network Camera (19         Connect       AXIS P5635-E Mk II PTZ Dome Network Camera (19         Back       Add Camera         Connect       Connect         Back       Add Camera         Connect       AXIS P5635-E Mk II PTZ Dome Network Camera (19         Back       Add Camera         Connect       AXIS P5635-E Mk II PTZ Dome Network Camera (19         Connect       AXIS P5635-E Mk II PTZ Dome Network Camera (19         Connect       AXIS P5635-E Mk II PTZ Dome Network Camera (19         Connect       AXIS P5635-E Mk II PTZ Dome Network Camera (19         Connect       AXIS P5635-E Mk II PTZ Dome Network Camera         Connect       AXIS P5635-E Mk II PTZ Dome Network Camera         Connect       AXIS P5635-E Mk II PTZ Dome Network Camera         Connect       AXIS P5635-E Mk II PTZ Dome Network Camera         Invally Register Camera       II URL (If known)</td><td>may be different!         Authentication Type       Windows         Connect         Mapped VMS Camera       AXIS P5635-E Mk II PTZ Dome Network Camera (19         Back       Add Camera         Back       Add Camera         Fack       Add Camera         Image: State Camera List &gt; Camera Registration &gt; Manual         Image: State Camera         Image: State Camera</td><td>may be different!         Authentication Type       Windows         Conned         Mapped VMS Camera       AXIS P5635-E Mk II PTZ Dome Network Camera (19)         Back       Add Camera         Mapped VMS Camera       AXIS P5635-E Mk II PTZ Dome Network Camera (19)         Conned       AXIS P5635-E Mk II PTZ Dome Network Camera (19)         Back       Add Camera         Conned       AXIS P5635-E Mk II PTZ Dome Network Camera (19)         Conned       AXIS P5635-E Mk II PTZ Dome Network Camera (19)         Back       Add Camera         Conned       AXIS P5635-E Mk II PTZ Dome Network Camera (19)         Conned       AXIS P5635-E Mk II PTZ Dome Network Camera (19)</td><td>may be different!         Authentication Type       Windows         Connect       Connect         Mapped VMS Camera       AXIS P5635-E Mk II PTZ Dome Network Camera (19)         Back       Add Camera         Mapped VMS Camera       Connect         Back       Add Camera         Mapped VMS Camera       AXIS P5635-E Mk II PTZ Dome Network Camera (19)         Back       Add Camera</td><td>Mapped VMS Camera       Mapped VMS Camera         Back       Add Camera         Add Camera       AXIS P5635-E Mk II PTZ Dome Network Camera (19)         Back       Add Camera</td><td>Mathentication Type Windows   Connect   Mapped VMS Camera   AXIS P5635-E Mk II PTZ Dome Network Camera (192)   Back   Add Camera</td><td>Mapped VMS Camera     Authentication Type     Windows     Connect     Mapped VMS Camera   AXIS P5635-E Mk II PTZ Dome Network Camera (19)   Back     Add Camera     Mapped VMS Camera     AXIS P5635-E Mk II PTZ Dome Network Camera (19)     Connect     Mapped VMS Camera     AXIS P5635-E Mk II PTZ Dome Network Camera (19)     Connect     Mapped VMS Camera     AXIS P5635-E Mk II PTZ Dome Network Camera (19)     Connect     Connect     AXIS P5635-E Mk II PTZ Dome Network Camera (19)     Connect     Connect     AXIS P5635-E Mk II PTZ Dome Network Camera (19)     Connect     Connect     AXIS P5635-E Mk II PTZ Dome Network Camera (19)     Connect     Connect     Connect     AXIS P5635-E Mk II PTZ Dome Network Camera (19)     Connect     Connect     Connect     Connect     Connect     Connect     Connect     Connect     Connect     Connect     Connect     Connect     Connect     Connect</td><td>May be different!         Authentication Type       Windows         Connect         Mapped VMS Camera       AXIS P5635-E Mk II PTZ Dome Network Camera (1         Back       Add Camera         Mapped VMS Camera       AXIS P5635-E Mk II PTZ Dome Network Camera (1         Mapped VMS Camera       EtallooVision Testing         Mapped VMS Camera List &gt; Camera Registration &gt; Manual       EtallooVision Testing</td><td>Authentication Type Windows Connect Back Add Camera Back Add Camera Add Camera Add Camer</td></td> | Mapped VMS Camera     Authentication Type     Windows     Connect     AXIS P5635-E Mk II PTZ Dome Network Camera (192)     Back     Add Camera     Add Camera <td>Authentication Type Windows   Connect   Mapped VMS Camera   Axits P5635-E Mk II PTZ Dome Network Camera (192)   Back   Add Camera     Back   Add Camera     Image: Camera Registration &gt; Manual     Invalidy Register Camera     IP Address*   192.168.10.49   RTSP URL will be determined using ONVIF   Username*   Toot     Width (if known)     Full URL (if known)</td> <td>may be different!         Authentication Type       Windows         Connect         Mapped VMS Camera       AXIS P5635-E Mk II PTZ Dome Network Camera (192         Back       Add Camera         Back       Add Camera         Mapped VMS Camera       AXIS P5635-E Mk II PTZ Dome Network Camera (192         Back       Add Camera         Mapped VMS Camera       AXIS P5635-E Mk II PTZ Dome Network Camera (192         Back       Add Camera         IP Address *       Samuel         IP Address *       192.168.10.49         RTSP URL will be determined using ONVIF       Full URL (if known)         Full RTSP URL will be determined using ONVIF       Full RTSP URL if known and cannot be determined using ONVIF         Username *       root       Width (if known)</td> <td>Mapped VMS Camera     Mapped VMS Camera     Axtis P5635-E Mk II PTZ Dome Network Camera (19)     Back     Add Camera     Add Camera</td> <td>May be different!         Authentication Type       Windows         Connect         Mapped VMS Camera       AXIS P5635-E Mk II PTZ Dome Network Camera (19:         Back       Add Camera         Back       Add Camera         Mapped VMS Camera       AXIS P5635-E Mk II PTZ Dome Network Camera (19:         me &gt; Camera List &gt; Camera Registration &gt; Manual       Ce Logout         nually Register Camera       Interview of the determined using ONVIF         Full URL (if known)       Full URL (if known)         FUSP URL will be determined using ONVIF       Full URL (if known)</td> <td>may be different!         Authentication Type       Windows         Connect         Mapped VMS Camera       AXIS P5635-E Mk II PTZ Dome Network Camera (19)         Back       Add Camera         Mapped VMS Camera       AXIS P5635-E Mk II PTZ Dome Network Camera (19)         Back       Add Camera         Mapped VMS Camera       AXIS P5635-E Mk II PTZ Dome Network Camera (19)         Back       Add Camera         Mapped VMS Camera       Ce Logout         Connect       Ce Logout         Mapped VMS Camera       Full URL (If known)</td> <td>Imay be different!         Authentication Type       Windows         Connect         Mapped VMS Camera       AXIS P5635-E Mk II PTZ Dome Network Camera (19         Back       Add Camera         Back       Add Camera         Connect       AXIS P5635-E Mk II PTZ Dome Network Camera (19         Connect       AXIS P5635-E Mk II PTZ Dome Network Camera (19         Back       Add Camera         Connect       Connect         Back       Add Camera         Connect       AXIS P5635-E Mk II PTZ Dome Network Camera (19         Back       Add Camera         Connect       AXIS P5635-E Mk II PTZ Dome Network Camera (19         Connect       AXIS P5635-E Mk II PTZ Dome Network Camera (19         Connect       AXIS P5635-E Mk II PTZ Dome Network Camera (19         Connect       AXIS P5635-E Mk II PTZ Dome Network Camera (19         Connect       AIIGoVision Testing         Connect       III Connect         Invalid       III URL (If known)</td> <td>may be different!         Authentication Type       Windows         Connect         Mapped VMS Camera       AXIS P5635-E Mk II PTZ Dome Network Camera (19         Back       Add Camera         Back       Add Camera         Connect       AXIS P5635-E Mk II PTZ Dome Network Camera (19         Connect       AXIS P5635-E Mk II PTZ Dome Network Camera (19         Back       Add Camera         Connect       Connect         Back       Add Camera         Connect       AXIS P5635-E Mk II PTZ Dome Network Camera (19         Back       Add Camera         Connect       AXIS P5635-E Mk II PTZ Dome Network Camera (19         Connect       AXIS P5635-E Mk II PTZ Dome Network Camera (19         Connect       AXIS P5635-E Mk II PTZ Dome Network Camera (19         Connect       AXIS P5635-E Mk II PTZ Dome Network Camera (19         Connect       AXIS P5635-E Mk II PTZ Dome Network Camera         Connect       AXIS P5635-E Mk II PTZ Dome Network Camera         Connect       AXIS P5635-E Mk II PTZ Dome Network Camera         Connect       AXIS P5635-E Mk II PTZ Dome Network Camera         Invally Register Camera       II URL (If known)</td> <td>may be different!         Authentication Type       Windows         Connect         Mapped VMS Camera       AXIS P5635-E Mk II PTZ Dome Network Camera (19         Back       Add Camera         Back       Add Camera         Fack       Add Camera         Image: State Camera List &gt; Camera Registration &gt; Manual         Image: State Camera         Image: State Camera</td> <td>may be different!         Authentication Type       Windows         Conned         Mapped VMS Camera       AXIS P5635-E Mk II PTZ Dome Network Camera (19)         Back       Add Camera         Mapped VMS Camera       AXIS P5635-E Mk II PTZ Dome Network Camera (19)         Conned       AXIS P5635-E Mk II PTZ Dome Network Camera (19)         Back       Add Camera         Conned       AXIS P5635-E Mk II PTZ Dome Network Camera (19)         Conned       AXIS P5635-E Mk II PTZ Dome Network Camera (19)         Back       Add Camera         Conned       AXIS P5635-E Mk II PTZ Dome Network Camera (19)         Conned       AXIS P5635-E Mk II PTZ Dome Network Camera (19)</td> <td>may be different!         Authentication Type       Windows         Connect       Connect         Mapped VMS Camera       AXIS P5635-E Mk II PTZ Dome Network Camera (19)         Back       Add Camera         Mapped VMS Camera       Connect         Back       Add Camera         Mapped VMS Camera       AXIS P5635-E Mk II PTZ Dome Network Camera (19)         Back       Add Camera</td> <td>Mapped VMS Camera       Mapped VMS Camera         Back       Add Camera         Add Camera       AXIS P5635-E Mk II PTZ Dome Network Camera (19)         Back       Add Camera</td> <td>Mathentication Type Windows   Connect   Mapped VMS Camera   AXIS P5635-E Mk II PTZ Dome Network Camera (192)   Back   Add Camera</td> <td>Mapped VMS Camera     Authentication Type     Windows     Connect     Mapped VMS Camera   AXIS P5635-E Mk II PTZ Dome Network Camera (19)   Back     Add Camera     Mapped VMS Camera     AXIS P5635-E Mk II PTZ Dome Network Camera (19)     Connect     Mapped VMS Camera     AXIS P5635-E Mk II PTZ Dome Network Camera (19)     Connect     Mapped VMS Camera     AXIS P5635-E Mk II PTZ Dome Network Camera (19)     Connect     Connect     AXIS P5635-E Mk II PTZ Dome Network Camera (19)     Connect     Connect     AXIS P5635-E Mk II PTZ Dome Network Camera (19)     Connect     Connect     AXIS P5635-E Mk II PTZ Dome Network Camera (19)     Connect     Connect     Connect     AXIS P5635-E Mk II PTZ Dome Network Camera (19)     Connect     Connect     Connect     Connect     Connect     Connect     Connect     Connect     Connect     Connect     Connect     Connect     Connect     Connect</td> <td>May be different!         Authentication Type       Windows         Connect         Mapped VMS Camera       AXIS P5635-E Mk II PTZ Dome Network Camera (1         Back       Add Camera         Mapped VMS Camera       AXIS P5635-E Mk II PTZ Dome Network Camera (1         Mapped VMS Camera       EtallooVision Testing         Mapped VMS Camera List &gt; Camera Registration &gt; Manual       EtallooVision Testing</td> <td>Authentication Type Windows Connect Back Add Camera Back Add Camera Add Camera Add Camer</td> | Authentication Type Windows   Connect   Mapped VMS Camera   Axits P5635-E Mk II PTZ Dome Network Camera (192)   Back   Add Camera     Back   Add Camera     Image: Camera Registration > Manual     Invalidy Register Camera     IP Address*   192.168.10.49   RTSP URL will be determined using ONVIF   Username*   Toot     Width (if known)     Full URL (if known)                                                                                                    | may be different!         Authentication Type       Windows         Connect         Mapped VMS Camera       AXIS P5635-E Mk II PTZ Dome Network Camera (192         Back       Add Camera         Back       Add Camera         Mapped VMS Camera       AXIS P5635-E Mk II PTZ Dome Network Camera (192         Back       Add Camera         Mapped VMS Camera       AXIS P5635-E Mk II PTZ Dome Network Camera (192         Back       Add Camera         IP Address *       Samuel         IP Address *       192.168.10.49         RTSP URL will be determined using ONVIF       Full URL (if known)         Full RTSP URL will be determined using ONVIF       Full RTSP URL if known and cannot be determined using ONVIF         Username *       root       Width (if known)                                                                                                    | Mapped VMS Camera     Mapped VMS Camera     Axtis P5635-E Mk II PTZ Dome Network Camera (19)     Back     Add Camera     Add Camera                                                                                                    | May be different!         Authentication Type       Windows         Connect         Mapped VMS Camera       AXIS P5635-E Mk II PTZ Dome Network Camera (19:         Back       Add Camera         Back       Add Camera         Mapped VMS Camera       AXIS P5635-E Mk II PTZ Dome Network Camera (19:         me > Camera List > Camera Registration > Manual       Ce Logout         nually Register Camera       Interview of the determined using ONVIF         Full URL (if known)       Full URL (if known)         FUSP URL will be determined using ONVIF       Full URL (if known)                                                                                                    | may be different!         Authentication Type       Windows         Connect         Mapped VMS Camera       AXIS P5635-E Mk II PTZ Dome Network Camera (19)         Back       Add Camera         Mapped VMS Camera       AXIS P5635-E Mk II PTZ Dome Network Camera (19)         Back       Add Camera         Mapped VMS Camera       AXIS P5635-E Mk II PTZ Dome Network Camera (19)         Back       Add Camera         Mapped VMS Camera       Ce Logout         Connect       Ce Logout         Mapped VMS Camera       Full URL (If known)                                                                                                    | Imay be different!         Authentication Type       Windows         Connect         Mapped VMS Camera       AXIS P5635-E Mk II PTZ Dome Network Camera (19         Back       Add Camera         Back       Add Camera         Connect       AXIS P5635-E Mk II PTZ Dome Network Camera (19         Connect       AXIS P5635-E Mk II PTZ Dome Network Camera (19         Back       Add Camera         Connect       Connect         Back       Add Camera         Connect       AXIS P5635-E Mk II PTZ Dome Network Camera (19         Back       Add Camera         Connect       AXIS P5635-E Mk II PTZ Dome Network Camera (19         Connect       AXIS P5635-E Mk II PTZ Dome Network Camera (19         Connect       AXIS P5635-E Mk II PTZ Dome Network Camera (19         Connect       AXIS P5635-E Mk II PTZ Dome Network Camera (19         Connect       AIIGoVision Testing         Connect       III Connect         Invalid       III URL (If known)                                                                                                    | may be different!         Authentication Type       Windows         Connect         Mapped VMS Camera       AXIS P5635-E Mk II PTZ Dome Network Camera (19         Back       Add Camera         Back       Add Camera         Connect       AXIS P5635-E Mk II PTZ Dome Network Camera (19         Connect       AXIS P5635-E Mk II PTZ Dome Network Camera (19         Back       Add Camera         Connect       Connect         Back       Add Camera         Connect       AXIS P5635-E Mk II PTZ Dome Network Camera (19         Back       Add Camera         Connect       AXIS P5635-E Mk II PTZ Dome Network Camera (19         Connect       AXIS P5635-E Mk II PTZ Dome Network Camera (19         Connect       AXIS P5635-E Mk II PTZ Dome Network Camera (19         Connect       AXIS P5635-E Mk II PTZ Dome Network Camera (19         Connect       AXIS P5635-E Mk II PTZ Dome Network Camera         Connect       AXIS P5635-E Mk II PTZ Dome Network Camera         Connect       AXIS P5635-E Mk II PTZ Dome Network Camera         Connect       AXIS P5635-E Mk II PTZ Dome Network Camera         Invally Register Camera       II URL (If known)                                                                                                    | may be different!         Authentication Type       Windows         Connect         Mapped VMS Camera       AXIS P5635-E Mk II PTZ Dome Network Camera (19         Back       Add Camera         Back       Add Camera         Fack       Add Camera         Image: State Camera List > Camera Registration > Manual         Image: State Camera         Image: State Camera                                                                                                    | may be different!         Authentication Type       Windows         Conned         Mapped VMS Camera       AXIS P5635-E Mk II PTZ Dome Network Camera (19)         Back       Add Camera         Mapped VMS Camera       AXIS P5635-E Mk II PTZ Dome Network Camera (19)         Conned       AXIS P5635-E Mk II PTZ Dome Network Camera (19)         Back       Add Camera         Conned       AXIS P5635-E Mk II PTZ Dome Network Camera (19)         Conned       AXIS P5635-E Mk II PTZ Dome Network Camera (19)         Back       Add Camera         Conned       AXIS P5635-E Mk II PTZ Dome Network Camera (19)         Conned       AXIS P5635-E Mk II PTZ Dome Network Camera (19)                                                                                                    | may be different!         Authentication Type       Windows         Connect       Connect         Mapped VMS Camera       AXIS P5635-E Mk II PTZ Dome Network Camera (19)         Back       Add Camera         Mapped VMS Camera       Connect         Back       Add Camera         Mapped VMS Camera       AXIS P5635-E Mk II PTZ Dome Network Camera (19)         Back       Add Camera                                                                                                    | Mapped VMS Camera       Mapped VMS Camera         Back       Add Camera         Add Camera       AXIS P5635-E Mk II PTZ Dome Network Camera (19)         Back       Add Camera                                                                                                    | Mathentication Type Windows   Connect   Mapped VMS Camera   AXIS P5635-E Mk II PTZ Dome Network Camera (192)   Back   Add Camera                                                                                                    | Mapped VMS Camera     Authentication Type     Windows     Connect     Mapped VMS Camera   AXIS P5635-E Mk II PTZ Dome Network Camera (19)   Back     Add Camera     Mapped VMS Camera     AXIS P5635-E Mk II PTZ Dome Network Camera (19)     Connect     Mapped VMS Camera     AXIS P5635-E Mk II PTZ Dome Network Camera (19)     Connect     Mapped VMS Camera     AXIS P5635-E Mk II PTZ Dome Network Camera (19)     Connect     Connect     AXIS P5635-E Mk II PTZ Dome Network Camera (19)     Connect     Connect     AXIS P5635-E Mk II PTZ Dome Network Camera (19)     Connect     Connect     AXIS P5635-E Mk II PTZ Dome Network Camera (19)     Connect     Connect     Connect     AXIS P5635-E Mk II PTZ Dome Network Camera (19)     Connect     Connect     Connect     Connect     Connect     Connect     Connect     Connect     Connect     Connect     Connect     Connect     Connect     Connect                                                                                                    | May be different!         Authentication Type       Windows         Connect         Mapped VMS Camera       AXIS P5635-E Mk II PTZ Dome Network Camera (1         Back       Add Camera         Mapped VMS Camera       AXIS P5635-E Mk II PTZ Dome Network Camera (1         Mapped VMS Camera       EtallooVision Testing         Mapped VMS Camera List > Camera Registration > Manual       EtallooVision Testing                                                                                                    | Authentication Type Windows Connect Back Add Camera Back Add Camera Add Camera Add Camer                                                                                                    |
| Authentication Type Windows   Connect   Mapped VMS Camera   Back   Add Camera     Back   Add Camera     Back     Add Camera     Back     Add Camera     Back     Add Camera     Back     Add Camera     Back     Add Camera     Back     Add Camera     Back     Add Camera     Back     Add Camera     Back     Add Camera     Back     Add Camera     Back     Add Camera </td <td>Authentication Type Windows   Connect   Mapped VMS Camera   AXIS P5635-E Mk II PTZ Dome Network Camera (192   Back   Add Camera     Ational      Camera List &gt; Camera Registration &gt; Manual   nually Register Camera     IP Address*   192.168.10.49   RTSP URL will be determined using ONVIF   Username*   root   Width (if known)   Password*     IP Address*     192.168.10.49   Full URL (if known)   Full RTSP URL if known and cannot be determined using ONVIF     Username*   root   Width (if known)     IP Assword*     IP Assword*</td> <td>Authentication Type Windows   Connect   Mapped VMS Camera   AXIS P5635-E Mk II PTZ Dome Network Camera (19   Back   Add Camera     Back   Add Camera     Back   IP Address*</td> <td>Authentication Type       Windows         Connect       Connect         Mapped VMS Camera       AXIS P5635-E Mk II PTZ Dome Network Camera (19         Back       Add Camera         Back       Add Camera         Sec. secure       AllGoVision Testing         IP Address*       192,168,10.49         RTSP URL will be determined using ONVIF       Full URL (if known)         Username*       root         Width (if known)       Full RTSP URL if known and cannot be determined using ONVIF         Username*       root         Password*       in:</td> <td>Authentication Type       Windows         Connect       Mapped VMS Camera         AXIS P5635-E Mk II PTZ Dome Network Camera (19)         Back       Add Camera         Back       Add Camera         Add Camera       AXIS P5635-E Mk II PTZ Dome Network Camera (19)         Back       Add Camera         Back       Add Camera         Back       Add Camera         IP Address*       192.168.10.49         IP Address*       192.168.10.49         RTSP URL wil be determined using ONVIF       Full URL (If known)         Username*       root         Width (If known)       Full RTSP URL if known and cannot be determined using ONVIF</td> <td>Authentication Type       Windows         Connect       Mapped VMS Camera         AXIS P5635-E Mk II PTZ Dome Network Camera (19:         Back       Add Camera         Eack       Add Camera         Add Camera       AXIS P5635-E Mk II PTZ Dome Network Camera (19:         Connect       AXIS P5635-E Mk II PTZ Dome Network Camera (19:         Connect       AXIS P5635-E Mk II PTZ Dome Network Camera (19:         Connect       AXIS P5635-E Mk II PTZ Dome Network Camera (19:         Connect       AXIS P5635-E Mk II PTZ Dome Network Camera (19:         Connect       AXIS P5635-E Mk II PTZ Dome Network Camera (19:         Connect       AXIS P5635-E Mk II PTZ Dome Network Camera (19:         Connect       AXIS P5635-E Mk II PTZ Dome Network Camera (19:         Connect       AXIS P5635-E Mk II PTZ Dome Network Camera (19:         Connect       AXIS P5635-E Mk II PTZ Dome Network Camera (19:         Connect       AXIS P5635-E Mk II PTZ Dome Network Camera (19:         Anually Register Camera       Connect         IP Address*       192.168.10.49       Full URL (f known)         RTSP URL will be determined using ONVIF       Full URL (f known)       Full URL (f known)         Username*       root       Width (if known)       Full URL (f known)</td> <td>Authentication Type       Windows         Connect       Mapped VMS Camera         Mapped VMS Camera       AXIS P5635-E Mk II PTZ Dome Network Camera (19:         Back       Add Camera         Back       Add Camera         Mapped VMS Camera       AXIS P5635-E Mk II PTZ Dome Network Camera (19:         Back       Add Camera         Mapped VMS Camera       AXIS P5635-E Mk II PTZ Dome Network Camera (19:         Back       Add Camera         Mapped VMS Camera       AXIS P5635-E Mk II PTZ Dome Network Camera (19:         Back       Add Camera         Mapped VMS Camera       AXIS P5635-E Mk II PTZ Dome Network Camera (19:         Mapped VMS Camera       AXIS P5635-E Mk II PTZ Dome Network Camera (19:         Mapped VMS Camera       AXIS P5635-E Mk II PTZ Dome Network Camera (19:         Mapped VMS Camera       AIIGoVision Testing         Mapped VMS Camera       FullIGoVision Testing         Manually Register Camera       II P Address *         IP Address *       192.168.10.49       Full URL (If known)         RISP URL will be determined using ONVIF       Full URL (If known)       Full RISP URL if known and cannot be determined using ONVIF         Username *       root       Width (If known)       Image: Commerce</td> <td>Authentication Type       Windows         Connect       Mapped VMS Camera         AXIS P5635-E Mk II PTZ Dome Network Camera (19:         Back       Add Camera         Back       Add Camera         Image: Secure of the secure of the secure</td> <td>Authentication Type       Windows         Connect       Mapped VMS Camera         AXIS P5635-E Mk II PTZ Dome Network Camera (19)         Back       Add Camera         Mapped VMS Camera       AXIS P5635-E Mk II PTZ Dome Network Camera (19)         Back       Add Camera         Mapped VMS Camera       AXIS P5635-E Mk II PTZ Dome Network Camera (19)         Back       Add Camera         Mapped VMS Camera       AXIS P5635-E Mk II PTZ Dome Network Camera (19)         Back       Add Camera         Mapped VMS Camera       AXIS P5635-E Mk II PTZ Dome Network Camera (19)         Back       Add Camera         Mapped VMS Camera       AIIGoVision Testing         Connect       Image: Camera List &gt; Camera Registration &gt; Manual         Annually Register Camera       Image: Pix Address * 192.168.10.49         RTSP URL will be determined using ONVIF       Full URL (If known)         Virath (If known)       Full RTSP URL if known and cannot be determined using ONVIF         Username * root       Width (If known)</td> <td>Authentication Type       Windows         Connect       Mapped VMS Camera         Mapped VMS Camera       AXIS P5635-E Mk II PTZ Dome Network Camera (19)         Back       Add Camera         Mapped VMS Camera       AXIS P5635-E Mk II PTZ Dome Network Camera (19)         Back       Add Camera         Mapped VMS Camera       AXIS P5635-E Mk II PTZ Dome Network Camera (19)         Back       Add Camera         Mapped VMS Camera       AXIS P5635-E Mk II PTZ Dome Network Camera (19)         Back       Add Camera         Mapped VMS Camera       AXIS P5635-E Mk II PTZ Dome Network Camera (19)         Back       Add Camera         Mapped VMS Camera       AIIGoVision Testing         Connect       E AIIGoVision Testing         Nome &gt; Camera List &gt; Camera Registration &gt; Manual       Intervention of the determined using ONVIF         IP Address *       192.168.10.49       Full URL (if known)         RTSP URL will be determined using ONVIF       Full RTSP URL if known and cannot be determined using ONVIF         Username *       root       Width (if known)</td> <td>Authentication Type Windows Connect Mapped VMS Camera AXIS P5635-E Mk II PTZ Dome Network Camera (19 Back Add Camera Back Add Camera AXIS P5635-E Mk II PTZ Dome Network Camera (19 Ce Logout me &gt; Camera List &gt; Camera Registration &gt; Manual anually Register Camera IP Address* 192.168.10.49 Full URL (if known) RTSP URL will be determined using ONVIF Username* root</td> <td>Authentication Type Windows Connect Mapped VMS Camera AXIS P5635-E Mk II PTZ Dome Network Camera (19 Back Add Camera Back Add Camera Back Add Camera AXIS P5635-E Mk II PTZ Dome Network Camera (19 Ce Logout me &gt; Camera List &gt; Camera Registration &gt; Manual anually Register Camera IP Address * 192.168.10.49 Full URL (if known) RTSP URL will be determined using ONVIF Full URL (if known) Full RTSP URL will be determined using ONVIF Uncompared Windows Connect Connect Conne</td> <td>Authentication Type       Windows         Connect       Mapped VMS Camera         AxIS P5635-E Mk II PTZ Dome Network Camera (19)         Back       Add Camera         Back       Add Camera         Eack       Add Camera         Image: Secure       Image: Secure         Image: Secure       Image: Secure         Image: Secure       Full URL (if known)         IP Address *       192.168.10.49         RTSP URL will be determined using ONVIF       Full URL (if known)         Full RTSP URL if known and cannot be determined using ONVIF       Full RTSP URL if known and cannot be determined using ONVIF</td> <td>Authentication Type Windows   Connect   Mapped VMS Camera   AXIS P5635-E Mk II PTZ Dome Network Camera (19)   Back Add Camera    Back Add Camera    Back Add Camera   Back Add Camera    C Logout   the &gt; Camera List &gt; Camera Registration &gt; Manual   nually Register Camera    IP Address * 192,168,10,49   RTSP URL will be determined using ONVIF    Full URL (If known) Full RTSP URL if known and cannot be determined using ONVIF Full VEL for the provide of the provide of the pro</td> <td>Authentication Type       Windows         Connect       Mapped VMS Camera         Back       Add Camera         Back       Add Camera         Add Camera       Atis P5635-E Mk II PTZ Dome Network Camera (19)         Back       Add Camera         Back       Add Camera         Back       Back         Back       Add Camera         Back       Back         Back       Back         Back       Back         Back       Back</td> <td>Authentication Type       Windows         Connect       Connect         Mapped VMS Camera       AXIS P5635-E Mk II PTZ Dome Network Camera (19:         Back       Add Camera         Back       Add Camera         Connect       AXIS P5635-E Mk II PTZ Dome Network Camera (19:         Back       Add Camera         Connect       AXIS P5635-E Mk II PTZ Dome Network Camera (19:         Back       Add Camera         Connect       Connect         Back       Add Camera         Connect       AXIS P5635-E Mk II PTZ Dome Network Camera (19:         Back       Add Camera         Connect       Connect         Back       Add Camera         Image: Connect       E Logout         Image: Comera Registration &gt; Manual       Station Testing         Image: Comera       Full URL (If known)         RTSP URL will be determined using ONVIF       Full URL (If known)         RTSP URL will be determined using ONVIF       Full URL (If known)         Username*       root       Width (If known)</td> <td>Authentication Type       Windows         Connect       Connect         Mapped VMS Camera       AXIS P5635-E Mk II PTZ Dome Network Camera (192         Back       Add Camera         Back       Add Camera         C* Logout       C* Logout         Mapped VMS Camera       C* Logout         Mapped VMS Camera       C* Logout         Mapped VMS Camera       C* Logout         Mapped VMS Camera       C* Logout         Mapped VMS Camera       C* Logout         Mapped VMS Camera       C* Logout         Mapped VMS Camera       C* Logout         Mapped VMS Camera       Full URL (if known)         IP Address *       192 168 10.49       Full URL (if known)         RTSP URL will be determined using ONV/F       Full RTSP URL if known and cannot be determined using ONV/F         Username *       root       Width (if known)</td> <td>Authentication Type Windows   Connect   Mapped VMS Camera   AXIS P5635-E Mk II PTZ Dome Network Camera (192   Back   Add Camera</td> <td>Authentication Type Windows   Connect   Mapped VMS Camera   AXIS P5635-E Mk II PTZ Dome Network Camera (192   Back   Add Camera     Back   Add Camera     AllGoVision Testing     C* Logout     IP Address*   192.158.10.49   RTSP URL will be determined using ONV/F   Username*     Iroot     Width (If known)</td> <td>Authentication Type       Windows         Connect       Connect         Mapped VMS Camera       AXIS P5635-E Mk II PTZ Dome Network Camera (192         Back       Add Camera         Back       Add Camera         C* Logout       C* Logout         Vision Testing       C* Logout         IP Address *       192.168.10.49         RTSP URL will be determined using ONV/F       Full URL (if known)         Username *       root</td> <td>Authentication Type       Windows         Connect       Mapped VMS Camera         Back       Add Camera         Back       Add Camera         Add Camera       AXIS P5635-E Mk II PTZ Dome Network Camera (192         Back       Add Camera         Add Camera       AXIS P5635-E Mk II PTZ Dome Network Camera (192         Back       Add Camera         Back       Add Camera         Mapped VMS Camera       AXIS P5635-E Mk II PTZ Dome Network Camera (192         Back       Add Camera         Back       Add Camera         Back       Add Camera         Pack       Camera Registration &gt; Manual         Pually Register Camera       Full URL (if known)         IP Address *       192.168.10.49         RTSP URL will be determined using ONVIF       Full RTSP URL if known and cannot be determined using ONVIF         Username *       root       Width (if known)</td> <td>Authentication Type Windows Connect Mapped VMS Camera AXIS P5635-E Mk II PTZ Dome Network Camera (192 Back Add Camera Back Add Camera Back Add</td> <td>Authentication Type       Windows         Connect       Connect         Mapped VMS Camera       AXIS P5635-E Mk II PTZ Dome Network Camera (19)         Back       Add Camera         Sack       Add Camera         Connect       AXIS P5635-E Mk II PTZ Dome Network Camera (19)         Sack       Add Camera         Connect       AXIS P5635-E Mk II PTZ Dome Network Camera (19)         Sack       Add Camera         Connect       Connect         Sack       Add Camera         Connect       AXIS P5635-E Mk II PTZ Dome Network Camera (19)         Sack       Add Camera         Sack       Add Camera         Sack       Add Camera         Ime &gt; Camera List &gt; Camera Registration &gt; Manual       Sack         anually Register Camera       IP Address *         IP Address *       192.168.10.49         RTSP URL will be determined using ONVIF       Full URL (If known)         Full RTSP URL if known and cannot be determined using ONVIF       Full RTSP URL if known and cannot be determined using ONVIF</td> <td>Authentication Type Windows Connect Connect Mapped VMS Camera AXIS P5635-E Mk II PTZ Dome Network Camera (19 Back Add Camera Back Add Camera C Logout C Logout C Logout C Logout P Address* 192.168.10.49 Full URL (if known) Full RTSP URL, will be determined using ONVIF Full RTSP URL, will be determined using ONVIF Full RTSP URL, will be determined using ONVIF</td> <td>Authentication Type Windows   Connect   Mapped VMS Camera   AXIS P5635-E Mk II PTZ Dome Network Camera (19     Back   Add Camera     Back   Add Camera     ************************************</td> <td>Authentication Type Windows Connect Mapped VMS Camera AXIS P5635-E Mk II PTZ Dome Network Camera (19 Back Add Camera Back Add Camera Ce Logout Ce Logout Ce Logout P Address * 192.168.10.49 Full URL (If known) Full URL (If known)</td> <td>Authentication Type Windows Connect Mapped VMS Camera AXIS P5635-E Mk II PTZ Dome Network Camera (19 Back Add Camera Back Add Camera Ce Logout Ce Logout PAddress * 192.168.10.49 Full URL (if known) Full URL (if known)</td> <td>Authentication Type Windows Connect Mapped VMS Camera AXIS P5635-E Mk II PTZ Dome Network Camera (19 Back Add Camera Back Add Camera Back Add</td> <td>Authentication Type Windows Connect Mapped VMS Camera AXIS P5635-E Mk II PTZ Dome Network Camera (19 Back Add Camera Back Add Camera Back Add</td> <td>Authentication Type Windows Connect Mapped VMS Camera AXIS P5635-E Mk II PTZ Dome Network Camera (19) Back Add Camera Back Add Camera Back Add</td> <td>Authentication Type       Windows         Connect       Mapped VMS Camera         Back       Add Camera         Back       Add Camera         Add Camera       Add Camera         Connect       AXIS P5635-E Mk II PTZ Dome Network Camera (19)         Back       Add Camera         Connect       AXIS P5635-E Mk II PTZ Dome Network Camera (19)         Back       Add Camera         Connect       Example         Back       Add Camera         Connect       Example         Back       Add Camera         Connect       Example         Connect       Example         Connect       <td< td=""><td>Authentication Type Windows   Connect   Mapped VMS Camera   Axis P5635-E Mk II PTZ Dome Network Camera (19)   Back Add Camera    Back Add Camera</td><td>Authentication Type       Windows         Connect       Connect         Mapped VMS Camera       AXIS P5635-E Mk II PTZ Dome Network Camera (19         Back       Add Camera         Back       Add Camera         Image: State of the state of the state of t</td><td>Authentication Type       Windows         Connect       Mapped VMS Camera         Mapped VMS Camera       AXIS P5635-E Mk II PTZ Dome Network Camera (1         Back       Add Camera         Mapped VMS Camera       AXIS P5635-E Mk II PTZ Dome Network Camera (1         Mapped VMS Camera       Connect         Back       Add Camera         Mapped VMS Camera       Connect         Back       Add Camera         Mapped VMS Camera       Connect         Back       Add Camera         Mapped VMS Camera       Connect         Back       Add Camera         Mapped VMS Camera       Connect         Back       Add Camera         Mapped VMS Camera       Connect         Back       Add Camera         Mapped VMS Camera       Connect         Back       Add Camera         Mapped VMS Camera       Connect         Mapped VMS Camera       Connect         Back       Add Camera         Mapped VMS Camera       Connect         Mapped VMS Camera       Connect         Mapped VMS Camera       Connect         Mapped VMS Camera       Connect         Mapped VMS Camera       Connect         Ma</td><td>Authentication Type       Windows         Connect       Connect         Mapped VMS Camera       AXIS P5635-E Mk II PTZ Dome Network Camera (192         Back       Add Camera         Eack       Add Camera</td></td<></td> | Authentication Type Windows   Connect   Mapped VMS Camera   AXIS P5635-E Mk II PTZ Dome Network Camera (192   Back   Add Camera     Ational      Camera List > Camera Registration > Manual   nually Register Camera     IP Address*   192.168.10.49   RTSP URL will be determined using ONVIF   Username*   root   Width (if known)   Password*     IP Address*     192.168.10.49   Full URL (if known)   Full RTSP URL if known and cannot be determined using ONVIF     Username*   root   Width (if known)     IP Assword*     IP Assword*                                                                                                    | Authentication Type Windows   Connect   Mapped VMS Camera   AXIS P5635-E Mk II PTZ Dome Network Camera (19   Back   Add Camera     Back   Add Camera     Back   IP Address*                                                                                                    | Authentication Type       Windows         Connect       Connect         Mapped VMS Camera       AXIS P5635-E Mk II PTZ Dome Network Camera (19         Back       Add Camera         Back       Add Camera         Sec. secure       AllGoVision Testing         IP Address*       192,168,10.49         RTSP URL will be determined using ONVIF       Full URL (if known)         Username*       root         Width (if known)       Full RTSP URL if known and cannot be determined using ONVIF         Username*       root         Password*       in:                                                                                                    | Authentication Type       Windows         Connect       Mapped VMS Camera         AXIS P5635-E Mk II PTZ Dome Network Camera (19)         Back       Add Camera         Back       Add Camera         Add Camera       AXIS P5635-E Mk II PTZ Dome Network Camera (19)         Back       Add Camera         Back       Add Camera         Back       Add Camera         IP Address*       192.168.10.49         IP Address*       192.168.10.49         RTSP URL wil be determined using ONVIF       Full URL (If known)         Username*       root         Width (If known)       Full RTSP URL if known and cannot be determined using ONVIF                                                                                                    | Authentication Type       Windows         Connect       Mapped VMS Camera         AXIS P5635-E Mk II PTZ Dome Network Camera (19:         Back       Add Camera         Eack       Add Camera         Add Camera       AXIS P5635-E Mk II PTZ Dome Network Camera (19:         Connect       AXIS P5635-E Mk II PTZ Dome Network Camera (19:         Connect       AXIS P5635-E Mk II PTZ Dome Network Camera (19:         Connect       AXIS P5635-E Mk II PTZ Dome Network Camera (19:         Connect       AXIS P5635-E Mk II PTZ Dome Network Camera (19:         Connect       AXIS P5635-E Mk II PTZ Dome Network Camera (19:         Connect       AXIS P5635-E Mk II PTZ Dome Network Camera (19:         Connect       AXIS P5635-E Mk II PTZ Dome Network Camera (19:         Connect       AXIS P5635-E Mk II PTZ Dome Network Camera (19:         Connect       AXIS P5635-E Mk II PTZ Dome Network Camera (19:         Connect       AXIS P5635-E Mk II PTZ Dome Network Camera (19:         Anually Register Camera       Connect         IP Address*       192.168.10.49       Full URL (f known)         RTSP URL will be determined using ONVIF       Full URL (f known)       Full URL (f known)         Username*       root       Width (if known)       Full URL (f known)                                                                                                    | Authentication Type       Windows         Connect       Mapped VMS Camera         Mapped VMS Camera       AXIS P5635-E Mk II PTZ Dome Network Camera (19:         Back       Add Camera         Back       Add Camera         Mapped VMS Camera       AXIS P5635-E Mk II PTZ Dome Network Camera (19:         Back       Add Camera         Mapped VMS Camera       AXIS P5635-E Mk II PTZ Dome Network Camera (19:         Back       Add Camera         Mapped VMS Camera       AXIS P5635-E Mk II PTZ Dome Network Camera (19:         Back       Add Camera         Mapped VMS Camera       AXIS P5635-E Mk II PTZ Dome Network Camera (19:         Mapped VMS Camera       AXIS P5635-E Mk II PTZ Dome Network Camera (19:         Mapped VMS Camera       AXIS P5635-E Mk II PTZ Dome Network Camera (19:         Mapped VMS Camera       AIIGoVision Testing         Mapped VMS Camera       FullIGoVision Testing         Manually Register Camera       II P Address *         IP Address *       192.168.10.49       Full URL (If known)         RISP URL will be determined using ONVIF       Full URL (If known)       Full RISP URL if known and cannot be determined using ONVIF         Username *       root       Width (If known)       Image: Commerce                                                                                                    | Authentication Type       Windows         Connect       Mapped VMS Camera         AXIS P5635-E Mk II PTZ Dome Network Camera (19:         Back       Add Camera         Back       Add Camera         Image: Secure of the secure of the secure                                                                                                    | Authentication Type       Windows         Connect       Mapped VMS Camera         AXIS P5635-E Mk II PTZ Dome Network Camera (19)         Back       Add Camera         Mapped VMS Camera       AXIS P5635-E Mk II PTZ Dome Network Camera (19)         Back       Add Camera         Mapped VMS Camera       AXIS P5635-E Mk II PTZ Dome Network Camera (19)         Back       Add Camera         Mapped VMS Camera       AXIS P5635-E Mk II PTZ Dome Network Camera (19)         Back       Add Camera         Mapped VMS Camera       AXIS P5635-E Mk II PTZ Dome Network Camera (19)         Back       Add Camera         Mapped VMS Camera       AIIGoVision Testing         Connect       Image: Camera List > Camera Registration > Manual         Annually Register Camera       Image: Pix Address * 192.168.10.49         RTSP URL will be determined using ONVIF       Full URL (If known)         Virath (If known)       Full RTSP URL if known and cannot be determined using ONVIF         Username * root       Width (If known)                                                                                                    | Authentication Type       Windows         Connect       Mapped VMS Camera         Mapped VMS Camera       AXIS P5635-E Mk II PTZ Dome Network Camera (19)         Back       Add Camera         Mapped VMS Camera       AXIS P5635-E Mk II PTZ Dome Network Camera (19)         Back       Add Camera         Mapped VMS Camera       AXIS P5635-E Mk II PTZ Dome Network Camera (19)         Back       Add Camera         Mapped VMS Camera       AXIS P5635-E Mk II PTZ Dome Network Camera (19)         Back       Add Camera         Mapped VMS Camera       AXIS P5635-E Mk II PTZ Dome Network Camera (19)         Back       Add Camera         Mapped VMS Camera       AIIGoVision Testing         Connect       E AIIGoVision Testing         Nome > Camera List > Camera Registration > Manual       Intervention of the determined using ONVIF         IP Address *       192.168.10.49       Full URL (if known)         RTSP URL will be determined using ONVIF       Full RTSP URL if known and cannot be determined using ONVIF         Username *       root       Width (if known)                                                                                                    | Authentication Type Windows Connect Mapped VMS Camera AXIS P5635-E Mk II PTZ Dome Network Camera (19 Back Add Camera Back Add Camera AXIS P5635-E Mk II PTZ Dome Network Camera (19 Ce Logout me > Camera List > Camera Registration > Manual anually Register Camera IP Address* 192.168.10.49 Full URL (if known) RTSP URL will be determined using ONVIF Username* root                                                                                                    | Authentication Type Windows Connect Mapped VMS Camera AXIS P5635-E Mk II PTZ Dome Network Camera (19 Back Add Camera Back Add Camera Back Add Camera AXIS P5635-E Mk II PTZ Dome Network Camera (19 Ce Logout me > Camera List > Camera Registration > Manual anually Register Camera IP Address * 192.168.10.49 Full URL (if known) RTSP URL will be determined using ONVIF Full URL (if known) Full RTSP URL will be determined using ONVIF Uncompared Windows Connect Connect Conne                                                                                                    | Authentication Type       Windows         Connect       Mapped VMS Camera         AxIS P5635-E Mk II PTZ Dome Network Camera (19)         Back       Add Camera         Back       Add Camera         Eack       Add Camera         Image: Secure       Image: Secure         Image: Secure       Image: Secure         Image: Secure       Full URL (if known)         IP Address *       192.168.10.49         RTSP URL will be determined using ONVIF       Full URL (if known)         Full RTSP URL if known and cannot be determined using ONVIF       Full RTSP URL if known and cannot be determined using ONVIF                                                                                                    | Authentication Type Windows   Connect   Mapped VMS Camera   AXIS P5635-E Mk II PTZ Dome Network Camera (19)   Back Add Camera    Back Add Camera    Back Add Camera   Back Add Camera    C Logout   the > Camera List > Camera Registration > Manual   nually Register Camera    IP Address * 192,168,10,49   RTSP URL will be determined using ONVIF    Full URL (If known) Full RTSP URL if known and cannot be determined using ONVIF Full VEL for the provide of the provide of the pro                                                                                                    | Authentication Type       Windows         Connect       Mapped VMS Camera         Back       Add Camera         Back       Add Camera         Add Camera       Atis P5635-E Mk II PTZ Dome Network Camera (19)         Back       Add Camera         Back       Add Camera         Back       Back         Back       Add Camera         Back       Back         Back       Back         Back       Back         Back       Back                                                                                                    | Authentication Type       Windows         Connect       Connect         Mapped VMS Camera       AXIS P5635-E Mk II PTZ Dome Network Camera (19:         Back       Add Camera         Back       Add Camera         Connect       AXIS P5635-E Mk II PTZ Dome Network Camera (19:         Back       Add Camera         Connect       AXIS P5635-E Mk II PTZ Dome Network Camera (19:         Back       Add Camera         Connect       Connect         Back       Add Camera         Connect       AXIS P5635-E Mk II PTZ Dome Network Camera (19:         Back       Add Camera         Connect       Connect         Back       Add Camera         Image: Connect       E Logout         Image: Comera Registration > Manual       Station Testing         Image: Comera       Full URL (If known)         RTSP URL will be determined using ONVIF       Full URL (If known)         RTSP URL will be determined using ONVIF       Full URL (If known)         Username*       root       Width (If known)                                                                                                    | Authentication Type       Windows         Connect       Connect         Mapped VMS Camera       AXIS P5635-E Mk II PTZ Dome Network Camera (192         Back       Add Camera         Back       Add Camera         C* Logout       C* Logout         Mapped VMS Camera       C* Logout         Mapped VMS Camera       C* Logout         Mapped VMS Camera       C* Logout         Mapped VMS Camera       C* Logout         Mapped VMS Camera       C* Logout         Mapped VMS Camera       C* Logout         Mapped VMS Camera       C* Logout         Mapped VMS Camera       Full URL (if known)         IP Address *       192 168 10.49       Full URL (if known)         RTSP URL will be determined using ONV/F       Full RTSP URL if known and cannot be determined using ONV/F         Username *       root       Width (if known)                                                                                                    | Authentication Type Windows   Connect   Mapped VMS Camera   AXIS P5635-E Mk II PTZ Dome Network Camera (192   Back   Add Camera                                                                                                    | Authentication Type Windows   Connect   Mapped VMS Camera   AXIS P5635-E Mk II PTZ Dome Network Camera (192   Back   Add Camera     Back   Add Camera     AllGoVision Testing     C* Logout     IP Address*   192.158.10.49   RTSP URL will be determined using ONV/F   Username*     Iroot     Width (If known)                                                                                                    | Authentication Type       Windows         Connect       Connect         Mapped VMS Camera       AXIS P5635-E Mk II PTZ Dome Network Camera (192         Back       Add Camera         Back       Add Camera         C* Logout       C* Logout         Vision Testing       C* Logout         IP Address *       192.168.10.49         RTSP URL will be determined using ONV/F       Full URL (if known)         Username *       root                                                                                                    | Authentication Type       Windows         Connect       Mapped VMS Camera         Back       Add Camera         Back       Add Camera         Add Camera       AXIS P5635-E Mk II PTZ Dome Network Camera (192         Back       Add Camera         Add Camera       AXIS P5635-E Mk II PTZ Dome Network Camera (192         Back       Add Camera         Back       Add Camera         Mapped VMS Camera       AXIS P5635-E Mk II PTZ Dome Network Camera (192         Back       Add Camera         Back       Add Camera         Back       Add Camera         Pack       Camera Registration > Manual         Pually Register Camera       Full URL (if known)         IP Address *       192.168.10.49         RTSP URL will be determined using ONVIF       Full RTSP URL if known and cannot be determined using ONVIF         Username *       root       Width (if known)                                                                                                    | Authentication Type Windows Connect Mapped VMS Camera AXIS P5635-E Mk II PTZ Dome Network Camera (192 Back Add Camera Back Add Camera Back Add | Authentication Type       Windows         Connect       Connect         Mapped VMS Camera       AXIS P5635-E Mk II PTZ Dome Network Camera (19)         Back       Add Camera         Sack       Add Camera         Connect       AXIS P5635-E Mk II PTZ Dome Network Camera (19)         Sack       Add Camera         Connect       AXIS P5635-E Mk II PTZ Dome Network Camera (19)         Sack       Add Camera         Connect       Connect         Sack       Add Camera         Connect       AXIS P5635-E Mk II PTZ Dome Network Camera (19)         Sack       Add Camera         Sack       Add Camera         Sack       Add Camera         Ime > Camera List > Camera Registration > Manual       Sack         anually Register Camera       IP Address *         IP Address *       192.168.10.49         RTSP URL will be determined using ONVIF       Full URL (If known)         Full RTSP URL if known and cannot be determined using ONVIF       Full RTSP URL if known and cannot be determined using ONVIF                                                                                                    | Authentication Type Windows Connect Connect Mapped VMS Camera AXIS P5635-E Mk II PTZ Dome Network Camera (19 Back Add Camera Back Add Camera C Logout C Logout C Logout C Logout P Address* 192.168.10.49 Full URL (if known) Full RTSP URL, will be determined using ONVIF Full RTSP URL, will be determined using ONVIF Full RTSP URL, will be determined using ONVIF                                                                                                    | Authentication Type Windows   Connect   Mapped VMS Camera   AXIS P5635-E Mk II PTZ Dome Network Camera (19     Back   Add Camera     Back   Add Camera     ************************************                                                                                                    | Authentication Type Windows Connect Mapped VMS Camera AXIS P5635-E Mk II PTZ Dome Network Camera (19 Back Add Camera Back Add Camera Ce Logout Ce Logout Ce Logout P Address * 192.168.10.49 Full URL (If known) Full URL (If known)                                                                                                    | Authentication Type Windows Connect Mapped VMS Camera AXIS P5635-E Mk II PTZ Dome Network Camera (19 Back Add Camera Back Add Camera Ce Logout Ce Logout PAddress * 192.168.10.49 Full URL (if known) Full URL (if known)                                                                                                    | Authentication Type Windows Connect Mapped VMS Camera AXIS P5635-E Mk II PTZ Dome Network Camera (19 Back Add Camera Back Add Camera Back Add  | Authentication Type Windows Connect Mapped VMS Camera AXIS P5635-E Mk II PTZ Dome Network Camera (19 Back Add Camera Back Add Camera Back Add                                                                                                    | Authentication Type Windows Connect Mapped VMS Camera AXIS P5635-E Mk II PTZ Dome Network Camera (19) Back Add Camera Back Add Camera Back Add | Authentication Type       Windows         Connect       Mapped VMS Camera         Back       Add Camera         Back       Add Camera         Add Camera       Add Camera         Connect       AXIS P5635-E Mk II PTZ Dome Network Camera (19)         Back       Add Camera         Connect       AXIS P5635-E Mk II PTZ Dome Network Camera (19)         Back       Add Camera         Connect       Example         Back       Add Camera         Connect       Example         Back       Add Camera         Connect       Example         Connect       Example         Connect <td< td=""><td>Authentication Type Windows   Connect   Mapped VMS Camera   Axis P5635-E Mk II PTZ Dome Network Camera (19)   Back Add Camera    Back Add Camera</td><td>Authentication Type       Windows         Connect       Connect         Mapped VMS Camera       AXIS P5635-E Mk II PTZ Dome Network Camera (19         Back       Add Camera         Back       Add Camera         Image: State of the state of the state of t</td><td>Authentication Type       Windows         Connect       Mapped VMS Camera         Mapped VMS Camera       AXIS P5635-E Mk II PTZ Dome Network Camera (1         Back       Add Camera         Mapped VMS Camera       AXIS P5635-E Mk II PTZ Dome Network Camera (1         Mapped VMS Camera       Connect         Back       Add Camera         Mapped VMS Camera       Connect         Back       Add Camera         Mapped VMS Camera       Connect         Back       Add Camera         Mapped VMS Camera       Connect         Back       Add Camera         Mapped VMS Camera       Connect         Back       Add Camera         Mapped VMS Camera       Connect         Back       Add Camera         Mapped VMS Camera       Connect         Back       Add Camera         Mapped VMS Camera       Connect         Mapped VMS Camera       Connect         Back       Add Camera         Mapped VMS Camera       Connect         Mapped VMS Camera       Connect         Mapped VMS Camera       Connect         Mapped VMS Camera       Connect         Mapped VMS Camera       Connect         Ma</td><td>Authentication Type       Windows         Connect       Connect         Mapped VMS Camera       AXIS P5635-E Mk II PTZ Dome Network Camera (192         Back       Add Camera         Eack       Add Camera</td></td<> | Authentication Type Windows   Connect   Mapped VMS Camera   Axis P5635-E Mk II PTZ Dome Network Camera (19)   Back Add Camera    Back Add Camera                                                                                                    | Authentication Type       Windows         Connect       Connect         Mapped VMS Camera       AXIS P5635-E Mk II PTZ Dome Network Camera (19         Back       Add Camera         Back       Add Camera         Image: State of the state of the state of t                                                                                                    | Authentication Type       Windows         Connect       Mapped VMS Camera         Mapped VMS Camera       AXIS P5635-E Mk II PTZ Dome Network Camera (1         Back       Add Camera         Mapped VMS Camera       AXIS P5635-E Mk II PTZ Dome Network Camera (1         Mapped VMS Camera       Connect         Back       Add Camera         Mapped VMS Camera       Connect         Back       Add Camera         Mapped VMS Camera       Connect         Back       Add Camera         Mapped VMS Camera       Connect         Back       Add Camera         Mapped VMS Camera       Connect         Back       Add Camera         Mapped VMS Camera       Connect         Back       Add Camera         Mapped VMS Camera       Connect         Back       Add Camera         Mapped VMS Camera       Connect         Mapped VMS Camera       Connect         Back       Add Camera         Mapped VMS Camera       Connect         Mapped VMS Camera       Connect         Mapped VMS Camera       Connect         Mapped VMS Camera       Connect         Mapped VMS Camera       Connect         Ma                                                                                                    | Authentication Type       Windows         Connect       Connect         Mapped VMS Camera       AXIS P5635-E Mk II PTZ Dome Network Camera (192         Back       Add Camera         Eack       Add Camera                                                                                                    |
| Connect         Mapped VMS Camera       AXIS P5635-E Mk II PTZ Dome Network Camera         Back       Add Camera         Back       Add Camera         Conscience       AIIGoVision Testing         Conscience       Conscience         Home > Camera List > Camera Registration > Manual       Manually Register Camera                                                                                                    | Mapped VMS Camera       AXIS P5635-E Mk II PTZ Dome Network Camera (192)         Back       Add Camera         Mapped VMS Camera       AXIS P5635-E Mk II PTZ Dome Network Camera (192)         Mapped VMS Camera       AIIGoVision Testing         Ce Logout       Mapped VMS Camera         Mapped VMS Camera       AIIGoVision Testing         Mapped VMS Camera       Full URL (16 known)         me > Camera List > Camera       H92,168,10.49         Full URL (1f known)       Full RTSP URL if known and cannot be determined using ONVIF         Username *       root         Width (1f known)       Full RTSP URL if known and cannot be determined using ONVIF         Username *       root         Width (1f known)       Full RTSP URL if known and cannot be determined using ONVIF         Basword *       Full (1f known)                                                                                                    | Mapped VMS Camera       AXIS P5635-E Mk II PTZ Dome Network Camera (19)         Back       Add Camera         Mapped VMS Camera       AXIS P5635-E Mk II PTZ Dome Network Camera (19)         Mapped VMS Camera       AXIS P5635-E Mk II PTZ Dome Network Camera (19)         Mapped VMS Camera       AXIS P5635-E Mk II PTZ Dome Network Camera (19)         Mapped VMS Camera       AXIS P5635-E Mk II PTZ Dome Network Camera (19)         Mapped VMS Camera       AIIGoVision Testing         Mapped VMS Camera       Full IGEVision Testing         Mapped VMS Camera       Full IGEVision Testing         Mapped VMS Camera       Full IGEVision Testing         Mapped VMS Camera       Full IGEVision Testing         Mapped VMS Camera       Full IGEVision Testing         Mapped VMS Camera       Full IGEVision Testing         Mapped VMS Camera       Full IGEVision Testing         Mapped VMS Camera       Full IGEVision Testing         Mapped VMS Camera       Full IGEVision Testing         Mapped VMS Camera       Full IGEVision Testing         Mapped VMS Camera       Full IGEVision Testing         Mapped VMS Camera       Full IGEVision Testing         Mapped VMS Camera       Full IGEVision Testing         Mapped VMS Camera       Full IGEVision Testing         Mapped VMS Camera                                                                                                    | Mapped VMS Camera       AXIS P5635-E Mk II PTZ Dome Network Camera (19         Back       Add Camera         Mapped VMS Camera       AXIS P5635-E Mk II PTZ Dome Network Camera (19         Image: Cometa       Image: Cometa         Image: Cometa       AIIGoVision Testing         Image: Cometa       Image: Cometa         Image: Cometa       Image: Cometa         Image: Cometa                                                                                                    | Mapped VMS Camera       AXIS P5635-E Mk II PTZ Dome Network Camera (19         Back       Add Camera         Back       Add Camera         Image: Secure       AIIGoVision Testing         Image: Secure       E Logout         Image: Secure       Secure         Image: Secure       Full URL (if known)         Image: Secure       Full URL (if known)         Image: Secure       Full URL (if known)         Image: Secure       Full URL (if known)         Image: Secure       Full URL (if known)         Image: Secure       Full URL (if known)                                                                                                    | Mapped VMS Camera AXIS P5635-E Mk II PTZ Dome Network Camera (19)   Back Add Camera     Back Add Camera     Image: Comera AIIGoVision Testing     C* Logout     Image: Comera     Image: Comera     Ima                                                                                                    | Mapped VMS Camera       AXIS P5635-E Mk II PTZ Dome Network Camera (19)         Back Add Camera       Add Camera         Image: Comera List > Camera Registration > Manual       C* Logout         Anually Register Camera       IP Address * 192.168.10.49         IP Address * 192.168.10.49       Full URL (if known)         RTSP URL will be determined using ONVIF       Full URL (if known)         Username * root       Width (if known)                                                                                                    | Mapped VMS Camera       AXIS P5635-E Mk II PTZ Dome Network Camera (19)         Back       Add Camera         Back       Add Camera         Image: Camera       AIIGoVision Testing         Come > Camera List > Camera Registration > Manual         Image: Camera       Image: Camera         IP Address *       192.168.10.49         RT3P URL will be determined using ONVIF       Full URL (if known)         Username *       root                                                                                                    | Mapped VMS Camera       AXIS P5635-E Mk II PTZ Dome Network Camera (19)         Back       Add Camera         Mapped VMS Camera       AXIS P5635-E Mk II PTZ Dome Network Camera (19)         Concet       AIIGoVision Testing         Concet       AIIGoVision Testing         Concet       Concet         Autually Register Camera       Full URL (if known)         IP Address *       192.168.10.49         RTSP URL will be determined using ONVIF       Full URL (if known)         Username *       root                                                                                                    | Mapped VMS Camera       AXIS P5635-E Mk II PTZ Dome Network Camera (19)         Back       Add Camera         Mapped VMS Camera       AXIS P5635-E Mk II PTZ Dome Network Camera (19)         Back       Add Camera         Mapped VMS Camera       AXIS P5635-E Mk II PTZ Dome Network Camera (19)         Back       Add Camera         Mapped VMS Camera       AXIS P5635-E Mk II PTZ Dome Network Camera (19)         Sectors       Add Camera         Mapped VMS Camera       A IIGoVision Testing         Concestors       Concestors         Iome > Camera Registration > Manual       Annually Register Camera         IP Address*       192.168.10.49         RTSP URL will be determined using ONVIF       Full URL (if known)         Viewname*       root                                                                                                    | Connect         Mapped VMS Camera         AXIS P5635-E Mk II PTZ Dome Network Camera (19         Back         Add Camera         Image: Camera List > Camera Registration > Manual         anually Register Camera         IP Address *       192.168.10.49         RTSP URL will be determined using ONVIF         Usarmane *       Full URL (if known)         Full RTSP URL if known and cannot be determined using ONVIF                                                                                                    | Mapped VMS Camera     AXIS P5635-E Mk II PTZ Dome Network Camera (19)     Back Add Camera     Back Add Camera     Image: Secure     Image: Secure     IP Address*     192.168.10.49   RTSP URL will be determined using ONVIF     Full URL (if known)   Full RTSP URL if known and cannot be determined using ONVIF                                                                                                    | Mapped VMS Camera     AXIS P5635-E Mk II PTZ Dome Network Camera (19)     Back Add Camera     Back Add Camera        Back Add Camera        Pack Add Camera        Pack Add Camera       Pack Add Camera       Pack Add Camera       Pack Add Camera       Pack Add Camera       Pack Add Camera       Pack Add Camera       Pack Add Camera       Pack Add Camera       Pack Add Camera       Pack Add Camera       Pack Add Camera       Pack Add Camera       Pack Add Camera   <                                                                                                    | Mapped VMS Camera       AXIS P5635-E Mk II PTZ Dome Network Camera (19)         Back       Add Camera         Back       Add Camera         Image: Commeta       Image: Commeta         Image: Commeta       Image: Commeta         Image: Commeta       Im                                                                                                    | Mapped VMS Camera       AXIS P5635-E Mk II PTZ Dome Network Camera (192)         Back       Add Camera         Back       Add Camera         Image: Secure       Image: AliGoVision Testing         te > Camera List > Camera Registration > Manual         ually Register Camera         IP Address *       192.168.10.49         RTSP URL will be determined using ONVIF       Full URL (if known)         Username *       root         Width (if known)       Full RTSP URL if known and cannot be determined using ONVIF                                                                                                    | Mapped VMS Camera       AXIS P5635-E Mk II PTZ Dome Network Camera (192)         Back       Add Camera         Back       Add Camera         Image: Camera       AIIGoVision Testing         Concel       Concel         Image: Camera       Concel         Image: Camera       Concel         Image: Camera       Mapped VMS Camera         Image: Camera       Mapped VMS Camera         IP Address *       192.168.10.49         RTSP URL will be determined using ONVIF       Full URL (If known)         Username*       root                                                                                                    | Mapped VMS Camera       AXIS P5635-E Mk II PTZ Dome Network Camera (192)         Back Add Camera       Add Camera         Image: Camera List > Camera Registration > Manual       Image: Camera Registration > Manual         Image: Camera List > Camera Registration > Manual       Full URL (if known)         IP Address*       192,168,10.49         RTSP URL will be determined using ONVIF       Full URL (if known)         Username*       root                                                                                                    | Mapped VMS Camera AXIS P5635-E Mk II PTZ Dome Network Camera (192)   Back Add Camera                                                                                                    | Mapped VMS Camera AXIS P5635-E Mk II PTZ Dome Network Camera (192)   Back Add Camera     Back Add Camera     Back Add Camera     IP Address * 192.168.10.49   RTSP URL will be determined using ONVIF   Username * root     Width (if known)                                                                                                    | Mapped VMS Camera AXIS P5635-E Mk II PTZ Dome Network Camera (192)   Back Add Camera Add Camera     Back Add Camera     Back Add Camera     IP Address*     192.168.10.49   RTSP URL will be determined using ONVIF   Username*     Tool     Width (if known)                                                                                                    | Mapped VMS Camera       AXIS P5635-E Mk II PTZ Dome Network Camera (192         Back       Add Camera         Back       Add Camera         Image: Camera List > Camera Registration > Manual         Image: Camera List > Camera Registration > Manual         Image: Camera List > Camera Registration > Manual         Image: Camera List > Camera Registration > Manual         Image: Camera List > Camera Registration > Manual         Image: Camera List > Camera Registration > Manual         Image: Camera         Image: Camera                                                                                                    | Mapped VMS Camera       AXIS P5635-E Mk II PTZ Dome Network Camera (192         Back       Add Camera         Back       Add Camera         Image: Secure Camera Registration > Manual       Image: Secure Camera         IP Address*       192.168.10.49         RTSP URL will be determined using ONVIF       Full URL (if known)         Username*       root                                                                                                    | Mapped VMS Camera AXIS P5635-E Mk II PTZ Dome Network Camera (19:<br>AXIS P5635-E Mk II PTZ Dome Network Camera (19:<br>AXIS P5635-E Mk II PTZ Dome Network Came | Mapped VMS Camera       AXIS P5635-E Mk II PTZ Dome Network Camera (19)         Back Add Camera       AXIS P5635-E Mk II PTZ Dome Network Camera (19)         Image: Commera List > Camera Registration > Manual       Image: Commera List > Camera Registration > Manual         Invality Register Camera       IP Address*         IP Address*       192.168.10.49         RTSP URL, will be determined using ONVIF       Full URL (if known)         Full RTSP URL, will be determined using ONVIF       Full RTSP URL, if known and cannot be determined using ONVIF                                                                                                    | Mapped VMS Camera AXIS P5635-E Mk II PTZ Dome Network Camera (19)   Back Add Camera                                                                                                    | Connect         Mapped VMS Camera         AXIS P5635-E Mk II PTZ Dome Network Camera (19         Back         Add Camera         Mapped VMS Camera         Back         Add Camera         Mapped VMS Camera         AXIS P5635-E Mk II PTZ Dome Network Camera (19         Back         Add Camera         Mapped VMS Camera         AllGoVision Testing         © Logout         ome > Camera List > Camera Registration > Manual         anually Register Camera         IP Address *       192.168.10.49         Full URL (If known)                                                                                                    | Connect Mapped VMS Camera AXIS P5635-E Mk II PTZ Dome Network Camera (19 Back Add Camera Back Add Camera C Logout C Logout C Logout The > Camera List > Camera Registration > Manual anually Register Camera IP Address * 192.168.10.49 Full URL (if known)                                                                                                    | Connect         Mapped VMS Camera         AXIS P5635-E Mk II PTZ Dome Network Camera (19         Back         Add Camera         Secure         AllGovision Testing         Connect         Image: Secure         IP Address*         192.168.10.49    Full URL (If known)                                                                                                    | Connect Mapped VMS Camera AXIS P5635-E Mk II PTZ Dome Network Camera (19 Back Add Camera Back Add Camera C Logout C Logout C Logout anually Register Camera B Address in 40 EVELUE: 102 458 40.40 EVELUE: 102 458 40.40 EVEL                                                                                                    | Connect         Mapped VMS Camera         AXIS P5635-E Mk II PTZ Dome Network Camera (19:         Back         Add Camera         Image: Camera List > Camera Registration > Manual         Image: Camera         Image: Camera                                                                                                    | Connect Mapped VMS Camera AXIS P5635-E Mk II PTZ Dome Network Camera (19) Back Add Camera Back Add Camera C Logout me > Camera List > Camera Registration > Manual nually Register Camera                                                                                                    | Connect         Mapped VMS Camera         AXIS P5635-E Mk II PTZ Dome Network Camera (192)         Back Add Camera         Seck add Camera         Mapped VMS Camera         Mapped VMS Camera         Back Add Camera         Seck add Camera         Seck add Camera         Mapped VMS Camera         Back add Camera         Seck add Camera         Seck add Camera                                                                                                    | Mapped VMS Camera       AXIS P5635-E Mk II PTZ Dome Network Camera (15         Back       Add Camera         Back       Add Camera                                                                                                    | Connect         Mapped VMS Camera         AXIS P5635-E Mk II PTZ Dome Network Camera (1         Back         Add Camera                                                                                                    | Mapped VMS Camera       AXIS P5635-E Mk II PTZ Dome Network Camera (192)         Back Add Camera       Add Camera         Example Commera       AXIS P5635-E Mk II PTZ Dome Network Camera (192)         Back Add Camera       Commera         Back Add Camera       Commera         Back Add Camera       Commera         Back Add Camera       Commera         Commera       Commera         Commera       Commera <t< td=""></t<>                                                                                                    |
| Mapped VMS Camera AXIS P5635-E Mk II PTZ Dome Network Camera     Back Add Camera     Back Add Camera     Back Add Camera     Mapped VMS Camera     Back     Add Camera     Back     Add Camera     B                                                                                                    | Mapped VMS Camera AXIS P5635-E Mk II PTZ Dome Network Camera (192)   Back Add Camera     Image: Comera List > Camera Registration > Manual     Image: Comera List > Camera Registration > Manual     Image: Comera Regist                                                                                                    | Mapped VMS Camera AXIS P5635-E Mk II PTZ Dome Network Camera (19)   Back Add Camera     Mapped VMS Camera     AIIGoVision Testing     Ce Logout     Ime > Camera List > Camera Registration > Manual     Autually Register Camera     IP Address *   192.168.10.49   RTSP URL will be determined using ONVIF   Username *   root   Width (If known)   Password *     ••••••••••••••••••••••••••••••••••••                                                                                                    | Mapped VMS Camera AXIS P5635-E Mk II PTZ Dome Network Camera (19)   Back Add Camera     Mapped VMS Camera     AllGoVision Testing     C Logout     Image: Camera Registration > Manual     Annually Register Camera     IP Address*   192.168.10.49   RTSP URL will be determined using ONV/F   Username*   root   Width (if known)   Password*                                                                                                    | Mapped VMS Camera       AXIS P5635-E Mk II PTZ Dome Network Camera (19)         Back       Add Camera         Image: Secure       AIIGoVision Testing         Image: Secure       Image: Secure         Image: Secure       Image: Secure                                                                                                    | Mapped VMS Camera AXIS P5635-E MK II PTZ Dome Network Camera (19)     Back Add Camera     Secure AllGoVision Testing     C* Logout     Mapped VMS Camera     AllGoVision Testing     C* Logout     Mapped VMS Camera     Add Camera     IP Address*     192.168.10.49   RTSP URL will be determined using ONVIF   Username*     Tool     Width (If known)                                                                                                    | Mapped VMS Camera AXIS P5635-E MK II PTZ Dome Network Camera (19)     Back Add Camera     Mapped VMS Camera     Add Camera     Add Camera     IP Address *     192.168.10.49   RTSP URL will be determined using ONVIF                                                                                                    | Mapped VMS Camera AXIS P5635-E Mk II PTZ Dome Network Camera (19)   Back Add Camera     Sack Add Camera     Image: Camera List > Camera Registration > Manual     In Address* 192.168.10.49   RTSP URL will be determined using ONVIF   Username* root     Width (If known)                                                                                                    | Mapped VMS Camera AXIS P5635-E Mk II PTZ Dome Network Camera (19)   Back Add Camera     Mapped VMS Camera     AXIS P5635-E Mk II PTZ Dome Network Camera (19)     AXIS P5635-E Mk II PTZ Dome Network Camera (19)     AXIS P5635-E Mk II PTZ Dome Network Camera (19)     AXIS P5635-E Mk II PTZ Dome Network Camera (19)     AXIS P5635-E Mk II PTZ Dome Network Camera (19)     AXIS P5635-E Mk II PTZ Dome Network Camera (19)     AXIS P5635-E Mk II PTZ Dome Network Camera (19)     AIIGoVision Testing     C Logout     Ione > Camera List > Camera Registration > Manual     Ianually Register Camera     IP Address *   192.168.10.49   RTSP URL will be determined using ONVIF   Username *   root   Width (If known)                                                                                                    | Mapped VMS Camera AXIS P5635-E Mk II PTZ Dome Network Camera (19)   Back Add Camera     Back Add Camera     Image: Comera List > Camera Registration > Manual     Image: Comera List > Camera     IP Address *     192.168.10.49   RTSP URL will be determined using ONVIF     Username *     Image: Comera Comera     Width (If known)     Full URL (If known)     Full RTSP URL will be determined using ONVIF                                                                                                    | Mapped VMS Camera AXIS P5635-E Mk II PTZ Dome Network Camera (19)     Back Add Camera     Image: Secure     IP Address*     192.168.10.49   RTSP URL will be determined using ONVIF     Intermed*     Image: Cont     Image: Cont     Image                                                                                                    | Mapped VMS Camera AXIS P5635-E Mk II PTZ Dome Network Camera (19)     Back Add Camera     Image: Secure     Image: Secure <td>Mapped VMS Camera AXIS P5635-E Mk II PTZ Dome Network Camera (19)   Back Add Camera</td> <td>Mapped VMS Camera AXIS P5635-E Mk II PTZ Dome Network Camera (19)   Back Add Camera     Back Add Camera     Image: Camera List &gt; Camera Registration &gt; Manual     Nually Register Camera     IP Address*   192.168.10.49   RTSP URL will be determined using ONVIF     In address*     In address*     192.168.10.49   RTSP URL will be determined using ONVIF     In address*     In address*     192.168.10.49   RTSP URL will be determined using ONVIF     In address*     192.168.10.49   RTSP URL will be determined using ONVIF     In address*     192.168.10.49   RTSP URL will be determined using ONVIF     Image: Conditional determined using ONVIF     Image: Conditional determined using ONVIF</td> <td>Mapped VMS Camera AXIS P5635-E Mk II PTZ Dome Network Camera (19)   Back Add Camera</td> <td>Mapped VMS Camera AXIS P5635-E Mk II PTZ Dome Network Camera (19)   Back Add Camera</td> <td>Mapped VMS Camera AXIS P5635-E Mk II PTZ Dome Network Camera (19)   Back Add Camera     Back Add Camera</td> <td>Mapped VMS Camera AXIS P5635-E Mk II PTZ Dome Network Camera (192)   Back Add Camera</td> <td>Mapped VMS Camera AXIS P5635-E Mk II PTZ Dome Network Camera (192)   Back Add Camera     Back Add Camera     Image: Comera List &gt; Camera Registration &gt; Manual     nually Register Camera     IP Address *   192.168.10.49   RTSP URL will be determined using ONVIF   Username *   root     Width (If known)</td> <td>Mapped VMS Camera AXIS P5635-E Mk II PTZ Dome Network Camera (19)   Back Add Camera     Back Add Camera     Image: Comera AliGoVision Testing     Image: Comera C Logout     Image: Comera AliGoVision Testing     Image: Comera Aligovision Testing     Image: Comera Aligovision Testing     Image: Comera Aligovision Testing     Image: Comera Full VRL (If known)     Image: Comera Full URL (If known)   Image: Comera Full URL (If known)   Image: Comera Full URL (If known)   Image: Comera Full URL (If known)</td> <td>Mapped VMS Camera AXIS P5635-E Mk II PTZ Dome Network Camera (19)   Back Add Camera     Image: Camera List &gt; Camera Registration &gt; Manual     nually Register Camera     IP Address*   192,158,10,49   RTSP URL will be determined using ONVIF   Username*   root     Width (if known)</td> <td>Mapped VMS Camera AXIS P5635-E Mk II PTZ Dome Network Camera (192)     Back Add Camera     Back Add Camera     Image: Camera List &gt; Camera Registration &gt; Manual     anually Register Camera     IP Address*   192.168.10.49   RTSP URL will be determined using ONVIF   Username*     Tool        Width (if known)</td> <td>Mapped VMS Camera AXIS P5635-E Mk II PTZ Dome Network Camera (19)   Back Add Camera     Back Add Camera     Ime &gt; Camera List &gt; Camera Registration &gt; Manual     anually Register Camera     IP Address*     192.168.10.49   RTSP URL will be determined using ONVIF     Full URL (if known)   Full RTSP URL if known and cannot be determined using ONVIF</td> <td>Mapped VMS Camera       AXIS P5635-E Mk II PTZ Dome Network Camera (19         Back Add Camera       Add Camera         Image: Camera List &gt; Camera Registration &gt; Manual       Image: Camera Registration &gt; Manual         IP Address*       192.168.10.49         RTSP URL, will be determined using ONVIF       Full URL (if known)         Full RTSP URL, will be determined using ONVIF       Full RTSP URL, if known and cannot be determined using ONVIF</td> <td>Mapped VMS Camera AXIS P5635-E Mk II PTZ Dome Network Camera (19)   Back Add Camera     Mapped VMS Camera     Add Camera     AllGoVision Testing     C Logout     anually Register Camera     IP Address*     192.168.10.49     Full URL (if known)</td> <td>Mapped VMS Camera AXIS P5635-E Mk II PTZ Dome Network Camera (19 Back Add Camera  Add Camera  Add Came</td> <td>Mapped VMS Camera AXIS P5635-E Mk II PTZ Dome Network Camera (19 Back Add Camera Add Camera Add Cam</td> <td>Mapped VMS Camera       AXIS P5635-E Mk II PTZ Dome Network Camera (19         Back       Add Camera         Image: Secure Camera List &gt; Camera Registration &gt; Manual       Image: Camera List &gt; Camera Registration &gt; Manual         Image: P Address *       192.168.10.49    Full URL (If known)</td> <td>Mapped VMS Camera       AXIS P5635-E Mk II PTZ Dome Network Camera (19         Back       Add Camera         Image: Secure       Image: Add Camera         Image: Secure       Image: Add Camera         Image: Secure       Image: Add Camera         Image: Secure       Image: Add Camera         Image: Secure       Image: Add Camera         Image: Secure       Image: Add Camera         Image: Secure       Image: Add Camera         Image: Secure       Image: Add Camera         Image: Secure       Image: Add Camera         Image: Secure       Image: Add Camera         Image: Secure       Image: Add Camera         Image: Secure       Image: Add Camera         Image: Secure       Image: Add Camera         Image: Add Camera       Image: Add Camera         Image: Add Camera       Image: Add Camera         Image: Add Camera       Image: Add Camera         Image: Add Camera       Image: Add Camera</td> <td>Mapped VMS Camera AXIS P5635-E Mk II PTZ Dome Network Camera (19) Back Add Camera Compared Add Camera AXIS P5635-E Mk II PTZ Dome Network Camera (19) AXIS P5635-E Mk II PTZ Dome Network Camera (19) AXIS P5635-E Mk II PTZ Dome Network Camera (19) AXIS P5635-E Mk II PTZ Dome Network Camera (19) Back Add Camera Back Add Camera Back Add</td> <td>Mapped VMS Camera       AXIS P5635-E Mk II PTZ Dome Network Camera (19)         Back       Add Camera         Image: Secure       AllGovision Testing         Image: Secure       Secure         Image: Secure       Image: Secure         Image: Secure       Secure         Image: Secure       Secure         Image: Secure       Secure         Image: Secure       Secure         Image: Secure       Secure         Image: Secure       Secure         Image: Secure       Secure         Image: Secure       Secure         Image: Secure       Secure         Image: Secure       Secure</td> <td>Mapped VMS Camera       AXIS P5635-E Mk II PTZ Dome Network Camera (19)         Back Add Camera       Add Camera         Image: Secure       AIIGoVision Testing         Image: Secure       Ce Logout         Image: Secure       Secure         Image: Secure       Secure</td> <td>Mapped VMS Camera       AXIS P5635-E Mk II PTZ Dome Network Camera (19)         Back       Add Camera         Sec.       Add Camera         AllGoVision Testing       C Logout         Home &gt; Camera List &gt; Camera Registration &gt; Manual       Annually Register Camera</td> <td>Mapped VMS Camera       AXIS P5635-E Mk II PTZ Dome Network Camera (1         Back       Add Camera         Mapped VMS Camera       Compared Line (1)         Back       Add Camera         Mapped VMS Camera       Compared Line (1)         Back       Add Camera         Mapped VMS Camera       Compared Line (1)         Mapped VMS Camera       Compared Line (1)         Mapped</td> <td>Mapped VMS Camera       AXIS P5635-E Mk II PTZ Dome Network Camera (192         Back Add Camera       Add Camera         Image: Secure       AllGoVision Testing         Home &gt; Camera List &gt; Camera Registration &gt; Manual       Encode</td>                                                                                                    | Mapped VMS Camera AXIS P5635-E Mk II PTZ Dome Network Camera (19)   Back Add Camera                                                                                                    | Mapped VMS Camera AXIS P5635-E Mk II PTZ Dome Network Camera (19)   Back Add Camera     Back Add Camera     Image: Camera List > Camera Registration > Manual     Nually Register Camera     IP Address*   192.168.10.49   RTSP URL will be determined using ONVIF     In address*     In address*     192.168.10.49   RTSP URL will be determined using ONVIF     In address*     In address*     192.168.10.49   RTSP URL will be determined using ONVIF     In address*     192.168.10.49   RTSP URL will be determined using ONVIF     In address*     192.168.10.49   RTSP URL will be determined using ONVIF     Image: Conditional determined using ONVIF     Image: Conditional determined using ONVIF                                                                                                    | Mapped VMS Camera AXIS P5635-E Mk II PTZ Dome Network Camera (19)   Back Add Camera                                                                                                    | Mapped VMS Camera AXIS P5635-E Mk II PTZ Dome Network Camera (19)   Back Add Camera                                                                                                    | Mapped VMS Camera AXIS P5635-E Mk II PTZ Dome Network Camera (19)   Back Add Camera     Back Add Camera                                                                                                    | Mapped VMS Camera AXIS P5635-E Mk II PTZ Dome Network Camera (192)   Back Add Camera                                                                                                    | Mapped VMS Camera AXIS P5635-E Mk II PTZ Dome Network Camera (192)   Back Add Camera     Back Add Camera     Image: Comera List > Camera Registration > Manual     nually Register Camera     IP Address *   192.168.10.49   RTSP URL will be determined using ONVIF   Username *   root     Width (If known)                                                                                                    | Mapped VMS Camera AXIS P5635-E Mk II PTZ Dome Network Camera (19)   Back Add Camera     Back Add Camera     Image: Comera AliGoVision Testing     Image: Comera C Logout     Image: Comera AliGoVision Testing     Image: Comera Aligovision Testing     Image: Comera Aligovision Testing     Image: Comera Aligovision Testing     Image: Comera Full VRL (If known)     Image: Comera Full URL (If known)   Image: Comera Full URL (If known)   Image: Comera Full URL (If known)   Image: Comera Full URL (If known)                                                                                                    | Mapped VMS Camera AXIS P5635-E Mk II PTZ Dome Network Camera (19)   Back Add Camera     Image: Camera List > Camera Registration > Manual     nually Register Camera     IP Address*   192,158,10,49   RTSP URL will be determined using ONVIF   Username*   root     Width (if known)                                                                                                    | Mapped VMS Camera AXIS P5635-E Mk II PTZ Dome Network Camera (192)     Back Add Camera     Back Add Camera     Image: Camera List > Camera Registration > Manual     anually Register Camera     IP Address*   192.168.10.49   RTSP URL will be determined using ONVIF   Username*     Tool        Width (if known)                                                                                                    | Mapped VMS Camera AXIS P5635-E Mk II PTZ Dome Network Camera (19)   Back Add Camera     Back Add Camera     Ime > Camera List > Camera Registration > Manual     anually Register Camera     IP Address*     192.168.10.49   RTSP URL will be determined using ONVIF     Full URL (if known)   Full RTSP URL if known and cannot be determined using ONVIF                                                                                                    | Mapped VMS Camera       AXIS P5635-E Mk II PTZ Dome Network Camera (19         Back Add Camera       Add Camera         Image: Camera List > Camera Registration > Manual       Image: Camera Registration > Manual         IP Address*       192.168.10.49         RTSP URL, will be determined using ONVIF       Full URL (if known)         Full RTSP URL, will be determined using ONVIF       Full RTSP URL, if known and cannot be determined using ONVIF                                                                                                    | Mapped VMS Camera AXIS P5635-E Mk II PTZ Dome Network Camera (19)   Back Add Camera     Mapped VMS Camera     Add Camera     AllGoVision Testing     C Logout     anually Register Camera     IP Address*     192.168.10.49     Full URL (if known)                                                                                                    | Mapped VMS Camera AXIS P5635-E Mk II PTZ Dome Network Camera (19 Back Add Camera  Add Camera  Add Came | Mapped VMS Camera AXIS P5635-E Mk II PTZ Dome Network Camera (19 Back Add Camera Add Camera Add Cam | Mapped VMS Camera       AXIS P5635-E Mk II PTZ Dome Network Camera (19         Back       Add Camera         Image: Secure Camera List > Camera Registration > Manual       Image: Camera List > Camera Registration > Manual         Image: P Address *       192.168.10.49    Full URL (If known)                                                                                                    | Mapped VMS Camera       AXIS P5635-E Mk II PTZ Dome Network Camera (19         Back       Add Camera         Image: Secure       Image: Add Camera         Image: Secure       Image: Add Camera         Image: Secure       Image: Add Camera         Image: Secure       Image: Add Camera         Image: Secure       Image: Add Camera         Image: Secure       Image: Add Camera         Image: Secure       Image: Add Camera         Image: Secure       Image: Add Camera         Image: Secure       Image: Add Camera         Image: Secure       Image: Add Camera         Image: Secure       Image: Add Camera         Image: Secure       Image: Add Camera         Image: Secure       Image: Add Camera         Image: Add Camera       Image: Add Camera         Image: Add Camera       Image: Add Camera         Image: Add Camera       Image: Add Camera         Image: Add Camera       Image: Add Camera                                                                                                    | Mapped VMS Camera AXIS P5635-E Mk II PTZ Dome Network Camera (19) Back Add Camera Compared Add Camera AXIS P5635-E Mk II PTZ Dome Network Camera (19) AXIS P5635-E Mk II PTZ Dome Network Camera (19) AXIS P5635-E Mk II PTZ Dome Network Camera (19) AXIS P5635-E Mk II PTZ Dome Network Camera (19) Back Add Camera Back Add Camera Back Add | Mapped VMS Camera       AXIS P5635-E Mk II PTZ Dome Network Camera (19)         Back       Add Camera         Image: Secure       AllGovision Testing         Image: Secure       Secure         Image: Secure       Image: Secure         Image: Secure       Secure         Image: Secure       Secure         Image: Secure       Secure         Image: Secure       Secure         Image: Secure       Secure         Image: Secure       Secure         Image: Secure       Secure         Image: Secure       Secure         Image: Secure       Secure         Image: Secure       Secure                                                                                                    | Mapped VMS Camera       AXIS P5635-E Mk II PTZ Dome Network Camera (19)         Back Add Camera       Add Camera         Image: Secure       AIIGoVision Testing         Image: Secure       Ce Logout         Image: Secure       Secure         Image: Secure       Secure                                                                                                    | Mapped VMS Camera       AXIS P5635-E Mk II PTZ Dome Network Camera (19)         Back       Add Camera         Sec.       Add Camera         AllGoVision Testing       C Logout         Home > Camera List > Camera Registration > Manual       Annually Register Camera                                                                                                    | Mapped VMS Camera       AXIS P5635-E Mk II PTZ Dome Network Camera (1         Back       Add Camera         Mapped VMS Camera       Compared Line (1)         Back       Add Camera         Mapped VMS Camera       Compared Line (1)         Back       Add Camera         Mapped VMS Camera       Compared Line (1)         Mapped VMS Camera       Compared Line (1)         Mapped                                                                                                    | Mapped VMS Camera       AXIS P5635-E Mk II PTZ Dome Network Camera (192         Back Add Camera       Add Camera         Image: Secure       AllGoVision Testing         Home > Camera List > Camera Registration > Manual       Encode                                                                                                    |
| Back Add Camera                                                                                                    | Back Add Camera         Image: Secure a List > Camera Registration > Manual         Image: Secure a List > Camera Registration > Manual         Image: Secure a List > Camera Registration > Manual         Image: Secure a List > Camera Registration > Manual         Image: Secure a List > Camera Registration > Manual         Image: Secure a List > Camera         Image: Secure a List > Camera <td< td=""><td>Back Add Camera     Image: Static Static Stati</td><td>Back       Add Camera         Image: Second Second Seco</td><td>Back       Add Camera         Image: Secure       Image: AllGoVision Testing         ome &gt; Camera List &gt; Camera Registration &gt; Manual         Image: AllGoVision Testing       Image: AllGoVision Testing         Image: AllGoVision Testing       Image: AllGoVision Testing         Image: AllGoVision Testing</td><td>Back Add Camera         Image: Add Camera         Image: Add Camera</td><td>Back Add Camera         Image: Add Camera         Image: Add Camera</td><td>Back       Add Camera         Image: Secure       Image: Add Camera         Image: Secure       Image: Add Camera         Image: Secure       Image: Add Camera         Image: Secure       Image: Add Camera         Image: Secure       Image: Secure         Image: Secure       Image: Secure         Image: Se</td><td>Back       Add Camera         Image: Second Second Seco</td><td>Back Add Camera         Image: Second Second Secon</td><td>Back       Add Camera         Image: Secure       AllGoVision Testing         Image: Secure       C* Logout         Image: Secure       Secure         IP Address*       192.168.10.49         RTSP URL will be determined using ONVIF       Full URL (if known)         Isamane*       Foot</td><td>Back Add Camera  Add Camera  Add Camera  AllGoVision Testing  C Logout  me &gt; Camera List &gt; Camera Registration &gt; Manual  anually Register Camera  IP Address*  192.168.10.49  RTSP URL if known  Full URL (if known)  Full RTSP URL if known and cannot be determined using ONVIF  Usergraphe i  Full RTSP URL if known and cannot be determined using ONVIF  Full RTSP URL if known and cannot be determined using ONVIF  Full RTSP URL if known and cannot be determined</td><td>Back Add Camera         Image: Secure Camera         Image: Secure Camera         IP Address *         192.168.10.49         RTSP URL will be determined using ONVIF         Full URL (if known)         Full RTSP URL if known and cannot be determined using ONVIF</td><td>Back Add Camera         Image: Secure         Image: Secure         &lt;</td><td>Back       Add Camera         Image: Secure Comera       Image: AllGoVision Testing         Image: Secure Comera       Image: Secure Comera         Image: Secure Comera       Image: Secure Comera         Image: Secure Comera       &lt;</td><td>Back Add Camera         Image: Second and a second and a second and a second and a second and a second and a second a second a</td><td>Back Add Camera         Image: Secure         me &gt; Camera List &gt; Camera Registration &gt; Manual         nually Register Camera         IP Address *       192.168.10.49         RTSP URL will be determined using ONVIF         Username *       root         Width (If known)       Full RTSP URL if known and cannot be determined using ONVIF</td><td>Back Add Camera         Image: Secure         Invalidy Register Camera         IP Address *       192.168.10.49         RTSP URL, will be determined using ONV/F         Username *       root</td><td>Back Add Camera         Image: Scamera List &gt; Camera Registration &gt; Manual         nually Register Camera         IP Address *       192.168.10.49         RTSP URL will be determined using ONV/F         Username *       root</td><td>Back Add Camera         Image: Secure         Image: Secure         &lt;</td><td>Back Add Camera         Image: Secure Camera         Image: Secure Camera         Image: Secure Camera         Image: Secure Camera         IP Address *       192,168,10,49         RTSP URL will be determined using ONVIF         Username *       root         Width (If known)</td><td>Back Add Camera         Ime &gt; Camera List &gt; Camera Registration &gt; Manual         anually Register Camera         IP Address *       192.168.10.49         RTSP URL will be determined using ONVIF         Username *       root</td><td>Back       Add Camera         Image: Secure       Image: AllGoVision Testing         Image: Secure       Image: AllGoVision Testing         Image: Secure       Image: AllGoVision Testing         Image: Secure       Image: AllGoVision Testing         Image: Secure       Image: AllGoVision Testing         Image: Secure       Image: Secure         Image: Secure       Image: Secure         Image: Secure       Image: S</td><td>Back Add Camera</td><td>Back       Add Camera         Image: Secure       Image: AllGoVision Testing         Image: Secure       Image: AllGoVision Testing         Image: Secure       Image: AllGoVision Testing         Image: Secure       Image: AllGoVision Testing         Image: AllGoVision Testing       Image: AllGoVision Testing         Image: AllGoVision Testing       Ima</td><td>Back Add Camera  Add Camera  Add Camera  AllGoVision Testing  C Logout  C Logout  C Logout  Innually Register Camera  IP Address*  192.168.10.49  Full URL (if known)</td><td>Back       Add Camera         Image: Secure       AllGoVision Testing         C* Logout       C* Logout         anually Register Camera       Image: Secure         IP Address *       192.168.10.49         Full URL (if known)       Full URL (if known)</td><td>Back Add Camera  Add Camera  Add Camera  AllGoVision Testing  C Logout  anually Register Camera  IP Address *  192.168.10.49  Full URL (if known)</td><td>Back Add Camera  Add Camera  AllGoVision Testing  Come &gt; Camera List &gt; Camera Registration &gt; Manual  anually Register Camera  B Address in 40, 458, 40, 40,  Full URL (6 income)</td><td>Back Add Camera  Add Camera  A</td><td>Back Add Camera  Add Camera  Add Camera  Add Camera  Add Camera  Add Camera  Add Camera  Add Camera  Add Camera  C* Logout  C* Logout  Add Camera  C* Logout  C* Logout C* Logout  C* Logout  C* Logout  C* Logou</td><td>Back Add Camera     MillooVision Testing     Comera List &gt; Camera Registration &gt; Manual   anually Register Camera</td><td>Back Add Camera  Add Camera  A</td><td>Back Add Camera</td><td>Back Add Camera         Image: Secure         Home &gt; Camera List &gt; Camera Registration &gt; Manual</td></td<>                                                                                                    | Back Add Camera     Image: Static Static Stati                                                                                                    | Back       Add Camera         Image: Second Second Seco                                                              | Back       Add Camera         Image: Secure       Image: AllGoVision Testing         ome > Camera List > Camera Registration > Manual         Image: AllGoVision Testing       Image: AllGoVision Testing         Image: AllGoVision Testing       Image: AllGoVision Testing         Image: AllGoVision Testing                                                                                                    | Back Add Camera         Image: Add Camera         Image: Add Camera                                                                                                    | Back Add Camera         Image: Add Camera         Image: Add Camera                                                                                                    | Back       Add Camera         Image: Secure       Image: Add Camera         Image: Secure       Image: Add Camera         Image: Secure       Image: Add Camera         Image: Secure       Image: Add Camera         Image: Secure       Image: Secure         Image: Secure       Image: Secure         Image: Se                                                                                                    | Back       Add Camera         Image: Second Second Seco                                                                                                    | Back Add Camera         Image: Second Second Secon                                                          | Back       Add Camera         Image: Secure       AllGoVision Testing         Image: Secure       C* Logout         Image: Secure       Secure         IP Address*       192.168.10.49         RTSP URL will be determined using ONVIF       Full URL (if known)         Isamane*       Foot                                                                                                    | Back Add Camera  Add Camera  Add Camera  AllGoVision Testing  C Logout  me > Camera List > Camera Registration > Manual  anually Register Camera  IP Address*  192.168.10.49  RTSP URL if known  Full URL (if known)  Full RTSP URL if known and cannot be determined using ONVIF  Usergraphe i  Full RTSP URL if known and cannot be determined using ONVIF  Full RTSP URL if known and cannot be determined using ONVIF  Full RTSP URL if known and cannot be determined                                                                                                    | Back Add Camera         Image: Secure Camera         Image: Secure Camera         IP Address *         192.168.10.49         RTSP URL will be determined using ONVIF         Full URL (if known)         Full RTSP URL if known and cannot be determined using ONVIF                                                                                                    | Back Add Camera         Image: Secure         Image: Secure         <                                                                                                    | Back       Add Camera         Image: Secure Comera       Image: AllGoVision Testing         Image: Secure Comera       Image: Secure Comera         Image: Secure Comera       Image: Secure Comera         Image: Secure Comera       <                                                                                                    | Back Add Camera         Image: Second and a second and a second and a second and a second and a second and a second a second a                                                                                                    | Back Add Camera         Image: Secure         me > Camera List > Camera Registration > Manual         nually Register Camera         IP Address *       192.168.10.49         RTSP URL will be determined using ONVIF         Username *       root         Width (If known)       Full RTSP URL if known and cannot be determined using ONVIF                                                                                                    | Back Add Camera         Image: Secure         Invalidy Register Camera         IP Address *       192.168.10.49         RTSP URL, will be determined using ONV/F         Username *       root                                                                                                    | Back Add Camera         Image: Scamera List > Camera Registration > Manual         nually Register Camera         IP Address *       192.168.10.49         RTSP URL will be determined using ONV/F         Username *       root                                                                                                    | Back Add Camera         Image: Secure         Image: Secure         <                                                                                                    | Back Add Camera         Image: Secure Camera         Image: Secure Camera         Image: Secure Camera         Image: Secure Camera         IP Address *       192,168,10,49         RTSP URL will be determined using ONVIF         Username *       root         Width (If known)                                                                                                    | Back Add Camera         Ime > Camera List > Camera Registration > Manual         anually Register Camera         IP Address *       192.168.10.49         RTSP URL will be determined using ONVIF         Username *       root                                                                                                    | Back       Add Camera         Image: Secure       Image: AllGoVision Testing         Image: Secure       Image: AllGoVision Testing         Image: Secure       Image: AllGoVision Testing         Image: Secure       Image: AllGoVision Testing         Image: Secure       Image: AllGoVision Testing         Image: Secure       Image: Secure         Image: Secure       Image: Secure         Image: Secure       Image: S                                                                                                    | Back Add Camera                                                                                                    | Back       Add Camera         Image: Secure       Image: AllGoVision Testing         Image: Secure       Image: AllGoVision Testing         Image: Secure       Image: AllGoVision Testing         Image: Secure       Image: AllGoVision Testing         Image: AllGoVision Testing       Image: AllGoVision Testing         Image: AllGoVision Testing       Ima                                                                                                    | Back Add Camera  Add Camera  Add Camera  AllGoVision Testing  C Logout  C Logout  C Logout  Innually Register Camera  IP Address*  192.168.10.49  Full URL (if known)                                                                                                    | Back       Add Camera         Image: Secure       AllGoVision Testing         C* Logout       C* Logout         anually Register Camera       Image: Secure         IP Address *       192.168.10.49         Full URL (if known)       Full URL (if known)                                                                                                    | Back Add Camera  Add Camera  Add Camera  AllGoVision Testing  C Logout  anually Register Camera  IP Address *  192.168.10.49  Full URL (if known)                                                                                                    | Back Add Camera  Add Camera  AllGoVision Testing  Come > Camera List > Camera Registration > Manual  anually Register Camera  B Address in 40, 458, 40, 40,  Full URL (6 income)                                                                                                    | Back Add Camera  Add Camera  A | Back Add Camera  Add Camera  Add Camera  Add Camera  Add Camera  Add Camera  Add Camera  Add Camera  Add Camera  C* Logout  C* Logout  Add Camera  C* Logout  C* Logout C* Logout  C* Logout  C* Logout  C* Logou                                                                                                    | Back Add Camera     MillooVision Testing     Comera List > Camera Registration > Manual   anually Register Camera                                                                                                    | Back Add Camera  Add Camera  A                                                                                                    | Back Add Camera                                                                                                    | Back Add Camera         Image: Secure         Home > Camera List > Camera Registration > Manual                                                                                                    |
| Home > Camera List > Camera Registration > Manual Manually Register Camera                                                                                                    | me > Camera List > Camera Registration > Manual                                                                                                    | tome > Camera List > Camera Registration > Manual Manually Register Camera IP Address * 192.168.10.49 RTSP URL will be determined using ONVIF Username * root Password * ···· Height (if known)                                                                                                    | IP Address *       192.168.10.49       Full URL (if known)         RTSP URL will be determined using ONVIF       Full RTSP URL if known and cannot be determined using ONVIF         Username *       root       Width (if known)         Password *        Height (if known)                                                                                                    | See. Secure         ome > Camera List > Camera Registration > Manual         tanually Register Camera         IP Address *       192.168.10.49         RTSP URL will be determined using ONVIF         Username *       root         Width (if known)                                                                                                    | tome > Camera List > Camera Registration > Manual Aanually Register Camera IP Address * 192.168.10.49 RTSP URL will be determined using ONVIF Username * root Width (If known)                                                                                                    | tome > Camera List > Camera Registration > Manual  Manually Register Camera  IP Address * 192.168.10.49 RTSP URL will be determined using ONVIF Username * root Width (If known)                                                                                                    | IP Address * 192.168.10.49<br>RTSP URL will be determined using ONVIF<br>Username * root Vidth (if known)                                                                                                    | tome > Camera List > Camera Registration > Manual  Aanually Register Camera  IP Address * 192.168.10.49 RTSP URL will be determined using ONVIF Username * root Width (If known)                                                                                                    | tome > Camera List > Camera Registration > Manual  Aanually Register Camera  IP Address *  I92.168.10.49  RTSP URL will be determined using ONVIF Username *  root  Width (If known)                                                                                                    | e. secure  me > Camera List > Camera Registration > Manual  anually Register Camera  IP Address * 192.168.10.49  RTSP URL will be determined using ONVIF  Username * root  Username * root                                                                                                    |                                                                                                    | e. secure  me > Camera List > Camera Registration > Manual  nually Register Camera  IP Address *  I92.168.10.49  RTSP URL will be determined using ONVIF  Full URL (if known)  Full RTSP URL if known and cannot be determined using ONVIF  Uterpreter for a final final fina                                                                                                    |                                                                                                    |                                                                                                    | secure  me > Camera List > Camera Registration > Manual  anually Register Camera  IP Address *  IS2.168.10.49  RTSP URL will be determined using ONVIF  Username *  root  Width (if known)                                                                                                    | e · secure me > Camera List > Camera Registration > Manual  nually Register Camera  IP Address * 192.168.10.49  RTSP URL vill be determined using ONVIF Username * root  Width (If known)                                                                                                    |                                                                                                    |                                                                                                    |                                                                                                    | secure  me > Camera List > Camera Registration > Manual  nually Register Camera  IP Address* I92.168.10.49 RTSP URL will be determined using ONVIF Username* root Width (If known)                                                                                                    |                                                                                                    | e. secure  press Camera List > Camera Registration > Manual  anually Register Camera  IP Address*  192.168.10.49  RTSP URL will be determined using ONVIF  Full URL (if known)  Full RTSP URL if known and cannot be determined using ONVIF  Full RTSP URL if known and cannot be determined using ONVIF                                                                                                    | e. secure me > Camera List > Camera Registration > Manual nually Register Camera IP Address* I92.168.10.49 Full URL (If known) Full URL (If known) Full RTSP URL if known and cannot be determined using ONVIF Full RTSP URL if known and cannot be determined using ONVIF                                                                                                    | e. secure ome > Camera List > Camera Registration > Manual anually Register Camera IP Address* 192.168.10.49 Full URL (if known)                                                                                                    | IP Address * 192.168.10.49 Full URL (if known)                                                                                                    | e. secure ome > Camera List > Camera Registration > Manual anually Register Camera IP Address * 192.168.10.49 Full URL (if known)                                                                                                    | e. secure me > Camera List > Camera Registration > Manual anually Register Camera IP Address * 192.168.10.49 Full URL (if known)                                                                                                    | e. secure ome > Camera List > Camera Registration > Manual anually Register Camera                                                                                                    | e. secure ime > Camera List > Camera Registration > Manual anually Register Camera IB Address to 100 169 10 40                                                                                                    | nually Register Camera                                                                                                    | e. secure ome > Camera List > Camera Registration > Manual anually Register Camera                                                                                                    | Annually Register Camera                                                                                                    | In se. secure Home > Camera List > Camera Registration > Manual                                                                                                    | Is e. secure Home > Camera List > Camera Registration > Manual                                                                                                    |
|                                                                                                    | IP Address * 192.168.10.49 Full URL (If known)<br>RTSP URL will be determined using ONVIF Full RTSP URL if known and cannot be determined using ONVIF<br>Username * root Width (If known)<br>Password * ····                                                                                                    | IP Address * 192.168.10.49<br>RTSP URL will be determined using ONVIF<br>Username * root Width (if known)<br>Password * ···· Height (if known)                                                                                                    | IP Address * 192.168.10.49 RTSP URL will be determined using ONVIF Username * root Password * Height (If known) Height (If known)                                                                                                    | IP Address * 192.168.10.49 RTSP URL will be determined using ONVIF Username * root Vidth (If known)                                                                                                    | IP Address * 192.168.10.49 RTSP URL will be determined using ONVIF Username * root Width (If known)                                                                                                    | IP Address * 192.168.10.49 RTSP URL will be determined using ONVIF Username * root Width (If known)                                                                                                    | IP Address * 192.168.10.49 Full URL (If known)<br>RTSP URL will be determined using ONVIF Full RTSP URL if known and cannot be determined using ONVIF<br>Username * root Width (If known)                                                                                                    | IP Address * 192.168.10.49 RTSP URL will be determined using ONVIF Username * root Width (If known)                                                                                                    | IP Address * 192.168.10.49 RTSP URL will be determined using ONVIF Username * root Vidth (If known)                                                                                                    | IP Address * 192.168.10.49 RTSP URL will be determined using ONVIF UISername * root                                                                                                    | IP Address * 192.168.10.49 Full URL (If known) RTSP URL will be determined using ONVIF Full RTSP URL if known and cannot be determined using ONVIF                                                                                                    | IP Address * 192.168.10.49 Full URL (If known) RTSP URL will be determined using ONVIF URD TO THE STATE OF THE STATE OF TH                                                                                                    | IP Address * 192.168.10.49 Full URL (If known) RTSP URL will be determined using ONVIF Full RTSP URL if known and cannot be determined using ONVIF                                                                                                    | IP Address * 192.168.10.49 Full URL (If known)<br>RTSP URL will be determined using ONVIF Full RTSP URL if known and cannot be determined using ONVIF<br>Username * root Width (If known)                                                                                                    | IP Address * 192.168.10.49 Full URL (If known)<br>RTSP URL will be determined using ONVIF Full RTSP URL if known and cannot be determined using ONVIF<br>Username * root Width (If known)                                                                                                    | IP Address * 192.168.10.49 Full URL (if known)<br>RTSP URL will be determined using ONVIF Full RTSP URL if known and cannot be determined using ONVIF<br>Username * root Width (if known)                                                                                                    | IP Address * 192.168.10.49 Full URL (If known) RTSP URL will be determined using ONVIF Username * root root Width (If known)                                                                                                    | IP Address * 192.168.10.49 RTSP URL will be determined using ONV/F Username * root root Width (If known)                                                                                                    | IP Address * 192.168.10.49 Full URL (If known)<br>RTSP URL will be determined using ONVIF Full RTSP URL if known and cannot be determined using ONVIF<br>Username * root Width (If known)                                                                                                    | IP Address * 192.168.10.49 Full URL (If known)<br>RTSP URL will be determined using ONV/F<br>Username * root Width (If known)                                                                                                    | IP Address * 192.168.10.49 Full URL (If known) RTSP URL will be determined using ONVIF Username * root Width (If known)                                                                                                    | IP Address * 192.168.10.49 RTSP URL will be determined using ONVIF Full URL (If known) Full RTSP URL if known and cannot be determined using ONVIF                                                                                                    | IP Address * 192.168.10.49 Full URL (If known) RTSP URL will be determined using ONVIF Full RTSP URL if known and cannot be determined using ONVIF                                                                                                    | IP Address * 192.168.10.49 Full URL (If known)                                                                                                    | IP Address * 192.168.10.49 Full URL (If known)                                                                                                    | IP Address * 192.168.10.49 Full URL (if known)                                                                                                    | IP Address * 192.168.10.49 Full URL (If known)                                                                                                    |                                                                                                    |                                                                                                    |                                                                                                    |                                                                                                    |                                                                                                    |                                                                                                    | Manually Register Camera                                                                                                    |
| ID Addrees * 102 168 10 /0                                                                                                    | Puil ORL (I KNOWI)       RTSP URL will be determined using ONV/F       Username*       root       Width (If known)       Height (If known)                                                                                                    | In Address     Top: 102: 100: 1049       RTSP URL will be determined using ONVIF     Full ORL (II Known)       Username*     root       Password*                                                                                                    | In Section     Index in the section       RTSP URL will be determined using ONVIF     Full ORL (II Known)       Username *     root       Password *                                                                                                    | Histories     Full SKL (If Known)       RTSP URL will be determined using ONVIF     Full RTSP URL if known and cannot be determined using ONVIF       Username*     root                                                                                                    | In Sourcess     132, 103, 1043       RTSP URL will be determined using ONVIF     Full ORE (II Known)       Username*     root                                                                                                    | In Society     Inscription       RTSP URL will be determined using ONVIF     Full ORL (II Known)       Username*     root                                                                                                    | In Sources     122, 100, 10, 49       RTSP URL will be determined using ONV/F     Full ORE (If Known)       Username*     root     Width (If known)                                                                                                    | In Sources     Top, Top, Top, Top, Top, Top, Top, Top,                                                                                                    | In Sources     Top: Top: Top: Top: Top: Top: Top: Top:                                                                                                    | RTSP URL will be determined using ONVIF                                                                                                    | RTSP URL will be determined using ONVIF Full RTSP URL if known and cannot be determined using ONVIF                                                                                                    | RTSP URL will be determined using ONVIF Full RTSP URL if known and cannot be determined using ONVIF                                                                                                    | RTSP URL will be determined using ONVIF Full ORL (II Known) and cannot be determined using ONVIF                                                                                                    | Instruction     Instruction       RTSP URL will be determined using ONVIF     Full ORL (II Known)       Username*     root       Width (If known)                                                                                                    | TSP URL will be determined using ONV/F     Full OKL (if Known)       Username *     root                                                                                                    | In Sources     122,100,10,45       RTSP URL will be determined using ONV/F       Username*     root   Width (If known)                                                                                                    | In Sources     122,100,10,45       RTSP URL will be determined using ONV/F       Username*     root       Width (If known)                                                                                                    | In Sources     Total International Sources     Full ORL (II Known)       RTSP URL will be determined using ONVIF     Full ORL (II Known)       Username*     root                                                                                                    | In Section     132,100,10,49       RTSP URL will be determined using ONVIF     Full ORL (It Known)       Username*     root       Width (if known)                                                                                                    | In Reviews     Total total t                                                                                                    | USername*     root     Width (if known)                                                                                                    | RTSP URL will be determined using ONVIF                                                                                                    | RTSP URL will be determined using ONVIF Full OKL (II Known) Full RTSP URL if known and cannot be determined using ONVIF                                                                                                    | Full OKL (II KIIOWI)                                                                                                    | Full UKL (II KNOWN)                                                                                                    | 132. 100. 10.43 Full URL (II KNOWN)                                                                                                    | 172.100.10.43 Full OKL (II KNOWN)                                                                                                    | End to be the weather the second second se                                                                                                    |                                                                                                    | Eul UDL //Ekaowa)                                                                                                    | IP Address * 102 168 10 40.                                                                                                    |                                                                                                    | Manually Register Camera                                                                                                    |                                                                                                    |
| RTSP URL will be determined using ONVIF Full RTSP URL if known and cannot be determined using                                                                                                    | Username* root Width (If known)<br>Password * ···· Height (If known)                                                                                                    | Username*         root         Width (If known)           Password*          Height (If known)                                                                                                    | Username * root Width (If known) Password * Height (If known)                                                                                                    | Username* root Width (If known)                                                                                                    | Username * root Width (If known)                                                                                                    | Username * root Width (If known)                                                                                                    | Username * root Width (If known)                                                                                                    | Username * root Width (If known)                                                                                                    | Username * root Width (if known)                                                                                                    | lisemane * root Width //f Pasua                                                                                                    |                                                                                                    |                                                                                                    | Hearmans 1 Foot                                                                                                    | Username * root Width (If known)                                                                                                    | Username * root Width (If known)                                                                                                    | Username * root Width (If known)                                                                                                    | Username * root Width (If known)                                                                                                    | Username * root Width (If known)                                                                                                    | Username * root Width (If known)                                                                                                    | Username * root Width (If known)                                                                                                    | Username * root Width (If known)                                                                                                    |                                                                                                    |                                                                                                    | RTSP URL will be determined using ONVIF Full RTSP URL if known and cannot be determined using ONVIF                                                                                                    | RTSP URL will be determined using ONVIF Full RTSP URL if known and cannot be determined using ONVIF                                                                                                    | RTSP URL will be determined using ONVIF Full RTSP URL if known and cannot be determined using ONVIF                                                                                                    | RTSP URL will be determined using ONVIF Full RTSP URL if known and cannot be determined using ONVIF                                                                                                    |                                                                                                    |                                                                                                    |                                                                                                    | Full OKE (I KIOWII)                                                                                                    | IP Address * 192 168 10.49 Full LIBL (/Fknown)                                                                                                    | Manually Register Camera                                                                                                    | IP Address * 192 168 10 49 Euli IIRI (/// known)                                                                                                    |
| Username * root Width (If known)                                                                                                    | Password * Height (If known)                                                                                                    | Password * Height (If known)                                                                                                    | Password * Height (If known)                                                                                                    |                                                                                                    |                                                                                                    |                                                                                                    |                                                                                                    |                                                                                                    |                                                                                                    | With the second second se                                                                                                    | Osemanie Itor With (if Known)                                                                                                    | username* root Width (if known)                                                                                                    | USE TOUL VIEW (IT KNOWN)                                                                                                    |                                                                                                    |                                                                                                    |                                                                                                    |                                                                                                    |                                                                                                    |                                                                                                    |                                                                                                    |                                                                                                    | Username * root Width (If known)                                                                                                    | Username * root Width //f known)                                                                                                    |                                                                                                    |                                                                                                    | и<br>И                                                                                                    |                                                                                                    | RTSP URL will be determined using UNVIF Full RTSP URL if known and cannot be determined using ONVIF                                                                                                    | RTSP URL will be determined using ONVIF Full RTSP URL if known and cannot be determined using ONVIF                                                                                                    | RTSP URL will be determined using ONVIF Full RTSP URL if known and cannot be determined using ONVIF                                                                                                    | RTSP URL will be determined using ONVIF Full RTSP URL if known and cannot be determined using ONVIF                                                                                                    | IP Address * 192.168.10.49 Full URL (If known)<br>RTSP URL will be determined using ONVIF Full RTSP URL if known and cannot be determined using ONVIF                                                                                                    | Manually Register Camera  IP Address *  192.168.10.49  RTSP URL will be determined using ONVIF  Full URL (if known)  Full RTSP URL if known and cannot be determined using ONVIF                                                                                                    | IP Address * 192.168.10.49 Full URL (If known) RTSP URL will be determined using ONVIF Full RTSP URL if known and cannot be determined using ONVIF                                                                                                    |
| Password * Height (If known)                                                                                                    |                                                                                                    |                                                                                                    |                                                                                                    | Password * ···· Height (If known)                                                                                                    | Password * ···· Height (if known)                                                                                                    | Password * ···· Height (If known)                                                                                                    | Password * Height (If known)                                                                                                    | Password * Height //f known)                                                                                                    |                                                                                                    |                                                                                                    |                                                                                                    |                                                                                                    |                                                                                                    |                                                                                                    | Password * Height (If known)                                                                                                    | Password * ···· Height (If known)                                                                                                    | Password * ···· Height (If known)                                                                                                    | Password * ···· Height (If known)                                                                                                    | Password * Height (If known)                                                                                                    | Password * Height (If known)                                                                                                    |                                                                                                    |                                                                                                    |                                                                                                    | Username * root Width (If known)                                                                                                    | Username * root Width (If known)                                                                                                    | Username * root Width (if known)                                                                                                    | Username * root Width (If known)                                                                                                    | KISP UKL will be determined using UNVIF     Full RTSP UKL if known and cannot be determined using ONVIF       Username*     root     Width (If known)                                                                                                    | RTSP URL will be determined using ONVIF     Full RTSP URL if known and cannot be determined using ONVIF       Username *     root     Width (If known)                                                                                                    | RTSP URL will be determined using ONV/F     Full RTSP URL if known and cannot be determined using ONV/F       Username *     root       Width (If known)                                                                                                    | RTSP URL will be determined using ONVIF Full RTSP URL if known and cannot be determined using ONVIF Username * root Width (If known)                                                                                                    | IP Address*     192.168.10.49     Full URL (If known)       RTSP URL will be determined using ONVIF     Full RTSP URL if known and cannot be determined using ONVIF       Username*     root     Width (If known)                                                                                                    | Manually Register Camera       Full URL (if known)         IP Address *       192.168.10.49         RTSP URL will be determined using ONVIF       Full URL (if known)         Username *       root         Width (if known)       Event                                                                                                    | IP Address * 192.168.10.49<br>RTSP URL will be determined using ONVIF<br>Username * root Width (If known)                                                                                                    |
| Port * 80 VMS (If known) Milestone                                                                                                    | Port* 80 VMS (If known) Milestone                                                                                                    | Port* 80 VMS (If known) Milestone                                                                                                    |                                                                                                    |                                                                                                    |                                                                                                    |                                                                                                    |                                                                                                    |                                                                                                    | Password Height (if known)                                                                                                    | Password * ···· Height (If known)                                                                                                    | Password * ···· Height (If known)                                                                                                    | Password * Height (If known)                                                                                                    | Password * Height (If known)                                                                                                    | Password * ···· Height (If known)                                                                                                    | ······································                                                                                                    |                                                                                                    |                                                                                                    |                                                                                                    |                                                                                                    |                                                                                                    | Password * Height (If known)                                                                                                    | Password * ···· Height (if known)                                                                                                    | Password * ···· Height (If known)                                                                                                    | Username *         root         Width (If known)           Password *          Height (If known)                                                                                                    | Username * root Width (If known)<br>Password * ···· Height (If known)                                                                                                    | Username* root Width (If known) Password * ···· Height (If known)                                                                                                    | Username * root Width (If known) Password * ···· Height (If known)                                                                                                    | KISP UKL will be determined using UNVIF     Full RTSP UKL if known and cannot be determined using ONVIF       Username *     root     Width (if known)       Password *      Height (if known)                                                                                                    | RTSP URL will be determined using ONV/F     Full RTSP URL if known and cannot be determined using ONV/F       Username*     root       Password*        Height (if known)                                                                                                    | RTSP URL will be determined using ONV/F     Full RTSP URL if known and cannot be determined using ONV/F       Username*     root     Width (if known)       Password*      Height (if known)                                                                                                    | RTSP URL will be determined using ONVIF     Full RTSP URL if known and cannot be determined using ONVIF       Username *     root     Width (If known)       Password *      Height (If known)                                                                                                    | IP Address*     192.168.10.49     Full URL (If known)       RTSP URL will be determined using ONVIF     Full RTSP URL if known and cannot be determined using ONVIF       Username*     root     Width (If known)       Password*      Height (If known)                                                                                                    | Manually Register Camera         IP Address *       192.168.10.49         RTSP URL will be determined using ONVIF       Full URL (If known)         Username *       root         Password *                                                                                                    | IP Address * 192.168.10.49<br>RTSP URL will be determined using ONVIF<br>Username * root<br>Password * ···· Height (if known)                                                                                                    |
| Map camera to VMS                                                                                                    | Man camera to VMS                                                                                                    |                                                                                                    | Port* 80 VMS (If known) Milestone                                                                                                    | Port* 80 VMS (if known) Milestone                                                                                                    | Port* 80 VMS (If known) Milestone                                                                                                    | Port* 80 VMS (If known) Milestone                                                                                                    | Port * 80 VMS (If known) Milestone                                                                                                    | Port*         80         VMS (if known)         Milestone                                                                                                    | Password * 80 VMS (if known) Milestone                                                                                                    | Password *         ••••         Height (lf known)           Port *         80         VMS (lf known)         Milestone                                                                                                    | Password *         ••••         Height (if known)           Port *         80         VMS (if known)         Milestone                                                                                                    | Password *          Height (if known)           Port *         80         VMS (if known)         Milestone                                                                                                    | Password *         ····         Height (if known)           Port *         80         VMS (if known)         Milestone                                                                                                    | Password *         ••••         Height (If known)           Port *         80         VMS (If known)         Milestone                                                                                                    | Port* 80 VMS (if known) Milestone                                                                                                    | Port * 80 VMS (If known) Milestone                                                                                                    | Port * 80 VMS (If known) Milestone                                                                                                    | Port * 80 VMS (If known) Milestone                                                                                                    | Port * 80 VMS (if known) Milestone                                                                                                    | Port* 80 VMS (If known) Milestone                                                                                                    | Password ^         ••••         Height (if known)           Port *         80         VMS (if known)         Milestone                                                                                                    | Password *         ····         Height (if known)           Port *         80         VMS (if known)         Milestone                                                                                                    | Password *         ••••         Height (if known)           Port *         80         VMS (if known)         Milestone                                                                                                    | Username *         root         Width (if known)           Password *          Height (if known)           Port *         80         VMS (if known)                                                                                                    | Username *         root         Width (if known)           Password *         ····         Height (if known)           Port *         80         VMS (if known)                                                                                                    | Username *         root         Width (if known)           Password *          Height (if known)           Port *         80         VMS (if known)                                                                                                    | Username*         root         Width (if known)           Password*          Height (if known)           Port*         80         VMS (if known)                                                                                                    | KISP UKL will be determined using ONVIF     Full RTSP UKL if known and cannot be determined using ONVIF       Username *     root     Width (If known)       Password *     ••••     Height (If known)       Port *     80     VMS (If known)                                                                                                    | RTSP URL will be determined using ONV/F     Full RTSP URL if known and cannot be determined using ONV/F       Username*     root     Width (if known)       Password*      Height (if known)       Port*     80     VMS (if known)                                                                                                    | RTSP URL will be determined using ONV/F     Full RTSP URL if known and cannot be determined using ONV/F       Username*     root     Width (if known)       Password*      Height (if known)       Port*     80     VMS (if known)                                                                                                    | RTSP URL will be determined using ONVIF     Full RTSP URL if known and cannot be determined using ONVIF       Username *     root     Width (if known)       Password *      Height (if known)       Port *     80     VMS (if known)                                                                                                    | IP Address*     192.168.10.49     Full URL (If known)       RTSP URL will be determined using ONVIF     Full RTSP URL if known and cannot be determined using ONVIF       Username*     root     Width (If known)       Password*      Height (If known)       80     VMS (If known)                                                                                                    | Manually Register Camera         IP Address *       192.168.10.49         RTSP URL will be determined using ONVIF       Full URL (if known)         Username *       root         Password *          80       VMS (if known)         Milestone                                                                                                    | IP Address * 192.168.10.49<br>RTSP URL will be determined using ONVIF<br>Username * root<br>Password * ····<br>B0 V V K (If known)<br>VMS (If known)<br>Milestone                                                                                                    |
| Get Promes (Optional)                                                                                                    | Get Profiles (Optional)                                                                                                    | Get Profiles (Optional) Map camera to VMS                                                                                                    | Port* 80 VMS (If known) Milestone Map camera to VMS<br>Get Profiles (Optional) Map camera to VMS                                                                                                    | Port * 80 VMS (If known) Milestone Get Profiles (Optional) Map camera to VMS                                                                                                    | Port* 80 VMS (If known) Milestone<br>Get Profiles (Optional) Map camera to VMS                                                                                                    | Port* 80 VMS (If known) Milestone<br>Get Profiles (Optional) Map camera to VMS                                                                                                    | Port* 80 VMS (If known) Milestone Map camera to VMS Get Profiles (Optional) Milestone Map camera to VMS                                                                                                    | Port * 80 VMS (If known) Milestone Map camera to VMS                                                                                                    | Port* 80 VMS (if known) Milestone Map camera to VMS Get Profiles (Optional)                                                                                                    | Password *     ·····     Height (If known)       Port *     80     VMS (If known)       Get Profiles (Optional)     Map camera to VMS                                                                                                    | Password *     ••••     Height (If known)       Port *     80     VMS (If known)       Get Profiles (Optional)     Map camera to VMS                                                                                                    | Password *     ····     Height (lf known)       Port *     80     VMS (lf known)       Get Profiles (Optional)     Map camera to VMS                                                                                                    | Password *     ····     Height (if known)       Port *     80     VMS (if known)       Get Profiles (Optional)     Map camera to VMS                                                                                                    | Password*     ····     Height (lf known)       Port*     80     VMS (lf known)       Get Profiles (Optional)     Map camera to VMS                                                                                                    | Port * 80 VMS (if known) Milestone Map camera to VMS                                                                                                    | Port* 80 VMS (If known) Milestone Map camera to VMS                                                                                                    | Port * 80 VMS (If known) Milestone Map camera to VMS Get Profiles (Optional) Map camera to VMS                                                                                                    | Port* 80 VMS (If known) Milestone Map camera to VMS                                                                                                    | Port* 80 VMS (If known) Milestone Map camera to VMS                                                                                                    | Port * 80 VMS (If known) Milestone Map camera to VMS                                                                                                    | Password ^     ••••     Height (if known)       Port *     80     VMS (if known)       Get Profiles     (Optional)                                                                                                    | Password *     ····       Port *     80       Get Profiles (Optional)                                                                                                    | Password * Height (if known)<br>Port * 80 VMS (if known) Milestone<br>Get Profiles (Optional) Mar camera to VMS                                                                                                    | Username* root Width (If known)<br>Password * ···· Height (If known)<br>Port * 80 VMS (If known) Milestone<br>Get Profiles (Optional)                                                                                                    | Username * root Width (If known) Password * ···· Port * 80 VMS (If known) Milestone Map camera to VMS                                                                                                    | Username * root Width (If known) Password * ···· Port * 80 VMS (If known) Get Profiles (Optional)                                                                                                    | Username* root Width (If known) Password*  **** ******************************                                                                                                    | KISP UKL will be determined using UNVIF     Full RTSP UKL if known and cannot be determined using ONVIF       Username *     root     Width (if known)       Password *      Height (if known)       Port *     80     VMS (if known)       Get Profiles     (Optional)     Map camera to VMS                                                                                                    | RTSP URL will be determined using ONV/F     Full RTSP URL if known and cannot be determined using ONV/F       Username*     root     Width (lf known)       Password*      Height (lf known)       Port*     80     VMS (lf known)       Get Profiles     (Optional)     Map camera to VMS                                                                                                    | RTSP URL will be determined using ONV/F     Full RTSP URL if known and cannot be determined using ONV/F       Username*     root     Width (if known)       Password*      Height (if known)       Port*     80     VMS (if known)       Get Profiles     (Optional)     Map camera to VMS                                                                                                    | RTSP URL will be determined using ONVIF     Full RTSP URL if known and cannot be determined using ONVIF       Username *     root     Width (If known)       Password *     •••••     Height (If known)       Port *     80     VMS (If known)       Get Profiles     (Optional)                                                                                                    | IP Address* 192.168.10.49 Full URL (If known)<br>RTSP URL will be determined using ONVIF<br>Username* root<br>Password* ·····<br>B0 VMS (If known)<br>Get Profiles (Optional)                                                                                                    | Manually Register Camera         IP Address *       192.168.10.49         RTSP URL will be determined using ONVIF       Full URL (if known)         Username *       root         Password *          Port *       80         VMS (if known)       Milestone         Map camera to VMS                                                                                                    | IP Address * 192.168.10.49 RTSP URL will be determined using ONVIF Username * root  Password * ···· Bot * 80 VMS (If known) Get Profiles (Optional)                                                                                                    |
| Profile Vms Server URL http://192.168.10.5:80                                                                                                    | Get Profiles     (Optional)       Vms Server URL     http://192.168.10.5:80                                                                                                    | Get Profiles     (Optional)       Vms Server URL     http://192.168.10.5:80                                                                                                    | Port * 80 VMS (If known) Milestone Map camera to VMS Get Profiles (Optional) Vms Server URL http://192.168.10.5:80                                                                                                    | Port* 80 VMS (if known) Milestone Map camera to VMS Get Profile Vms Server URL http://192.168.10.5:80                                                                                                    | Port*     80     VMS (if known)     Milestone       Get Profiles     (Optional)     Vms Server URL     http://192.168.10.5:80                                                                                                    | Port* 80 VMS (if known) Milestone Map camera to VMS Get Profiles (Optional) Vms Server URL http://192.168.10.5:80                                                                                                    | Port* 80 VMS (If known) Milestone Map camera to VMS Get Profiles (Optional) Vms Server URL http://192.168.10.5:80                                                                                                    | Port* 80 VMS (if known) Milestone Map camera to VMS Get Profiles (Optional) Vms Server URL http://192.168.10.5:80                                                                                                    | Port* 80 VMS (if known) Milestone Map camera to VMS Get Profiles (Optional) Vms Server URL http://192.168.10.5:80                                                                                                    | Password *     ·····     Height (lf known)       Port *     80     VMS (lf known)       Get Profiles     (Optional)       Vms Server URL     http://192.168.10.5:80                                                                                                    | Password *     ····       Port *     80       Get Profiles (Optional)     VMS (If known)       Milestone       Map camera to VMS       Vms Server URL       http://192.168.10.5:80                                                                                                    | Password *     ····     Height (if known)       Port *     80     VMS (if known)       Get Profiles (Optional)     Vms Server URL                                                                                                    | Password *     ·····     Height (lf known)       Port *     80     VMS (lf known)       Get Profiles (Optional)     Milestone<br>Map camera to VMS       Profile     Vms Server URL                                                                                                    | Password * ···· Height (If known) Port * 80 VMS (If known) Get Profiles (Optional) Vms Server URL http://192.168.10.5:80                                                                                                    | Port* 80 VMS (if known) Milestone Map camera to VMS  Get Profiles (Optional) Vms Server URL http://192.168.10.5:80                                                                                                    | Port* 80 VMS (If known) Milestone<br>Get Profiles (Optional) VmS Server URL http://192.168.10.5:80                                                                                                    | Port* 80 VMS (If known) Milestone Map camera to VMS Get Profiles (Optional) VmS Server URL http://192.168.10.5:80                                                                                                    | Port* 80 VMS (If known) Milestone Map camera to VMS Get Profiles (Optional) VmS Server URL http://192.168.10.5:80                                                                                                    | Port* 80 VMS (If known) Milestone Map camera to VMS Get Profiles (Optional) VmS Server URL http://192.168.10.5:80                                                                                                    | Port* 80 VMS (If known) Milestone Map camera to VMS Cet Profile Vms Server URL http://192.168.10.5:80                                                                                                    | Port * 80 VMS (If known) Get Profiles (Optional) Vms Server URL http://192.168.10.5:80                                                                                                    | Password *     ·····       Port *     80       Get Profiles (Optional)     VMS (if known)       Map camera to VMS       Vms Server URL     http://192.168.10.5:80                                                                                                    | Password * Height (if known)<br>Port * 80 VMS (if known) Milestone<br>Get Profiles (Optional) Vms Server URL http://192.168.10.5:80                                                                                                    | Username*     root     Width (if known)       Password*      Height (if known)       Port*     80     VMS (if known)       Get Profiles     (Optional)     Vms Server URL       Profile     Nttp://192.168.10.5:80                                                                                                    | Username * root Width (If known) Password * ···· Port * 80 VMS (If known) Get Profiles (Optional) Vms Server URL http://192.168.10.5:80                                                                                                    | Username * root Width (if known)<br>Password * ···· Height (if known)<br>Port * 80 VMS (if known) Milestone<br>Get Profiles (Optional) Vms Server URL http://192.168.10.5:80                                                                                                    | Username* root Width (if known) Password* Port* 80 VMS (if known) Get Profiles (Optional) Vms Server URL http://192.168.10.5:80                                                                                                    | R1SP URL will be determined using ONVIF     Full RTSP URL if known and cannot be determined using ONVIF       Username*     root     Width (if known)       Password*      Height (if known)       Port*     80     VMS (if known)       Get Profiles     (Optional)     Vms Server URL                                                                                                    | RTSP URL will be determined using ONV/F     Full RTSP URL if known and cannot be determined using ONV/F       Username*     root     Width (if known)       Password*      Height (if known)       Port*     80     VMS (if known)       Get Profiles     (Optional)     Vms Server URL                                                                                                    | RTSP URL will be determined using ONV/F     Full RTSP URL if known and cannot be determined using ONV/F       Username*     root     Width (if known)       Password*      Height (if known)       Port*     80     VMS (if known)       Get Profiles     (Optional)     Vms Server URL                                                                                                    | RTSP URL will be determined using ONVIF     Full RTSP URL if known and cannot be determined using ONVIF       Username *     root     Width (if known)       Password *      Height (if known)       Port *     80     VMS (if known)       Get Profiles     (Optional)     Vms Server URL                                                                                                    | IP Address* 192.168.10.49<br>RTSP URL will be determined using ONVIF<br>Username* root Width (If known)<br>Password*<br>Port* 80<br>Vms Server URL Milestone<br>Map camera to VMS<br>http://192.168.10.5:80                                                                                                    | Manually Register Camera         IP Address *       192.168.10.49         RTSP URL will be determined using ONV/F       Full URL (if known)         Username *       root         Password *          Port *       80         Get Profiles       (Optional)         Vms Server URL       http://192.168.10.5:80                                                                                                    | IP Address * 192.168.10.49<br>RTSP URL will be determined using ONVIF<br>Username * root<br>Password * ····<br>Port * 80<br>Coptional)<br>Profile<br>Profile                                                                                                    |
| Profile Vms Server URL http://192.168.10.5:80 Vms Username Visionserver                                                                                                    | Get Profiles     (Optional)       Profile     Vms Server URL       Vms Username     Visionserver                                                                                                    | Get Profiles (Optional)     Vms Server URL     Map camera to VMS       Profile     Vms Username     Visionserver                                                                                                    | Port*     80     VMS (If known)     Milestone       Get Profiles     (Optional)     Vms Server URL     http://192.168.10.5:80       Profile     vms Username     Visionserver                                                                                                    | Port*     80     VMS (if known)     Milestone       Get Profiles     (Optional)     Vms Server URL     http://192.168.10.5:80       Profile     vms Username     Visionserver                                                                                                    | Port*     80     VMS (if known)     Milestone       Get Profiles     (Optional)     Map camera to VMS       Profile <ul> <li>Vms Server URL</li> <li>http://192.168.10.5:80</li> <li>Vms Username</li> <li>Visionserver</li> </ul>                                                                                                    | Port*     80     VMS (if known)     Milestone<br>Map camera to VMS       Profile     Vms Server URL     http://192.168.10.5:80       Vms Username     Visionserver                                                                                                    | Port *     80     VMS (If known)     Milestone<br>Map camera to VMS       Get Profiles<br>(Optional)     Vms Server URL     http://192.168.10.5:80       Profile <ul> <li>Vms Username</li> <li>Visionserver</li> </ul>                                                                                                    | Port* 80 VMS (if known) Milestone Map camera to VMS Get Profiles (Optional) VMS Server URL http://192.168.10.5:80 Vms Username Visionserver                                                                                                    | Password 1 11 Height (if known) Height (if known) Milestone Map camera to VMS (if known) Milestone Map camera to VMS (if known) Vms Server URL http://192.168.10.5:80 Vms Username Visionserver                                                                                                    | Password *     ·····     Height (if known)       Port *     80     VMS (if known)       Get Profiles (Optional)     Vms Server URL     Milestone<br>Map camera to VMS       Profile     v       Vms Username     Visionserver                                                                                                    | Password *     ••••     Height (if known)       Port *     80     VMS (if known)       Get Profiles     (Optional)     Vms Server URL       Profile     •     http://192.168.10.5:80       Vms Username     Vms Username     Visionserver                                                                                                    | Password*      Height (if known)       Port*     80     VMS (if known)       Get Profiles (Optional)     Milestone       Profile     vms Server URL     http://192.168.10.5:80       Vms Username     Visionserver                                                                                                    | Password*     ••••     Height (lf known)       Port*     80     VMS (lf known)       Get Profiles     (Optional)       Profile     •       Vms Server URL     http://192.168.10.5:80       Vms Username     Visionserver                                                                                                    | Password*     ····     Height (if known)       Port*     80     VMS (if known)       Get Profiles     (Optional)     Milestone<br>Map camera to VMS       Profile     vms Server URL     http://192.168.10.5:80       Vms Username     Visionserver                                                                                                    | Port*     80     VMS (if known)     Milestone       Get Profiles     (Optional)     Vms Server URL     http://192.168.10.5:80       Profile     vms Username     Visionserver                                                                                                    | Port*     80     VMS (If known)     Milestone<br>Map camera to VMS       Get Profiles     (Optional)     Vms Server URL     http://192.168.10.5:80       Profile     vms Username     Visionserver                                                                                                    | Port*     80     VMS (If known)     Milestone       Get Profiles     (Optional)     Map camera to VMS       Profile <ul> <li>Vms Server URL</li> <li>http://192.168.10.5:80</li> <li>Vms Username</li> <li>Visionserver</li> </ul>                                                                                                    | Port*     80     VMS (If known)     Milestone<br>Map camera to VMS       Get Profiles     (Optional)     Vms Server URL     http://192.168.10.5:80       Profile <ul> <li>Vms Username</li> <li>Visionserver</li> </ul>                                                                                                    | Port*     80     VMS (If known)     Milestone<br>Map camera to VMS       Optional)     Vms Server URL     http://192.168.10.5:80       Profile     Vms Username     Visionserver                                                                                                    | Port*     80     VMS (If known)     Milestone       Get Profiles     (Optional)     Vms Server URL     http://192.168.10.5:80       Vms Username     Visionserver                                                                                                    | Password     Height (if known)       Port*     80       Get Profiles     (Optional)       Profile     vms Server URL       Image: Name 1     Optional (Optional)                                                                                                    | Password *     ·····       Port *     80       Get Profiles     (Optional)       Profile     vms Server URL       Map camera to VMS       Vms Username       Visionserver                                                                                                    | Password *     ****       Port *     80       Get Profiles     (Optional)       Profile     *       Vms Server URL     http://192.168.10.5:80       Vms Username     Visionserver                                                                                                    | Username*     root     Width (if known)       Password*      Height (if known)       Port*     80     VMS (if known)       Get Profiles (Optional)     Vms Server URL     http://192.168.10.5:80       Profile     vms Username     Vms Username                                                                                                    | Username *     root     Width (if known)       Password *     ····     Height (if known)       Port *     80     VMS (if known)       Get Profiles (Optional)     Vms Server URL       Profile     vms Username       Vms Username     Visionserver                                                                                                    | Username* root Width (if known) Password* ···· Port* 80 Cet Profiles (Optional) Profile Coptional) Vms Server URL Nume* Comment for the server of the server of the serve  | Username* root Width (if known) Password*   Port* 80 VMS (if known) Get Profiles (Optional) VMS (if known) VMS (if known) Milestone Map camera to VMS Map camera to VMS Vms Server URL Next to Commun (o                                                                                                    | R1SP URL will be determined using ONVIF     Full RTSP URL if known and cannot be determined using ONVIF       Username *     root     Width (if known)       Password *        Port *     80       Get Profiles     (Optional)       Vms Server URL     http://192.168.10.5.80       Vms Username     Visionserver                                                                                                    | RTSP URL will be determined using ONV/F     Full RTSP URL if known and cannot be determined using ONV/F       Username*     root     Width (If known)       Password*      Height (If known)       Port*     80     VMS (If known)       Get Profiles     (Optional)     Vms Server URL       Profile     vms Username     Vms Username       Vms Username     Visionserver                                                                                                    | RTSP URL will be determined using ONV/F     Full RTSP URL if known and cannot be determined using ONV/F       Username*     root     Width (If known)       Password*      Height (If known)       Port*     80     VMS (If known)       Get Profiles     (Optional)     Vms Server URL       Profile      Vms Username       Vms Username     Visionserver                                                                                                    | RTSP URL will be determined using ONVIF     Full RTSP URL if known and cannot be determined using ONVIF       Username *     root     Width (if known)       Password *     •••••     Height (if known)       Port *     80     VMS (if known)       Get Profiles     (Optional)     Milestone       Profile     •     Map camera to VMS       Vms Server URL     http://192.168.10.5:80     Visionserver                                                                                                    | IP Address* 192.168.10.49<br>RTSP URL will be determined using ONVIF<br>Username* root Width (If known)<br>Password* ·····<br>RTSP URL if known and cannot be determined using ONVIF<br>Height (If known)<br>Milestone<br>Map camera to VMS<br>(Optional)<br>Profile vms username<br>Name to Company (0.00000000000000000000000000000000000                                                                                                    | Manually Register Camera         IP Address *       192.168.10.49         RTSP URL will be determined using ONVIF       Full URL (if known)         Username *       root         Password *       ····         80       VMS (if known)         Get Profiles       (Optional)         Profile       vms Server URL         Name to formers formers forme                                                                                                    | IP Address * 192.168.10.49<br>RTSP URL will be determined using ONVIF<br>Username * root Width (If known)<br>Password * ····<br>B0 VMS (If known)<br>Get Profiles (Optional)<br>Profile vms ferver URL<br>Name # Orman # Option # Option                                                                                                    |
| Vms     Server URL     http://192.168.10.5:80       Vms     Username     Vms       Vms     Username     Vms       Vms     Vms     Vms                                                                                                    | Get Profiles     (Optional)       Profile     vms Server URL       Name*     Camera49       Vms Password     vms Gamera40                                                                                                    | Get Profiles     (Optional)     Map camera to VMS       Profile <ul> <li>Map camera to VMS</li> <li>Must Username</li> <li>Vms Username</li> <li>Vms Password</li> <li>Vms Password</li></ul>                                                                                                    | Port*     80     VMS (if known)     Milestone       Get Profiles     (Optional)     Map camera to VMS       Profile <ul> <li>Mame *</li> <li>Camera49</li> <li>Vms Password</li> <li>Vms Password</li></ul>                                                                                                    | Port*     80     VMS (if known)     Milestone       Get Profiles     (Optional)     Vms Server URL     http://192.168.10.5:80       Profile     vms Username     Visionserver       Name*     Camera49     vms Password     vms Password                                                                                                    | Port*     80     VMS (if known)     Milestone<br>Map camera to VMS       Get Profiles     (Optional)     Vms Server URL     http://192.168.10.5:80       Profile <ul> <li>Camera49</li> <li>Vms Vasername</li> <li>Vms Password</li> <li></li></ul>                                                                                                    | Port*     80     VMS (if known)     Milestone<br>Map camera to VMS       Get Profiles (Optional)     Vms Server URL     http://192.168.10.5:80       Profile <ul> <li>Vms Username</li> <li>Visionserver</li> <li>Vms Password</li> <li>Vms Password</li> <li>Vms Variant</li> </ul>                                                                                                    | Port*     80     VMS (If known)     Milestone       Get Profiles     (Optional)     Map camera to VMS       Profile     v     Ms Server URL     http://192.168.10.5:80       Name*     Camera49     Vms Username     Visionserver       Vms Password                                                                                                    | Port*     80     VMS (if known)     Milestone       Get Profiles     (Optional)     Vms Server URL     http://192.168.10.5:80       Profile     Vms Username     Visionserver       Name*     Camera49     Vms Password                                                                                                    | Password     Image: second second secon                           | Password *     ····     Height (if known)       Port *     80     VMS (if known)       Get Profiles (Optional)     Vms Server URL     Milestone       Profile     v     Name *       Camera49     Vms Password     Visionserver       Vms Password     v     Vms Password                                                                                                    | Password *     ····       Port *     80       Get Profiles (Optional)     VMS (If known)       Profile     vms Server URL       Name *     Camera49       Vms Password     vms Password       Vms Password     vms Password                                                                                                    | Password *     ····     Height (if known)       Port *     80     VMS (if known)       Get Profiles (Optional)     Vms Server URL       Profile     •       Name *     Camera49       Vms Password     •       Vms Password     •                                                                                                    | Password *     ····     Height (if known)       Port *     80     VMS (if known)       Get Profiles     (Optional)       Profile     •       Name *     Camera49       Vms Password     •       Vms Password     •                                                                                                    | Password*     ····     Height (lf known)       Port*     80     VMS (lf known)       Get Profiles (Optional)     Vms Server URL       Profile     v       Name*     Camera49       Vms Password     ······                                                                                                    | Port*     80     VMS (if known)     Milestone       Get Profiles     (Optional)     Vms Server URL     http://192.168.10.5:80       Profile     v     Vms Username     Visionserver       Name*     Camera49     Vms Password                                                                                                    | Port*     80     VMS (If known)     Milestone       Get Profiles (Optional)     Map camera to VMS       Profile     Vms Server URL     http://192.168.10.5:80       Name*     Camera49     Vms Username       Vms Password                                                                                                    | Port*     80     VMS (If known)     Milestone       Get Profiles     (Optional)     Map camera to VMS       Profile <ul> <li>Vms Server URL</li> <li>http://192.168.10.5:80</li> <li>Vms Username</li> <li>Visionserver</li> <li>Vms Password</li> <li>Vms Password</li> </ul>                                                                                                    | Port*     80     VMS (If known)     Milestone<br>Map camera to VMS       Get Profiles<br>(Optional)     Vms Server URL     http://192.168.10.5:80       Profile     Vms Username     Visionserver       Name*     Camera49     Vms Password     ········                                                                                                    | Port*     80     VMS (if known)     Milestone       Get Profiles     (Optional)     Map camera to VMS       Profile     v     Vms Server URL     http://192.168.10.5:80       Name*     Camera49     Vms Username     Visionserver       Vms Password                                                                                                    | Port*     80     VMS (if known)     Milestone       Get Profiles     (Optional)     Vms Server URL     http://192.168.10.5:80       Profile      Vms Username     Visionserver       Name*     Camera49     Vms Password     ·······                                                                                                    | Password -        Port *     80       Get Profiles     (Optional)       Profile     Vms Server URL       Name *     Camera49       Vms Password     Vms Password                                                                                                    | Password *     ·····     Height (if known)       Port *     80     VMS (if known)     Milestone<br>Map camera to VMS       Profile     •     Vms Server URL     http://192.168.10.5:80       Name *     Camera49     Vms Username     Visionserver       Vms Password     •     •     •                                                                                                    | Password *        Port *     80       Get Profiles (Optional)     Vms Server URL       Profile     *       Name *     Camera49       Vms Password                                                                                                    | Username*     root     Width (if known)       Password*      Height (if known)       Port*     80     VMS (if known)       Get Profiles     (Optional)     Milestone       Profile      Vms Server URL     http://192.168.10.5:80       Name*     Camera49     Vms Vasername     Visionserver       Vms Password                                                                                                    | Username * root Width (if known)<br>Password * ···· Height (if known)<br>Port * 80 VMS (if known) Milestone<br>Get Profiles (Optional) VMS (if known) Milestone<br>Map camera to VMS<br>Vms Server URL http://192.168.10.5:80<br>Vms Username Visionserver<br>Name * Camera 49 Vms Username Visionserver<br>Name * Camera 49 Vms Password ·······                                                                                                    | Username * root Width (if known) Height (if known)<br>Password * ···· Height (if known) Milestone<br>Get Profile (Optional) VMS (if known) Milestone<br>Map camera to VMS<br>Vms Server URL http://192.168.10.5:80<br>Vms Username Visionserver<br>Name * Camera49 Vms Password ·······                                                                                                    | Username* root Width (if known) Password* Port* 80 Get Profiles (Optional) Vms Server URL Name* Camera49 Vms Vms Password Vms Password                                                                                                    | R1SP URL will be determined using ONVIF     Full RTSP URL if known and cannot be determined using ONVIF       Username *     root     Width (if known)       Password *     ••••     Height (if known)       Port *     80     VMS (if known)       Get Profiles     (Optional)     Vms Server URL       Profile     •     Vms Username       Name *     Camera49     Vms Password                                                                                                    | RTSP URL will be determined using ONV/F     Full RTSP URL if known and cannot be determined using ONV/F       Username *     root     Width (if known)       Password *     ••••     Height (if known)       Port *     80     VMS (if known)       Get Profiles     (Optional)     Vms Server URL       Profile     •     Vms Username       Name *     Camera49     Vms Password                                                                                                    | RTSP URL will be determined using ONVIF     Full RTSP URL if known and cannot be determined using ONVIF       Username*     root     Width (If known)       Password*      Height (If known)       Port*     80     VMS (If known)       Get Profiles     (Optional)     Vms Server URL       Profile      Vms Username       Name*     Camera49     Vms Password                                                                                                    | RTSP URL will be determined using ONVIF     Full RTSP URL if known and cannot be determined using ONVIF       Username *     root     Width (if known)       Password *     •••••     Height (if known)       Port *     80     VMS (if known)       Get Profiles     (Optional)     Vms Server URL       Profile     vms Username     Visionserver       Name *     Camera49     vms Password                                                                                                    | IP Address* 192.168.10.49<br>RTSP URL will be determined using ONVIF<br>Username* root Width (If known)<br>Password* ·····<br>Port* 80<br>Port* 80<br>Cet Profiles (Optional)<br>Profile Camera49<br>Name* Camera49<br>Vms Password ······<br>Vms Password ······<br>Vms Password ······<br>Vms Password ·······<br>Vms Password ····································                                                                                                    | Manually Register Camera         IP Address *       192.168.10.49         RTSP URL will be determined using ONV/F       Full URL (if known)         Username *       root         Password *       ·····         80       VMS (if known)         Get Profiles       (Optional)         Profile       vms Server URL         Name *       Camera49         Vms Password       ······                                                                                                    | IP Address * 192.168.10.49<br>RTSP URL will be determined using ONVIF<br>Username * root<br>Password * ····<br>Port * 80<br>Profile (Optional)<br>Profile Camera49<br>Name * Camera49<br>Transport * Camera49<br>Transport * Camera49<br>Transpo |
| Vms Server URL     http://192.168.10.5:80       Profile     vms Username       Name*     Camera49       Site*     Indira Nagar                                                                                                    | Oet Profile     (Optional)       Profile     Vms Server URL       Name*     Camera49       Site*     Indira Nagar                                                                                                    | Get Profiles (Optional)     Vms Server URL     http://192.168.10.5:80       Profile <ul> <li>Map camera to VMS</li> <li>Vms Username</li> <li>Visionserver</li> <li>Vms Password</li> <li>Vms Password</li> <li>Milestone Mobile Server</li> <li>/ms</li> </ul> <li>Map camera to VMS</li> <li>Map camera to VMS</li> <li>Vms Username</li> <li>Visionserver</li> <li>Visionserver</li> <li>Vms Diserver</li> <li>Vms Diserver</li>                                                                                                    | Port*     80     VMS (if known)     Milestone       Get Profiles     (Optional)     Map camera to VMS       Profile <ul> <li>Mame *</li> <li>Camera49</li> <li>Site *</li> <li>Indira Nagar</li> <li>Milestone Mole Server</li> <li>Milestone Mole Server</li></ul>                                                                                                    | Port*     80     VMS (if known)     Milestone       Get Profiles     (Optional)     Vms Server URL     http://192.168.10.5:80       Profile     vms Username     Visionserver       Name*     Camera49     vms Password       Site*     Indira Nagar     Milestone Mobile Server                                                                                                    | Port*     80     VMS (if known)     Milestone       Get Profiles (Optional)     Vms Server URL     Map camera to VMS       Profile <ul> <li>Camera49</li> <li>Indira Nagar</li> <li>Indira Nagar</li> </ul> Vms Server URL     Visionserver       Milestone Mobile Server <ul> <li>Milestone Mobile Server</li> <li>Ims</li> </ul>                                                                                                    | Port*     80     VMS (if known)     Milestone       Get Profiles (Optional)     Map camera to VMS       Profile <ul> <li>Map camera to VMS</li> <li>Milestone URL</li> <li>Mttp://192.168.10.5:80</li> <li>Vms Username</li> <li>Visionserver</li> <li>Vms Password</li> <li>Milestone Mobile Server</li> <li>Milestone Mobile Server</li> <li>Vms</li> <li>Milestone Mobile Server</li> <li>Vms</li> <li>Milestone Mobile Server</li> <li>Vms</li> <li>Vms</li> <li< td=""><td>Port*     80     VMS (If known)     Milestone<br/>Map camera to VMS       Get Profiles<br/>(Optional)     Vms Server URL     http://192.168.10.5.80       Profile        <ul> <li>Camera49</li> <li>Site*</li> <li>Indira Nagar</li> <li>Milestone</li> <li>Milestone Map camera to VMS</li> <li>Vms Server URL</li> <li>Vms Username</li> <li>Visionserver</li> <li>Vms Password</li> <li>Image: Milestone Mobile Server</li> <li>Milestone Mobile Server</li> <li>Vms</li> </ul></td><td>Port*     80     VMS (if known)     Milestone       Get Profiles     (Optional)     Vms Server URL     http://192.168.10.5:80       Profile        <ul> <li>Mame*</li> <li>Camera49</li> <li>Site*</li> <li>Indira Nagar</li> <li>Milestone Mobile Server</li> <li>/ms</li> </ul> <li>Milestone Mobile Server</li> </td></li<></ul> | Port*     80     VMS (If known)     Milestone<br>Map camera to VMS       Get Profiles<br>(Optional)     Vms Server URL     http://192.168.10.5.80       Profile <ul> <li>Camera49</li> <li>Site*</li> <li>Indira Nagar</li> <li>Milestone</li> <li>Milestone Map camera to VMS</li> <li>Vms Server URL</li> <li>Vms Username</li> <li>Visionserver</li> <li>Vms Password</li> <li>Image: Milestone Mobile Server</li> <li>Milestone Mobile Server</li> <li>Vms</li> </ul>                                                                                                    | Port*     80     VMS (if known)     Milestone       Get Profiles     (Optional)     Vms Server URL     http://192.168.10.5:80       Profile <ul> <li>Mame*</li> <li>Camera49</li> <li>Site*</li> <li>Indira Nagar</li> <li>Milestone Mobile Server</li> <li>/ms</li> </ul> <li>Milestone Mobile Server</li>                                                                                                    | Password     ••••       Port*     80       Get Profiles     (Optional)       Profile     v       Name*     Camera49       Site*     Indira Nagar                                                                                                    | Password*     ·····     Height (if known)       Port*     80     VMS (if known)       Get Profiles (Optional)     Vms Server URL     Mtlestone       Profile      Vms Server URL     http://192.168.10.5:80       Name*     Camera49     Vms Username     Visionserver       Site*     Indira Nagar      Mtlestone Mobile Server                                                                                                    | Password *     ····       Port *     80       Get Profiles (Optional)     VMS (If known)       Profile     •       Name *     Camera49       Site *     Indira Nagar       •     Indira Nagar                                                                                                    | Password*     ·····     Height (if known)       Port*     80     VMS (if known)       Get Profiles (Optional)     Milestone       Profile     v       Name*     Camera49       Site*     Indira Nagar       Milestone Mobile Server     /ms                                                                                                    | Password *     ····       Port *     80       Cet Profiles (Optional)     VMS (if known)       Profile     (Optional)       Profile     Vms Server URL       Name *     Camera49       Site *     Indira Nagar                                                                                                    | Password*     ····     Height (if known)       Port*     80     VMS (if known)       Get Profiles     (Optional)     Milestone       Profile     v     Vms Server URL       Name*     Camera49     Vms Vername       Site*     Indira Nagar     v       Milestone Mole Server     /ms                                                                                                    | Port*     80     VMS (if known)     Milestone       Get Profiles     (Optional)     Vms Server URL     http://192.168.10.5:80       Profile     v     Vms Username     Visionserver       Name*     Camera49     Vms Password     v       Site*     Indira Nagar     v     Milestone Mobile Server                                                                                                    | Port*     80     VMS (If known)     Milestone<br>Map camera to VMS       Get Profiles<br>(Optional)     Vms Server URL     http://192.168.10.5:80       Profile     •     Vms Username       Name *     Camera49     Vms Password       Site *     Indira Nagar     •                                                                                                    | Port*     80     VMS (If known)     Milestone<br>Map camera to VMS       Get Profiles<br>(Optional)     Vms Server URL     http://192.168.10.5:80       Profile <ul> <li>Mame*</li> <li>Camera49</li> <li>Site*</li> <li>Indira Nagar</li> <li>Milestone</li> <li>Milestone</li> <li>Marce</li> <li>Milestone</li> <li>Marce</li> <li>Milestone</li> <li>Milestone</li> <li>Marce</li> <li>Marce</li></ul>                                                                                                    | Port*     80     VMS (if known)     Milestone<br>Map camera to VMS       Get Profiles     (Optional)     Vms Server URL     http://192.168.10.5:80       Profile <ul> <li>Camera49</li> <li>Site*</li> <li>Indira Nagar</li> <li>Milestone Mobile Server</li> <li>Milestone Mobile Server</li> <li>/ms</li> </ul> <li>Milestone Mobile Server</li>                                                                                                    | Port*     80     VMS (If known)     Milestone<br>Map camera to VMS       Oct Profiles (Optional)     Vms Server URL     http://192.168.10.5:80       Profile <ul> <li>Camera49</li> <li>Site*</li> <li>Indira Nagar</li> <li>Milestone</li> <li>Milestone</li></ul>                                                                                                    | Port*     80     VMS (if known)     Milestone       Get Profiles     (Optional)     Map camera to VMS       Profile     Vms Server URL     http://192.168.10.5:80       Name*     Camera49     Vms Username       Site*     Indira Nagar     Vms Password       Milestone Mobile Server     /ms                                                                                                    | Password -     ····       Port *     80       Get Profiles (Optional)     VMS (if known)       Profile     vms Server URL       Name *     Camera49       Site *     Indira Nagar                                                                                                    | Password *     ·····     Height (lf known)       Port *     80     VMS (lf known)       Get Profiles (Optional)     Vms Server URL     Milestone       Profile     •     Vms Username       Name *     Camera49     Vms Password       Site *     Indira Nagar     •       Milestone Mobile Server     /ms                                                                                                    | Password *     •••••       Port *     80       Get Profiles (Optional)     VMS (if known)       Milestone       Map camera to VMS       Map camera to VMS       Vms Server URL       http://192.168.10.5:80       Vms Username       Visionserver       Name *       Camera49       Site *       Indira Nagar       Milestone Mobile Server       //ms                                                                                                    | Username*     root     Width (if known)       Password*     •••••     Height (if known)       Port*     80     VMS (if known)       Get Profiles (Optional)     Vms Server URL     http://192.168.10.5:80       Profile     •     Vms Username       Name*     Camera49     Vms Password       Site*     Indira Nagar     •       Milestone Mobile Server     /ms                                                                                                    | Username *     root     Width (if known)       Password *     ····       Port *     80       Cet Profiles (Optional)     VMS (if known)       Profile     vms Server URL       Name *     Camera49       Site *     Indira Nagar                                                                                                    | Username *     root     Width (if known)       Password *     ••••     Height (if known)       Port *     80     VMS (if known)       Øet Profiles (Optional)     Vms Server URL     http://192.168.10.5:80       Profile     •     Vms Verrum       Name *     Camera49     Vms Password       Site *     Indira Nagar     •       Milestone Mobile Server     /ms                                                                                                    | Username* root Width (if known) Password*  •••• B0 VMS (if known) Bert* B0 Camera49 Site* Indira Nagar  • Visername Visername  | R1SP URL will be determined using ONVIF     Full RTSP URL if known and cannot be determined using ONVIF       Username *     root     Width (if known)       Password *      Height (if known)       Port *     80     VMS (if known)       Get Profiles     (Optional)     Vms Server URL       Profile     v     Vms Username       Name *     Camera49     Vms Password       Site *     Indira Nagar     vms Password                                                                                                    | RTSP URL will be determined using ONV/F     Full RTSP URL if known and cannot be determined using ONV/F       Username*     root     Width (If known)       Password*      Height (If known)       Port*     80     VMS (If known)       Get Profiles     (Optional)     Vms Server URL       Profile     vms Username     Visionserver       Name*     Camera49     Vms Password       Site*     Indira Nagar     vms Password                                                                                                    | RTSP URL will be determined using ONV/F     Full RTSP URL if known and cannot be determined using ONV/F       Username*     root     Width (If known)       Password*      Height (If known)       Port*     80     VMS (If known)       Get Profiles     (Optional)     Vms Server URL       Profile     vms Username     Visionserver       Name*     Camera49     Vms Password       Site*     Indira Nagar     Milestone Mobile Server                                                                                                    | RTSP URL will be determined using ONVIF     Full RTSP URL if known and cannot be determined using ONVIF       Username *     root     Width (if known)       Password *     •••••     Height (if known)       Port *     80     VMS (if known)       Get Profiles (Optional)     Vms Server URL     http://192.168.10.5:80       Profile     •     Vms Username       Name *     Camera49     Vms Password       Site *     Indira Nagar     •       Milestone Mobile Server     /ms                                                                                                    | IP Address * 192.168.10.49<br>RTSP URL will be determined using ONVIF<br>Username * root<br>Password * ····<br>RTSP URL if known and cannot be determined using ONVIF<br>Username * root<br>Password * ····<br>Ref Profiles (Optional)<br>Profile<br>Name * Camera49<br>Site * Indira Nagar * Main Server URL<br>Milestone Main Server URL<br>Milestone Main Server<br>Milestone Mobile Server<br>Milestone Mobile Server<br>Milestone Mobile Server                                                                                                    | Manually Register Camera         IP Address *       192.168.10.49         RTSP URL will be determined using ONV/F       Full URL (if known)         Username *       root         Vidth (if known)       Full RTSP URL if known and cannot be determined using ONV         Password *       ····         80       VMS (if known)         Get Profiles       Optional)         Profile       •         Name *       Camera49         Site *       Indira Nagar         Milestone Mobile Server       /ms                                                                                                    | IP Address * 192.168.10.49<br>RTSP URL will be determined using ONVIF<br>Username * root Vidential of the determined using ONVIF<br>Password * ····<br>Port * 80<br>VMS (If known)<br>Get Profiles (Optional)<br>Profile<br>Name * Camera49<br>Site * Indira Nagar<br>VMS (If known)<br>Milestone<br>Vms Password VMS<br>Vms Password VMS<br>Vms Password VMS<br>Vms Password VMS<br>Vms Password VMS<br>Vms Password VMS<br>Vms Password VMS<br>Vms Password VMS<br>Vms Password VMS<br>Vms Vername<br>Vms Password VMS<br>Vms Vername<br>Vms Password VMS<br>Vms Password VMS<br>Vms Password VMS<br>Vms Password VMS<br>Vms Password VMS<br>Vms Password VMS<br>Vms Password VMS<br>Vms Password VMS<br>Vms Password VMS<br>Vms Password VMS<br>Vms Password VMS<br>Vms Password VMS                                                                                                    |
| Get Profile     Vms Server URL     http://192.168.10.5:80       Profile     Vms Username     Visionserver       Name *     Camera49     Vms Password       Site *     Indira Nagar     Vms Password       Milestone Mobile Server     Ims       AMilestone Mobile Server URL and Milestone Semanta be differential                                                                                                    | Get Profiles     (Optional)     Vms Server URL     http://192.168.10.5:80       Profile <ul> <li>Mame*</li> <li>Camera49</li> <li>Site*</li> <li>Indira Nagar</li> <li>Milestone Mobile Server</li> <li>URL</li> <li>Milestone Mobile Server URL and Milestone Server URL</li> <li>Milestone Mobile Server URL and Milestone Server URL</li> <li>Milestone Mobile Server URL and Milestone Server URL</li> <li>Milestone Mobile Server URL and Milestone Server URL</li> <li>Milestone Mobile Server URL and Milestone Server URL</li> <li>Milestone Mobile Server URL and Milestone Server URL</li> <li>Milestone Mobile Server URL and Milestone Server URL</li> <li>Milestone Mobile Server URL and Milestone Server URL</li> <li>Milestone Mobile Server URL and Milestone Server URL</li> <li>Milestone Mobile Server URL and Milestone Server URL</li> <li>Milestone Mobile Server URL</li> <li>Milestone Mobile Server URL</li> <li>Milestone Mobile Server URL</li> <li>Milestone Mobile Server URL and Milestone Server URL</li> <li>Milestone Mobile Server URL and Milestone Server URL</li> <li>Milestone Mobile Server URL</li> <li>Milestone Mobile Server URL</li></ul>                                                                                                    | Get Profiles (Optional)     Vms Server URL     Map camera to VMS       Profile <ul> <li>Vms Server URL</li> <li>Mtp://192.168.10.5:80</li> <li>Vms Username</li> <li>Visionserver</li> <li>Vms Password</li> <li>Milestone Mobile Server URL and Milestone Server URL</li> <li>Milestone Mobile Server URL and Milestone Server URL</li> <li>Milestone Mobile Server URL and Milestone Server URL</li> <li>Milestone Mobile Server URL and Milestone Server URL</li> </ul>                                                                                                    | Port*     80     VMS (if known)     Milestone       Get Profiles     (Optional)     Map camera to VMS       Profile     v     Vms Server URL     http://192.168.10.5:80       Name*     Camera49     Vms Username     Visionserver       Site*     Indira Nagar     v     Milestone Mobile Server       URL     /ms     Amilestone Mobile Server URL and Milestone Server URL and Milestone Mobile Server URL and Milestone Mobile Server URL and Milestone Mobile Server URL and Milestone Mobile Server URL and Milestone Mobile Server URL and Milestone Mobile Server URL and Milestone Mobile Server URL and Milestone Mobile Server URL and Milestone Mobile Server URL and Milestone Mobile Server URL and Milestone Mobile Server URL and Milestone Mobile Server URL and Milestone Mobile Server URL and Milestone Mobile Server URL And Milestone Mobile Server URL And Milestone Mobile Server URL And Milestone Mobile Server URL And Milestone M                                                                                                    | Port*     80     VMS (if known)     Milestone       Get Profile     Vms Server URL     http://192.168.10.5:80       Profile     Vms Username     Visionserver       Name*     Camera49     Vms Password     Vms Password       Site *     Indira Nagar     Milestone Mobile Server     Ims       Milestone Mobile Server     Ims       Milestone Mobile Server URL and Milestone Server URL                                                                                                    | Port*     80     VMS (if known)     Milestone       Get Profiles (Optional)     Vms Server URL     http://192.168.10.5:80       Profile <ul> <li>Vms Username</li> <li>Visionserver</li> <li>Vms Password</li> <li>Milestone Mobile Server URL</li> <li>Milestone Mobile Server URL</li> <li>Milestone Mo</li></ul>                                                                                                    | Port*     80     VMS (if known)     Milestone       Get Profiles (Optional)     Vms Server URL     http://192.168.10.5:80       Profile <ul> <li>Mame *</li> <li>Camera49</li> <li>Vms Password</li> <li>Milestone Mobile Server URL</li> <li>Milestone Mobile Server URL</li> <li>Milestone Mobile Serve</li></ul>                                                                                                    | Port *     80     VMS (If known)     Milestone       Get Profiles (Optional)     Vms Server URL     http://192.168.10.5:80       Profile     *     Vms Username       Name *     Camera49     Vms Password       Site *     Indira Nagar     *       Milestone Mobile Server     URL     Amilestone Mobile Server URL and Milestone Server URL                                                                                                    | Port*     80     VMS (if known)     Milestone       Get Profiles     (Optional)     Vms Server URL     http://192.168.10.5:80       Profile     v     Vms Username     Visionserver       Name*     Camera49     Vms Password        Site*     Indira Nagar     Milestone Mobile Server     Ims       AMilestone Mobile Server URL     Ims                                                                                                    | Password       ••••       Height (if known)         Port*       80       VMS (if known)       Milestone         Get Profiles       (Optional)       Vms Server URL       http://192.168.10.5.80         Profile <ul> <li>Vms Vms Vms Vms</li> <li>Vms Vms Vms Vms</li> <li>Vms Vms Vms</li> <li>Vms Vms Vms</li> <li>Vms Vms</li> <li>Vms Vms</li> <li>Vms Vms</li> <li>Vms Vms</li> <li>Vms Vms</li> <li>Vms Vms</li> <li>Vms Vms</li> <li>Vms Vms</li> <li>Vms</li> <li>Vms</li></ul>                                                                                                    | Password *     ·····     Height (if known)       Port *     80     VMS (if known)       Get Profiles (Optional)     Vms Server URL       Profile     *       Name *     Camera49       Site *     Indira Nagar       *     Milestone Mobile Server URL       Milestone Mobile Server URL     /ms       Additestone Mobile Server URL and Milestone Server URL     /ms                                                                                                    | Password *     ····       Port *     80       Get Profiles (Optional)     VMS (If known)       Map camera to VMS       Get Profiles (Optional)       Vms Server URL       Name *       Camera49       Site *       Indira Nagar       Milestone Mobile Server       URL       Amilestone Mobile Server URL and Milestone Server URL                                                                                                    | Password*      Height (if known)       Port*     80     VMS (if known)       Get Profiles (Optional)     Vms Server URL       Profile        Name*     Camera49       Site*     Indira Nagar       Milestone Mobile Server URL     /ms       Alliestone Mobile Server URL     /ms       Alliestone Mobile Server URL     /ms                                                                                                    | Password *     ····     Height (if known)     Milestone       Port *     80     VMS (if known)     Milestone       Get Profiles (Optional)     Vms Server URL     http://192.168.10.5:80       Profile <ul> <li>Camera49</li> <li>Vms Password</li> <li>Vms Password</li> <li>Indira Nagar</li> <li>Indira Nagar</li> </ul> Milestone Mobile Server URL and Milestone Server URL and Milestone Mobile Server URL and Milestone Mobile Server URL and Milestone Mobile Server URL and Mil                                                                                                    | Password*     ····     Height (lf known)       Port*     80     VMS (lf known)       Get Profiles     (Optional)       Profile     Vms Server URL       Name*     Camera49       Site*     Indira Nagar       Indira Nagar     Milestone Mobile Server URL       Milestone Mobile Server URL     /ms       AMilestone Mobile Server URL     /ms                                                                                                    | Port*       80       VMS (if known)       Milestone         Get Profiles       (Optional)       Vms Server URL       http://192.168.10.5:80         Profile <ul> <li>Vms Username</li> <li>Visionserver</li> <li>Vms Password</li> <li>Milestone Mobile Server</li> <li>URL</li> <li>Milestone Mobile Server URL and Milestone Server URL and Milestone Mobile Server URL and Milestone Mobile Server URL and Milestone Mobile Server URL And Milestone Mobile Server URL And Milestone Mobile Server URL And Milestone Mobile Server URL And Milestone Mobile Server URL</li></ul>                                                                                                    | Port*       80       VMS (If known)       Milestone         Get Profiles (Optional)       Vms Server URL       http://192.168.10.5:80         Profile <ul> <li>Vms Username</li> <li>Visionserver</li> <li>Visionserver</li></ul>                                                                                                    | Port*     80     VMS (if known)     Milestone<br>Map camera to VMS       Get Profiles (Optional)     Vms Server URL     http://192.168.10.5:80       Profile <ul> <li>Vms Username</li> <li>Visionserver</li> <li>Vms Password</li> <li>Milestone Mobile Server URL</li> <li>Milestone Mobile Server URL and Milestone Server URL</li> </ul>                                                                                                    | Port*     80     VMS (if known)     Milestone       Get Profiles     (Optional)     Map camera to VMS       Profile     Vms Server URL     http://192.168.10.5:80       Name*     Camera49     Vms Username       Site*     Indira Nagar     Vms Password       Milestone Mobile Server<br>URL     /ms       AMilestone Mobile Server URL and Milestone Server URL and Milestone Server URL Milestone Mobile Server URL And Milestone Mobile Server URL Milestone Mobile Server URL Milestone Mobile Server URL Milestone Mobile Server URL Milestone Mobile Server URL Milestone Mobile Server URL Milestone Mobile Server URL Milestone Mobile Server URL Milestone Mobile Server URL Milestone Mobile Server URL Milestone Mobile Server URL Milestone Milestone Mobile Server URL Milestone Mobile Server URL Milestone Mobile Server URL Milestone Milestone Milestone Milestone Milestone Milestone Milestone Milestone Milestone Milestone Milestone Milestone Milestone Milestone Milestone Milestone Milestone Milestone Milestone Milestone Milestone Milestone Milestone Milestone Milestone Milestone Milestone Mileston                                                                                                    | Port*     80     VMS (If known)     Milestone       Get Profiles     (Optional)     Vms Server URL     http://192.168.10.5:80       Profile     v     Vms Username     Visionserver       Name*     Camera49     Vms Password     vms Password       Site*     Indira Nagar     vms Milestone Mobile Server     vms Land Milestone Server URL                                                                                                    | Port*       80       VMS (if known)       Milestone         Get Profiles       (Optional)       Vms Server URL       http://192.168.10.5:80         Profile <ul> <li>Vms Username</li> <li>Visionserver</li> <li>Vms Password</li> <li>Vms Password</li> <li>Vms Milestone Mobile Server URL and Milestone Server URL</li> <li>Milestone Mobile Server URL and Milestone Server URL</li> <li>Milestone Mobile Server URL</li> <li>Milestone Mobile Server URL</li> <li>Milestone Mobile Server URL</li> <li>Milestone Mobile Server URL</li> <li>Milestone Mobile Server URL</li> <li>Milestone Mobile Server URL</li> <li>Milestone Mobile Server URL</li> <li>Milestone Mobile Server URL</li> <li>Milestone Mobile Server URL</li> <li>Milestone Mobile Server URL</li> <li>Milestone Mobi</li></ul>                                                                                                    | Password -     ····       Port *     80       Get Profiles (Optional)     VMS (if known)       Profile     v       Name *     Camera49       Site *     Indira Nagar       Indira Nagar     v       Milestone Mobile Server URL     /ms       AMilestone Mobile Server URL     /ms       Milestone Mobile Server URL     /ms                                                                                                    | Password *     ·····     Height (if known)       Port *     80     VMS (if known)     Milestone       Get Profiles (Optional)     Vms Server URL     http://192.168.10.5:80       Profile     v     Vms Username       Name *     Camera49     Vms Password       Site *     Indira Nagar     v       Milestone Mobile Server URL     /ms       Additestone Mobile Server URL and Milestone Server URL and Milestone Mobile Server URL and Milestone Server URL and Milestone Mobile Server URL and Milestone Server URL and Milestone Mobile Server URL and Milestone Mobile Server URL and Milestone Mobile Server URL and Milestone Mobile Server URL and Milestone Mobile Server URL and Milestone Mobile Server URL and Milestone Mobile Server URL and Milestone Mobile Server URL and Milestone Mobile Server URL and Milestone Mobile Server URL and Milestone Mobile Server URL and Milestone Mobile Server URL and Milestone Mobile Server URL And Milestone Mobile Server URL And Milestone Mobile Server URL And Milestone Mobile Server URL And Milestone Mobile Server URL                                                                                                    | Password *        Password *        Port *     80       Get Profiles (Optional)     Vms Server URL       Profile        Name *     Camera49       Site *     Indira Nagar       Milestone Mobile Server URL     /ms       Alliestone Mobile Server URL     /ms       Alliestone Mobile Server URL     /ms                                                                                                    | Username*     root     Width (if known)       Password*      Height (if known)       Port*     80     VMS (if known)       Get Profiles     (Optional)     Vms Server URL       Profile      Vms Username       Name*     Camera49     Vms Vsername       Site*     Indira Nagar     Vms Password       Indira Nagar     Milestone Mobile Server       URL     Milestone Mobile Server URL and Milestone Server URL                                                                                                    | Username * root Width (if known) Password * ···· Password * ···· Root Reference (Optional) Port * 80 Profile Profile Name * Camera49 Site * Indira Nagar Vms Versure VRL Milestone Mobile Server URL Milestone Mobile Server URL Milestone Mobile Server URL and Milestone Server URL Milestone Mobile Server URL and Milestone Server URL Milestone Mobile Server URL And Milestone Server URL Milestone Mobile Server URL Milestone Mobile Server URL Milestone M | Username * root Width (if known)<br>Password * ····<br>Port * 80 VMS (if known) Milestone<br>Get Profile (Optional) VMS (if known) Milestone<br>Profile VMS<br>Rame * Camera49 VMS Username Visionserver<br>Name * Camera49 Vms Ver<br>Site * Indira Nagar V MS<br>Milestone Mobile Server URL Milestone Server URL<br>Milestone Mobile Server URL Milestone Server URL<br>Milestone Mobile Server URL and Milestone Server URL<br>Milestone Mobile Server URL and Milestone Server URL<br>Milestone Mobile Server URL and Milestone Server URL                                                                                                    | Username* root Width (if known) Password* Port* 80 Get Profiles (Optional) VmS (if known) Get Profile Camera49 Vms Username Visionserver Vms Username Visionserver Vms Username Visionserver URL Milestone Mobile Server URL Additione Mobile Server URL and Milestone Server URL Milestone Mobile Server URL and Milestone Server URL Milestone Mobile Server URL And Milestone Server URL Milestone Mobile Server URL And Milestone Server URL Milestone Mobile Server URL And Milestone Server URL Milestone Mobile Server URL And Milestone Server URL Milestone Mobile Server URL And Milestone Server URL Milestone Mobile Server URL And Milestone Server URL Milestone Mobile Server URL And Milestone Server URL Milestone Mobile Server URL And Milestone Server URL Milestone Mobile Server URL Milestone Mobile Server URL Milestone Mobile Server URL Milestone Mobile Server URL Milestone Mobile Server URL Milestone Mobile Server URL Milestone Mobile Server URL Milestone Mobile Server URL Milestone Mobile Server URL Milestone Mobile Server URL Milestone Mobile Server URL Milestone Mobile Server URL Milestone Mobile Server URL Milestone Mobile Server U      | R1SP URL will be determined using ONVIF     Full RTSP URL if known and cannot be determined using ONVIF       Username *     root     Width (if known)       Password *     ••••     Height (if known)       Port *     80     VMS (if known)       Get Profiles (Optional)     Vms Server URL       Profile     •     Vms Username       Name *     Camera49     Vms Username       Site *     Indira Nagar     •       Milestone Mobile Server     Milestone Mobile Server URL and Milestone Server URL and Milestone Mobile Server URL and Milestone Server URL and Milestone Server                                                                                                    | RTSP URL will be determined using ONVIF     Full RTSP URL if known and cannot be determined using ONVIF       Username *     root     Width (if known)       Password *     ••••     Height (if known)       Port *     80     VMS (if known)       Get Profiles     (Optional)     Vms Server URL       Profile     •     Vms Username       Name *     Camera49     Vms Username       Site *     Indira Nagar     Vms Password       Milestone Mobile Server     Ims       AMilestone Mobile Server URL and Milestone Server URL and Milestone Mobile Server URL and Milestone Server URL and Milestone Server URL and Milestone Mobile Server URL and Milestone Mobile Server URL and Milestone Server URL and Milestone Server URL and Milestone Mobile Server URL and Milestone Mobile Server URL and Milestone Mobile Server URL and Milestone Mobile Server URL and Milestone Mobile Server URL and Milestone Mobile Server URL and Milestone Mobile Server URL and Milestone Mobile Server URL and Milestone Mobile Server URL and Milestone Mobile Server URL and Milestone Mobile Server URL and Milestone Mobile Se                                                                                                    | RTSP URL will be determined using ONV/F     Full RTSP URL if known and cannot be determined using ONV/F       Username*     root     Width (if known)       Password*      Height (if known)       Port*     80     VMS (if known)       Get Profiles     (Optional)     Vms Server URL       Profile     •     Vms Username       Name*     Camera49     Vms Username       Site*     Indira Nagar     Vms Password       Milestone Mobile Server     Ims       AMilestone Mobile Server URL and Milestone Server URL and Milestone Mobile Server URL and Milestone Server URL and Milestone Medile Server URL and Milestone Medile Server URL and Milestone Medile Server URL and Milestone Server URL and Milestone Medile Server URL and Milestone Medile Server URL and Milestone Medile Server URL and Milestone Medile Server URL and Milestone Medile Server URL and Milestone Medile Server URL and Milestone Medile Server URL and Milestone Medile Server URL and Milestone Medile Server URL and Milestone Medile Server URL and Milestone Medile Server URL and Milestone Medile Server URL and Milestone                                                                                                    | RTSP URL will be determined using ONVIF       Full RTSP URL if known and cannot be determined using ONVIF         Username *       root       Width (if known)         Password *       ·····       Height (if known)         Port *       80       VMS (if known)         Get Profiles       (Optional)       Milestone         Profile       v       Vms Server URL         Name *       Camera49       Vms Username         Site *       Indira Nagar       v         Milestone Mobile Server URL       /ms         AMiestone Mobile Server URL and Milestone Server URL and Milestone Mobile Server URL and Milestone Mobile Server URL and Milestone Server URL and Milestone Server URL and Milestone Mobile Server URL and Milestone Mobile Server URL and Milestone Mobile Server URL and Milestone Mobile Server URL and Milestone Mobile Server URL and Milestone Mobile Server URL and Milestone Mobile Server URL and Milestone Mobile Server URL and Milestone Mobile Server URL and Milestone Mobile Server URL and Milestone Mobile Server URL and Milestone M                                                                                                    | IP Address*       192.168.10.49       Full URL (If known)       Full RTSP URL if known and cannot be determined using ONVIF         Username*       root       Width (If known)       Full RTSP URL if known and cannot be determined using ONVIF         Password*        Height (If known)       Milestone         Port*       80       VMS (If known)       Milestone         Get Profiles       (Optional)       Vms Server URL       http://192.168.10.5:80         Profile       v       Vms Username       Visionserver         Name*       Camera49       Vms Password                                                                                                    | Manually Register Camera         IP Address *       192.168.10.49         RTSP URL will be determined using ONVIF       Full URL (If known)         Username *       root         Password *       ····         Port *       80         Get Profiles       (Optional)         Profile       v         Name *       Camera49         Site *       Indira Nagar         Milestone Mobile Server       /ms         Milestone Mobile Server       /ms         Milestone Mobile Server       /ms         Milestone Mobile Server       /ms         Milestone Mobile Server URL and Milestone Server       /ms                                                                                                    | IP Address * 192.168.10.49<br>RTSP URL will be determined using ONVIF<br>Username * root<br>Password * ····<br>Port * 80<br>Get Profiles (Optional)<br>Profile<br>Name * Camera49<br>Site * Indira Nagar *<br>Miestone Mobile Server URL<br>Milestone Mobile Server URL<br>Milestone Mobile Server URL<br>Milestone Mobile Server URL<br>Milestone Mobile Server URL and Milestone Server URL<br>Milestone Mobile Server URL and Milestone Server URL                                                                                                    |
| Vms     Site *     Indira Nagar     Vms     Site *     Indira Nagar     Vms     Milestone Mobile Server     Ims       Authentication Type     Windows                                                                                                    | Get Profiles (Optional)     Vms Server URL     http://192.168.10.5:80       Profile <ul> <li>Mame *</li> <li>Camera49</li> <li>Site *</li> <li>Indira Nagar</li> <li>Milestone Mobile Server<br/>URL</li> <li>Authentication Type</li> <li>Windows</li> </ul> <li>Maine to this</li>                                                                                                    | Get Profiles       (Optional)       Map camera to VMS         Profile <ul> <li>Map camera to VMS</li> <li>Mttp://192.168.10.5:80</li> <li>Vms Username</li> <li>Visionserver</li> <li>Visionserver</li> <li>Vms Password</li> <li>Milestone Mobile Server</li> <li>URL</li> <li>Athiestone Mobile Server URL and Milestone Server URL and Milestone Server URL and Milestone Server URL and Milestone Server URL</li> <li>Authentication Type</li> <li>Windows</li> </ul>                                                                                                    | Port*     80     VMS (if known)     Milestone       Get Profiles     (Optional)     Vms Server URL     http://192.168.10.5:80       Profile     •     Vms Username     Visionserver       Name *     Camera49     Vms Password     ·······       Site *     Indira Nagar     •     Milestone Mobile Server     Ims       AMilestone Mobile Server URL     Milestone Mobile Server URL and Milestone Server URL     /ms       Authentication Type     Windows                                                                                                    | Port*     80     VMS (if known)     Milestone       Get Profiles     (Optional)     Vms Server URL     http://192.168.10.5:80       Profile     •     Vms Username     Visionserver       Name*     Camera49     Vms Password     •       Site*     Indira Nagar     •     Milestone Mobile Server     Image: Milestone Mobile Server       WRL     Authentication Type     Windows                                                                                                    | Port*     80     VMS (if known)     Milestone       Get Profiles (Optional)     Vms Server URL     http://192.168.10.5:80       Profile     v     Vms Username       Name*     Camera49     Vms Password       Site*     Indira Nagar     v       Milestone Mobile Server     URL       AMilestone Mobile Server URL and Milestone Server L       may be different!                                                                                                    | Port*     80     VMS (if known)     Milestone       Get Profile     (Optional)     Vms Server URL     http://192.168.10.5:80       Profile <ul> <li>Camera49</li> <li>Site *</li> <li>Indira Nagar</li> <li>Indira Nagar</li> <li>Milestone Mobile Server</li> <li>URL</li> <li>Authentication Type</li> <li>Windows</li> </ul>                                                                                                    | Port*     80     VMS (If known)     Milestone       Get Profiles     (Optional)     Vms Server URL     http://192.168.10.5.80       Profile     •     Vms Username     Visionserver       Name*     Camera49     Vms Password     ••••••••       Site*     Indira Nagar     •     Milestone Mobile Server     Ims       Milestone Mobile Server URL     Milestone Mobile Server URL and Milestone Server URL and Milestone Server URL and Milestone Server URL     Milestone Mobile Server URL and Milestone Server URL                                                                                                    | Port*     80     VMS (if known)     Milestone       Get Profiles     (Optional)     Vms Server URL     http://192.168.10.5:80       Profile     *     Vms Username     Visionserver       Name*     Camera49     Vms Password     ·······       Site*     Indira Nagar     *     Milestone Mobile Server     Ims       AMilestone Mobile Server URL     Authentication Type     Windows                                                                                                    | Password        Height (if known)       Milestone         Port*       80       VMS (if known)       Map camera to VMS         Get Profiles       (Optional)       Vms Server URL       http://192.168.10.5:80         Profile       *       Vms Username       Visionserver         Name*       Camera49       Vms Password          Site*       Indira Nagar       *       //ms         Milestone Mobile Server       URL       //ms         Authentication Type       Windows                                                                                                    | Password *     ·····       Port *     80       Get Profiles (Optional)     VMS (if known)       Milestone     Map camera to VMS       Profile        Name *     Camera49       Site *     Indira Nagar       Indira Nagar     Milestone Mobile Server URL       Milestone Mobile Server URL     /ms       Authentication Type     Windows                                                                                                    | Password *     ····       Port *     80       Get Profiles (Optional)     VMS (If known)       Profile     •       Name *     Camera49       Site *     Indira Nagar       Indira Nagar     •       Milestone Mobile Server URL     /ms       Authentication Type     Vindows                                                                                                    | Password*      Height (if known)     Milestone       Port*     80     VMS (if known)     Milestone       Get Profiles (Optional)     Vms Server URL     http://192.168.10.5:80       Profile     •     Vms Username       Name*     Camera49     Vms Password       Site*     Indira Nagar     •       Milestone Mobile Server     URL     /ms       AMilestone Mobile Server URL and Milestone Server URL and Milestone Server URL an                                                                                                    | Password*     ····       Port*     80       Get Profiles (Optional)     VMS (if known)       Profile     •       Name*     Camera49       Site*     Indira Nagar       Indira Nagar     •       Milestone Mobile Server URL     /ms       AMilestone Mobile Server URL     /ms       AMilestone Mobile Server URL     /ms       AMilestone Mobile Server URL     /ms       AMilestone Mobile Server URL     /ms       AMilestone Mobile Server URL     /ms       AMilestone Mobile Server URL     /ms       AMilestone Mobile Server URL     /ms                                                                                                    | Password*     ····       Port*     80       Get Profiles     (Optional)       VMS (If known)     Milestone<br>Map camera to VMS       Profile     v       Name*     Camera49       Site*     Indira Nagar       Visionserver<br>URL     /ms<br>Authentication Type       Vindows                                                                                                    | Port*       80       VMS (if known)       Milestone         Get Profiles       (Optional)       Vms Server URL       http://192.168.10.5:80         Profile       •       Vms Username       Visionserver         Name*       Camera49       Vms Password       •         Site*       Indira Nagar       •       Milestone Mobile Server       Ims         Authentication Type       Windows       Windows       •                                                                                                    | Port*       80       VMS (If known)       Milestone         Get Profiles       (Optional)       Vms Server URL       http://192.168.10.5:80         Profile       •       Vms Username       Visionserver         Name *       Camera49       Vms Password       •         Site *       Indira Nagar       •       Milestone Mobile Server       Ims         AMilestone Mobile Server URL       Milestone Mobile Server URL and Milestone Server URL       Milestone Mobile Server URL and Milestone Server URL                                                                                                    | Port*     80     VMS (If known)     Milestone<br>Map camera to VMS       Get Profiles<br>Profile <ul> <li>Map camera to VMS</li> <li>Map camera to VMS</li> <li>Map camera to VMS</li> <li>Map camera to VMS</li> <li>Map camera to VMS</li> <li>Map camera to VMS</li> <li>Map camera to VMS</li> <li>Map camera to VMS</li> <li>Map camera to VMS</li> <li>Map camera to VMS</li> <li>Map camera to VMS</li> <li>Map camera to VMS</li> <li>Map camera to VMS</li> <li>Map camera to VMS</li> <li>Vms Username</li> <li>Visionserver</li> <li>Vms Username</li> <li>Visionserver</li> <li>Vms Password</li> <li>Indira Nagar</li> <li>Milestone Mobile Server</li> <li>URL</li> <li>Addilectone Mobile Server URL and Milestone Server URL and Milestone Server URL and Milestone Server URL</li> <li>Muthentication Type</li> <li>Windows</li> <li>Windows</li> <li>Map camera to VMS</li> <li>Map camera to VMS</li> <li>Map camera to VMS</li> <li>Map camera to VMS</li> <li>Map camera to VMS</li> <li>Milestone Mobile Server URL and Milestone Server URL</li> <li>Map camera to VMS</li> <li>Map camera to VMS</li> <li>M</li></ul>                                                                                                    | Port*     80     VMS (if known)     Milestone<br>Map camera to VMS       Get Profiles<br>(Optional)     Vms Server URL     http://192.168.10.5:80       Profile <ul> <li>Vms Username</li> <li>Visionserver</li> <li>Vms Password</li> <li>Vms Password</li> <li>Vms Verrer URL</li> <li>Milestone Mobile Server URL</li> <li>Attientication Type</li> <li>Windows</li> </ul> <li>Windows</li>                                                                                                    | Port*       80       VMS (If known)       Milestone         Map camera to VMS       Map camera to VMS         Map camera to VMS       Mtp://192.168.10.5.80         Profile       •       Vms Username         Name*       Camera49       Vms Password         Site*       Indira Nagar       •         Milestone Mobile Server       URL       /ms         AMilestone Mobile Server URL and Milestone Server U       may be different!         Multestone Mobile Server URL and Milestone Server U       Windows                                                                                                    | Port*       80       VMS (if known)       Milestone         Get Profiles       (Optional)       Vms Server URL       http://192.168.10.5:80         Profile       •       Vms Username       Visionserver         Name*       Camera49       Vms Password       •         Site*       Indira Nagar       •       Milestone Mobile Server       Ims         AMilestone Mobile Server URL       Authentication Type       Windows                                                                                                    | Password -        Height (if known)       Milestone         Port *       80       VMS (if known)       Milestone         Get Profile       Vms Server URL       http://192.168.10.5:80         Profile       vms Username       Visionserver         Name *       Camera49       Vms Password         Site *       Indira Nagar       vms Password         Milestone Mobile Server       URL       /ms         AMilestone Mobile Server URL and Milestone Server URL       Milestone Server URL         Muthentication Type       Windows                                                                                                    | Password *       •••••       Height (if known)       Milestone         Port *       80       VMS (if known)       Milestone         Get Profiles (Optional)       Vms Server URL       http://192.168.10.5:80         Profile       •       Vms Username       Visionserver         Name *       Camera49       Vms Password       ••••••••         Site *       Indira Nagar       •       Milestone Mobile Server       /ms         Milestone Mobile Server URL and Milestone Server URL and Milestone Server U                                                                                                    | Password *        Port *     80       Get Profiles (Optional)     VMS (if known)       Milestone       Map camera to VMS       Map camera to VMS       Vms Server URL       http://192.168.10.5:80       Vms Username       Visionserver       Name *       Camera49       Site *       Indira Nagar       Milestone Mobile Server       URL       Authentication Type       Windows                                                                                                    | Username* root Width (if known)<br>Password * ····<br>Port * 80<br>Get Profiles (Optional)<br>Profile  Vms Server URL http://192.168.10.5.80<br>Profile  Vms Username Visionserver<br>Name * Camera49<br>Site * Indira Nagar  Width (if known)<br>Milestone<br>Vms Server URL http://192.168.10.5.80<br>Vms Password<br>Milestone Mobile Server<br>URL // ms<br>Autilestone Mobile Server URL and Milestone Server URL<br>Milestone Mobile Server URL and Milestone Server URL<br>Milestone Mobile Server URL and Milestone Server URL<br>Milestone Mobile Server URL and Milestone Server URL<br>Milestone Mobile Server URL and Milestone Server URL<br>Milestone Mobile Server URL and Milestone Server URL<br>Milestone Mobile Server URL and Milestone Server URL<br>Milestone Mobile Server URL and Milestone Server URL<br>Milestone Mobile Server URL and Milestone Server URL<br>Milestone Mobile Server URL and Milestone Server URL<br>Milestone Mobile Server URL and Milestone Server URL<br>Milestone Mobile Server URL and Milestone Server URL<br>Milestone Mobile Server URL and Milestone Server URL<br>Milestone Mobile Server URL and Milestone Server URL<br>Milestone Mobile Server URL And Milestone Server URL<br>Milestone Mobile Server URL Authentication Type Vindows                                                                                                    | Username * root Width (if known)<br>Password * ····<br>Port * 80 VMS (if known) Milestone<br>Cet Profiles (Optional) VMS (if known) Milestone<br>Cet Profiles (Optional) VMS Server URL http://192.168.10.5.80<br>Profile                                                                                                    | Username * root Width (if known)<br>Password * ····<br>Port * 80 VMS (if known) Milestone<br>Get Profiles (Optional) VMS (if known) Milestone<br>Get Profiles (Optional) VMS server URL<br>Name * Camera49 Vms Server URL<br>Site * Indira Nagar * Milestone Mobile Server<br>URL<br>Authentication Type Windows                                                                                                    | Username * root Width (if known) Password * •••• B0 VMS (if known) Get Profiles (Optional) VMS (if known) Milestone Map camera to VMS Map camera to VMS http://192.168.10.5:80 Vms Vasername Visionserver Vms Username Visionserver Vms Password indira Nagar v Milestone Mobile Server URL Authentication Type Vindows                                                                                                    | R1SP URL will be determined using ONVIF       Full RTSP URL if known and cannot be determined using ONVIF         Username *       root       Width (if known)         Password *          Port *       80       VMS (if known)         Get Profiles (Optional)       Vms Server URL       http://192.168.10.5:80         Profile       v       Vms Username         Name *       Camera49       Vms Password         Site *       Indira Nagar       v         Milestone Mobile Server       Jms         Milestone Mobile Server URL       /ms         Authentication Type       Windows                                                                                                    | RTSP URL will be determined using ONV/F     Full RTSP URL if known and cannot be determined using ONV/F       Username *     root     Width (if known)       Password *     •••••       80     VMS (if known)       Get Profiles (Optional)     Vms Server URL       Profile     •       Name *     Camera49       Site *     Indira Nagar       Milestone Mobile Server     URL       Milestone Mobile Server URL     /ms       Atthentication Type     Windows                                                                                                    | RTSP URL will be determined using ONV/F     Full RTSP URL if known and cannot be determined using ONV/F       Username*     root     Width (If known)       Password*      Height (If known)       Port*     80     VMS (If known)       Get Profiles     (Optional)     Vms Server URL       Profile     v     Vms Username       Name*     Camera49     Vms Username       Site*     Indira Nagar     Vms Password       Indira Nagar     milestone Mobile Server     Jms       Authentication Type     Windows                                                                                                    | RTSP URL will be determined using ONVIF       Full RTSP URL if known and cannot be determined using ONVIF         Username *       root       Width (if known)         Password *       •••••       Height (if known)         Port *       80       VMS (if known)         Get Profiles (Optional)       Vms Server URL       http://192.168.10.5:80         Profile       •       Vms Username         Name *       Camera49       Vms Password         Site *       Indira Nagar       •         Milestone Mobile Server URL       /ms         AMilestone Mobile Server URL       /ms         Authentication Type       Windows                                                                                                    | IP Address* 192.168.10.49<br>RTSP URL will be determined using ONV/F<br>Username* root Width (if known)<br>Password* ·····<br>Port* 80<br>VMS (if known)<br>Cet Profile (Optional)<br>Profile<br>Name* Camera49<br>Site* Indira Nagar ·<br>Kallestone Mobile Server URL<br>Indira Nagar ·<br>Kallestone Mobile Server URL<br>Authentication Type Windows                                                                                                    | Manually Register Camera         IP Address *       192.168.10.49         RTSP URL will be determined using ONVIF         Username *       root         root       Width (if known)         Password *          Port *       80         Get Profiles       (Optional)         Profile       •         Name *       Camera49         Site *       Indira Nagar         Milestone Mobile Server       Ims         AdMilestone Mobile Server URL       Milestone Server IRL         Milestone Mobile Server URL       Milestone Server IRL         Milestone Mobile Server IRL       Milestone Server IRL         Milestone Mobile Server IRL       Milestone Server IRL         Milestone Mobile Server IRL       Milestone Server IRL                                                                                                    | IP Address * 192.168.10.49<br>RTSP URL will be determined using ONV/F<br>Username * root<br>Password * ····<br>Password * ····<br>Port * 80<br>VMS (if known)<br>Cet Profiles (Optional)<br>Profile vms Server URL<br>Name * Camera49<br>Site * Indira Nagar v<br>Milestone Mobile Server URL<br>Indira Nagar v<br>Milestone Mobile Server URL<br>Milestone Mobile Server URL<br>Milestone Mobile Server URL<br>Milestone Mobile Server URL<br>Milestone Mobile Server URL<br>Milestone Mobile Server URL<br>Milestone Mobile Server URL<br>Milestone Mobile Server URL<br>Milestone Mobile Server URL<br>Milestone Mobile Server URL And Milestone Server URL<br>Milestone Mobile Server URL<br>Milestone Mobile Server URL And Milestone Server URL<br>Milestone Mobile Server URL And Milestone Server URL<br>Milestone Mobile Server URL<br>Milestone Mobile Server URL<br>Milestone Mobile Server URL<br>Milestone Mobile Server URL<br>Milestone Mobile Server URL<br>Milestone Mobile Server URL<br>Milestone Mobile Server URL<br>Milestone Milestone Milestone Server URL<br>Milestone Milestone Milestone Server URL                                                                                   |
| Vms Server URL     http://192.168.10.5:80       Profile <ul> <li>Vms Username</li> <li>Vms Password</li> <li>Vms Password</li> <li>Vms</li></ul>                                                                                                    | Get Profiles (Optional)     Vms Server URL     http://192.168.10.5:80       Profile <ul> <li>Mame *</li> <li>Camera49</li> <li>Milestone Mobile Server</li> <li>Ums Password</li> <li>Milestone Mobile Server URL and Milestone Server URL and Milestone Server URL and Milestone Server URL</li> <li>Authentication Type</li> <li>Windows</li> <li>Connect</li> </ul>                                                                                                    | Get Profiles (Optional)     Vms Server URL     Map camera to VMS       Profile <ul> <li>Vms Server URL</li> <li>Mttp://192.168.10.5:80</li> <li>Vms Username</li> <li>Visionserver</li> <li>Vms Password</li> <li>Milestone Mobile Server</li> <li>URL</li> <li>Authentication Type</li> <li>Vindows</li> <li>Connect</li> <li>Connect</li> <li>Conect</li> <li>Connect</li> <li>Connect</li></ul>                                                                                                    | Port*     80     VMS (if known)     Milestone       Get Profiles     (Optional)     Vms Server URL     http://192.168.10.5:80       Profile     •     Vms Username     Visionserver       Name*     Camera49     Vms Password     •       Site*     Indira Nagar     •     Milestone Mobile Server       URL     Milestone Mobile Server URL     adMilestone Server URL and Milestone Server URL       Authentication Type     Windows                                                                                                    | Port*     80     VMS (if known)     Milestone       Get Profiles     (Optional)     Vms Server URL     http://192.168.10.5:80       Profile <ul> <li>Vms Username</li> <li>Vms Password</li> <li>Site *</li> <li>Indira Nagar</li> <li>Vms Visionserver URL</li> <li>Milestone Mobile Server URL</li> <li>Athliestone Mobile Server URL and Milestone Server URL</li> <li>Athliestone Mobile Server URL</li> <li>Milestone Type</li> <li>Vindows</li> <li>Connect</li> <li>Connect</li> <li>Connec</li> <li>Conne</li></ul>                                                                                                    | Port*     80     VMS (if known)     Milestone       Get Profiles (Optional)     Vms Server URL     http://192.168.10.5.80       Profile <ul> <li>Camera49</li> <li>Vms Username</li> <li>Visionserver</li> <li>Vms Password</li> <li>Milestone Mobile Server</li> <li>URL</li> <li>AMilestone Mobile Server URL and Milestone Server URL</li> <li>Milestone Mobile Server URL</li> <li>Milestone Mobile Server URL</li></ul>                                                                                                    | Port*     80     VMS (if known)     Milestone<br>Map camera to VMS       Get Profiles (Optional)     Vms Server URL     http://192.168.10.5:80       Profile <ul> <li>Vms Username</li> <li>Visionserver</li> <li>Vms Password</li> <li>Indira Nagar</li> <li>Indira Nagar</li> <li>Milestone Mobile Server<br/>URL</li> <li>Authentication Type</li> <li>Windows</li> <li>Connect</li> <li>Connect</li> </ul>                                                                                                    | Port*       80       VMS (If known)       Milestone         Get Profiles (Optional)       Vms Server URL       http://192.168.10.5:80         Profile       •       Vms Username         Name*       Camera49       Vms Password         Site*       Indira Nagar       •         Milestone Mobile Server<br>URL       //ms         Atthentication Type       Windows                                                                                                    | Port*     80     VMS (if known)     Milestone       Get Profiles (Optional)     Vms Server URL     http://192.168.10.5:80       Profile     v     Vms Username       Name*     Camera49     Vms Password       Site*     Indira Nagar     v       Milestone Mobile Server<br>URL     /ms       AMilestone Mobile Server URL     /ms       Milestone Mobile Server URL     /ms       Milestone Mobile Server URL     /ms       Milestone Mobile Server URL     adMilestone Server URL       Milestone Mobile Server URL     Milestone Mobile Server URL                                                                                                    | Password        Height (if known)       Milestone         Port*       80       VMS (if known)       Milestone         Get Profiles       (Optional)       Vms Server URL       http://192.168.10.5.80         Profile       •       Vms Username       Visionserver         Name*       Camera49       Vms Password       •         Site*       Indira Nagar       •       Milestone Mobile Server       /ms         AMilestone Mobile Server URL       Authentication Type       Vindows       Connect                                                                                                    | Password*      Height (if known)     Milestone       Port*     80     VMS (if known)     Milestone       Get Profiles (Optional)     Vms Server URL     http://192.168.10.5:80       Profile      Vms Username       Name*     Camera49     Vms Password       Site*     Indira Nagar        Milestone Mobile Server     URL     /ms       AMilestone Mobile Server URL     /ms       AMilestone Mobile Server URL and Milestone Server URL     /ms       AMilestone Mobile Server URL     Windows                                                                                                    | Password *       ••••       Height (if known)       Milestone         Port *       80       VMS (if known)       Milestone         Get Profiles (Optional)       Vms Server URL       http://192.168.10.5:80         Profile       •       Vms Username       Visionserver         Name *       Camera49       Vms Password       •         Site *       Indira Nagar       •       Milestone Mobile Server       /ms         Aldiestone Mobile Server URL       Addilestone Mobile Server URL and Milestone Server URL and Milestone Server URL         Authentication Type       Vindows       Connect                                                                                                    | Password*        Height (if known)       Milestone         Port*       80       VMS (if known)       Milestone         Get Profiles (Optional)       Vms Server URL       http://192.168.10.5:80         Profile        Vms Username       Visionserver         Name*       Camera49       Vms Password          Site*       Indira Nagar       Milestone Mobile Server       /ms         Milestone Mobile Server       URL       /ms         Addilestone Mobile Server URL and Milestone Server URL       Milestone Mobile Server URL and Milestone Server UR                                                                                                    | Password *       ····       Height (if known)       Milestone         Port *       80       VMS (if known)       Milestone         Get Profiles (Optional)       Vms Server URL       http://192.168.10.5:80         Profile       •       Vms Username       Visionserver         Name *       Camera49       Vms Password       ·······         Site *       Indira Nagar       •       Milestone Mobile Server       /ms         Milestone Mobile Server URL       ad Milestone Server URL and Milestone Server URL and Milest                                                                                                    | Password*     ····       Port*     80       Get Profiles (Optional)     VMS (If known)       Map camera to VMS       Map camera to VMS       Map camera to VMS       Map camera to VMS       Vms Server URL     http://192.168.10.5:80       Name*     Camera49       Site*     Indira Nagar       Milestone Mobile Server     Vms       URL     /ms       Additection Mobile Server URL and Milestone Server URL       Milestone Mobile Server URL       Milestone Mobile Server URL       Milestone Mobile Server URL                                                                                                    | Port*       80       VMS (if known)       Milestone         Get Profiles       (Optional)       Vms Server URL       http://192.168.10.5:80         Profile <ul> <li>Vms Username</li> <li>Visionserver</li> <li>Vms Password</li> <li>Indira Nagar</li> <li>Indira Nagar</li> <li>Milestone Mobile Server<br/>URL</li> <li>Authentication Type</li> <li>Vindows</li> <li>Connect</li> </ul>                                                                                                    | Port*       80       VMS (If known)       Milestone         Get Profiles (Optional)       Vms Server URL       http://192.168.10.5:80         Profile <ul> <li>Vms Username</li> <li>Visionserver</li> <li>Vms Password</li> <li>Milestone Mobile Server</li> <li>URL</li> <li>Milestone Mobile Server URL and Milestone Server U</li> <li>may be different!</li> <li>Authentication Type</li> <li>Vindows</li> <li>Connect</li> </ul>                                                                                                    | Port*     80     VMS (if known)     Milestone<br>Map camera to VMS       Get Profiles<br>(Optional)     Vms Server URL     http://192.168.10.5:80       Profile <ul> <li>Vms Username</li> <li>Visionserver</li> <li>Vms Password</li> <li>Indira Nagar</li> <li>Indira Nagar</li> <li>Milestone Mobile Server<br/>URL</li> <li>Authentication Type</li> <li>Windows</li> <li>Connect</li> </ul>                                                                                                    | Port*     80     VMS (if known)     Milestone<br>Map camera to VMS       Get Profile     (Optional)     Vms Server URL     http://192.168.10.5:80       Profile <ul> <li>Vms Username</li> <li>Visionserver</li> <li>Vms Password</li> <li>Indira Nagar</li> <li>Indira Nagar</li> <li>Milestone Mobile Server</li> <li>URL</li> <li>Authentication Type</li> <li>Windows</li> <li>Connect</li> </ul>                                                                                                    | Port*       80       VMS (if known)       Milestone         Get Profiles       (Optional)       Vms Server URL       http://192.168.10.5:80         Profile       •       Vms Username       Visionserver         Name*       Camera49       Vms Password       •         Site*       Indira Nagar       •       Milestone Mobile Server       Image: Milestone Mobile Server URL         Milestone Mobile Server       URL       /ms       AMilestone Mobile Server URL and Milestone Server URL and Milestone Server URL         Authentication Type       Windows       Connect                                                                                                    | Port*       80       VMS (if known)       Milestone         Get Profiles       (Optional)       Vms Server URL       http://192.168.10.5:80         Profile <ul> <li>Vms Username</li> <li>Visionserver</li> <li>Vms Password</li> <li>Milestone Mobile Server</li> <li>URL</li> <li>AdMilestone Mobile Server URL and Milestone Server URL and Milestone Server URL</li> <li>Milestone Mobile Server URL</li> <li>Milestone Mobile</li></ul>                                                                                                    | Password -        Height (if known)       Milestone         Port *       80       VMS (if known)       Milestone         Get Profile       •       Map camera to VMS         Profile       •       Vms Server URL       http://192.168.10.5:80         Name *       Camera49       Vms Username       Visionserver         Site *       Indira Nagar       •       Milestone Mobile Server         URL       AMilestone Mobile Server URL       AMilestone Mobile Server URL and Milestone Server URL         AMilestone Mobile Server URL       Milestone Mobile Server URL       Milestone Mobile Server URL                                                                                                    | Password *       ·····       Height (if known)       Milestone         Port *       80       VMS (if known)       Milestone         Get Profiles (Optional)       Vms Server URL       http://192.168.10.5:80         Profile       v       Vms Username       Visionserver         Name *       Camera49       Vms Password       ·······         Site *       Indira Nagar       v       Milestone Mobile Server       Ims         Addiestone Mobile Server URL and Milestone Server URL and Milestone Mobile Server Milestone Mobile Server Milestone Server URL                                                                                                    | Password *<br>Password *<br>Port * 80<br>Get Profile (Optional)<br>Profile<br>Name * Camera49<br>Site * Indira Nagar<br>Maiestone Mobile Server<br>Wilestone Mobile Server<br>URL Milestone Mobile Server<br>URL // 192.168.10.5:80<br>Vms Dsername<br>Vms Dsername<br>Vms Dsername<br>Vms Dserver<br>URL // 192.168.10.5:80<br>Vms Dserver<br>Vms Dserver<br>URL // 192.168.10.5:80<br>Vms Dserver<br>Vms Dserver<br>Vms | Username*     root     Width (if known)       Password*      Height (if known)       Port*     80     VMS (if known)       Get Profiles (Optional)     Vms Server URL     Map camera to VMS       Profile      Vms Server URL     http://192.168.10.5:80       Name*     Camera49     Vms Username     Visionserver       Site*     Indira Nagar      Milestone Mobile Server       Milestone Mobile Server     URL     /ms       Authentication Type     Windows                                                                                                    | Username* root Width (if known) Password* Port* 80 Get Profiles (Optional) Profile Name* Camera49 Site* Indira Nagar VMS Milestone Mobile Server URL Milestone Mobile Server URL Authentication Type Windows Connect                                                                                                    | Username *       root       Width (if known)         Password *        Height (if known)         Port *       80       VMS (if known)         Get Profiles       (Optional)       Vms Server URL         Profile       v       Vms Username         Name *       Camera49       Vms Password         Site *       Indira Nagar       v         Milestone Mobile Server       Ims         Additestone Mobile Server URL and Milestone Server URL and Milestone Server URL and Milestone Server URL and Milestone Server URL and Milestone Server URL and Milestone Server URL and Milestone Server URL and Milestone Server URL and Milestone Server URL and Milestone Mobile Server URL and Milestone Server URL and Milestone Server U                                                                                                    | Username* root Width (if known) Password* Port* 80 Get Profiles (Optional) Profile Name* Camera49 Site* Indira Nagar VIS Milestone Mobile Server URL Milestone Mobile Server URL Authentication Type Vindows Connect                                                                                                    | R1SP URL will be determined using ONVIF       Full RTSP URL if known and cannot be determined using ONVIF         Username *       root       Width (if known)         Password *       ••••       Height (if known)         Port *       80       VMS (if known)         Get Profiles (Optional)       Vms Server URL       http://192.168.10.5:80         Profile       •       Vms Username         Name *       Camera49       Vms Username         Site *       Indira Nagar       Milestone Mobile Server         Milestone Mobile Server URL       /ms         Authentication Type       Windows                                                                                                    | RTSP URL will be determined using ONV/F     Full RTSP URL if known and cannot be determined using ONV/F       Username*     root     Width (if known)       Password*      Height (if known)       Port*     80     VMS (if known)       Get Profiles     (Optional)     Vms Server URL       Profile     -     Vms Username       Name*     Camera49     Vms Username       Site*     Indira Nagar     Vms Password       Milestone Mobile Server     URL       Milestone Mobile Server URL     AMilestone Mobile Server URL       Milestone Mobile Server URL     Milestone Mobile Server URL       Milestone Mobile Server URL     Milestone Mobile Server URL                                                                                                    | RTSP URL will be determined using ONVIF     Full RTSP URL if known and cannot be determined using ONVIF       Username*     root     Width (If known)       Password*      Height (If known)       Port*     80     VMS (If known)       Get Profiles (Optional)     Vms Server URL     http://192.168.10.5:80       Profile     •     Vms Username       Name*     Camera49     Vms Username       Site*     Indira Nagar     Milestone Mobile Server       Milestone Mobile Server URL     Milestone Mobile Server URL and Milestone Server URL and Milestone Server URL and Milestone Server URL and Milestone Server URL and Milestone Server URL and Milestone Server URL and Milestone Server URL and Milestone Server URL and Milestone Server URL and Milestone Server URL and Milestone Server URL and Milestone Server URL and Milestone Server UR and Milestone Server UR and Mil                                                                                                    | RTSP URL will be determined using ONV/F       Full RTSP URL if known and cannot be determined using ONV/F         Username *       root       Width (if known)         Password *       ••••       Height (if known)         Port *       80       VMS (if known)         Get Profile       v       Milestone         Name *       Camera49       Vms Server URL         Name *       Camera49       Vms Password         Site *       Indira Nagar       *         Milestone Mobile Server       /ms         AMilestone Mobile Server URL       AMilestone Mobile Server URL and Milestone Server URL         Milestone Mobile Server URL       Milestone Mobile Server URL and Milestone Server URL         Milestone Mobile Server URL and Milestone Server URL       Milestone Mobile Server URL and Milestone Server URL and Milestone Server URL                                                                                                    | IP Address*       192.168.10.49       Full URL (If known)       Full RTSP URL if known and cannot be determined using ONV/F         Username*       root       Width (If known)                                                                                                    | Manually Register Camera         IP Address*       192.168.10.49         RTSP URL will be determined using ONV/F         Username*       root         Password*          Port*       80         VMS (if known)       Milestone         Get Profiles       (Optional)         Profile       *         Name*       Camera49         Site*       Indira Nagar         Milestone Mobile Server URL       Milestone Server URL         Milestone Mobile Server URL       Milestone Mobile Server URL and Milestone Server may be differenti         Authentication Type       Windows                                                                                                    | IP Address *       192.168.10.49       Full URL (if known)         RTSP URL will be determined using ONVFF       Full URL (if known)         Username *       root       Width (if known)         Password *       ····       Height (if known)         Port *       80       VMS (if known)         Get Profile       v       VMS (if known)         Profile       v       Vms Server URL         Name *       Camera49       Vms Password         Site *       Indira Nagar       v         Milestone Mobile Server URL       Milestone Server URL         Milestone Mobile Server URL       Milestone Server URL         Milestone Mobile Server URL       Milestone Server URL         Milestone Mobile Server URL       Milestone Server URL         Milestone Mobile Server URL       Milestone Server URL         Milestone Mobile Server URL and Milestone Server URL       Milestone Mobile Server URL and Milestone Server URL         Authentication Type       Windows                                                                                                    |
|                                                                                                    | IP Address*     192.168.10.49     Full URL (If known)       RTSP URL will be determined using ONV/F     Full RTSP URL if known and cannot be determined using ONV/F       Username*     root     Width (If known)       Password*      Height (If known)                                                                                                    | IP Address*     192.168.10.49     Full URL (if known)       RTSP URL will be determined using ONV/F     Full RTSP URL if known and cannot be determined using ONV/F       Username*     root     Width (if known)       Password*      Height (if known)                                                                                                    | IP Address * 192.168.10.49<br>RTSP URL will be determined using ONVIF<br>Username * root<br>Password * ···· Height (If known)                                                                                                    | IP Address* 192.168.10.49 RTSP URL will be determined using ONVIF Username* root Width (if known)                                                                                                    | IP Address* I92.168.10.49 RTSP URL vill be determined using ONV/F Username* root Width (If known)                                                                                                    | IP Address* I92.168.10.49 RTSP URL will be determined using ONV/F Username* root Width (If known)                                                                                                    | IP Address * 192.168.10.49 Full URL (If known)<br>RTSP URL will be determined using ONVIF<br>Username * root Width (If known)                                                                                                    | IP Address * 192.168.10.49 Full URL (If known)<br>RTSP URL will be determined using ONVIF Full RTSP URL if known and cannot be determined using ONVIF<br>Username * root Width (If known)                                                                                                    | IP Address * 192.168.10.49 Full URL (If known)<br>RTSP URL will be determined using ONVIF Full RTSP URL if known and cannot be determined using ONVIF<br>Username * root Width (If known)                                                                                                    | IP Address * 192.168.10.49 RTSP URL will be determined using ONVIF URL root URL (If known) Full RTSP URL if known and cannot be determined using ONVIF URL root                                                                                                    | IP Address * 192.168.10.49 RTSP URL will be determined using ONVIF URCONVICE RTSP URL will be determined using ONVIF URCONVICE RTSP URL if known and cannot be determined using ONVIF                                                                                                    | IP Address * 192.168.10.49 Full URL (If known) RTSP URL will be determined using ONVIF URD TO THE THE THE THE THE THE THE THE THE THE                                                                                                    | IP Address * 192.168.10.49 Full URL (If known) RTSP URL will be determined using ONVIF URCOMPARED Full RTSP URL if known and cannot be determined using ONVIF                                                                                                    | IP Address * 192.168.10.49 Full URL (If known)<br>RTSP URL will be determined using ONVIF Full RTSP URL if known and cannot be determined using ONVIF<br>Username * root Width (If known)                                                                                                    | IP Address * 192.168.10.49 Full URL (If known)<br>RTSP URL will be determined using ONVIF<br>Username * root Width (If known)                                                                                                    | IP Address* I92.168.10.49 RTSP URL will be determined using ONV/F Username* root Vidth (If known)                                                                                                    | IP Address* I92.168.10.49 RTSP URL will be determined using ONV/F Username* root Vidth (If known)                                                                                                    | IP Address* I92,168.10.49 RTSP URL will be determined using ONV/F Username* root Vidth (If known)                                                                                                    | IP Address *     192.168.10.49     Full URL (If known)       RTSP URL will be determined using ONVIF     Full RTSP URL if known and cannot be determined using ONVIF       Username *     root     Width (If known)                                                                                                    | IP Address * 192.168.10.49 Full URL (if known)<br>RTSP URL will be determined using ONVIF<br>Username * root Width (If known)                                                                                                    | IP Address* I92.168.10.49 RTSP URL will be determined using ONVIF Username* root Width (If known)                                                                                                    | IP Address * 192.168.10.49 Full URL (If known) RTSP URL will be determined using ONVIF Full RTSP URL if known and cannot be determined using ONVIF                                                                                                    | IP Address * 192.168.10.49 Full URL (If known)<br>RTSP URL will be determined using ONVIF Full RTSP URL if known and cannot be determined using ONVIF                                                                                                    | IP Address * 192.168.10.49 Full URL (If known)                                                                                                    | IP Address * 192.168.10.49 Full URL (if known)                                                                                                    | IP Address * 192.168.10.49 Full URL (if known)                                                                                                    | IP Address * 192.168.10.49 Full URL (If known)                                                                                                    |                                                                                                    | ID Address * 100 100 10 10 10                                                                                                    |                                                                                                    |                                                                                                    |                                                                                                    |                                                                                                    | anually Register Camera                                                                                                    |

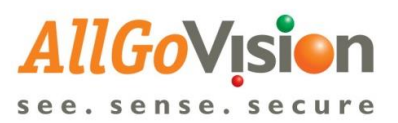

| Allo<br>see. se | <b>70</b><br>e n                         |                      |          | <b>D</b><br>ure |          |              |                 |                   |                   |                      |                 | AllGoVis          | ion Testing             |                           | 🕒 Logo            | out 🗕  |  |
|-----------------|------------------------------------------|----------------------|----------|-----------------|----------|--------------|-----------------|-------------------|-------------------|----------------------|-----------------|-------------------|-------------------------|---------------------------|-------------------|--------|--|
| Camera<br>List  | ł                                        | Hon                  | ne > C   | amera           |          |              |                 |                   |                   |                      |                 |                   |                         |                           |                   |        |  |
| Camera          | (                                        | Cameras Registration |          |                 |          |              |                 |                   |                   |                      |                 |                   |                         |                           |                   |        |  |
| Servers         | 1                                        | Ena                  | ible Ana | alytics         | on Cam   | eras Added   |                 |                   |                   |                      |                 |                   |                         |                           |                   |        |  |
| Alarme          | Show 5 • entries Search: Select all None |                      |          |                 |          |              |                 |                   |                   |                      |                 |                   |                         |                           |                   |        |  |
|                 |                                          |                      | Dashbo   | bard            | ↓î<br>ID | Thumbnail    | ↓†<br>Name      | IP Address        | Main ↓↑<br>Server | Failover↓↑<br>Server | ↓î<br>Site      | vms <sup>↓†</sup> | Running 11<br>Analytics | Last ↓ <b></b><br>Updated | ↓†<br>Features    | Delete |  |
| Admin           |                                          |                      | Dashb    | oard            | 2        |              | Camera49        | 192.168.10.49     | None              | None                 | Indira<br>Nagar | Milestone         | No                      |                           | Not<br>configured | Û      |  |
| Analytics       |                                          |                      | Showi    | ng 1 to         | 0 1 of 1 | entries      |                 |                   |                   |                      |                 |                   |                         |                           | Previous 1        | Next   |  |
| Q,<br>Licenses  |                                          |                      | 🌲 Uploa  | ad Conf         | ig File  | Clone Config | onfig Start Ana | lytics Stop Analy | rtics Delete Ca   | meras                |                 |                   |                         |                           |                   |        |  |

| © 2019 AllGoVision Technologies Pvt Ltd. All rights reserved. |
|---------------------------------------------------------------|
| Version 4.0.13   Contact Us                                   |

#### Adding cameras from MIP Milestone

| TestTeamDailyStatus.xlsx X Feature wise test results -                      | Google 🗙 🔹 Accuracy updates.xlsx 🛛 🗙 🌔      | AllGoVision Technologies X | +                             | - 0 >     | × |
|-----------------------------------------------------------------------------|---------------------------------------------|----------------------------|-------------------------------|-----------|---|
| $\leftarrow$ $\rightarrow$ O $\triangle$ https://test18.allgovision.com:908 | 0/config/register                           |                            | ्र 🏂 🗲                        | 🖻 🍜 ··    | 0 |
| AllGoVision                                                                 |                                             | L Testing                  | <b>€</b> Lo                   | ogout 🗕 🗖 | 1 |
| Camera<br>List Home > Camera                                                |                                             |                            |                               |           |   |
| Cameras Registration                                                        |                                             |                            |                               |           |   |
| Camera Registration                                                         |                                             |                            |                               |           |   |
| VMS Q Scan for cameras                                                      |                                             |                            | Add Recorded Video            |           |   |
| VMS Server List                                                             |                                             |                            | 2                             |           |   |
| Add VMS Server                                                              | To register cameras one by one by IP Addres | ;S                         | To add an existing video file |           |   |
| Admin 🖉 Connect to VMS                                                      |                                             |                            |                               |           |   |
| To register cameras if a VMS is being used                                  |                                             |                            |                               |           |   |
| Analytic<br>S                                                               |                                             |                            |                               |           |   |
| Event                                                                       |                                             |                            |                               |           |   |
| <i>Q</i> ,                                                                  |                                             |                            |                               |           |   |
| Licenses                                                                    |                                             |                            |                               |           |   |
|                                                                             |                                             |                            |                               |           |   |

 bttps://test18.allgovision.com:9080/config/addVmsServer
 © 2020 AllGoVision Technologies Pvt Ltd. All rights reserved.

 Version 4.3.12-RC1 | Contact Us
 Version 4.3.12-RC1 | Contact Us

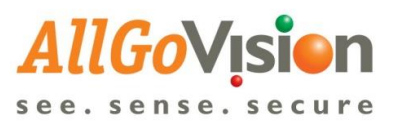

| 8                            | TestTeamDailyStatus.xlsx            | ×   🚹 Feature wise test results - Google | 🗙 🛛 🔹 Accuracy updates.xlsx | × | AllGoVision Technologies | ×       | +  |     |       | -    | ٥ | $\times$ |
|------------------------------|-------------------------------------|------------------------------------------|-----------------------------|---|--------------------------|---------|----|-----|-------|------|---|----------|
| $\leftarrow$                 | ightarrow $ ightarrow$ $ ightarrow$ | https://test18.allgovision.com:9080/co   | nfig/addVmsServer           |   |                          |         | Q, | Q Å | ¢ 5∕≡ | 団    | - | 0        |
| A                            | <b>IGoVision</b>                    |                                          |                             |   | L                        | Testing |    |     | C+ Lo | gout |   | -0       |
| Camera<br>List               | Home > VMS > Add                    | d VMS Server                             |                             |   |                          |         |    |     |       |      |   |          |
| Camera                       | Add VMS Server                      |                                          |                             |   |                          |         |    |     |       |      |   |          |
| Servers                      |                                     | VMS                                      | MIP Milestone               |   | ~                        |         |    |     |       |      |   |          |
|                              |                                     | Milestone Server URL                     | http://192.168.10.174       |   |                          |         |    |     |       |      |   |          |
| VMS                          |                                     | Username                                 | Administrator               |   |                          |         |    |     |       |      |   |          |
| FR                           |                                     | Password                                 | •••••                       |   |                          |         |    |     |       |      |   |          |
| Admin                        |                                     | Authentication Type                      | Windows                     |   | ~                        |         |    |     |       |      |   |          |
| h                            |                                     |                                          | Add                         |   |                          |         |    |     |       |      |   |          |
| Analytic<br>s<br>L+<br>Event |                                     |                                          |                             |   |                          |         |    |     |       |      |   | _        |
| a.                           |                                     |                                          |                             |   |                          |         |    |     |       |      |   |          |

© 2020 AllGoVision Technologies Pvt Ltd. All rights reserved. Version 4.3.12-RC1 | Contact Us

| 🚺 Tes          | stTeamDailyStatus.xlsx | ×   🚹 Feature wise test res    | ults - Google      | 🗙 🛛 🗱 Accuracy updates.xlsx 🛛 🗙 🗙                            | AllGoVision | echnologies | ×       | + |    |            | -      | ٥ | $\times$ |
|----------------|------------------------|--------------------------------|--------------------|--------------------------------------------------------------|-------------|-------------|---------|---|----|------------|--------|---|----------|
| $\leftarrow$   | $\rightarrow$ 0 A h    | nttps://test18.allgovision.con | <b>1</b> :9080/con | fig/VMSconnection                                            |             |             |         | Q | QZ | ζ <b>Σ</b> | · @    | - |          |
| All(           | GoVision               |                                |                    |                                                              |             | 1           | Testing |   |    | G          | _ogout |   | -0       |
| Camera<br>List | Home > Camera List >   | Camera Registration > VMS      |                    |                                                              |             |             |         |   |    |            |        |   |          |
| Camera         | ▲ Connect to VMS       |                                |                    |                                                              |             |             |         |   |    |            |        |   |          |
|                |                        |                                | VMS                | Select VMS                                                   |             | ·           |         |   |    |            |        |   |          |
| VMS            |                        |                                |                    | Select VMS<br>Maxpro<br>Samsung<br>Bosch                     |             |             |         |   |    |            |        |   |          |
| FR             |                        |                                |                    | Wave Store<br>Verint Nextiva<br>Honeywell DVM<br>DW Spectrum |             |             |         |   |    |            |        |   |          |
| Admin          |                        |                                |                    | Milestone<br>Cisco VSM                                       |             |             |         |   |    |            |        |   |          |
|                |                        |                                |                    | Genetec<br>Network Optix                                     |             |             |         |   |    |            |        |   |          |
| Analytic<br>S  |                        |                                |                    | IndigoVision<br>ExacqVision                                  |             |             |         |   |    |            |        |   |          |
| Event          |                        |                                |                    | HUS<br>New DVM<br>Avigilon                                   |             |             |         |   |    |            |        |   |          |
| Licenses       |                        |                                |                    | MIP Milestone                                                |             |             |         |   |    |            |        |   |          |

© 2020 AllGoVision Technologies Pvt Ltd. All rights reserved. Version 4.3.12-RC1 | Contact Us

Licenses

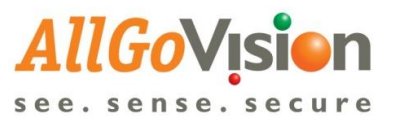

| x Te:          | stTeamDailyStatus.xlsx 🛛 🗙 🛛 🚦      | Feature wise test results - Google 🗙 📔 Acc | curacy updates.xlsx | × | AllGoVision Technologies | ×       | + |   |   |         | -   | ٥ | ×  |
|----------------|-------------------------------------|--------------------------------------------|---------------------|---|--------------------------|---------|---|---|---|---------|-----|---|----|
| $\leftarrow$   | ightarrow $ ightarrow$ https://test | 18.allgovision.com:9080/config/MIPMi       | lestone             |   |                          |         | Q | Q | 於 | בע      | ¢   | - |    |
| Allo<br>see.s  | GoVision                            |                                            |                     |   | L                        | Testing |   |   |   | C+ Logo | out |   | -0 |
| Camera<br>List | Home > Camera List > Camera Reg     | pistration > VMS > Milestone               |                     |   |                          |         |   |   |   |         |     |   |    |
| Carnera        | A MIP Milestone                     |                                            |                     |   |                          |         |   |   |   |         |     |   |    |
|                | Select Server                       | http://192.168.10.174:80                   | ~                   | 1 |                          |         |   |   |   |         |     |   |    |
| Servers        | Milestone Server URL                | http://192.168.10.174:80                   |                     |   |                          |         |   |   |   |         |     |   |    |
| VMS            | Username                            | Administrator                              |                     |   |                          |         |   |   |   |         |     |   |    |
| FR             | Password                            |                                            |                     |   |                          |         |   |   |   |         |     |   |    |
| 8              | Authentication Type                 | Windows                                    | ~                   |   |                          |         |   |   |   |         |     |   |    |
| Admin          |                                     | Connect                                    |                     |   |                          |         |   |   |   |         |     |   |    |
| Analytic<br>s  |                                     |                                            |                     |   |                          |         |   |   |   |         |     |   | _  |
| Event          |                                     |                                            |                     |   |                          |         |   |   |   |         |     |   |    |
| C.             |                                     |                                            |                     |   |                          |         |   |   |   |         |     |   |    |

© 2020 AllGoVision Technologies Pvt Ltd. All rights reserved. Version 4.3.12-RC1 | Contact Us

| 🚺 TestTe       | eamDailyStatus.xlsx ×   🚹 Feature wise test                                         | results - Google 🗙 🛛 🗖 Accuracy updates.xlsx 🛛 🗙           | AllGoVision Technologies | ×     | +         |            |              | -          | ٥ | $\times$ |
|----------------|-------------------------------------------------------------------------------------|------------------------------------------------------------|--------------------------|-------|-----------|------------|--------------|------------|---|----------|
| $\leftarrow$   | b ttps://test18.allgovision.c                                                       | om:9080/config/MIPMilestone                                |                          |       | Q         | Q 🛧        | ⋈            | Ē          | - | 6        |
| AllGo          |                                                                                     |                                                            | L Tes                    | ting  |           |            | C+ Logout    |            | - |          |
| amera<br>st    | Home > Camera List > Camera Registration > VMS > N                                  | ilestone                                                   |                          |       |           |            |              |            |   |          |
| amera          | ▲ MIP Milestone                                                                     |                                                            |                          |       |           |            |              |            |   |          |
| ervers         | List of Cameras                                                                     |                                                            |                          |       |           |            |              |            |   |          |
| VMS            | Show 10 v entries                                                                   | Search:                                                    |                          | Sek   | ct all No | ne Add Can | nera Expor   | t to Excel |   |          |
| FR             | 0992ff4e-be34-4727-ab18-529839d75de7                                                | DirectShow Virtual Video Server (0.0.0.1) - Camera 5       | +1                       | Fixed | iype      | Sha        | rath Testing | ~          |   |          |
|                | 418dbcf8-e24e-4b27-8155-7ab07dcb5721                                                | AXIS P5635-E Mk II PTZ Dome Network Camera (192.168.10.50) | - Camera 1               | PTZ   |           | Shar       | rath Testing | ~          |   |          |
| .1.1           | 42333e65-5cba-474e-ae0f-cdded8d43457                                                | DirectShow Virtual Video Server (0.0.0.1) - Camera 8       |                          | Fixed |           | Sha        | rath Testing | ~          |   |          |
| nalytic<br>s   | 549d4896-869a-4f03-b87d-078e71eb138d                                                | AXIS M3104-LVE Network Camera (192.168.10.54) - Camera 7   |                          | Fixed |           | Sha        | rath Testing | ~          |   |          |
| + Event        | 56f83d40-4aa8-43a7-867d-d5a7a1bf17d2                                                | DirectShow Virtual Video Server (0.0.0.1) - Camera 2       |                          | Fixed |           | Shar       | rath Testing | ~          |   |          |
| Q.             | 5a0ead8b-63c1-4648-8ebe-28e6f389b35b                                                | AXIS P5635-E Mk II PTZ Dome Network Camera (192.168.10.49) | - Camera 1               | PTZ   |           | Sha        | rath Testing | ~          |   |          |
| icenses        | 6f66fe03-be1c-47e6-8be3-0a1ba08c06bb                                                | DirectShow Virtual Video Server (0.0.0.1) - Camera 6       |                          | Fixed |           | Shar       | rath Testing | ~          |   |          |
|                | 76cba1c0-d986-4715-9cfb-5470a69c3fda                                                | AXIS M3104-LVE Network Camera (192.168.10.54) - Camera 3   |                          | Fixed |           | Shar       | rath Testing | ~          |   |          |
|                | 78873193-cabb-4ff5-9f21-e69aa6ad5e1d                                                | Samsung Wisenet Cameras (192.168.10.47) - Camera 1         |                          | Fixed |           | Shar       | rath Testing | ~          |   |          |
| nttps://test18 | 82187242 4000 4337 0603 co1f28703470<br>8.allaovision.com:9080/config/MIPMilestone# | AXIS M3104-LVE Network Camera (192.168.10.54) - Camera 2   |                          | Fixed |           | Shar       | rath Testing | ~          |   |          |

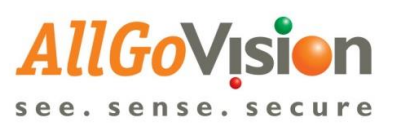

| 8                               | TestTea       | mDailyStatus.x  | lsx      | 🗙   🚹 Featur         | e wise test r                                                                               | esults - Goog        | ×   🖪                     | Accuracy u                 | pdates.xl              | sx                   | ×                          | AllGoVisio                                                                | n Technologie                                     | s X         | +                      |              |                  | -       | ٥      | × |
|---------------------------------|---------------|-----------------|----------|----------------------|---------------------------------------------------------------------------------------------|----------------------|---------------------------|----------------------------|------------------------|----------------------|----------------------------|---------------------------------------------------------------------------|---------------------------------------------------|-------------|------------------------|--------------|------------------|---------|--------|---|
| $\leftarrow$                    | $\rightarrow$ | Ö               | Aŀ       | nttps://test18.allgo | ovision.co                                                                                  | om:9080/co           | onfig/can                 | neraList                   |                        |                      |                            |                                                                           |                                                   |             |                        | Q 1          | ⊈ <b>∑</b> ≞     | Ē       | -      |   |
| All<br>see.                     | IGO<br>sens   | Vision          |          |                      |                                                                                             |                      |                           |                            |                        |                      |                            |                                                                           | L                                                 | L Testing   |                        |              | C+ Logout        |         | -      | - |
| Camera<br>List                  | H             | ome > Camera    |          |                      |                                                                                             |                      |                           |                            |                        |                      |                            |                                                                           |                                                   |             |                        |              |                  |         |        |   |
| Camera                          | Ca            | meras Regis     | stration |                      |                                                                                             |                      |                           |                            |                        |                      |                            |                                                                           |                                                   |             |                        |              |                  |         |        |   |
| Servers                         | E             | nable Analytics | on Can   | neras Added          |                                                                                             |                      |                           |                            |                        |                      |                            |                                                                           |                                                   |             |                        |              |                  |         |        |   |
|                                 |               | Show 5          | ~        | entries              |                                                                                             |                      |                           |                            |                        | Search               |                            |                                                                           |                                                   |             | 2 Refresh              | Export to Ex | ccel Select a    | II None |        |   |
|                                 |               | Dashboard       | ↓₹<br>ID | Thumbnail            | .↓†<br>Name                                                                                 | .↓†<br>IP<br>Address | VA IT<br>Active<br>Server | VA 11<br>Standby<br>Server | ↓†<br>Site             | ↓†<br>vms            | ↓†<br>Running<br>Analytics | ⊥†<br>Last<br>Updated                                                     | .↓î<br>Features                                   | L/Non<br>DL | Analytics<br>Scheduled | Home I       | Location         | 0       | Jelete |   |
| Admin<br>Analytic<br>s<br>Event |               | Dashboard       | 125      | 3                    | AXIS<br>P5635-E<br>Mk II PTZ<br>Dome<br>Network<br>Camera<br>(1921681<br>050) -<br>Camera 1 | 192.168.10.<br>174   | Web<br>Server             | None                       | Sharat<br>h<br>Testing | MIP<br>Mileston<br>e | No                         | Mon Dec<br>14 2020<br>16:22:38<br>GMT+0530<br>(India<br>Standard<br>Time) | Tripwire,<br>PTZ Preset<br>Analytics,<br>Trespass | DL          | No                     | Get Ho       | ome Location St  | atus    | 8      | 1 |
| Licenses                        |               | Dashboard       | 124      | 3                    | AXIS<br>M3104-<br>LVE<br>Network<br>Camera<br>(1921681<br>054) -<br>Camera 1                | 192.168.10.<br>174   | None                      | None                       | Sharat<br>h<br>Testing | MIP<br>Mileston<br>e | No                         |                                                                           | Not<br>configured                                 |             |                        | Get Ho       | ome Location St  | atus    | 8      |   |
| https://                        | test18.a      | allgovision.com | :9080/   | /config/cameraList#  | Samsung<br>Wisenet<br>Cameras                                                               | 192.168.10.          | None                      | None                       | Sharat                 | Mileston             | No                         |                                                                           | Not                                               |             |                        | GetH         | nme I oration St | atus    |        | Ţ |

Live View Plugin and Alarm Preview

1. Live view plugin, Alarm overlay will display in live view

Live View plugin: <a href="https://drive.google.com/open?id=117qOE5Lf7gn6Eqv4XVkmKWXsilZnrLmv">https://drive.google.com/open?id=117qOE5Lf7gn6Eqv4XVkmKWXsilZnrLmv</a>

2. Alarm Preview plugin for LPR & FR overlay and text visible in the Milestone alarm

Alarm Preview plugin:

https://drive.google.com/open?id=1FZ7xNNxJlgsMB05UP2Y3Dn7kAdXpFqjb

Download and extract the Folder in Milestone MIP Plugins Folder where Smart Client is installed.

| 🔜 🗄 🚽 🔚 🛨 MIPPlugins  |                                               |                  |              |  |  |  |  |  |  |
|-----------------------|-----------------------------------------------|------------------|--------------|--|--|--|--|--|--|
| File Home Share View  | v                                             |                  |              |  |  |  |  |  |  |
| ← → × ↑ 📙 > This PC > | Local Disk (C:) > Program Files > Milestone > |                  | > MIPPlugins |  |  |  |  |  |  |
| - Quick access        | Name                                          | Date modified    | Туре         |  |  |  |  |  |  |
|                       | AGVLiveViewPlugin                             | 2018-03-22 13:00 | File folder  |  |  |  |  |  |  |
| OneDrive              | AlarmPreview                                  | 2019-07-24 10:26 | File folder  |  |  |  |  |  |  |
| This PC               | VideoOS.EventServer.AlarmPlugin               | 2018-03-22 12:31 | File folder  |  |  |  |  |  |  |
|                       | VideoOS.LPR.Plugin                            | 2018-03-22 12:31 | File folder  |  |  |  |  |  |  |
| 💣 Network             | VideoOS.Transact.ClientPlugin                 | 2018-03-22 12:31 | File folder  |  |  |  |  |  |  |

Alarm preview for Facial Recognition

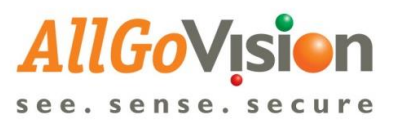

| 😌 Milestone XProtect Smart Clie | Milestone XProtect Smart Client 23-07-2019 13:16:26 🗕 🗖 🕆 |                           |                             |                                                                 |                                                                                                    |                   |  |  |  |  |  |  |
|---------------------------------|-----------------------------------------------------------|---------------------------|-----------------------------|-----------------------------------------------------------------|----------------------------------------------------------------------------------------------------|-------------------|--|--|--|--|--|--|
| Live Playback                   | Sequence Explorer                                         | larm Manager 🍘 🛛 All      | IGoVision Video Analytics 🎯 | System Monitor                                                  | •                                                                                                    | • 9 9 ×           |  |  |  |  |  |  |
|                                 |                                                           |                           |                             |                                                                 | Si                                                                                                    | etun 🖾            |  |  |  |  |  |  |
| A A A (BA N)                    |                                                           |                           |                             |                                                                 | 4L D - 1                                                                                                    |                   |  |  |  |  |  |  |
| 🕷 🌑 🍄 No map has been           | selected                                                  |                           |                             | irectShow Virtual Video Server (0.0.0.1) - Camera 6 - 23-07-201 | Atam Detads<br>Name: Adam soot<br>Age: 36<br>Gender: Male<br>Category: Whitelist<br>Time: 23-07-2019 11:51<br>Camera: DirectShow Virtual Video Server (0<br>11:51:49.634 | 0.0.1) - Camera 6 |  |  |  |  |  |  |
| Quick Filters                   | Alarms <i>No filter</i> 🗸                                 |                           |                             |                                                                 | Reports <                                                                                                    | 1201-1300 >       |  |  |  |  |  |  |
| <b>T</b> New (328471)           | Time                                                      | Priority Level State Name | e Message                   | Source                                                          | Owner                                                                                                    |                   |  |  |  |  |  |  |
| T In progress (0)               | 11:51:50 23-07-2019                                       |                           | TRIPWIRE                    | Samsung Wisenet Cameras (192.168.10.47) - Camera 1              | Visionserver                                                                                                    |                   |  |  |  |  |  |  |
| ▼ On hold (0)                   | 11:51:46 23-07-2019                                       |                           | TRIPWIRE                    | Samsung Wisenet Cameras (192.168.10.47) - Camera 1              | Visionserver                                                                                                    |                   |  |  |  |  |  |  |
|                                 | 11:51:46 23-07-2019                                       |                           | TRIPWIRE                    | Samsung Wisenet Cameras (192.168.10.47) - Camera 1              | Visionserver                                                                                                    |                   |  |  |  |  |  |  |
| T Closed (0)                    | 11:51:46 23-07-2019                                       |                           | FACE_RECOGNITION (48, 22, A |                                                                 |                                                                                                    |                   |  |  |  |  |  |  |
|                                 | 11:51:46 23-07-2019                                       |                           | TRIPWIRE                    | Samsung Wisenet Cameras (192.168.10.47) - Camera 1              | Visionserver                                                                                                    |                   |  |  |  |  |  |  |
| Servers                         | 11:51:46 23-07-2019                                       |                           | FACE_RECOGNITION (48, 22, A | DirectShow Virtual Video Server (0.0.0.1) - Camera 6            | vivek                                                                                                    |                   |  |  |  |  |  |  |
|                                 | 11:51:46 23-07-2019                                       |                           | TRIPWIRE                    | Samsung Wisenet Cameras (192.168.10.47) - Camera 1              | Visionserver                                                                                                    |                   |  |  |  |  |  |  |
| DESKTOT-04FGM20                 | 11:51:46 23-07-2019                                       |                           | TRIPWIRE                    | Samsung Wisenet Cameras (192.168.10.47) - Camera 1              | Visionserver                                                                                                    |                   |  |  |  |  |  |  |
|                                 | 11:51:46 23-07-2019                                       |                           | TRIPWIRE                    | Samsung Wisenet Cameras (192.168.10.47) - Camera 1              | Visionserver                                                                                                    |                   |  |  |  |  |  |  |
|                                 | 11:51:43 23-07-2019                                       |                           | TRIPWIRE                    | Samsung Wisenet Cameras (192.168.10.47) - Camera 1              | Visionserver                                                                                                    |                   |  |  |  |  |  |  |
|                                 | 11:51:43 23-07-2019                                       |                           | TRIPWIRE                    | Samsung Wisenet Cameras (192.168.10.47) - Camera 1              | Visionserver                                                                                                    |                   |  |  |  |  |  |  |
|                                 | 11:51:43 23-07-2019                                       |                           | FACE_NOT_RECOGNIZED (NA,I   | DirectShow Virtual Video Server (0.0.0.1) - Camera 6            | vivek                                                                                                    |                   |  |  |  |  |  |  |

#### Alarm preview for LPR

| ᡇ Milestone      | e XProtect Smart Clier | nt                        |                 |                            |                                     |                                    | 23-0                | 7-2019 13:12:16 🗕 🛛         | X            |
|------------------|------------------------|---------------------------|-----------------|----------------------------|-------------------------------------|------------------------------------|---------------------|-----------------------------|--------------|
| Live             | Playback               | Sequence Explorer         | Alarm Manager ( | Ø AllGoVision Video Analyt | ics 🌀 System Monitor                |                                    |                     | + 6                         | ) ¶ ~        |
|                  |                        |                           |                 |                            |                                     |                                    |                     | Setup                       | $\boxtimes$  |
|                  | lo man has been s      | elected                   |                 |                            | DirectShow Virtual Video Server     | (0.0.0.1) - Camera 7 - 23-07-201 😐 | Alarm Details       |                             |              |
|                  |                        |                           |                 |                            |                                     |                                    | KA5108287 °         | KA51D8287                   |              |
|                  |                        |                           |                 |                            |                                     |                                    | Time Stamp:         | 23-07-2019 13:10            | )            |
|                  |                        |                           |                 |                            | RKS198287                           |                                    | Camera:             | DirectShow Virtual Video Se | rver (0.0.0. |
|                  |                        |                           |                 |                            |                                     |                                    | Vehicle Type/Model: | CAR                         |              |
|                  |                        |                           |                 |                            |                                     |                                    | Category:           | Blacklist                   |              |
|                  |                        |                           |                 |                            |                                     |                                    | Entry/Exit:         | Entry                       |              |
|                  |                        |                           |                 |                            | 0 12:50                             | ◀ ◀ 23-07-2019                     | 13:10:44.636        | ▶ 13:30                     | 13:40        |
| Quick Filters    |                        | Alarms <i>No filter</i> 🗸 |                 |                            |                                     |                                    |                     | Reports 1-                  | 100 >        |
| <b>T</b> New (32 | 28385)                 | Time                      | Priority Level  | State Name Message         | Source                              |                                    | Owner               |                             | 4            |
|                  | ess (0)                | 13:10:46 23-07-2019       |                 | TRIPWIRE                   | Samsung Wisenet Came                | ras (192.168.10.47) - Camera 1     | Visionserver        |                             |              |
|                  | /0)                    | 13:10:41 23-07-2019       |                 | (KA51D8287,CAR,Black       | ist,Entry, DirectShow Virtual Video | Server (0.0.0.1) - Camera 7        | vivek               |                             |              |
| T On hold        | (0)                    | 13:10:41 23-07-2019       | 1               | (KA51D8287,CAR,Blackl      | ist,Entry, DirectShow Virtual Video | Server (0.0.0.1) - Camera 7        | vivek               |                             |              |
| Y Closed (       | (0)                    | 13:10:40 23-07-2019       | 1               | TRIPWIRE                   | Samsung Wisenet Came                | ras (192.168.10.47) - Camera 1     | Visionserver        |                             |              |
|                  |                        | 13:10:40 23-07-2019       |                 | TRIPWIRE                   | Samsung Wisenet Came                | ras (192.168.10.47) - Camera 1     | Visionserver        |                             |              |
| Servers          |                        | 13:10:34 23-07-2019       |                 | TRIPWIRE                   | Samsung Wisenet Came                | ras (192.168.10.47) - Camera 1     | Visionserver        |                             |              |
|                  | MEGM26                 | 13:10:34 23-07-2019       |                 | TRIPWIRE                   | Samsung Wisenet Came                | ras (192.168.10.47) - Camera 1     | Visionserver        |                             |              |
| DESITION         |                        | 13:10:26 23-07-2019       |                 | TRIPWIRE                   | Samsung Wisenet Came                | ras (192.168.10.47) - Camera 1     | Visionserver        |                             | -            |
|                  |                        | 13:10:26 23-07-2019       |                 | TRIPWIRE                   | Samsung Wisenet Came                | ras (192.168.10.47) - Camera 1     | Visionserver        |                             |              |
|                  |                        | 13:10:13 23-07-2019       |                 | TRIPWIRE                   | Samsung Wisenet Came                | ras (192.168.10.47) - Camera 1     | Visionserver        |                             |              |
|                  |                        | 13:10:13 23-07-2019       |                 | TRIPWIRE                   | Samsung Wisenet Came                | ras (192.168.10.47) - Camera 1     | Visionserver        |                             |              |
|                  |                        | 13:10:12 23-07-2019       |                 | TRIPWIRE                   | Samsung Wisenet Came                | ras (192.168.10.47) - Camera 1     | Visionserver        |                             |              |
| ± O              | Type here to sear      | ch                        | 0. H; @         |                            | · 🖂 📈 🗄                             | ٥                                  | a <sup>e</sup> ^    | 日 (小)) ENG 13:12            |              |

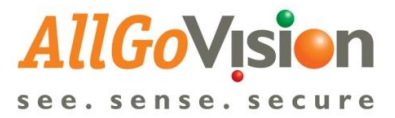

## **EXTERNAL EVENT CONFIGURATION IN MILESTONE**

AllGoVision alarms can be used as external events in Milestone to trigger applications like Matrix Pop-up, Sound Alarms, E-mail, Event based Recording, triggering Camera Output etc.

For triggering above mentioned applications in Milestone XProtect Corporate, Analytics events have to be created and then rules need to be defined under Rules and Events

AllGoVision sends external events as "AlarmName\_CamerName". For example, if camera name is Highway1 and Loitering application is running in AllGoVision, whenever AllGoVision detects Tripwire alarm, it sends the alarm to Milestone and external event as "Loitering\_Highway1".

For example, if we want to generate alarms for Loitering application running in AllGoVision, the below mentioned steps must be followed:

- 1. Select Analytics Events under Rules and Events tab.
- 2. Under Analytics Events tab, right click and select Add New to create a new event.

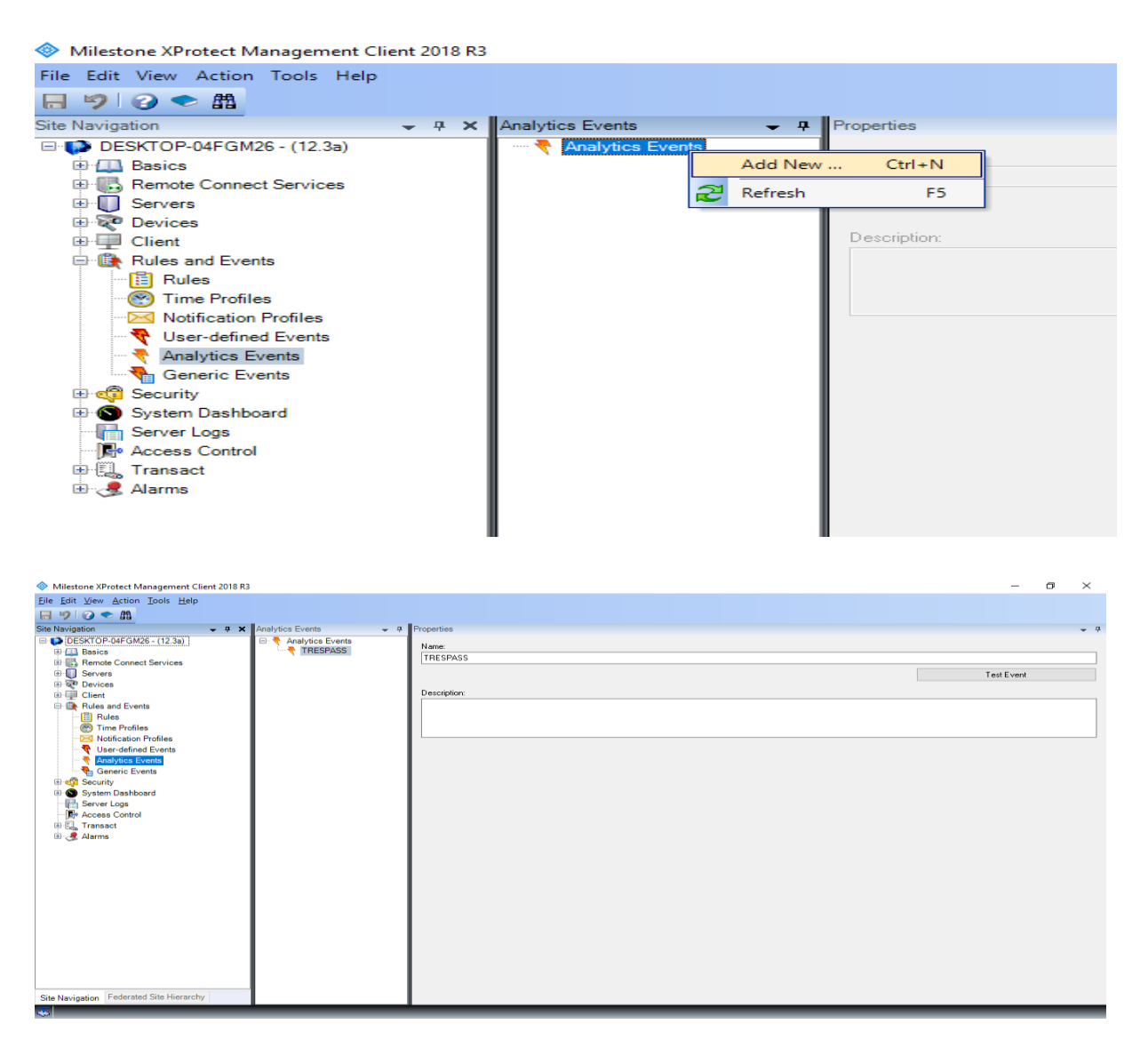

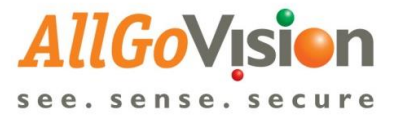

- 3. Under Properties tab, mention the required Alarm Name and Description.
- 4. Select Analytics Events under Triggering event

| Milestone XProtect Management Client 2018 R3   |                                   |                                                     | - 0 ×        |
|------------------------------------------------|-----------------------------------|-----------------------------------------------------|--------------|
| Eile Edit View Action Tools Help               |                                   |                                                     |              |
| 日 🦻 🕑 🗢 曲                                      |                                   |                                                     |              |
| Site Navigation 🗸 👎 🗙 Alarm Definitions 🗸      | 4 Properties                      |                                                     | <b>→</b> #   |
| E DESKTOP-04FGM26 - (12.3a) E darm Definitions | Alarm definition                  |                                                     | ^            |
| Alarm Definition                               | Enable:                           |                                                     |              |
| Gervers                                        | Name:                             | TRESPASS                                            |              |
|                                                | Instructions:                     |                                                     | ^            |
| Rules and Events                               |                                   |                                                     | v            |
| Time Profiles                                  | Trigger                           |                                                     |              |
| Notification Profiles                          | Triggering event:                 | Analytics Events                                    | ~            |
| Analytics Events                               |                                   | Access Control Event Categories<br>Analytics Events |              |
| Generic Events                                 | Sources                           | Device Events<br>External Events                    |              |
| System Dashboard                               |                                   | Hardware Events<br>Becording Server Events          |              |
| Server Logs                                    | Activation period                 | System Events                                       |              |
| R Access Control                               | <ul> <li>Time profile:</li> </ul> | Transaction events                                  |              |
| Transact                                       | <ul> <li>Event based:</li> </ul>  | Start:                                              | Select       |
| Alarm Definitions                              |                                   | Stop:                                               | Select       |
| Alarm Data Settings                            | Operator action required          |                                                     |              |
| and Setungs                                    | Time limit:                       | 1 minute                                            | ~            |
|                                                | Events triggered:                 |                                                     | Select       |
|                                                | Other                             |                                                     |              |
|                                                | Related cameras:                  |                                                     | Select       |
|                                                | Related map:                      |                                                     | ~            |
|                                                | Initial alarm owner:              |                                                     | ~            |
|                                                | Initial alarm priority:           | High                                                | ~            |
| Site Navigation Federated Site Hierarchy       | Alarm category:                   |                                                     | ~ ~ <b>~</b> |

5. Next, select Alarm Name and select the sources

| Milestone XProtect Management Client 201 | 8 R3                    |                                   |                  | – o ×      |
|------------------------------------------|-------------------------|-----------------------------------|------------------|------------|
| <u>File Edit View Action Tools H</u> elp |                         |                                   |                  |            |
| 日 🦻 🕑 🗢 曲                                |                         |                                   |                  |            |
| Site Navigation 🚽 🕂                      | X Alarm Definitions 🗸 🕂 | Properties                        |                  | <b>•</b> 4 |
| DESKTOP-04FGM26 - (12.3a)                | 😑 🧶 Alarm Definitions   | Alarm definition                  |                  | ^          |
| Basics     Remote Connect Services       |                         | Enable:                           |                  |            |
| 🗄 🔟 Servers                              | 1                       | Name:                             | TRESPASS         |            |
| ⊕ 🖗 Devices<br>⊕ 💷 Client                |                         | Instructions:                     |                  | ^          |
| Rules and Events                         | 1                       |                                   |                  | U          |
| Time Profiles                            |                         | Trigger                           |                  |            |
| Votification Profiles                    |                         | Triggering event:                 | Analytics Events | ~          |
| Analytics Events                         | 1                       |                                   | TRESPASS         | ~          |
| Generic Events                           | 1                       | Sources:                          | TRESPASS         | Select     |
| System Dashboard                         | 1                       |                                   |                  |            |
| Server Logs                              | 1                       | Activation period                 |                  |            |
| - P Access Control                       | 1                       | <ul> <li>Time profile:</li> </ul> | Always           | ~          |
| ⊞ ∰ Transact<br>⊟ 🧏 Alarms               |                         | <ul> <li>Event based:</li> </ul>  | Start:           | Select     |
| Alarm Definitions                        | 1                       |                                   | Stop:            | Select     |
| Alarm Data Settings                      |                         | Operator action required          |                  |            |
| age cound counds                         |                         | Time limit:                       | 1 minute         | ~          |
|                                          |                         | Events triggered:                 |                  | Select     |
|                                          |                         | Other                             |                  |            |
|                                          |                         | Related cameras:                  |                  | Select     |
|                                          |                         | Related map:                      |                  | ~          |
|                                          |                         | Initial alarm owner:              |                  | ~          |
|                                          |                         | Initial alarm priority:           | High             | ~          |
| Site Navigation Federated Site Hierarchy |                         | Alarm category:                   |                  | ×          |
|                                          |                         |                                   |                  |            |

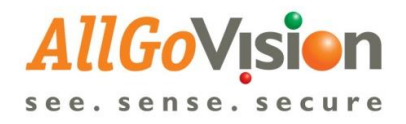

| File Edit View Action Tools Help                                                                                                    | Wilestone XProtect Management Client 2018 R3 |                       |                          |           |           |         | - D    |
|----------------------------------------------------------------------------------------------------|----------------------------------------------|-----------------------|--------------------------|-----------|-----------|---------|--------|
| Ste Navigation     The Navigation     Adam definitions     Adam definition     Enable:     Adam definition     Enable:     Adam definition     Enable:     Adam definition     Enable:     Adam definition     Enable:     Adam definition     Enable:     Client     Security   System Dashboard   System Dashboard   System Dashboard   System Dashboard   System Dashboard   System Cogs   Access Control   Altraces Control   Altraces Control     Altraces Control     Altraces Control     Altraces Control     Altraces Control     Altraces Control     Altraces Control     Altraces Control     Altraces Control     Altraces Control                                                                                                    | File Edit View Action Tools Help             |                       |                          |           |           |         |        |
| Site Navigation Image: Arm Definitions   Basics   Basics                                                                                                    | 🗄 🤊 📀 🗰                                      |                       |                          |           |           |         |        |
| DESKTOP-O4FGM26-(12.3a) Basics Basics Besics Besics <pbesics< p=""> <pbesics< p=""> <pbesics< p=""> <pbesics< p=""> <p< td=""><td>Site Navigation 🗸 🕂 🗙</td><td>Alarm Definitions 🗸 👻</td><td>Properties</td><td></td><td></td><td></td><td></td></p<></pbesics<></pbesics<></pbesics<></pbesics<>                                                                                                    | Site Navigation 🗸 🕂 🗙                        | Alarm Definitions 🗸 👻 | Properties               |           |           |         |        |
| Basics   Perrote Connect Services   Perrote Connect Services <td>🖃 🚺 DESKTOP-04FGM26 - (12.3a)</td> <td>🖃 🧶 Alarm Definitions</td> <td>Alarm definition</td> <td></td> <td></td> <td></td> <td></td>                                                                                                    | 🖃 🚺 DESKTOP-04FGM26 - (12.3a)                | 🖃 🧶 Alarm Definitions | Alarm definition         |           |           |         |        |
| Renote Connect Services   Policies   Policies                                                                                                    | 🗄 🛄 Basics                                   | - 🧏 Alarm Definition  | Enable:                  |           | Μ         |         |        |
| Servers Image: IPESPASS     Performers     Performers        Performers </td <td>E Remote Connect Services</td> <td></td> <td></td> <td></td> <td></td> <td></td> <td></td>                                                                                                    | E Remote Connect Services                    |                       |                          |           |           |         |        |
| Select Sources Client Client Client Select Sources Type filter: All Coups Servers Selected: Coups Servers Selected: Coups Serv                                                                                                    | E Servers                                    |                       | Name:                    |           | TRESPASS  |         |        |
| Client   Bill Rules and Events   Bill Security   Bill Servers   Bill Servers   Bill Access Control   Bill Access Control   Bill Access Control   Bill Access Control   Bill Attracess Control   Bill Access Control   Bill Access Control   Bill Access Control   Bill Access Control   Bill Access Control   Bill Access Control   Bill Access Control   Bill Access Control   Bill Access Control   Bill Access Control   Bill Access Control   Bill Access Control   Bill Access Control   Bill All Access Control   Bill All Access Control   Bill All Access Control   Bill All Access Control   Bill All Access Control   Bill All Access Control   Bill All Access Control Servers   Bill All Access Control Units   Bill All Access Control   Bill All Access Control Units   Bill All Access Control   Bill All Access Control Units   Bill All All Compras   Bill All Access Control   Bill All Access Control                                                                                                    |                                              |                       |                          |           |           |         | ^      |
| Type filter: All     Sever Logs     Access Control     Atams     Atams     Atams     Atams     Atams     All Access Control     All Access Control     All Access Control     All Access Control     All Access Control     All Access Control     All Access Control     All Access Control     All Access Control Servers     All Access Control     All Access Control Servers     All Access Control     All Access Control Servers     All Access Control Servers     All All Access Control Servers     All All Access Control Servers     All All Access Control Units     All Big map locations     All Inputs     All All All Access Control Units     All All All All Access Control Units     All All All Access Control Units     All All Access Control Units     All Access Control     All Access Control Units     All Access Control     All Access Control Units     All Access Control     All Access Control     All Access Control     All Access Control     All Access Control </td <td></td> <td>Select Source</td> <td>5</td> <td></td> <td></td> <td>X</td> <td></td>                                                                                                    |                                              | Select Source         | 5                        |           |           | X       |        |
| Sever Logs   Access Control   Access Control   Aarm Settings   All Access Control   All Access Control Servers   All Access Control Servers   All Access Control Servers   All Access Control Servers   All Access Control Servers   All Access Control Units   All Compress   All Compress   All Compress   All GIS map locations   All All All Compress                                                                                                    | English Security                             | <b>T</b> (1)          |                          |           |           |         | ×      |
| Groups Servers Logs<br>Access Control<br>Access Control<br>Alarm Settings<br>Sound Settings<br>Sound Settings<br>Groups Servers<br>All Access Control<br>All Access Control Servers<br>All Access Control Units<br>All Access Control Units<br>All Access Control Units<br>All Access Control Units<br>All Access Control Units<br>All Access Control Units<br>All Access Control Units<br>All Comeras<br>All OB map locations<br>All Layout Groups<br>All Layout Groups<br>All Layout Groups<br>All Compose<br>All Compose<br>All Comp | System Dashboard                             | Type filter:          | All                      | ~         |           |         |        |
| Groups Servers Groups Servers Groups                                                                                                    | Server Logs                                  |                       |                          |           |           |         |        |
| Alarm Settings<br>Alarm Definitions<br>Alarm Data Settings<br>Sound Settings<br>All Access Control Servers<br>All Access Control Of Servers<br>All Access Control Of Servers<br>All Access Control Units<br>All Access Control Units<br>All Access Control Units<br>All Access Control Units<br>All Access Control Of Servers<br>All Access Control Of Servers<br>All Control Of Servers<br>All Control Servers<br>All Access Control Of Servers<br>All Access Control Of Servers<br>All Control Of Servers<br>All Control Servers<br>All Of Servers<br>All Access Control Of Servers<br>All Access Control Of Servers<br>All Control Of Servers<br>All                                                                                                    | Access Control                               | Groups Se             | ivers                    |           | Selected: |         | ×      |
| Alarm Befinitions<br>Alarm Data Settings<br>Sound Settings<br>All Access Control Servers<br>All Access Control Servers<br>All Access Control Servers<br>All Access Control Units<br>All Access Control Units<br>All Events<br>All Events<br>All Connerss<br>All Settings<br>Control Servers<br>All Access Control Servers<br>All Access Control Units<br>All Events<br>All Settings<br>Control Servers<br>All Events<br>All Settings<br>Control Servers<br>All Settings<br>Control Servers<br>All Settings<br>Control Servers<br>Control Servers<br>Control Se                                                                                                    | 🗄 🗓 Transact                                 | 🕀 🧰 Acce              | ss Control               | ^         |           |         | ×      |
| All Access Control Servers All Access Control Units All Access Control Units All Access Control Units All Access Control Units All Access Control Units All Access Control Units All Comeras All Events All Events All Events All Compose All Access Control Units All Comeras All Events All Events All Access Control Units All Comeras All Events All Events All Events All Events All Access Control Units All Events All Events All Access Control Units All Events All Events All Events All Access Control Units All Events All Events All Events All Events All Access Control Units All Events All Events                                                                                                    | 🗄 🦺 Alarms                                   | 🕀 🧰 Acce              | ss Control Servers       |           |           |         |        |
| Alarm Data Settings                                                                                                    | - 🧏 Alarm Definitions                        | 🛅 All A               | cess Control             |           |           |         | Select |
| Sound Settings                                                                                                    | - 👧 Alarm Data Settings                      | 🛅 All A               | cess Control Servers     | h h A     |           |         |        |
| All Events     Remove     Select       All Solutions     All Layout Groups     Select                                                                                                    | Sound Settings                               | - 🛅 All A             | cess Control Units       | Adu       |           |         |        |
| All Carbonic All Layout Groups                                                                                                    |                                              |                       | ameras                   | Domovo    |           |         |        |
| All Layout Groups                                                                                                    |                                              |                       | erits<br>E mon locations | T/GIII046 |           |         | Select |
| All Layout Groups                                                                                                    |                                              |                       | o mapiocadons<br>nute    |           |           |         | Select |
|                                                                                                    |                                              | AIL                   | wout Groups              |           |           |         | 00000  |
|                                                                                                    |                                              |                       | ·                        | v         |           |         |        |
|                                                                                                    |                                              |                       |                          |           |           |         | ×      |
| UK Lancel Salart                                                                                                    |                                              |                       |                          |           | OK Cance  | ł – – – | Salart |
|                                                                                                    |                                              |                       |                          |           |           |         | Jeict  |

- 6. Select all cameras & add it to the selected list
- 7. Save changes

| Select Sources                                                                                                    |                    | ×           |
|----------------------------------------------------------------------------------------------------|--------------------|-------------|
| Type filter: All                                                                                                    | ~                  |             |
| Groups Servers                                                                                                    |                    | Selected:   |
| Access Control     Access Control Servers     All Access Control Servers     All Access Control Servers     All Access Control Units     All Cameras     All Cameras     All Events     All GIS map locations     All Inputs     All Layout Groups | ▲<br>Add<br>Remove | All Cameras |
|                                                                                                    |                    | OK Cancel   |

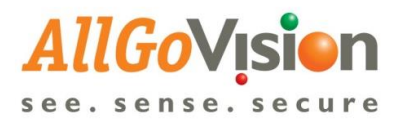

| Milestone XProtect Management Clier | nt 2018 R3                          |                   |    |                  | - 0    |
|-------------------------------------|-------------------------------------|-------------------|----|------------------|--------|
| File Edit View Action Tools Help    |                                     |                   |    |                  |        |
| 日 🦻 🕑 🗢 🏛                           |                                     |                   |    |                  |        |
| Site Navigation                     | 🗕 🕂 🗙 Alarm Definitions 🚽 🕂         | Properties        |    |                  |        |
| 🖃 🚺 DESKTOP-04FGM26 - (12.3a)       | E 🧏 Alarm Definitions               | Alarm definition  |    |                  |        |
| Basics                              | Alarm Definition                    | Enable:           |    |                  |        |
| Remote Connect Services             |                                     | Name              |    | TRECRACE         |        |
| E Devices                           |                                     | Name:             |    | TRESPASS         |        |
| E Client                            |                                     | Instructions:     |    |                  | ~      |
| Rules and Events                    |                                     |                   |    |                  |        |
| 🗄 🐗 Security                        |                                     |                   |    |                  | · · ·  |
| 🗄 🕥 System Dashboard                |                                     | Trigger           |    |                  |        |
| Server Logs                         |                                     | Triggering event: |    | Analytics Events | ~      |
| Transact                            |                                     |                   |    | TRESPASS         | ~      |
| 🗄 🧶 Alarms                          |                                     | Sources           |    | All Camerae      | Calact |
|                                     |                                     | Jources.          |    | Ail Califeras    | Jeleut |
| Alarm Data Settings                 | Milestone XProtect Management (     | lient 2018 R3     | ×  |                  |        |
| My Sound Sounds                     | initiatione surfaceer management of |                   | ~  | Always           | ~      |
|                                     | Do you want to save chang           | jes?              |    | Start:           | Select |
|                                     |                                     |                   |    | Stop:            | Select |
|                                     | Bh_                                 | Yes No Cano       | el |                  |        |
|                                     |                                     | l ime limit       |    | 5 minutes        | ~      |
|                                     | I                                   |                   |    |                  |        |

#### **Event Output**

| Milestone XProtect Management Client 2018 R3                                                                                                    |                                                        |                                                                                                    |                                                                                                    | - 0              | ×                                     |
|----------------------------------------------------------------------------------------------------|--------------------------------------------------------|----------------------------------------------------------------------------------------------------|----------------------------------------------------------------------------------------------------|------------------|---------------------------------------|
| File Edit View Action Tools Help                                                                                                    |                                                        |                                                                                                    |                                                                                                    |                  |                                       |
| 日 🦻 🥝 🗢 曲                                                                                                    |                                                        |                                                                                                    |                                                                                                    |                  |                                       |
| Site Navigation 👻 🕂 🗙                                                                                                    | Alarm Definitions 🚽 🕂                                  | Properties                                                                                                    |                                                                                                    |                  | <b>↓</b> ₽                            |
| Site Navigation • 9 ×<br>Site Navigation • 9 ×<br>© DESKTOP-04FGM26-(12.3a)<br>© Desices<br>© Desices<br>© Devices<br>© Devices<br>© De | Alarm Definitions • 9<br>Alarm Definitions<br>TRESPASS | Properties Alam definition Enable: Name: Instructions: Trigger Triggering event: Sources: Activation period © Time profile: O Event based: | Image: State State | Select<br>Select | · · · · · · · · · · · · · · · · · · · |
| Sound Settings                                                                                                    |                                                        | Operator action required                                                                                                    |                                                                                                    |                  |                                       |
|                                                                                                    |                                                        | l ime limit:                                                                                                    | 5 minutes                                                                                                    |                  | ~                                     |
|                                                                                                    |                                                        | Events triggered:                                                                                                    |                                                                                                    | Select           |                                       |
|                                                                                                    |                                                        | Other                                                                                                    |                                                                                                    |                  |                                       |
|                                                                                                    |                                                        | Related cameras:                                                                                                    |                                                                                                    | Select           |                                       |
|                                                                                                    |                                                        | Related map:                                                                                                    |                                                                                                    |                  | ~                                     |
|                                                                                                    |                                                        | Initial alarm owner:                                                                                                    |                                                                                                    |                  | ~                                     |
|                                                                                                    |                                                        | Initial alarm priority:                                                                                                    | High                                                                                                    |                  | ~                                     |
| Site Navigation Federated Site Hierarchy                                                                                                    |                                                        | Alarm category:                                                                                                    |                                                                                                    |                  | ~ <b>,</b>                            |
| <b></b>                                                                                                    |                                                        |                                                                                                    |                                                                                                    |                  |                                       |

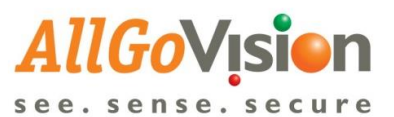

| Milestone XProtect Smart Cline                                                                                                    | ent                                                                                                    |                                                                     |                                                    |                                                                                                    | 24-07-2019 11:22:                                                                                                    | 4 —    | -    | ×  |
|----------------------------------------------------------------------------------------------------|----------------------------------------------------------------------------------------------------|---------------------------------------------------------------------|----------------------------------------------------|----------------------------------------------------------------------------------------------------|----------------------------------------------------------------------------------------------------|--------|------|----|
| Live Playback                                                                                                    | Sequence Explorer                                                                                                    | Alarm Manager 💋                                                     | AllGoVision Video Analytics 🧔                      | System Monitor                                                                                                    |                                                                                                    | + 6    | 9 9  |    |
| •                                                                                                    |                                                                                                    |                                                                     |                                                    |                                                                                                    | se se                                                                                                    | up     |      |    |
| 11:16:54 🕕 Thank you for using t                                                                                                    | this trial license to demonstrate o                                                                                                    | r evaluate the XProtect video m                                     | anagement software. The trial license expires      | on 28-12-2019. To fully license                                                                                                    | the product, please contact your reseller or find one on www                                                                                                    |        |      | ×  |
| <ul> <li>★ ◆ ◆ ② The map does not</li> <li>▼ ○</li> <li>● ●</li> <li>● ●</li> <li>●</li> <li>● ●</li> <li>●</li> <li>● ●</li> <li>●</li> <li>●</li></ul> | t exist on the server                                                                                                    |                                                                     | S 20                                               | amoung Wisenet Comeras (1921                                                                                                    | 8.10.47) - Canera 1 - 24-07-2019 11:19:40.503                                                                                                    | 111:40 |      | •  |
| Quick Filters                                                                                                    | Events No filter 🗸                                                                                                    |                                                                     |                                                    |                                                                                                    |                                                                                                    | 1      | -100 |    |
| ▼ All Events                                                                                                    | Imme           11:19:50 24-07-2019           11:19:50 24-07-2019           11:19:50 24-07-2019           11:19:46 24-07-2019           11:19:46 24-07-2019           11:19:46 24-07-2019           11:19:40 24-07-2019 | Message<br>TRESPASS<br>TRESPASS<br>TRESPASS<br>TRESPASS<br>TRESPASS | sa<br>Si<br>Si<br>Si<br>Si<br>Si<br>Si<br>Si<br>Si | surce<br>amsung Wisenet Cameras (1<br>amsung Wisenet Cameras (1<br>amsung Wisenet Cameras (1<br>amsung Wisenet Cameras (1<br>amsung Wisenet Cameras (1 | ID<br>92.168.10.47) - Camera 1 51732<br>92.168.10.47) - Camera 1 51733<br>92.168.10.47) - Camera 1 51730<br>92.168.10.47) - Camera 1 51731<br>92.168.10.47) - Camera 1 51728               |        |      | Î  |
| Servers                                                                                                    | 11:19:40 24-07-2019                                                                                                    | TRESPASS                                                            | Si                                                 | amsung Wisenet Cameras (1                                                                                                    | 92.168.10.47) - Camera 1 51729                                                                                                    |        |      |    |
| ESKTOP-04FGM26                                                                                                    | 11:19:38 24-07-2019           11:19:38 24-07-2019           11:19:38 24-07-2019           11:19:28 24-07-2019           11:19:28 24-07-2019                                                                            | TRESPASS<br>TRESPASS<br>TRESPASS<br>TRESPASS                        | s<br>s<br>s<br>s                                   | amsung Wisenet Cameras (1<br>amsung Wisenet Cameras (1<br>amsung Wisenet Cameras (1<br>amsung Wisenet Cameras (1                                       | 102.163.10.47) - Camera 1         51726           92.168.10.47) - Camera 1         51727           92.168.10.47) - Camera 1         51724           92.168.10.47) - Camera 1         51725 |        |      |    |
| ×                                                                                                    |                                                                                                    |                                                                     |                                                    |                                                                                                    |                                                                                                    |        |      | 10 |

## ALLGOVISION WEB CLIENT IN MILESTONE SMART CLIENT

- 1. Download SCWorkSpace directory: https://drive.google.com/open?id=1wjkNr0n3B9XJfXah0mLMnwlsvj8G-pFY
- 2. Copy SCWorkSpace folder to "C:\Program Files\Milestone\MIPPlugins"

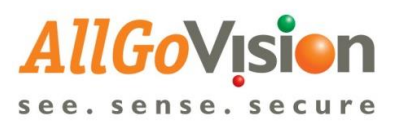

| IIIIIIIIIIIIIIIIIIIIIIIIIIIIIIIIIIIII | s<br>• View                           |                              |             |      |     | -                 | □ ×<br>~ ? |
|---------------------------------------|---------------------------------------|------------------------------|-------------|------|-----|-------------------|------------|
| ← → ~ ↑ 📙 > TH                        | nis PC → Local Disk (C:) → Program Fi | les > Milestone > MIPPlugins | >           |      | ت ~ | Search MIPPlugins | Ą          |
|                                       | Name                                  | Date modified                | Туре        | Size |     |                   |            |
| 🖈 Quick access                        | AGVLiveViewPlugin                     | 01-07-2019 13:09             | File folder |      |     |                   |            |
| len oneDrive                          | AlarmPreview                          | 28-08-2018 16:53             | File folder |      |     |                   |            |
| This PC                               | MobileAdministrator                   | 27-11-2018 13:01             | File folder |      |     |                   |            |
| -                                     | SCWorkSpace                           | 26-06-2019 10:07             | File folder |      |     |                   |            |
| Network                               |                                       |                              |             |      |     |                   |            |
| 🎸 Catch!                              |                                       |                              |             |      |     |                   |            |
|                                       |                                       |                              |             |      |     |                   |            |
|                                       |                                       |                              |             |      |     |                   |            |
|                                       |                                       |                              |             |      |     |                   |            |
|                                       |                                       |                              |             |      |     |                   |            |
|                                       |                                       |                              |             |      |     |                   |            |
|                                       |                                       |                              |             |      |     |                   |            |
|                                       |                                       |                              |             |      |     |                   |            |
|                                       |                                       |                              |             |      |     |                   |            |
|                                       |                                       |                              |             |      |     |                   |            |
|                                       |                                       |                              |             |      |     |                   |            |
|                                       |                                       |                              |             |      |     |                   |            |
|                                       |                                       |                              |             |      |     |                   |            |
|                                       |                                       |                              |             |      |     |                   |            |
|                                       |                                       |                              |             |      |     |                   |            |
|                                       |                                       |                              |             |      |     |                   |            |
|                                       |                                       |                              |             |      |     |                   |            |
|                                       |                                       |                              |             |      |     |                   |            |
|                                       |                                       |                              |             |      |     |                   |            |
| 4 items 1 item selected               |                                       |                              |             |      |     |                   |            |
|                                       |                                       |                              |             |      |     |                   |            |
|                                       |                                       |                              |             |      |     |                   |            |

3. Copy config.xml file from SCWorkSpace folder to "C:\Program Files\Milestone\XProtect Smart Client"

| → * ↑        | This PC > Local Disk (C:) > Program Files > Mile | stone > XProtect Sm | nart Client >      |           | ✓ ঊ Search XProtect Smart Clie |
|--------------|--------------------------------------------------|---------------------|--------------------|-----------|--------------------------------|
|              | Name                                             | Date modified       | Туре               | Size      |                                |
| Quick access |                                                  | 12 00 2010 11:00    | rine rotater       |           |                                |
| OneDrive     | 3rd_party_software_terms_and_conditions          | 07-09-2018 07:35    | lext Document      | /9 KB     |                                |
|              | AllGoVisionLastUri                               | 23-07-2019 14:18    | Text Document      | I KB      |                                |
| This PC      | AppViewer.config                                 | 07-09-2018 08:28    | CONFIG File        | 11 KB     |                                |
| Network      | AudioPlayerDotNet_axinterop.dll                  | 06-09-2018 23:51    | Application extens | 10 KB     |                                |
| Network .    | AudioPlayerDotNet_interop.dll                    | 06-09-2018 23:51    | Application extens | 11 KB     |                                |
| Catch!       | 🗇 Client                                         | 07-09-2018 08:53    | Application        | 178 KB    |                                |
|              | Client.exe.config                                | 07-09-2018 08:53    | CONFIG File        | 19 KB     |                                |
|              | ClientUnzip                                      | 07-09-2018 08:53    | Application        | 234 KB    |                                |
|              | 👚 config                                         | 26-06-2019 10:09    | XML Document       | 1 KB      |                                |
|              | config_old                                       | 20-06-2019 15:45    | XML Document       | 1 KB      |                                |
|              | cudart64_80.dll                                  | 05-09-2016 16:51    | Application extens | 358 KB    |                                |
|              | ImageViewerDotNet_axinterop.dll                  | 07-09-2018 00:11    | Application extens | 49 KB     |                                |
|              | ImageViewerDotNet_interop.dll                    | 07-09-2018 00:11    | Application extens | 53 KB     |                                |
|              | libmfxaudiosw32.dll                              | 02-11-2015 18:34    | Application extens | 4,084 KB  |                                |
|              | libmfxaudiosw64.dll                              | 02-11-2015 18:33    | Application extens | 5,020 KB  |                                |
|              | ibmfxsw32.dll                                    | 17-02-2018 02:32    | Application extens | 18,599 KB |                                |
|              | Iibmfxsw64.dll                                   | 20-02-2018 16:34    | Application extens | 21,665 KB |                                |
|              | Microsoft.Expression.Interactions.dll            | 25-05-2010 18:26    | Application extens | 90 KB     |                                |
|              | Microsoft.Reactive.Testing.dll                   | 21-11-2016 15:01    | Application extens | 77 KB     |                                |
|              | Microsoft.SqlServer.Types.dll                    | 29-10-2016 04:21    | Application extens | 383 KB    |                                |
|              | 📥 Notification                                   | 07-09-2018 08:28    | WAV Audio File (V  | 53 KB     |                                |
|              | < Player                                         | 07-09-2018 08:53    | Application        | 955 KB    |                                |
|              | plugin.def                                       | 07-09-2018 08:28    | DEF File           | 1 KB      |                                |
|              | resources                                        | 07-09-2018 08:46    | XML Document       | 566 KB    |                                |
|              | Syncfusion.Compression.Base.dll                  | 28-05-2017 18:04    | Application extens | 60 KB     |                                |
|              | Syncfusion.Core.dll                              | 01-06-2017 00:56    | Application extens | 124 KB    |                                |
|              | Syncfusion.Pdf.Base.dll                          | 30-05-2017 11:41    | Application extens | 5,572 KB  |                                |
|              | Syncfusion.Pdf.Windows.dll                       | 28-05-2017 19:53    | Application extens | 5 KB      |                                |

4. Edit the config.xml in "C:\Program Files\Milestone\XProtect Smart Client" by appropriate IP address i.e,change url:<u>http://127.0.0.1:9000</u> to where AGV web client is running. Eg: <u>https://192.168.10.12:9080/config</u>

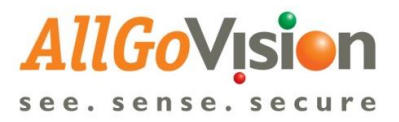

| *C:\Program Files\Milestone\XProtect Smart Client\config.xml - Notepad++                                                                                                    | _ |   | Х   |
|----------------------------------------------------------------------------------------------------|---|---|-----|
| <u>F</u> ile <u>E</u> dit <u>S</u> earch <u>V</u> iew Encoding <u>L</u> anguage Se <u>t</u> tings <u>To</u> ols <u>M</u> acro <u>R</u> un <u>P</u> lugins <u>W</u> indow <u>?</u> |   |   | Х   |
| 🕞 🚍 🖫 🕒 🖧   ¼ 🛍 🖺   ⊋ ⊄   # 🏂   🤏 🤜   🖫 🖫 🗐 📰 🖉                                                                                                    |   |   | • » |
| 🔚 config.xml 🗵                                                                                                    |   |   |     |
| 1 <pre><?xml version="1.0" encoding="utt-8" ?></pre>                                                                                                    |   |   |     |
| 2 - <details></details>                                                                                                    |   |   |     |
| 3 - <detail name="AGVBaseURL"></detail>                                                                                                    |   |   |     |
| 4 <u>https://192.168.10.12:9080/config</u>                                                                                                    |   |   |     |
| 5 -                                                                                                    |   |   |     |
| 6 -                                                                                                    |   |   |     |
|                                                                                                    |   |   |     |
|                                                                                                    |   |   |     |
|                                                                                                    |   |   |     |
|                                                                                                    |   |   |     |
|                                                                                                    |   |   |     |
|                                                                                                    |   |   |     |
|                                                                                                    |   |   |     |
|                                                                                                    |   |   |     |
|                                                                                                    |   |   |     |
|                                                                                                    |   |   |     |
|                                                                                                    |   |   |     |
| eXtensib length : 156 lines : 6 Ln : 4 Col : 42 Sel : 0   0 Windows (CR LF) UTF-8                                                                                                 |   | I | NS  |

5. Whenever user update the "config.xml", delete "AllGoVisionLastUrl.txt" if it is there in "C:\Program Files\Milestone\XProtect Smart Client" folder.

| Home Sha    | are View                                         |                     |                    |           |                     |
|-------------|--------------------------------------------------|---------------------|--------------------|-----------|---------------------|
| × ↑ 🗛       | This PC → Local Disk (C:) → Program Files → Mile | stone > XProtect Sm | nart Client        |           | <ul> <li></li></ul> |
|             | Name                                             | Date modified       | Туре               | Size      |                     |
| uick access | pt-BR                                            | 12-06-2019 11:53    | File folder        |           |                     |
| neDrive     | - ru-RU                                          | 12-06-2019 11:53    | File folder        |           |                     |
|             | sk-SK                                            | 12-06-2019 11:53    | File folder        |           |                     |
| his PC      | sr-Latn-RS                                       | 12-06-2019 11:53    | File folder        |           |                     |
| etwork      | sv-SE                                            | 12-06-2019 11:53    | File folder        |           |                     |
|             | h-TH                                             | 12-06-2019 11:53    | File folder        |           |                     |
| tch!        | tr-TR                                            | 12-06-2019 11:53    | File folder        |           |                     |
|             | zh-CN                                            | 12-06-2019 11:53    | File folder        |           |                     |
|             | zh-TW                                            | 12-06-2019 11:53    | File folder        |           |                     |
|             | 3rd_party_software_terms_and_conditions          | 07-09-2018 07:35    | Text Document      | 79 KE     |                     |
|             | AllGoVisionLastUrl                               | 23-07-2019 14:18    | Text Document      | 1 KE      |                     |
|             | AppViewer.config                                 | 07-09-2018 08:28    | CONFIG File        | 11 KE     |                     |
|             | AudioPlayerDotNet_axinterop.dll                  | 06-09-2018 23:51    | Application extens | 10 KE     |                     |
|             | AudioPlayerDotNet_interop.dll                    | 06-09-2018 23:51    | Application extens | 11 KE     |                     |
|             | < Client                                         | 07-09-2018 08:53    | Application        | 178 KE    |                     |
|             | Client.exe.config                                | 07-09-2018 08:53    | CONFIG File        | 19 KE     |                     |
|             | < ClientUnzip                                    | 07-09-2018 08:53    | Application        | 234 KE    |                     |
|             | 🔮 config                                         | 26-06-2019 10:09    | XML Document       | 1 KE      |                     |
|             | config_old                                       | 20-06-2019 15:45    | XML Document       | 1 KE      |                     |
|             | cudart64_80.dll                                  | 05-09-2016 16:51    | Application extens | 358 KE    |                     |
|             | ImageViewerDotNet_axinterop.dll                  | 07-09-2018 00:11    | Application extens | 49 KE     |                     |
|             | ImageViewerDotNet_interop.dll                    | 07-09-2018 00:11    | Application extens | 53 KE     |                     |
|             | libmfxaudiosw32.dll                              | 02-11-2015 18:34    | Application extens | 4,084 KE  |                     |
|             | libmfxaudiosw64.dll                              | 02-11-2015 18:33    | Application extens | 5,020 KE  |                     |
|             | libmfxsw32.dll                                   | 17-02-2018 02:32    | Application extens | 18,599 KE |                     |
|             | libmfxsw64.dll                                   | 20-02-2018 16:34    | Application extens | 21,665 KE |                     |
|             | Microsoft.Expression.Interactions.dll            | 25-05-2010 18:26    | Application extens | 90 KE     |                     |
|             | Microsoft.Reactive.Testing.dll                   | 21-11-2016 15:01    | Application extens | 77 KE     |                     |

6. Start the Milestone smart client, Click on tab "AllGoVision Video Analytics" enter the credentials

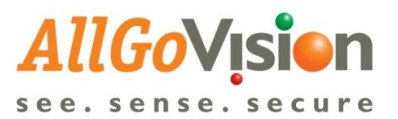

| 💠 Milest | one 3 | XProtect Smart   | t Client       |                           |                                |                                              |                                 | :                                                           | 23-07-2019 14:12:50 | _ |   | ×   | 1 |
|----------|-------|------------------|----------------|---------------------------|--------------------------------|----------------------------------------------|---------------------------------|-------------------------------------------------------------|---------------------|---|---|-----|---|
| Live     |       | Playback         | Seq            | uence Explorer            | Alarm Manager 🌀                | AllGoVision Video Analytics                  | System Monitor                  |                                                             |                     | ٠ | 8 | 9 × |   |
|          |       |                  |                |                           |                                |                                              |                                 |                                                             | Setu                | р |   |     |   |
| 14:12:36 | •     | Thank you for us | sing this tria | license to demonstrate or | evaluate the XProtect video ma | nagement software. The trial license expires | on 28-12-2019. To fully license | the product, please contact your reseller or find one on ww | w                   |   |   | ×   | ĺ |
|          |       |                  |                |                           |                                |                                              |                                 |                                                             |                     |   |   |     | ĺ |
|          |       |                  |                |                           | AllGoVis                       | <b>ion</b><br>ecure                          |                                 |                                                             |                     |   |   |     |   |
|          |       |                  |                |                           | Emai                           | Email                                        |                                 |                                                             |                     |   |   |     |   |
|          |       |                  |                |                           | Password                       | Password                                     |                                 |                                                             |                     |   |   |     |   |
|          |       |                  |                |                           |                                | Login                                        |                                 |                                                             |                     |   |   |     |   |
|          |       |                  |                |                           | Forgot Password?               |                                              |                                 |                                                             |                     |   |   |     |   |
|          |       |                  |                |                           |                                |                                              |                                 |                                                             |                     |   |   |     |   |
|          |       |                  |                |                           |                                |                                              |                                 |                                                             |                     |   |   |     |   |
|          |       |                  |                |                           |                                |                                              |                                 |                                                             |                     |   |   |     |   |
|          |       |                  |                |                           |                                |                                              |                                 |                                                             |                     |   |   |     |   |
|          |       |                  |                |                           |                                |                                              |                                 |                                                             |                     |   |   |     |   |
|          |       |                  |                |                           |                                |                                              |                                 |                                                             |                     |   |   |     |   |
|          |       |                  |                |                           |                                |                                              |                                 |                                                             |                     |   |   |     |   |
|          |       |                  |                |                           |                                |                                              |                                 |                                                             |                     |   |   |     |   |

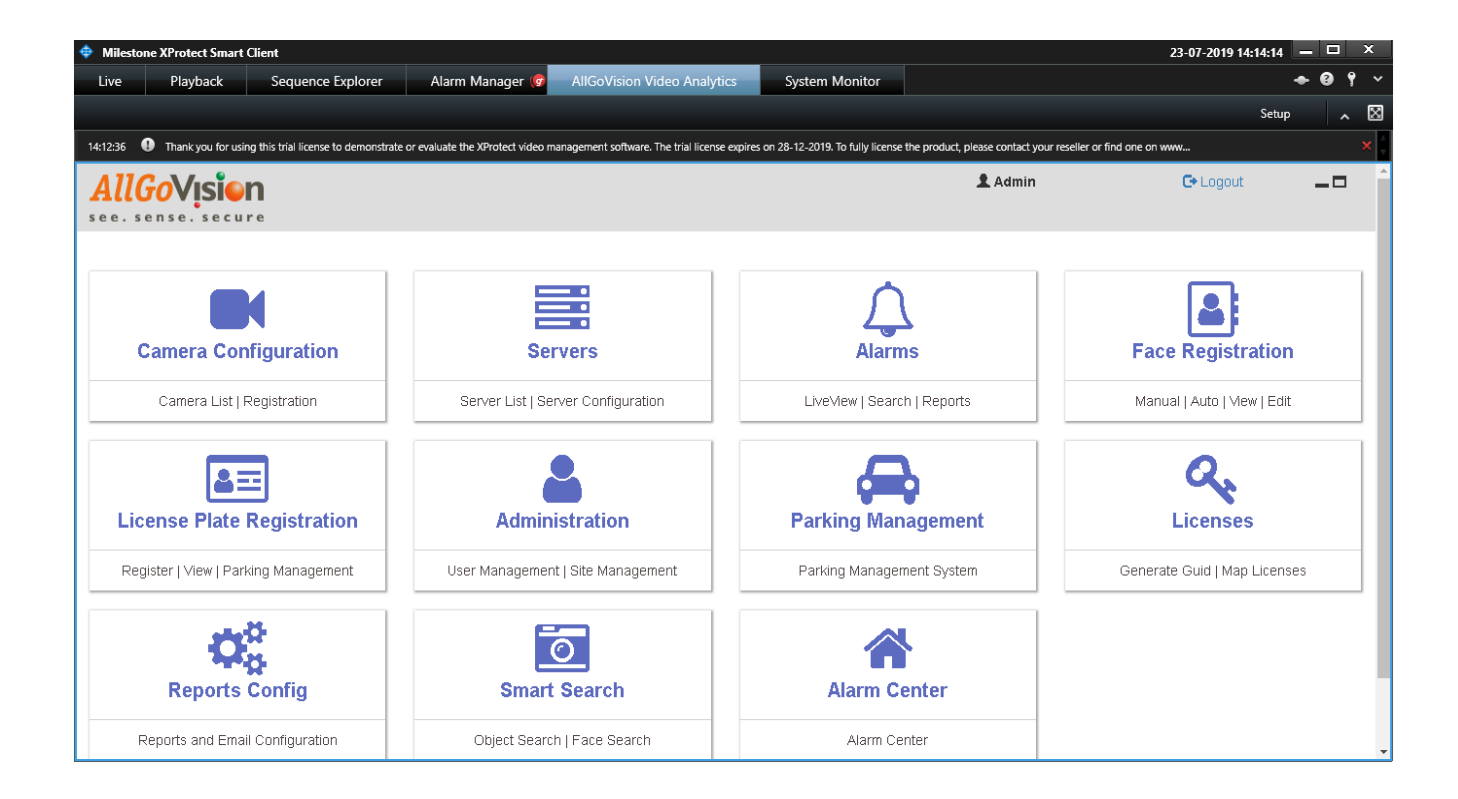

#### **Milestone Meta Data Support**

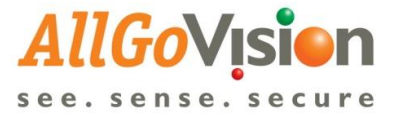

Please find below the link to download the tutorial video for how to setup the Metadata setup

https://drive.google.com/open?id=1AHM5pLRVdn1UQBUVT6RfAhhg0V51YObx

AllGoVision sends Alarms/Events to Event Server of Milestone for storage and viewing in Smart Client application.

Alarms can be viewed in either of the following 2 ways:

1. The Alarm Manager displays alarms in real time and would be able to search alarms.

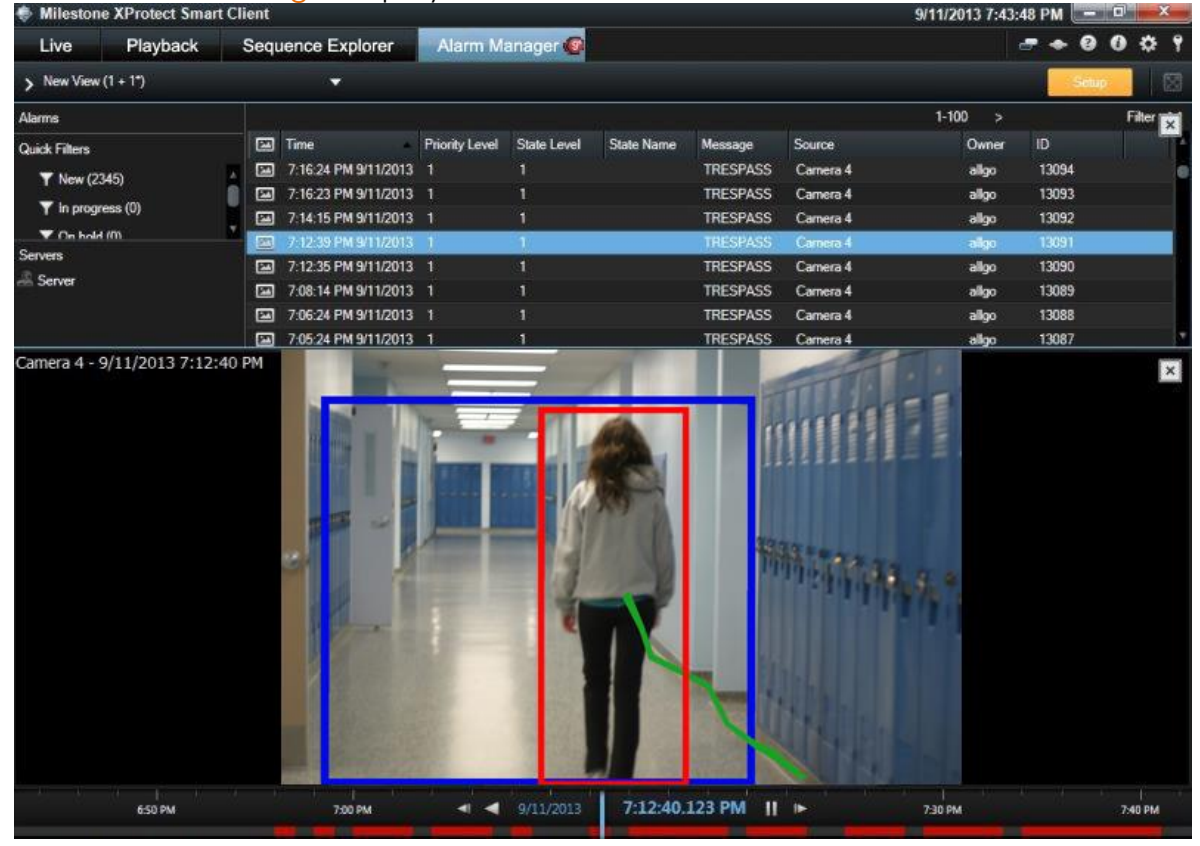

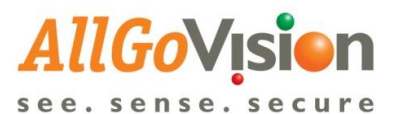

| Live       Playback       Sequence Explorer       Alarm Manager       System Monito         121224       Trank you for using this trial leense to demonstrate or evaluate the XProtect video management software. It       Iteration         121224       Trank you for using this trial leense to demonstrate or evaluate the XProtect video management software. It       Iteration         Image: Soft Ce       Image: Soft Ce       Image: Soft Ce       Image: Soft Ce         Image: Soft Ce       Image: Soft Ce       Image: Soft Ce       Image: Soft Ce         Image: Soft Ce       Image: Soft Ce       Image: Soft Ce       Image: Soft Ce         Quick Filters       Alarms       No filter *       Image: Soft Ce       Image: Soft Ce         Image: Soft Ce       Image: Soft Ce       Image: Soft Ce       Image: Soft Ce       Image: Soft Ce         Image: Ce       New (24902)       Image: Soft Ce       Image: Soft Ce       Image: Soft Ce       Image: Soft Ce         Image: Ce       New (24902)       Image: Soft Ce       Image: Soft Ce       Image: Soft Ce       Image: Soft Ce       Image: Soft Ce         Image: Ce       New (24902)       Image: Soft Ce       Image: Soft Ce       Image: Soft Ce       Image: Soft Ce       Image: Soft Ce         Image: Ce       New (24902)       Image: Soft Ce       Image: Soft Ce                                                                                                    | System Monitor Set nagement software. The trial license expires on 28-12-2019. To fully license the product, please contact your reseller or find one on www.rn  Image metric software. The trial license expires on 28-12-2019. To fully license the product, please contact your reseller or find one on www.rn  Image metric software. The trial license expires on 28-12-2019. To fully license the product, please contact your reseller or find one on www.rn  Image metric software. The trial license expires on 28-12-2019. The software is the product please contact your reseller or find one on www.rn  Reports Name Message Source Owner FACE_NOT_RECOGNIZED (NA,NA) Samsung Wisenet Comeras (192.168.10.47) - Camera 1 Visionserver (KA157EV49306 NA,UNKNOWN_LIST: E DirectShow Virtual Video Server (0.0.1) - Camera 1 Visionserver (KA20103047 AA,UNKNOWN_LIST: E DirectShow Virtual Video Server (0.0.1) - Camera 1 Visionserver (KA204A6055 NA,UNKNOWN_LIST: E DirectShow Virtual Video Server (0.0.1) - Camera 1 Visionserver (KA204A6055 NA,UNKNOWN_LIST: E DirectShow Virtual Video Server (0.0.1) - Camera 1 Visionserver (KA21B204 AA,UNKNOWN_LIST: E DirectShow Virtual Video Server (0.0.1) - Camera 1 Visionserver (KA21B204 AA,UNKNOWN_LIST: E DirectShow Virtual Video Server (0.0.1) - Camera 1 Visionserver (KA21B204 AA,UNKNOWN_LIST: E DirectShow Virtual Video Server (0.0.1) - Camera 1 Visionserver (KA21B204 AA,UNKNOWN_LIST: E DirectShow Virtual Video Server (0.0.1) - Camera 1 Visionserver (KA21B204 AA,UNKNOWN_LIST: E DirectShow Virtual Video Server (0.0.1) - Camera 1 Visionserver (KA21B204 AA,UNKNOWN_LIST: E DirectShow Virtual Video Server (0.0.1) - Camera 1 Visionserver (KA21B204 AA,UNKNOWN_LIST: E DirectShow Virtual Video Server (0.0.1) - Camera 1 Visionserver (KA21B204 AA,UNKNOWN_LIST: E DirectShow Virtual Video Server (0.0.1) - Camera 1 Visionserver (KA21B204 AA,UNKNOWN_LIST: E DirectShow Virtual Video Server (0.0.1) - Camera 1 Visionserver (KA21B204 AA,UNKNOWN_LIST: E DirectShow Virtual Video Server (0.0.1) - Camera 1 Visionserver (KA | 7 - 8 7              |
|----------------------------------------------------------------------------------------------------|----------------------------------------------------------------------------------------------------|----------------------|
| 12:12:54          •         Thank you for using this brial license to demonstrate or evaluate the XProtect video management software. T         •         •         •                                                                                                    | Name       Message       Source       Owner         FACE_NOT_RECOGNIZED (NA,NA)       Samaung Wisenet Cameras (192.168.10.47) - Camera 1       Visionserver         Name       Message       Source       Owner         FACE_NOT_RECOGNIZED (NA,NA)       Samaung Wisenet Cameras (192.168.10.47) - Camera 1       Visionserver         (KA01ML8844, NA,UNKNOWN_LIST,E       DirectShow Virtual Video Server (00.0.1) - Camera 1       Visionserver         (KA01ML8844, NA,UNKNOWN_LIST,E       DirectShow Virtual Video Server (00.0.1) - Camera 1       Visionserver         (KA01ML8844, NA,UNKNOWN_LIST,E       DirectShow Virtual Video Server (00.0.1) - Camera 1       Visionserver         (KA01ML8844, NA,UNKNOWN_LIST,E       DirectShow Virtual Video Server (00.0.1) - Camera 1       Visionserver         (KA01ML8844, NA,UNKNOWN_LIST,E       DirectShow Virtual Video Server (00.0.1) - Camera 1       Visionserver         (KA01ML8844, NA,UNKNOWN_LIST,E       DirectShow Virtual Video Server (00.0.1) - Camera 1       Visionserver         (KA01ML8844, NA,UNKNOWN_LIST,E       DirectShow Virtual Video Server (00.0.1) - Camera 1       Visionserver         (KA01ML8844, NA,UNKNOWN_LIST,E       DirectShow Virtual Video Server (00.0.1) - Camera 1       Visionserver         (KA01ML8844, NA,UNKNOWN_LIST,E       DirectShow Virtual Video Server (00.0.1) - Camera 1       Visionserver         (KA01ML8844, NA,UNKNOWN_LIST,E       DirectS                                                                                                    | * 0 9                |
| 2:12:32          •         Thank you for using this trial license to demonstrate or evaluate the XProtect video management software. T          Image: Control of the control of the control of                                                                                                    | nagement software. The trial license express on 28-12-2019. To fully license the product, please contact your reseller or find one on www.u            Imagement software. The trial license express on 28-12-2019. To fully license the product, please contact your reseller or find one on www.u         Imagement software. The trial license express on 28-12-2019. To fully license the product, please contact your reseller or find one on www.u           Imagement software. The trial license express on 28-12-2019. The trial Video Server (80.0.1) - Camera 1 - 05-02-2019. The Stamp: 0.6-02         Image Stamp: 0.6-02           Image trial license express on 28-12-2019. The trial Video Server (80.0.1) - Camera 1.         Image Stamp: 0.6-02           13:50         14:00         0:5-02-2019         Image Stamp: 0.6-02           Name         Measage:         Source         Owner           FACE_NOT_RECOGNIZED (NA,NA)         Samasung Wisemet Cameras (192.168.10.47) - Camera 1         Visionserver           (KA01ML8844.NA,UNKNOWN_LIST).E         DirectShow Virtual Video Server (00.0.1) - Camera 1         Visionserver           (KA01ML8844.NA,UNKNOWN_LIST).E         DirectShow Virtual Video Server (00.0.1) - Camera 1         Visionserver           (KA01ML8844.NA,UNKNOWN_LIST).E         DirectShow Virtual Video Server (00.0.1) - Camera 1         Visionserver           (KA01ML8844.NA,UNKNOWN_LIST).E         DirectShow Virtual Video Server (00.0.1) - Camera 1         Visionserver           (KA01ML8844.NA,UNKNOWN_LIST).E         DirectShow Virtual Video Server (00.0.1) - Camera                                                                                                    | tup ^                |
| Image: Constraint of the second second sec                                                                                                    | Name       Message.       Source       ObjectShow Virtual Video Server (0.0.1) - Camera 1 - 05 -02 -201 *       Marm Details         Name       Message.       Source       ObjectShow Virtual Video Server (0.0.1) - Camera 1       Visionserver         Name       Message.       Source       Owner         FACE_NOT_RECOGNIZED (NA, NA)       Samusung Wisenet Cameras (192.168.10.47) - Camera 1       Visionserver         (KA157Ev9306 NA, UNKNOWN, LIST I       DirectShow Virtual Video Server (0.0.1) - Camera 1       Visionserver         (KA20A6055 NA, UNKNOWN, LIST I       DirectShow Virtual Video Server (0.0.1) - Camera 1       Visionserver         (KA21B3204, MA, UNKNOWN, LIST I:       DirectShow Virtual Video Server (0.0.1) - Camera 1       Visionserver         (KA21B3204, MA, UNKNOWN, LIST I:       DirectShow Virtual Video Server (0.0.1) - Camera 1       Visionserver         (KA21B3204, MA, UNKNOWN, LIST I:       DirectShow Virtual Video Server (0.0.1) - Camera 1       Visionserver         (KA21B3204, MA, UNKNOWN, LIST I:       DirectShow Virtual Video Server (0.0.1) - Camera 1       Visionserver         (KA21B3204, MA, UNKNOWN, LIST I:       DirectShow Virtual Video Server (0.0.1) - Camera 1       Visionserver         (KA21B3204, MA, UNKNOWN, LIST I:       DirectShow Virtual Video Server (0.0.1) - Camera 1       Visionserver         (KA21B3204, MA, UNKNOWN, LIST I:       DirectShow Virtual Video Server (0.0.1)                                                                                                    |                      |
| ick Filters         Alarms         No filter         Priority Level         State Name         Message           Y New (24502)         Time         Priority Level         State Name         Message           Y New (24502)         Time         Priority Level         State Name         Message           Y New (24502)         Time         Priority Level         State Name         Message           Y Con hold (0)         14:17:10 05:02:2019         1         (KA57Evg)           Y Locad (0)         14:17:10 05:02:2019         1         (KA20AA6           Y News         20:09         1         (KA20AA6           Y News         14:17:08 05:02:2019         1         (KA20AA6           Y News         14:17:08 05:02:2019         1         (KA20AA6           Y News         14:17:08 05:02:2019         1         (KA41B22)           Y News         14:17:08 05:02:2019         1         (KA41B22)           Y News         14:17:09:50:2019         1         (KA41B22)           Y News         14:17:09:50:2019         1         (KA41B22)           Y News         14:17:09:50:2019         1         (KA41B22)           Y News         14:17:09:50:2019         1         (KA41B22) <td< td=""><td>Name       Message:       Source       Owner         FACE_NOT_RECOGNIZED (NA,NA)       Samsung Wisenet Cameras (192.168.10.47) - Camera 1       Visionserver         (KAS1D3047,NA,UNKNOWN_LIST.I       DirectShow Virtual Video Server (00.0.1) - Camera 1       Visionserver         (KAS1D3047,NA,UNKNOWN_LIST.E       DirectShow Virtual Video Server (00.0.1) - Camera 1       Visionserver         (KAS1D3047,NA,UNKNOWN_LIST.E       DirectShow Virtual Video Server (00.0.1) - Camera 1       Visionserver         (KAS1D3047,NA,UNKNOWN_LIST.E       DirectShow Virtual Video Server (00.0.1) - Camera 1       Visionserver         (KAS1D3047,NA,UNKNOWN_LIST.E       DirectShow Virtual Video Server (00.0.1) - Camera 1       Visionserver         (KAS1D3047,NA,UNKNOWN_LIST.E       DirectShow Virtual Video Server (00.0.1) - Camera 1       Visionserver         (KAS1B320,MA,UNKNOWN_LIST.E       DirectShow Virtual Video Server (00.0.1) - Camera 1       Visionserver         (KAS1B320,MA,UNKNOWN_LIST.E       DirectShow Virtual Video Server (00.0.1) - Camera 1       Visionserver         (KAS1B320,MA,UNKNOWN_LIST.E       DirectShow Virtual Video Server (00.0.1) - Camera 1       Visionserver         (KAS1B320,MA,UNKNOWN_LIST.E       DirectShow Virtual Video Server (00.0.1) - Camera 1       Visionserver         (KAS1B320,MA,UNKNOWN_LIST.E       DirectShow Virtual Video Server (00.0.1) - Camera 1       Visionserver         (KAS1B320,MA,UNKNOWN</td><td></td></td<> | Name       Message:       Source       Owner         FACE_NOT_RECOGNIZED (NA,NA)       Samsung Wisenet Cameras (192.168.10.47) - Camera 1       Visionserver         (KAS1D3047,NA,UNKNOWN_LIST.I       DirectShow Virtual Video Server (00.0.1) - Camera 1       Visionserver         (KAS1D3047,NA,UNKNOWN_LIST.E       DirectShow Virtual Video Server (00.0.1) - Camera 1       Visionserver         (KAS1D3047,NA,UNKNOWN_LIST.E       DirectShow Virtual Video Server (00.0.1) - Camera 1       Visionserver         (KAS1D3047,NA,UNKNOWN_LIST.E       DirectShow Virtual Video Server (00.0.1) - Camera 1       Visionserver         (KAS1D3047,NA,UNKNOWN_LIST.E       DirectShow Virtual Video Server (00.0.1) - Camera 1       Visionserver         (KAS1D3047,NA,UNKNOWN_LIST.E       DirectShow Virtual Video Server (00.0.1) - Camera 1       Visionserver         (KAS1B320,MA,UNKNOWN_LIST.E       DirectShow Virtual Video Server (00.0.1) - Camera 1       Visionserver         (KAS1B320,MA,UNKNOWN_LIST.E       DirectShow Virtual Video Server (00.0.1) - Camera 1       Visionserver         (KAS1B320,MA,UNKNOWN_LIST.E       DirectShow Virtual Video Server (00.0.1) - Camera 1       Visionserver         (KAS1B320,MA,UNKNOWN_LIST.E       DirectShow Virtual Video Server (00.0.1) - Camera 1       Visionserver         (KAS1B320,MA,UNKNOWN_LIST.E       DirectShow Virtual Video Server (00.0.1) - Camera 1       Visionserver         (KAS1B320,MA,UNKNOWN                                                                                                    |                      |
| Alarms         No filter         Priority Level         State Name         Message           View (24502)         Time         Priority Level         State Name         Message           Y New (24502)         Time         Priority Level         State Name         Message           Y On hold (0)         14:17:10 05:02:2019         1         (KA57Evg)           Y Con hold (0)         14:17:10 05:02:2019         1         (KA01MLB)           Y Intra Colored (0)         14:17:10 05:02:2019         1         (KA01MLB)           Y Intra Colored (0)         14:17:10 05:02:2019         1         (KA01MLB)           Y Intra Colored (0)         14:17:10 05:02:2019         1         (KA02AA6           Y Intra Colored (0)         14:17:10 05:02:2019         1         (KA02AA6           Y Intra Colored (0)         14:17:10 05:02:2019         1         (KA11B20)           Y Intra Colored (0)         14:17:10 05:02:2019         1         (KA41B20)           Y Intra Colored (0)         14:17:10 05:02:2019         1         (KA41B20)           Y Intra Colored (0)         14:17:30 05:02:2019         1         (KA41B20)           Y Intra Colored (0)         14:17:30 05:02:2019         1         (KA41B20)           Y Intro Colored (0)         14                                                                                                    | Varie       Message:       Source:       Owner         FACE_NOT_RECOGNIZED (NA,NA)       Samsung Wisenet Cameras (192.168.10.47) - Camera 1       Visionserver         (KA51D3047,NA,UNKNOWN_LIST,I:       DirectShow Virtual Video Server (00.0.1) - Camera 1       Visionserver         (KA51D3047,NA,UNKNOWN_LIST,I:       DirectShow Virtual Video Server (00.0.1) - Camera 1       Visionserver         (KA51D3047,NA,UNKNOWN_LIST,I:       DirectShow Virtual Video Server (00.0.1) - Camera 1       Visionserver         (KA51D3047,NA,UNKNOWN_LIST,I:       DirectShow Virtual Video Server (00.0.1) - Camera 1       Visionserver         (KA51D3047,NA,UNKNOWN_LIST,I:       DirectShow Virtual Video Server (00.0.1) - Camera 1       Visionserver         (KA51D3047,NA,UNKNOWN_LIST,I:       DirectShow Virtual Video Server (00.0.1) - Camera 1       Visionserver         (KA51D3047,NA,UNKNOWN_LIST,I:       DirectShow Virtual Video Server (00.0.1) - Camera 1       Visionserver         (KA51D3047,NA,UNKNOWN_LIST,I:       DirectShow Virtual Video Server (00.0.1) - Camera 1       Visionserver         (KA5118320,MA,UNKNOWN_LIST,I:       DirectShow Virtual Video Server (00.0.1) - Camera 1       Visionserver         (KA5118320,MA,UNKNOWN_LIST,I:       DirectShow Virtual Video Server (00.0.1) - Camera 1       Visionserver         (KA5118320,MA,UNKNOWN_LIST,I:       DirectShow Virtual Video Server (00.0.1) - Camera 1       Visionserver         (K                                                                                                    | 51D3047              |
| Alarms         No filter         Priority Level         State Name         Message           vick Filters         X         New (24502)         Time         Priority Level         State Name         Message           Y         New (24502)         Time         Priority Level         State Name         Message           Y         On hold (0)         14:17:10 05:02:2019         1         (KA51D30)           Y         Closed (0)         14:17:10 05:02:2019         1         (KA01ML8)           IVers         14:17:00 05:02:2019         1         (KA02AMG           DESKTOP-04FGM26         14:17:00 05:02:019         1         (KA11B22)           14:17:02 05:02:2019         1         (KA21M28)         (KA51B29)           14:17:03 05:02:2019         1         (KA21M28)         (KA51B29)           14:17:04 05:02:2019         1         (KA41B22)         (KA51B29)           14:17:02 05:02:2019         1         (KA51B29)         (KA51B29)           14:17:02 05:02:2019         1         (KA51B29)         (KA51B29)           14:17:02 05:02:2019         1         (KA51B29)         (KA51B29)           14:17:02 05:02:2019         1         (TM37A28)         (KA51B20)           14:17:02 05:02:2019                                                                                                    | Varie       Camera:       DirectShow Virtu         Vehicle Type/Model:       Category:       UNKX         1350       14:00       05:02:2019       14:17:16.607       II         Name       Measage:       Source       Owner         FACE_NOT_RECOGNIZED (NA,NA)       Samsung Wisenet Cameras (192:168:10.47) - Camera 1       Visionserver         (KL5/FW9306; NA, UNKNOWN_LIST; I       DirectShow Virtual Video Server (0.0.1) - Camera 1       Visionserver         (KA01ML8844, NA, UNKNOWN_LIST; E       DirectShow Virtual Video Server (0.0.1) - Camera 1       Visionserver         (KA01ML8844, NA, UNKNOWN_LIST; E       DirectShow Virtual Video Server (0.0.1) - Camera 1       Visionserver         (KA01ML8844, NA, UNKNOWN_LIST; E       DirectShow Virtual Video Server (0.0.1) - Camera 1       Visionserver         (KA01ML8844, NA, UNKNOWN_LIST; E       DirectShow Virtual Video Server (0.0.1) - Camera 1       Visionserver         (KA01ML8844, NA, UNKNOWN_LIST; E       DirectShow Virtual Video Server (0.0.1) - Camera 1       Visionserver         (KA1B3204, MA, UNKNOWN_LIST; E       DirectShow Virtual Video Server (0.0.1) - Camera 1       Visionserver         (KA1B3204, MA, UNKNOWN_LIST; E       DirectShow Virtual Video Server (0.0.1) - Camera 1       Visionserver         (KA51P2975, MA, UNKNOWN_LIST; E       DirectShow Virtual Video Server (0.0.1) - Camera 1       Visionserver                                                                                                    | -2019 14:17          |
| Alarms         No filter         Priority Level         State Name         Message           r.kr (24902)         Time         Priority Level         State Name         Message           Y New (24902)         Time         Priority Level         State Name         Message           Y On hold (0)         14.17:19.05-02-2019         1         (Kd5Frwg           Y Closed (0)         14.17:10.05-02-2019         1         (Kd51D30)           Yere         14.17:08.05-02-2019         1         (Kd41B32)           PESKTOP-04FGM26         14.17:02.05-02-2019         1         (Kd41B32)                                                                                                    | Variade Type/Model:       Category:       UNK0         Entry(Exit:       Category:       UNK0         13:30       14:00       05:00:2:2019       14:17:16.607       II       Image: Category:       UNK0         Name       Measage       Source       Owner       Reports         FACE_NOT_RECOGNIZED (NA,NA)       Samsung Wisenet Cameras (192.168.10.47) - Camera 1       Visionserver       (KL57FW9306 NA, UNKNOWN, LIST):       DirectShow Virtual Video Server (0.0.0.1) - Camera 1       Visionserver         (KA0110.8844 NA,UNKNOWN, LIST):       DirectShow Virtual Video Server (0.0.0.1) - Camera 1       Visionserver         (KA0110.8844 NA, UNKNOWN, LIST):       DirectShow Virtual Video Server (0.0.0.1) - Camera 1       Visionserver         (KA0110.8844 NA,UNKNOWN, LIST):       DirectShow Virtual Video Server (0.0.0.1) - Camera 1       Visionserver         (KA0110.8920, NA, UNKNOWN, LIST):       DirectShow Virtual Video Server (0.0.0.1) - Camera 1       Visionserver         (KA118920, NA, UNKNOWN, LIST):       DirectShow Virtual Video Server (0.0.1) - Camera 1       Visionserver         (KA118920, NA, UNKNOWN, LIST):       DirectShow Virtual Video Server (0.0.1) - Camera 1       Visionserver         (KA118920, NA, UNKNOWN, LIST):       DirectShow Virtual Video Server (0.0.1) - Camera 1       Visionserver         (KA118920, NA, UNKNOWN, LIST):       DirectShow Virtual Video Server (0.0.                                                                                                    | al Video Server (0.0 |
| Image: State State                                                                                                    | Varie       Category:       UNIX         13:50       14:00       05:02:2019       14:17:16.607       II       Image: Comparison of the comparison of the compariso                                                                                                    | NA                   |
| Ck Filters         Alarms         No filter         Priority Level         State Name         Message           T New (24902)         Time         Priority Level         State Name         Message           T New (24902)         Time         Priority Level         State Name         Message           T On hold (0)         14:17:19 05:02:2019         1         FACE_NO           T Closed (0)         14:17:10 05:02:2019         1         (KA51D30           Yers         14:17:10 05:02:2019         1         (KA01ML8)           ESKTOP-04FGM26         14:17:02 05:02:2019         1         (KA51P29)           14:17:02 05:02:2019         1         (KA51P29)         1                                                                                                    | Entry/Exit:         It soo         13:50         14:17:16.607         Reports         Name         Message       Source         FACE, NOT_RECOGNIZED (NA, NA)       Samsung Wisenet Cameras (192:168:10.47) - Camera 1       Visionserver         (KL57FW9306, NA, UNKNOWN_LIST,F       DirectShow Virtual Video Server (0.0.1) - Camera 1       Visionserver         (KA01ML8844, NA, UNKNOWN_LIST,F       DirectShow Virtual Video Server (0.0.1) - Camera 1       Visionserver         (KA01ML18844, NA, UNKNOWN_LIST,F       DirectShow Virtual Video Server (0.0.1) - Camera 1       Visionserver         (KA01MD1950, NA, UNKNOWN_LIST,F       DirectShow Virtual Video Server (0.0.1) - Camera 1       Visionserver         (KA51P2975, NA, UNKNOWN_LIST,F       DirectShow Virtual Video Server (0.0.1) - Camera 1       Visionserver         (KA51P2975, NA, UNKNOWN, LIST,F       DirectShow Virtual Video Server (0.0.1) - Camera 1       Visionserver         (KA51P2975, NA, UNKNOWN, LIST,F       DirectShow Virtual Video Server (0.0.1) - Camera 1       Visionserver         (KA51P2975, NA, UNKNOWN, LIST,F       DirectShow Virtual Video Server (0.0.1) - Camera 1       Visionserver         (TN37A23355, NA, UNKNOWN, LIST,F       DirectShow Virtual Video Server (0.0.1) - Camera 1       Visionserver                                                                                                    | IOWN_LIST            |
| Ick Filters         Alarms         No filter         Month State           Y New (24902)         Time         Priority Level         State Name         Message           Y In progress (0)         14:17:50 05:02:2019         1         FACE_NC           Y On hold (0)         14:17:11 05:02:2019         1         (KA01MLB           14:17:10 05:02:2019         1         (KA01MLB           14:17:10 05:02:2019         1         (KA01MLB           14:17:10 05:02:2019         1         (KA01MLB           14:17:10 05:02:2019         1         (KA01MLB           14:17:10 05:02:2019         1         (KA01MLB           14:17:10 05:02:2019         1         (KA01MLB           14:17:00 05:02:2019         1         (KA01MLB           14:17:00 05:02:2019         1         (KA01MLB           14:17:00 05:02:2019         1         (KA1B22)           14:17:00 05:02:2019         1         (KA41B22)           14:17:02 05:02:2019         1         (KA51M2A)           14:17:02 05:02:2019         1         (TM37A2B)           14:17:02 05:02:2019         1         (TM37A2B)                                                                                                    | 13:50       14:00       05:02-2019       14:17:16.607       II         Name       Message       Source       Owner         FACE_NOT_RECOGNIZED (NA,NA)       Samsung Wisenet Cameras (192.168.10.47) - Camera 1       Visionserver         (KL57FW9306, NA, UNKNOWN_LIST, I:       DirectShow Virbual Video Server (0.0.0.1) - Camera 1       Visionserver         (KA01004K_2005, NA, UNKNOWN_LIST, I:       DirectShow Virbual Video Server (0.0.0.1) - Camera 1       Visionserver         (KA0246055, NA, UNKNOWN_LIST, I:       DirectShow Virbual Video Server (0.0.0.1) - Camera 1       Visionserver         (KA0246055, NA, UNKNOWN_LIST, I:       DirectShow Virbual Video Server (0.0.0.1) - Camera 1       Visionserver         (KA119204, MA, UNKNOWN_LIST, I:       DirectShow Virbual Video Server (0.0.1) - Camera 1       Visionserver         (KA2119204, MA, UNKNOWN_LIST, I:       DirectShow Virbual Video Server (0.0.1) - Camera 1       Visionserver         (KA5119205, NA, UNKNOWN_LIST, I:       DirectShow Virbual Video Server (0.0.1) - Camera 1       Visionserver         (KA5119205, NA, UNKNOWN_LIST, I:       DirectShow Virbual Video Server (0.0.1) - Camera 1       Visionserver         (KA5119275, NA, UNKNOWN_LIST, I:       DirectShow Virbual Video Server (0.0.1) - Camera 1       Visionserver         (KA5119275, NA, UNKNOWN_LIST, I:       DirectShow Virbual Video Server (0.0.1) - Camera 1       Visionserver <td< td=""><td>Entry</td></td<>                                                                                                    | Entry                |
| Nuck Filters         Alama         No filter         Priority Level         State         New (24902)           Time         Priority Level         State         Name         Message           T In progress (0)         14:17:50 05:02:2019         1         FACE_NC           T On hold (0)         14:17:13 05:02:2019         1         (KL57FWS)           T Closed (0)         14:17:10 05:02:2019         1         (KA010L8)           14:17:10 05:02:2019         1         (KA010L8)           14:17:10 05:02:2019         1         (KA010L8)           14:17:04 05:02:2019         1         (KA010L8)           14:17:04 05:02:2019         1         (KA41B92)           DESKTOP-04FGM26         14:17:40 05:02:2019         1         (KA41B92)           14:17:02 05:02:2019         1         (KA451P29)         1           14:17:02 05:02:2019         1         (K3451P29)         1           14:17:02 05:02:2019         1         (K3451P29)         1           14:17:02 05:02:2019         1         (K3451P29)         1           14:17:02 05:02:2019         1         (TN37A28)         1                                                                                                    | Reports           Name         Message         Source         Owner           FACE_NOT_RECOGNIZED (NA.NA)         Samsung Wisenet Cameras (192.168.10.47) - Camera 1         Visionserver           (KL57FW9306 NA, UNKNOWN_LIST I:         DirectShow Virtual Video Server (0.0.0.1) - Camera 1         Visionserver           (KA51D3047, NA, UNKNOWN_LIST I:         DirectShow Virtual Video Server (0.0.0.1) - Camera 1         Visionserver           (KA01MB.8844 NA, UNKNOWN_LIST I:         DirectShow Virtual Video Server (0.0.0.1) - Camera 1         Visionserver           (KA01MB.8844 NA, UNKNOWN_LIST I:         DirectShow Virtual Video Server (0.0.0.1) - Camera 1         Visionserver           (KA01MD 1950, NA, UNKNOWN_LIST I:         DirectShow Virtual Video Server (0.0.0.1) - Camera 1         Visionserver           (KA1B9204, NA, UNKNOWN_LIST.E         DirectShow Virtual Video Server (0.0.0.1) - Camera 1         Visionserver           (KA51P272, NA, UNKNOWN_LIST.E         DirectShow Virtual Video Server (0.0.0.1) - Camera 1         Visionserver           (KA51P272, NA, UNKNOWN_LIST.E         DirectShow Virtual Video Server (0.0.0.1) - Camera 1         Visionserver           (KA51P272, NA, UNKNOWN_LIST.E         DirectShow Virtual Video Server (0.0.0.1) - Camera 1         Visionserver           (KA51P272, NA, UNKNOWN_LIST.E         DirectShow Virtual Video Server (0.0.0.1) - Camera 1         Visionserver                                                                                                    | 14:40                |
| Time         Priority Level         State Name         Message           T in progress (0)         14:17:50 05:02:2019         1         FACE_NC           T On hold (0)         14:17:19 05:02:2019         1         (KL57FwS)           T Closed (0)         14:17:10 05:02:2019         1         (KA51D30)           T Closed (0)         14:17:10 05:02:2019         1         (KA02ML8)           arvers         14:17:40 05:02:2019         1         (KA02ML8)           DESKTOP-04FGM26         14:17:40 05:02:2019         1         (KA41B32)           14:17:02 05:02:2019         1         (KA41B32)         14:17:40 05:02:2019         1           14:17:03 05:02:2019         1         (KA451B22)         14:17:40 05:02:2019         1         (KA451B22)           14:17:00 05:02:2019         1         (KA451B22)         14:17:40 05:02:2019         1         (KA451B22)           14:17:00 05:02:2019         1         (KA551B29)         1         (K351B29)         1         (K351B29)           14:17:00 05:02:2019         1         (K351B29)         1         (K351B29)         1         (K351B29)         1         1         1         1         1         1         1         1         1         1         1                                                                                                    | Name         Message         Source         Owner           FACE_NOT_RECOGNIZED (NA,NA)         Samsung Wisenet Cameras (192.168.10.47) - Camera 1         Visionserver           (KL57FW9306 NA, UNKNOWN_LIST I:         DirectShow Virtual Video Server (0.0.0.1) - Camera 1         Visionserver           (KA51D3047,NA,UNKNOWN_LIST,E         DirectShow Virtual Video Server (0.0.0.1) - Camera 1         Visionserver           (KA01MB.8844 NA,UNKNOWN_LIST,E         DirectShow Virtual Video Server (0.0.0.1) - Camera 1         Visionserver           (KA01MD.8844 NA,UNKNOWN_LIST,E         DirectShow Virtual Video Server (0.0.0.1) - Camera 1         Visionserver           (KA01MD.950, NA,UNKNOWN_LIST,E         DirectShow Virtual Video Server (0.0.0.1) - Camera 1         Visionserver           (KA1B3204,NA,UNKNOWN_LIST,E         DirectShow Virtual Video Server (0.0.0.1) - Camera 1         Visionserver           (KA1B3204,NA,UNKNOWN_LIST,E         DirectShow Virtual Video Server (0.0.1) - Camera 1         Visionserver           (KA51P2975,NA,UNKNOWN_LIST,E         DirectShow Virtual Video Server (0.0.1) - Camera 1         Visionserver           (KA51P2975,NA,UNKNOWN_LIST,E         DirectShow Virtual Video Server (0.0.1) - Camera 1         Visionserver           (TN37A23365,NA,UNKNOWN_LIST,E         DirectShow Virtual Video Server (0.0.1) - Camera 1         Visionserver                                                                                                    | 1-100                |
| T in progress (0)         14:17:50 05:02:2019         1         FACE_NC           T On hold (0)         14:17:19 05:02:2019         1         (KL57FW)           T Closed (0)         14:17:13 05:02:2019         1         (KA51030)           T Closed (0)         14:17:10 05:02:2019         1         (KA01ML8)           14:17:00 5:02:2019         1         (KA02AA6)           rvers         14:17:00 5:02:2019         1         (KA41B92)           DESKTOP-04FGM26         14:17:03 05:02:2019         1         (KA451P29)           14:17:02 05:02:2019         1         (KA451P29)         1           14:17:02 05:02:2019         1         (TN37A28)         14:17:02 05:02:2019         1         (TN37A28)                                                                                                    | FACE_NOT_RECOGNIZED (NA,NA)         Samsung Wisenet Cameras (192.168.10.47) - Camera 1         Visionserver           (RL57FW9306, NA, UNKNOWN_LIST,I         DirectShow Virtual Video Server (0.0.0.1) - Camera 1         Visionserver           (RA51D3047, NA, UNKNOWN_LIST,E         DirectShow Virtual Video Server (0.0.0.1) - Camera 1         Visionserver           (RA51D3047, NA, UNKNOWN_LIST,E         DirectShow Virtual Video Server (0.0.0.1) - Camera 1         Visionserver           (RA01ML8844, NA, UNKNOWN_LIST,E         DirectShow Virtual Video Server (0.0.0.1) - Camera 1         Visionserver           (RA02AA6055, NJ, UNKNOWN_LIST,E         DirectShow Virtual Video Server (0.0.0.1) - Camera 1         Visionserver           (RA01MD1950, NA, UNKNOWN_LIST,E         DirectShow Virtual Video Server (0.0.1) - Camera 1         Visionserver           (RA51B3204, NA, UNKNOWN_LIST,E         DirectShow Virtual Video Server (0.0.1) - Camera 1         Visionserver           (RA51P297, NA, UNKNOWN_LIST,E         DirectShow Virtual Video Server (0.0.1) - Camera 1         Visionserver           (RA51P297, NA, UNKNOWN_LIST,E         DirectShow Virtual Video Server (0.0.1) - Camera 1         Visionserver           (RA51P297, NA, UNKNOWN_LIST,E         DirectShow Virtual Video Server (0.0.1) - Camera 1         Visionserver                                                                                                    |                      |
| T On hold (0)         14:17:19 05:02-2019         1         (KL57Fw3           T Closed (0)         14:17:13 05:02-2019         1         (KA51D30           14:17:13 05:02-2019         1         (KA51D30           14:17:10 05:02-2019         1         (KA01ML8           14:17:10 05:02-2019         1         (KA02MAG           rvers         14:17:04 05:02-2019         1         (KA41B32           DESKTOP-04FGM26         14:17:03 05:02-2019         1         (KA51P29)           14:17:02 05:02-2019         1         (KA51P29)         14:17:03 05:02-2019         1                                                                                                    | (KL57FW9306,NA,UNKNOWN_LIST,I         DirectShow Virtual Video Server (0.0.0.1) - Camera 1         Visionserver           (KA51D3047,NA,UNKNOWN_LIST,E         DirectShow Virtual Video Server (0.0.0.1) - Camera 1         Visionserver           (KA01ML8844,NA,UNKNOWN_LIST,E         DirectShow Virtual Video Server (0.0.0.1) - Camera 1         Visionserver           (KA01ML8844,NA,UNKNOWN_LIST,E         DirectShow Virtual Video Server (0.0.0.1) - Camera 1         Visionserver           (KA02AA6055,NA,UNKNOWN_LIST,E         DirectShow Virtual Video Server (0.0.0.1) - Camera 1         Visionserver           (KA01D1950,NA,UNKNOWN_LIST,E         DirectShow Virtual Video Server (0.0.0.1) - Camera 1         Visionserver           (KA41B9204,NA,UNKNOWN_LIST,E         DirectShow Virtual Video Server (0.0.0.1) - Camera 1         Visionserver           (KA51P2975,NA,UNKNOWN_LIST,E         DirectShow Virtual Video Server (0.0.0.1) - Camera 1         Visionserver           (KA51P2975,NA,UNKNOWN_LIST,E         DirectShow Virtual Video Server (0.0.0.1) - Camera 1         Visionserver                                                                                                    |                      |
| T Ch Hold (u)         14.17.13 05-02-2019         1         (KA51D3)           ▼ Closed (0)         14.17.11 05-02-2019         1         (KA01MLE)           14:17.11 05-02-2019         1         (KA01MLE)           14:17.10 05-02-2019         1         (KA01MLE)           14:17.02 05-02-2019         1         (KA01MLE)           Ivers         14:17.02 05-02-2019         1         (KA41B2)           DESKTOP-04FGM26         14:17.03 05-02-2019         1         (KA51P2)           14:17.02 05-02-2019         1         (TM37A28)         14:17.02 05-02-2019         1         (TM37A28)                                                                                                    | (KA51D3047.NA_UNKNOWN_LIST,Er         DirectShow Virbal Video Server (0.0.0.1) - Camera 1         Visionserver           (KA01ML8844.NA_UNKNOWN_LIST,E         DirectShow Virbal Video Server (0.0.0.1) - Camera 1         Visionserver           (KA01ML7844.NA_UNKNOWN_LIST,E         DirectShow Virbal Video Server (0.0.0.1) - Camera 1         Visionserver           (KA01MD1950.NA_UNKNOWN_LIST,E         DirectShow Virbal Video Server (0.0.0.1) - Camera 1         Visionserver           (KA1B9204.NA_UNKNOWN_LIST,Er         DirectShow Virbal Video Server (0.0.0.1) - Camera 1         Visionserver           (KA1B9204.NA,UNKNOWN_LIST,Er         DirectShow Virbal Video Server (0.0.0.1) - Camera 1         Visionserver           (KA51P2975,NA_UNKNOWN_LIST,Er         DirectShow Virbal Video Server (0.0.0.1) - Camera 1         Visionserver           (TN37A23365,NA_UNKNOWN_LIST,Er         DirectShow Virbal Video Server (0.0.0.1) - Camera 1         Visionserver                                                                                                    |                      |
| Closed (0)         14:17:11 05:02:2019         1         (KA01ML8           14:17:10 05:02:2019         1         (KA01ML8           14:17:10 05:02:2019         1         (KA01ML8           vers         14:17:08 05:02:2019         1         (KA01B20           DESKTOP-04FGM26         14:17:04 05:02:2019         1         (KA51B20           14:17:02 05:02:2019         1         (KA51B20         14:17:04 05:02:2019         1           14:17:02 05:02:2019         1         (KA51B20         14:17:02 05:02:2019         1         (TM37A28                                                                                                    | (KA01ML8844,NA,UNKNOWN_LIST.F         DirectShow Virbul Video Server (0.0.0.1) - Camera 1         Visionserver           (KA02AA6055,NA,UNKNOWN_LIST.F         DirectShow Virbul Video Server (0.0.0.1) - Camera 1         Visionserver           (KA01MD1950,NA,UNKNOWN_LIST.F         DirectShow Virbul Video Server (0.0.0.1) - Camera 1         Visionserver           (KA41B9204,NA,UNKNOWN_LIST.F         DirectShow Virbul Video Server (0.0.0.1) - Camera 1         Visionserver           (KA41B9204,NA,UNKNOWN_LIST.F         DirectShow Virbul Video Server (0.0.0.1) - Camera 1         Visionserver           (KA51P2975,NA,UNKNOWN_LIST.F         DirectShow Virbul Video Server (0.0.0.1) - Camera 1         Visionserver           (TN37A23365,NA,UNKNOWN_LIST.F         DirectShow Virbul Video Server (0.0.1) - Camera 1         Visionserver                                                                                                    |                      |
| 14:17:10 05:02:2019         1         (KA02AA6           vers         14:17:08 05:02:2019         1         (AS01MD           DESKTOP-04FGM26         14:17:03 05:02:2019         1         (KA41B92)           14:17:02 05:02:2019         1         (KA51P29)           14:17:02 05:02:2019         1         (TN37A28)                                                                                                    | (KA02AA6055, NA, UNKNOWN, LIST, E         DirectShow Virtual Video Server (0.0.0.1) - Camera 1         Visionserver           (AS01MD1950, NA, UNKNOWN, LIST, E         DirectShow Virtual Video Server (0.0.0.1) - Camera 1         Visionserver           (KA1B9204, NA, UNKNOWN, LIST, E         DirectShow Virtual Video Server (0.0.0.1) - Camera 1         Visionserver           (KA51P2975, NA, UNKNOWN, LIST, E         DirectShow Virtual Video Server (0.0.0.1) - Camera 1         Visionserver           (KA51P2975, NA, UNKNOWN, LIST, E         DirectShow Virtual Video Server (0.0.0.1) - Camera 1         Visionserver           (TN37A23365, NA, UNKNOWN, LIST, E         DirectShow Virtual Video Server (0.0.0.1) - Camera 1         Visionserver                                                                                                    |                      |
| IVers         14:17:08 05:02:2019         1         (AS01MD)           DESKTOP-04FGM26         14:17:04 05:02:2019         1         (KA41B32)           14:17:03 05:02:2019         1         (KA51P29)           14:17:02 05:02:2019         1         (TN37A28)                                                                                                    | (AS01MD1950,NA,UNKNOWN_LIST.I DirectShow Virtual Video Server (0.0.0.1) - Camera 1 Visionserver<br>(KA41B9204,NA,UNKNOWN_LIST.Er DirectShow Virtual Video Server (0.0.0.1) - Camera 1 Visionserver<br>(KA51P2975,NA,UNKNOWN_LIST.Er DirectShow Virtual Video Server (0.0.0.1) - Camera 1 Visionserver<br>(TN37AZ8365,NA,UNKNOWN_LIST,E DirectShow Virtual Video Server (0.0.0.1) - Camera 1 Visionserver                                                                                                    |                      |
| Vers<br>14.17.04 05-02-2019 1 (KA41B92<br>DESKTOP-04FGM26 14.17.03 05-02-2019 1 (KA451P29<br>14.17.02 05-02-2019 1 (TM37A28<br>14.17.02 05-02-2019 1 (TM37A28                                                                                                    | (KA41B9204,NA,UNKNOWN_LUST.Er DirectShow Virtual Video Server (0.0.0.1) - Camera 1 Visionserver<br>(KA51P2975,NA,UNKNOWN_LUST.Er DirectShow Virtual Video Server (0.0.0.1) - Camera 1 Visionserver<br>(TN37AZ8365,NA,UNKNOWN_LUST,E DirectShow Virtual Video Server (0.0.0.1) - Camera 1 Visionserver                                                                                                    |                      |
| DESKTOP-04FGM26 14:17:03 05:02:2019 1 (KA51P29<br>14:17:02 05:02:2019 1 (TN37A28                                                                                                    | (KA51P2975,NA,UNKNOWN_LIST,Er DirectShow Virtual Video Server (0.0.0.1) - Camera 1 Visionserver<br>(TN37AZ8365,NA,UNKNOWN_LIST,E DirectShow Virtual Video Server (0.0.0.1) - Camera 1 Visionserver                                                                                                    |                      |
| 14:17:02 05:02-2019 1 (TN37A28                                                                                                    | (TN37AZ8365,NA,UNKNOWN_LIST,E DirectShow Virtual Video Server (0.0.0.1) - Camera 1 Visionserver                                                                                                    |                      |
|                                                                                                    |                                                                                                    |                      |
| 14:15:19 05-02-2019 1 IRIPWIR                                                                                                    | TRIPWIRE AXIS PTZ 192 168 10 50 Visionserver                                                                                                    |                      |
| 14-14-03-05-02-2019 1 TRIPWIRE                                                                                                    | TRIPWIRE AXIS PTZ 192 168 10 50 Visionserver                                                                                                    |                      |

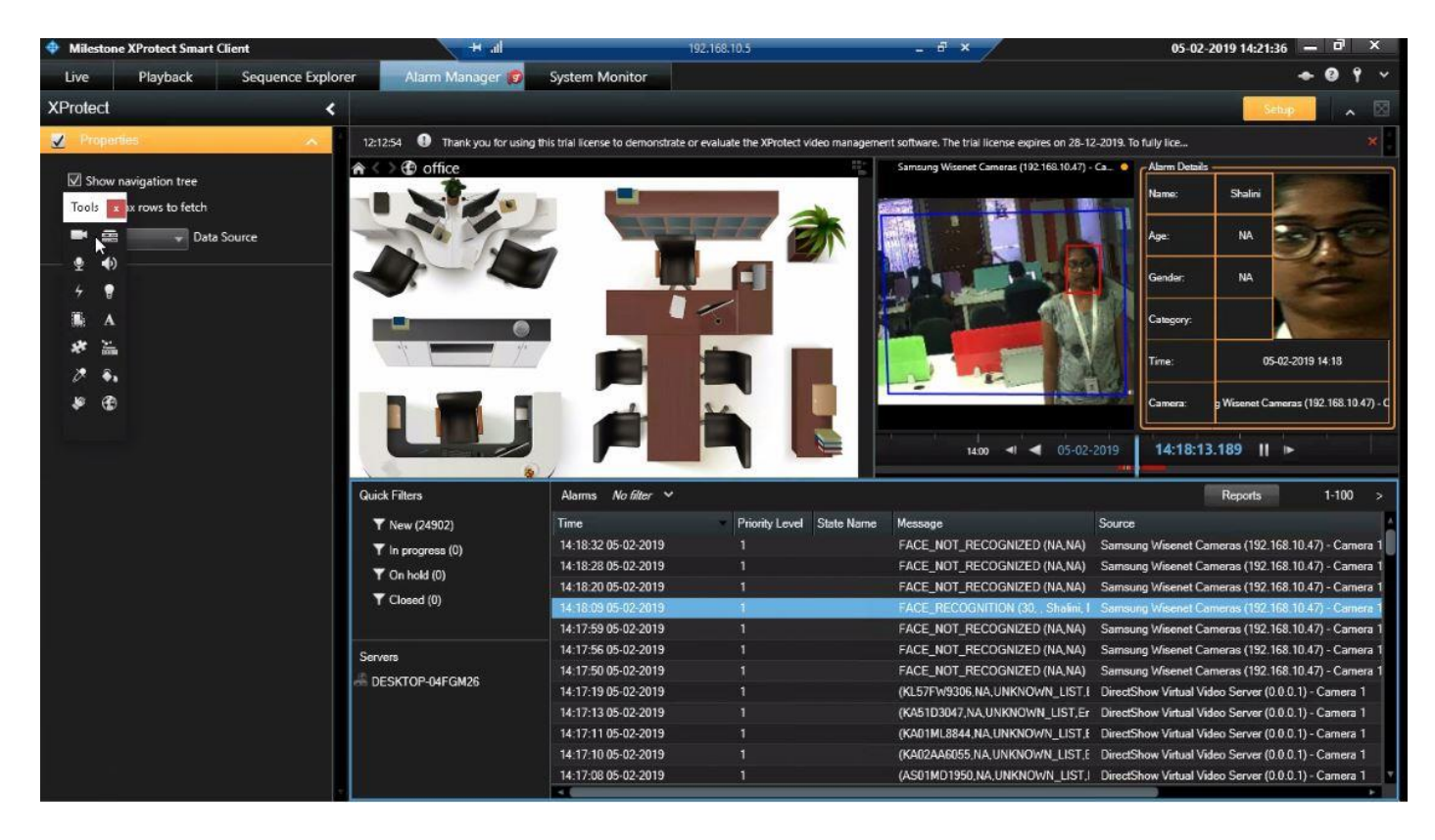

ANPR/FR Plugin inside Smart Client Under Alarm Manager

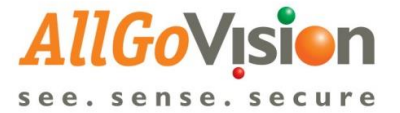

2. Alarms sent by AllGoVision can be seen in Live Video of Milestone Smart client

AllGoVision provides plugins for live view alarm, popup and alarm playback.

The plugins need to be copied to below destination folder:

If Smart Client is 32 bit application:

C > Program Files (x86) > Milestone > XProtect Smart Client > MIP Plugins

If Smart Client is 64 bit application:

C > Program Files > Milestone > XProtect Smart Client > MIP Plugins

The alarms are shown on the Live Video

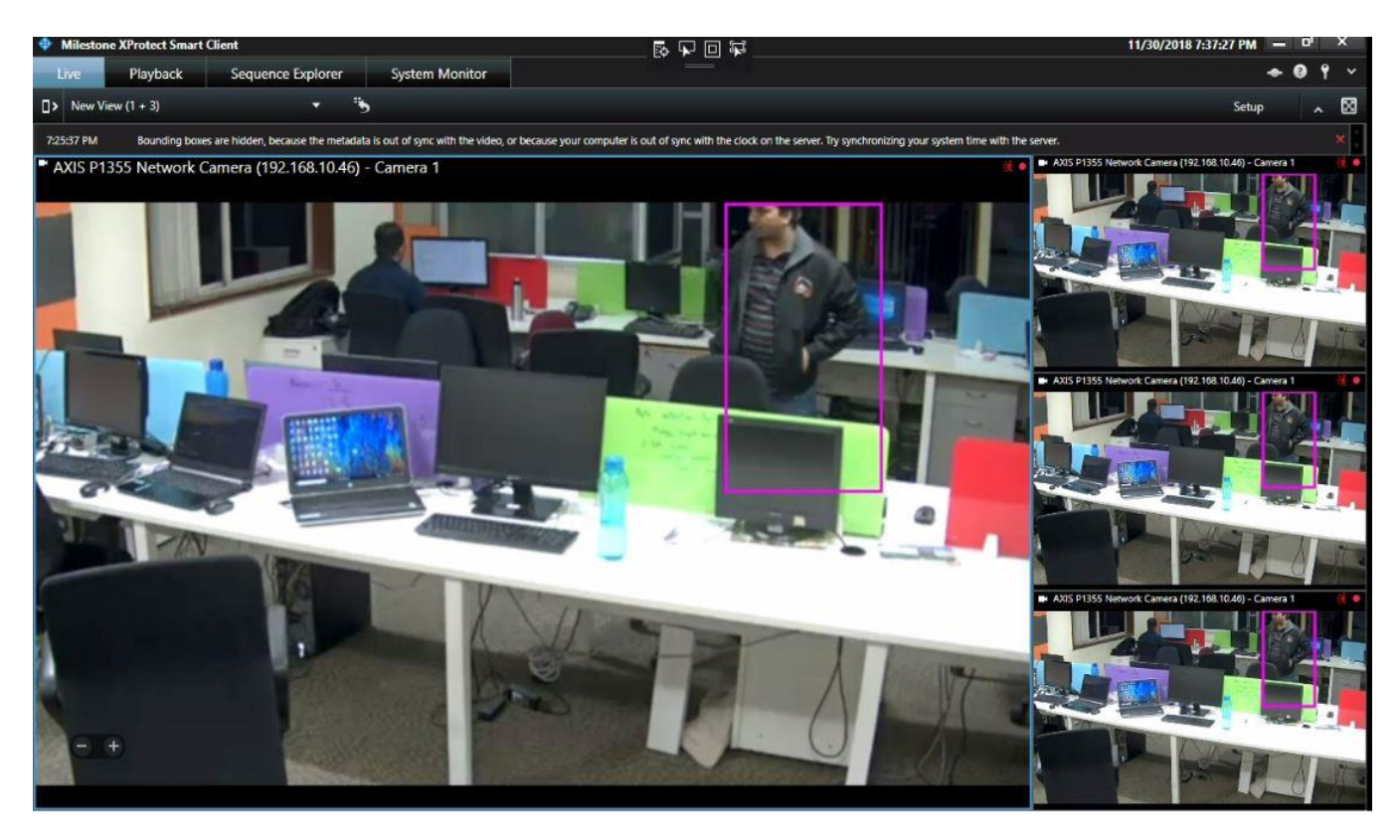

Metadata output in Smart Client Live View

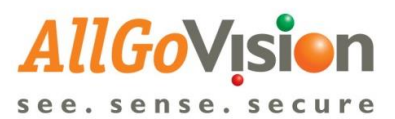

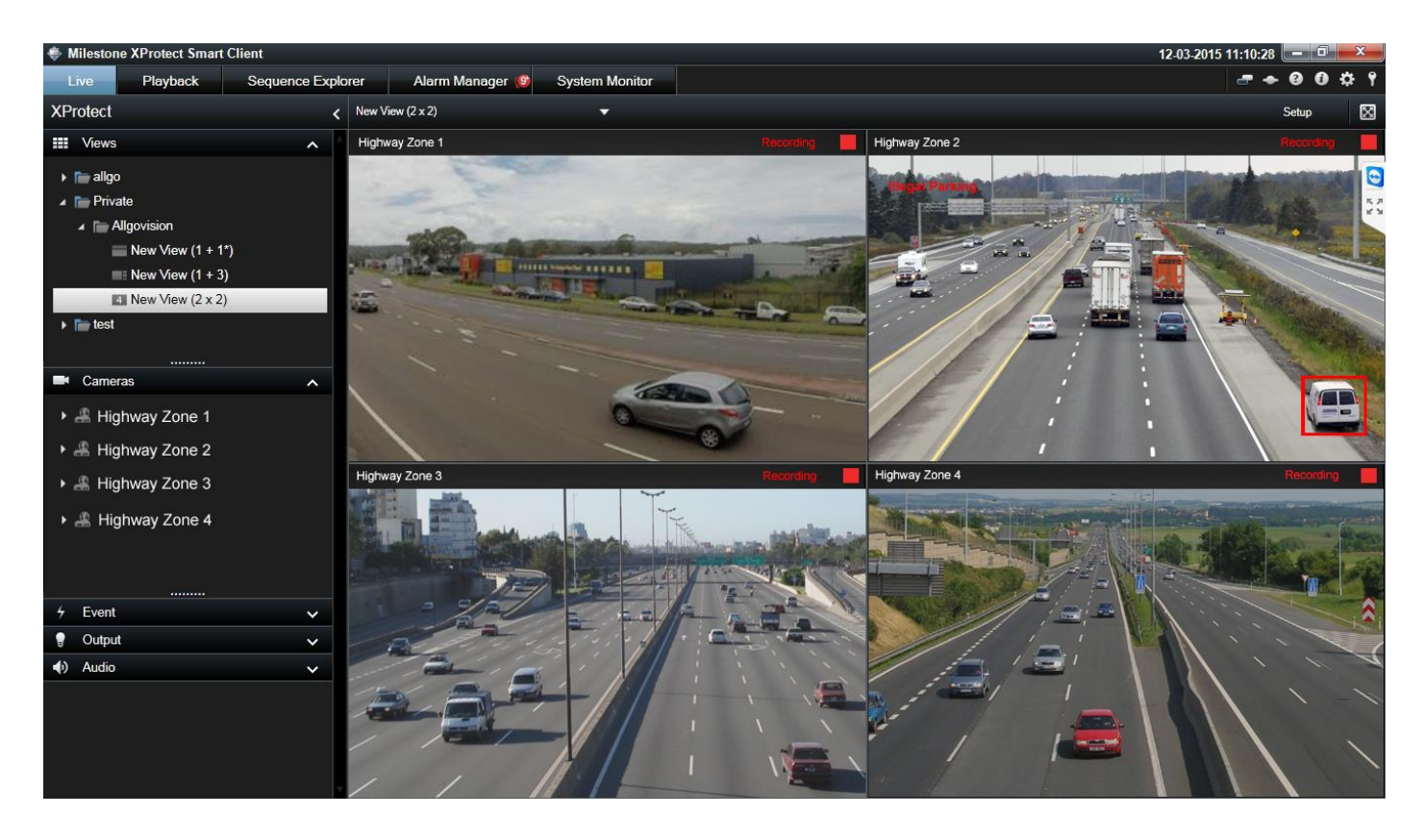

For creating sound on alarms, select Sound for Alarm Priorities in Alarm Data Levels under Alarms > Alarm Data Settings.

| Milestone XProtect Management Client 2   | 2014                       |                                       |   |          |  |  |
|------------------------------------------|----------------------------|---------------------------------------|---|----------|--|--|
| File Edit View Action Tools Help         |                            |                                       |   |          |  |  |
|                                          |                            |                                       |   |          |  |  |
| Site Navigation                          | Configuration              |                                       |   | (C)      |  |  |
|                                          |                            |                                       |   | 9        |  |  |
| Output                                   | Alarm Data Leveis Alarm Li | t Configuration   Reasons for Closing |   |          |  |  |
| Client                                   | Priorities                 |                                       |   | <u>^</u> |  |  |
| View Groups                              | Level A Name               | Sound                                 |   |          |  |  |
| - 🛃 Smart Client Profiles                | Loron — Hahn               | Alama way                             | - |          |  |  |
| Management Client Profiles               | ri ngi                     | (Nams.wav                             |   |          |  |  |
| Matrix                                   | Z Mediu                    | m Aams.wav                            |   |          |  |  |
| Rules and Events                         | 3 Low                      | Windows Asterisk<br>Windows Been      |   |          |  |  |
| Rules                                    | *                          | Windows Exclamation                   |   |          |  |  |
| Natification Declar                      |                            | Windows Hand<br>Windows Question      |   |          |  |  |
| Notification Profiles                    |                            |                                       |   |          |  |  |
| Analytics Events                         |                            |                                       |   |          |  |  |
| Generic Events                           |                            |                                       |   |          |  |  |
| 🖶 🧐 Security                             |                            |                                       |   |          |  |  |
|                                          | States                     |                                       |   | E        |  |  |
| 🔜 🔒 Basic Users                          | Level 🔺 Name               |                                       |   |          |  |  |
| System Dashboard                         | ▶ 1 New                    |                                       |   |          |  |  |
| System Monitor                           | 4 In pro                   | iress                                 |   |          |  |  |
| Evidence Lock                            | 9 On ho                    | d                                     |   |          |  |  |
| Configuration Reports                    | 11 Close                   |                                       |   |          |  |  |
| Server Logs                              | *                          |                                       |   |          |  |  |
| System Log                               |                            |                                       |   |          |  |  |
| Audit Log                                |                            |                                       |   |          |  |  |
| Rule Log                                 |                            |                                       |   |          |  |  |
| Access Control                           |                            |                                       |   |          |  |  |
| 🖻 🧏 Alarms                               | Categories                 |                                       |   |          |  |  |
| Alarm Definitions                        | Level A Name               |                                       |   |          |  |  |
| Sound Settings                           | y .                        |                                       |   |          |  |  |
| The sound Settings                       | *                          |                                       |   |          |  |  |
| 4 III >                                  |                            |                                       |   |          |  |  |
| Site Navigation Federated Site Hierarchy | 1                          |                                       |   | -        |  |  |
| -                                        |                            |                                       |   |          |  |  |

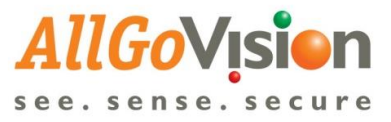

Then go to Alarms > Alarm Definitions, select External Events, and select the event name from the list of External Events, set time for alarm sound and alarm priority.

| Milestone XProtect Management Client 2014 |                                  |                                                           |                                       |  |  |  |  |
|-------------------------------------------|----------------------------------|-----------------------------------------------------------|---------------------------------------|--|--|--|--|
| File Edit View Action Tools Help          |                                  |                                                           |                                       |  |  |  |  |
| □ 約 2 ● 魚                                 |                                  |                                                           |                                       |  |  |  |  |
| Site Naviation                            | Alarm Definition Information     |                                                           |                                       |  |  |  |  |
| Alarm Definitione                         | Alam definition                  |                                                           | 9                                     |  |  |  |  |
| Output                                    | Aan demicon                      |                                                           | i i i i i i i i i i i i i i i i i i i |  |  |  |  |
| Alarm DefinitionV                         | Enable:                          |                                                           |                                       |  |  |  |  |
| Ciew Groups                               | Name:                            | Alam DefinitionV                                          |                                       |  |  |  |  |
| 🐙 Smart Client Profiles                   |                                  |                                                           |                                       |  |  |  |  |
| Management Client Profiles                | Instructions:                    |                                                           | <u>^</u>                              |  |  |  |  |
| Select Sources                            | <u> </u>                         |                                                           | -                                     |  |  |  |  |
|                                           |                                  |                                                           |                                       |  |  |  |  |
| Iype filter: All                          |                                  | External Events                                           |                                       |  |  |  |  |
| Crowned                                   | O-h-t-t                          |                                                           |                                       |  |  |  |  |
| Groups Servers                            | Selected:                        |                                                           |                                       |  |  |  |  |
| . CHANDRAKANTH-PC                         | TRIPWIRE_Axis 8 channel device ( | TRIPWIRE_Axis 8 channel device (192.168.0.186) - Camera 1 | Select                                |  |  |  |  |
|                                           |                                  |                                                           |                                       |  |  |  |  |
|                                           |                                  |                                                           |                                       |  |  |  |  |
| Add                                       |                                  | Always                                                    | •                                     |  |  |  |  |
|                                           |                                  | Start:                                                    | Select                                |  |  |  |  |
| Remove                                    |                                  | Cian:                                                     | Calact                                |  |  |  |  |
|                                           |                                  | Stop.                                                     |                                       |  |  |  |  |
|                                           |                                  |                                                           |                                       |  |  |  |  |
|                                           | ۲ III ا                          | 1 minute                                                  | <b>-</b>                              |  |  |  |  |
|                                           |                                  |                                                           | Select                                |  |  |  |  |
|                                           | OK Cancel                        |                                                           |                                       |  |  |  |  |
|                                           |                                  |                                                           |                                       |  |  |  |  |
| Alarme                                    | Related cameras:                 |                                                           | Select                                |  |  |  |  |
| Alarm Definitions                         | Related map:                     |                                                           |                                       |  |  |  |  |
| Alarm Data Settings                       | lettel elementer                 |                                                           |                                       |  |  |  |  |
| Sound Settings                            | Initial alarm owner:             |                                                           | U                                     |  |  |  |  |
| · · · · · · · · · · · · · · · · · · ·     | Initial alarm priority:          | High                                                      | •                                     |  |  |  |  |
| Cite Manipular Endersted Cite Historychy  | Initial alarm category:          |                                                           |                                       |  |  |  |  |
| Site Navigation Federated Site Hierarchy  |                                  |                                                           |                                       |  |  |  |  |
|                                           |                                  |                                                           |                                       |  |  |  |  |

For more details on external event creation and setting rules, refer Milestone XProtect Administrator's Manual

Note: AllGoVision provides a workspace for Milestone Smart Client which hosts our Web UI. A user can also perform all the operations required for configuration and viewing the alarms .

| Milestone XProtect Smart Client 12-Feb-19 3:12:38 PM - 0 |          |                 |                  |                        |                            | _ 0         | ×                 |                          |       |             |
|----------------------------------------------------------|----------|-----------------|------------------|------------------------|----------------------------|-------------|-------------------|--------------------------|-------|-------------|
| Live                                                     |          | Playback        | Sequence Explore | r AllGoV               | ision Video Analytics Syst | tem Monitor |                   |                          | • 0 1 | *           |
| □>                                                       |          |                 |                  |                        |                            |             |                   | S                        | etup  | $\boxtimes$ |
| AllGo                                                    | <b>V</b> | ision<br>secure |                  |                        |                            |             | L Vivek           | C+ Logout                | -0    | -           |
| Camera<br>List                                           |          | Home > Ala      | rm List          |                        |                            |             |                   |                          |       |             |
| Camera                                                   |          | Alarm List      |                  |                        |                            |             |                   |                          |       |             |
| Servers                                                  |          | Show            | 5 • entries      |                        |                            |             |                   | CRefresh Export to Excel |       |             |
| Alarme                                                   |          | Alarm<br>ID     | Thumbnail        | Timestamp              | Camera Name                | Alarm Name  | Alarm Description | Object Type              |       |             |
|                                                          |          | Alarm<br>ID     | Thumbnail        | Timestamp              | Camera Name                | Alarm Name  | Alarm Description | Object Type              | ]     |             |
| FR<br>Admin                                              |          | 291             |                  | 2019-02-12<br>15:11:24 | AXIS PTZ 1921681050        | TRIPWIRE    | TRIPWIRE          | Unidentified             |       |             |
| Analytics<br>C                                           |          | 290             |                  | 2019-02-12<br>15:10:05 | AXIS PTZ 1921681050        | TRIPWIRE    | TRIPWIRE          | Unidentified             |       |             |
|                                                          |          | 289             |                  | 2019-02-12<br>15:10:02 | AXIS PTZ 1921681050        | TRIPWIRE    | TRIPWIRE          | Unidentified             |       |             |
|                                                          |          |                 |                  |                        |                            |             |                   |                          |       | -           |

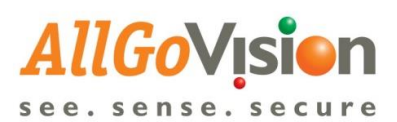

| 💠 Milesto      | ne XProtect Smart | Client                     |                                       |                            |                                   | 12-Feb-19 3:14:42 PM 📒 | . 8   | ×           |
|----------------|-------------------|----------------------------|---------------------------------------|----------------------------|-----------------------------------|------------------------|-------|-------------|
| Live           | Playback          | Sequence Explorer          | AllGoVision Video Analytics           | System Monitor             |                                   | •                      | • 🛛 🕯 | ~           |
| <b>D</b> >     |                   |                            |                                       |                            |                                   | Set                    | up    | $\boxtimes$ |
| AllGo          |                   |                            |                                       |                            | L Vivek                           | C+ Logout              | -0    | <b>*</b>    |
| Camera<br>List | Home > Car        | nera List > Dashboard >    | Feature Setup                         |                            |                                   |                        |       |             |
| Camera         | General Se        | tup <b>Security</b> Safety | y Operations Management F             | Face Recognition Traffic I | lanagement Advanced Setup Summary |                        |       |             |
| Servers        | Security (Car     | nera: AXIS PTZ 19216810    | 50, IP : 192.168.10.5, Resolution: 19 | 920 x 1080)                |                                   |                        |       |             |
| Alarms         | XXIS FEE 50       |                            | -                                     | Perimeter Security         | Suspicious Incidences PTZ         |                        | -     |             |
|                |                   |                            |                                       | 🔲 Camera Tamper            | ing                               |                        |       |             |
| ER C           |                   |                            |                                       | Tripwire/ Line C           | rossing                           |                        |       |             |
| Admin          | - Kung            | ELUL - A                   |                                       | Tailgating                 |                                   |                        |       |             |
| Analytics      |                   |                            |                                       | Face Capture               |                                   |                        |       |             |
| Q.<br>Licenses | Add               | Region 1                   | y 9 Regions left                      | Trespass / Zone            | Crossing                          |                        |       |             |
|                | Priority          | Very Low                   | The Region                            |                            |                                   |                        |       |             |
|                | Area Analy        | Line Analytics             |                                       |                            | _                                 | Save Reset Config      |       |             |
|                | Entry             | Exit Both Direction        | IS                                    |                            | Sta                               | rt View Output Stop    |       |             |
|                | Draw/ Res         | et                         |                                       |                            |                                   |                        |       | -           |

# **Project References**

| Industry/<br>Verticals | Project Name                                  | Region<br>of Deployment | Number of<br>cameras | Year of<br>Completion |
|------------------------|-----------------------------------------------|-------------------------|----------------------|-----------------------|
| Airports               | Cochin<br>International<br>Airport Ltd (CIAL) | Cochin                  | 520                  | 2018                  |
|                        | Delhi Aerocity                                | Delhi                   | 103                  | 2015                  |
| Raipur Airport         |                                               | Raipur                  | 14                   | 2018                  |
| Critical Infra         | RBI                                           | Delhi                   | 560                  | 2017                  |
|                        | Mexican<br>Presidentia                        | Latin America           | 40                   | 2018                  |

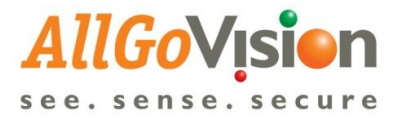

#### **AllGoVision Features compatible with Milestone XProtect**

#### AGV-VA | AllGoVision Video Analytics Software

| AGV-VA-PKG-INTR-B | INTRUSION DETECTION - BASIC    | AGV-VA-PKG-CNTG-P | PEOPLE COUNTING                   |
|-------------------|--------------------------------|-------------------|-----------------------------------|
| AGV-VA-TRPW       | Tripwire*                      | AGV-VA-PPLC       | People Counting*                  |
| AGV-VA-TRSP       | Trespass*                      | AGV-VA-RPAN       | Reporting & Analysis              |
| AGV-VA-TMPR       | Camera Tampering*              | AGV-VA-PKG-MGMT-Q | QUEUE MANAGEMENT                  |
| AGV-VA-PKG-INTR-A | INTRUSION DETECTION – AUTO PTZ | AGV-VA-QUMT       | Queue Management                  |
| AGV-VA-PTZC       | Continuous Auto PTZ            |                   |                                   |
| AGV-VA-PTZH       | PTZ Handoff                    | AGV-VA-PKG-MGMT-T | INTELLLIGENT TRAFFIC MANAGEMENT   |
| AGV-VA-PTZP       | PTZ Pre-set Position Analytics | AGV-VA-VHLC       | Vehicle Counting*                 |
| AGV-VA-PKG-SUSP-O | SUSPICIOUS INCIDENCE - OBJECT  | AGV-VA-WWDT       | Wrong Way Detection*              |
| AGV-VA-LODT       | Left Object Detection*         | AGV-VA-IPDT       | Illegal Parking Detection*        |
| AGV-VA-MODT       | Missing Object Detection*      | AGV-VA-SPDT       | Speeding Detection                |
| AGV-VA-PKG-SUSP-P | SUSPICIOUS INCIDENCE – OBJECT  | AGV-VA-CNDT       | Congestion Detection              |
| AGV-VA-TGDT       | Tailgating Detection*          | AGV-VA-RLVD       | Red Light Violation Detection     |
|                   | (Person/Vehicle)               | AGV-VA-PKG-MGMT-P | PARKING MANAGEMENT                |
| AGV-VA-LTDT       | Loitering Detection*           | AGV-VA-PRMT       | Parking Management (Availability) |
|                   |                                | AGV-VA-PKG-LPDR-A | LICENSE PLATE RECOGNITION         |
|                   |                                | AGV-VA-LPDT       | License Plate Detection           |
|                   |                                | AGV-VA-LPRC       | License Plate Recognition         |
| AGV-VA-PKG-ADVS-C | CROWD MANAGEMENT               |                   |                                   |
| AGV-VA-CRDT       | Crowding Detection*            | AGV-VA-PKG-FACE-D | FACE DETECTION                    |
| AGV-VA-CCNT       | Crowd Counting*                | AGV-VA-FCDT       | Face Detection / Face Capture     |
| AGV-VA-CFDT       | Crowd Flow Detection*          | AGV-VA-PKG-FACE-R | FACE RECOGNITION                  |
| AGV-VA-PKG-ADVS-S | ADVANCED SAFETY – SMOKE        | AGV-VA-FCRC       | Face Recognition / Verification   |
| AGV-VA-VSDT       | Video Smoke Detection          |                   |                                   |
| AGV-VA-PKG-ADVS-F | ADVANCED SAFETY – FIRE         | AGV-VA-PKG-SRCH-A | SEARCH & ANALYSIS                 |
| AGV-VA-VFDT       | Video Fire Detection           | AGV-VA-MDAS       | Smart Subject Search              |
| AGV-VA-PKG-ADVS-P | ADVANCED SAFETY – PERSON       |                   |                                   |
| AGV-VA-SFDT       | Slip & Fall Detection          |                   |                                   |

For details on any feature, please contact AllGoVision

The features are available on the edge.

Note: The Product, Package & Feature Ids are given in Orange coloured codes

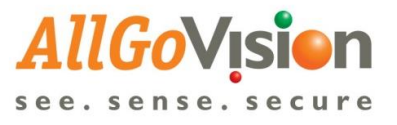